**PocketProfessional**<sup>®</sup>

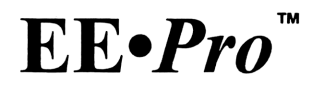

# **User's Guide**

### SPARCOM CORPORATION

Edition 2: April 1994

Software Reorder No. 10211-1A

**PocketProfessional**<sup>®</sup>

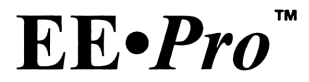

# **User's Guide**

### **SPARCOM CORPORATION**

Edition 2: April 1994

Software Reorder No. 10211-1A

In memory of Amy Lynne Otto

### Notice

This manual, the accompanying software, and the examples contained herein are provided "as is" and are subject to change without notice. Sparcom Corporation makes no warranty of any kind with regard to this manual or the accompanying software, including, but not limited to, the implied warranties of merchantability and fitness for a particular purpose. Sparcom Corporation shall not be liable for any errors or for incidental or consequential damages in connection with the furnishing, performance, or use of this manual, the accompanying software, or the examples herein.

© Copyright Sparcom Corporation 1994. All rights reserved. Reproduction, transmission in any form or by any means, adaptation, or translation of this manual is prohibited without prior written permission of Sparcom Corporation, except as allowed under the copyright laws.

The owner of this manual is granted a one-user, non-commercial license to use the enclosed software, and may not copy, distribute, or transfer the software under any circumstances without prior written permission of Sparcom Corporation.

Portions of this manual are copyrighted by Hewlett-Packard Company 1990 and are used with permission.

PocketProfessional is a registered trademark of Sparcom Corporation. EE•*Pro* is a trademark of Sparcom Corporation.

### **Customer Support**

Customer satisfaction is important to Sparcom Corporation. Technical support is available Monday through Friday, 9 a.m. to 5 p.m. Pacific Coast Time. The support phone number is (503) 757-8416. Your questions are also welcome by facsimile (503) 753-7821 or by e-mail (Internet: support@sparcom.com).

### Credits

EE•*Pro*<sup>™</sup> was made possible by:

- **Product Manager:** Alan Fudge.
- Project Leader: Scott M. Burke.
- Conceptual Design: Megha Shyam.
- Software Development: Brian J. Maguire and Scott M. Burke.
- User's Guide: Sara Algots.
- User's Guide Editing: Scott M. Burke, Cynthia Ellis, Alan Fudge, Brian J. Maguire, Megha Shyam, Stephen A. Thomas, and Dave Voltmer.
- Beta Testers: Sara Algots, Scott M. Burke, Cynthia Ellis, Alan Fudge, John Lanz, Brian J. Maguire, and Megha Shyam, also, John Beimler, Erik Bryntse, Matt Fago, David Gadberry, Gary Hurtz, Brent Kirkwood, Dr. Thomas Metcalf, Mario Mikocevic Mozgy, John O'Donnell, Derek Seaman, Mark Spaeth, Kresimir Sparavec, Scott Tam, Jeff Thieleke, Stephen A. Thomas, Amir Volk, Dave Voltmer, Cory Walton, and Joseph Wetstein.
- Acknowledgements: Jake Schwartz and Rick Grevelle (for Computer Engineering) and Wayne Scott (for Polynomial Roots on HP 48SX).
- **Special Thanks:** Dave Voltmer and Stephen A. Thomas for testing and editing above and beyond the call of duty.

Sparcom Corporation P.O. Box 927 Corvallis, OR 97339 U.S.A.

### **Printing History**

Edition 1 Edition 2 March 1994 April 1994

# Contents

| Notice           | iii |
|------------------|-----|
| Customer Support | iii |
| Credits          | iv  |
| create           |     |

| ontentsv |
|----------|
|----------|

### 1 Getting Started.....1

| 2  |
|----|
| 2  |
| 3  |
| 4  |
| 5  |
| 5  |
| 5  |
| 7  |
| 8  |
| 8  |
| 9  |
| 11 |
|    |

# Part 1: Analysis Analysis: Navigation Guide.......15

| Finding Analysis          Analysis Screens          Example:       Parallel RLC Circuit            |       |
|----------------------------------------------------------------------------------------------------|-------|
|                                                                                                    |       |
| AC Circuits                                                                                        | ••••• |
| AC Circuits                                                                                        |       |
| AC Circuits                                                                                        |       |
| AC Circuits<br>Impedance Calculations<br>Voltage Divider<br>Current Divider                        |       |
| AC Circuits<br>Impedance Calculations<br>Voltage Divider<br>Current Divider<br>Circuit Performance |       |

| Wve $\leftrightarrow \Delta$ Conversion |    |
|-----------------------------------------|----|
| Balanced Wye Load                       |    |
| Balanced △ Load                         | 31 |

| 5 | Ladder Network       | 34 |
|---|----------------------|----|
|   | Using Ladder Network | 34 |

| Filter Desig | n4 | 1 |
|--------------|----|---|
|--------------|----|---|

| Chebyshev Filter   | 41 |
|--------------------|----|
| Butterworth Filter | 43 |
| Active Filter      | 45 |

| 7  | Gain and Frequency48                          |
|----|-----------------------------------------------|
|    | Transfer Function    48      Bode Plots    50 |
| 8  | Fourier Transforms52                          |
|    | FFT                                           |
|    | Inverse FFT                                   |
| 9  | Two-Port Networks54                           |
|    | Parameter Conversion                          |
|    | Circuit Performance                           |
|    | Interconnected Two-Ports                      |
| 10 | Transformer Performance61                     |
|    | Open Circuit Test61                           |
|    | Short Circuit Test                            |
|    | Chain Parameters64                            |
| 11 | Transmission Lines66                          |
|    | Line Characteristics                          |
|    | Line Parameters                               |
|    | Fault Location Estimate69                     |
|    | Stub Impedance Matching70                     |
| 12 | Computer Engineering72                        |
|    | Binary Modes Screen72                         |
|    | Binary Arithmetic73                           |
|    | Register Operations                           |
|    | Bit Operations                                |
|    | Binary Conversions                            |
|    | Binary Comparisons                            |
|    | Kaillaugii Map                                |

| 13 | Algebraic Functions        |    |
|----|----------------------------|----|
|    | Partial Fraction Expansion | 81 |
|    | Piecewise Functions        |    |
|    | Polynomial Coefficients    |    |
|    | Polynomial Equation        |    |
|    | Polynomial Roots           |    |
|    | Symbolic Simplification    |    |
|    | Taylor Polynomial          |    |
| 14 | Error Functions            |    |
|    | Using Error Functions      | 89 |
| 15 | Capital Budgeting          | 90 |
|    | Using Capital Budgeting    |    |

### 16 Equations: Navigation Guide......97

| Introduction                             |    |
|------------------------------------------|----|
| Finding Equations                        | 98 |
| Equations Screens                        |    |
| Solver Screens                           |    |
| Plotter Screens                          |    |
| Example: Overdamped Parallel RLC Circuit |    |

Part 2: Equations

### 17 Resistive Circuits ......113

| Variables                  |     |
|----------------------------|-----|
| Resistance and Conductance | 114 |
| Ohm's Law and Power        | 114 |
| Temperature Effect         | 115 |
| Maximum Power Transfer     | 115 |
| V and I Source Equivalence | 116 |

### 18 Capacitance and Electric Fields ......117

| Variables         |  |
|-------------------|--|
| Point Charge      |  |
| Long Charged Line |  |
| Charged Disk      |  |
| Parallel Plates   |  |
| Parallel Wires    |  |
| Coaxial Cable     |  |
| Sphere            |  |
| •                 |  |

### 19 Inductance and Magnetism......121

| Variables  | 121 |
|------------|-----|
| Long Line  |     |
| Long Strip |     |

| Parallel Wires |     |
|----------------|-----|
| Loop           |     |
| Coaxial Cable  | 124 |
| Skin Effect    | 124 |

### 20 Electron Motion ...... 125

| Variables                |  |
|--------------------------|--|
| Electron Beam Deflection |  |
| Thermionic Emission      |  |
| Photoemission            |  |

### 21 Meters and Bridge Circuits......128

| Variables                          |     |
|------------------------------------|-----|
| Amp, Volt, and Ohmmeter            | 129 |
| Wheatstone Bridge                  | 130 |
| Wien Bridge                        | 130 |
| Maxwell Bridge                     | 131 |
| Owen Bridge                        |     |
| Symmetrical Resistive Attenuator   |     |
| Unsymmetrical Resistive Attenuator |     |
| -                                  |     |

### 22 RL and RC Circuits......134

| Variables             |  |
|-----------------------|--|
| RL Natural Response   |  |
| RC Natural Response   |  |
| RL Step Response      |  |
| RC Step Response      |  |
| RL Series to Parallel |  |
| RC Series to Parallel |  |
|                       |  |

#### 

| Variables             | 139 |
|-----------------------|-----|
| Series Impedance      |     |
| Parallel Admittance   |     |
| RLC Natural Response  |     |
| Underdamped Transient |     |
| -                     |     |

| Critically-Damped Transient | 142 |
|-----------------------------|-----|
| Overdamped Transient        | 143 |

### 24 AC Circuits ......144

| Variables                              | 144 |
|----------------------------------------|-----|
| RL Series Impedance                    | 145 |
| RC Series Impedance                    | 146 |
| Impedance $\leftrightarrow$ Admittance |     |
| Two Impedances in Series               | 147 |
| Two Impedances in Parallel             |     |

### 25 Polyphase Circuits ......149

| Variables            | 149 |
|----------------------|-----|
| Balanced ∆ Network   | 149 |
| Balanced Wye Network |     |
| Power Measurements   |     |
|                      |     |

### 26 Electrical Resonance......151

| Variables                   | 151 |
|-----------------------------|-----|
| Parallel Resonance I        |     |
| Parallel Resonance II       |     |
| Resonance in Lossy Inductor |     |
| Series Resonance            | 154 |

### 27 OpAmp Circuits ......155

| Variables                      | 155 |
|--------------------------------|-----|
| Basic Inverter                 | 156 |
| Non-Inverting Amplifier        | 157 |
| Current Amplifier              | 157 |
| Transconductance Amplifier     | 158 |
| Level Detector (Inverting)     | 158 |
| Level Detector (Non-Inverting) | 159 |
| Differentiator                 | 159 |
| Differential Amplifier         | 160 |

| 28 | Solid State Devices      | <b>161</b><br> |
|----|--------------------------|----------------|
|    | Variables                |                |
|    | Semiconductor Basics     |                |
|    | PN Junctions             |                |
|    | PN Junction Currents     |                |
|    | Transistor Currents      |                |
|    | Ebers-Moll Equations     |                |
|    | Ideal Currents - pnp     |                |
|    | Switching Transients     |                |
|    | MOS Transistor I         |                |
|    | MOS Transistor II        |                |
|    | MOS Inverter (Resistive) |                |
|    | MOS Inverter (Saturated) |                |
|    | MOS Inverter (Depletion) |                |
|    | CMOS Transistor Pair     |                |
|    | Junction FET             |                |

### 29 Linear Amplifiers......176

| Variables                 |  |
|---------------------------|--|
| BJT (Common Base)         |  |
| BJT (Common Emitter)      |  |
| BJT (Common Collector)    |  |
| FET (Common Gate)         |  |
| FET (Common Source)       |  |
| FET (Common Drain)        |  |
| Darlington (CC-CC)        |  |
| Darlington (CC-CE)        |  |
| Emitter-Coupled Amplifier |  |
| Differential Amplifier    |  |
| Source-Coupled JFET Pair  |  |
|                           |  |

### 30 Class A, B, and C Amplifiers ...... 183

| Variables           |  |
|---------------------|--|
| Class A Amplifier   |  |
| Power Transistor    |  |
| Push-Pull Principle |  |
| Class B Amplifier   |  |
| Class C Amplifier   |  |

| 31 | Transformers              | ransformers188 |  |
|----|---------------------------|----------------|--|
|    | Variables                 |                |  |
|    | Ideal Transformer         |                |  |
|    | Linear Equivalent Circuit |                |  |

### 32 Motors and Generators ......190

| Variables                       | 190 |
|---------------------------------|-----|
| Energy Conversion               |     |
| DC Generator                    |     |
| Separately-Excited DC Generator |     |
| DC Shunt Generator              |     |
| DC Series Generator             |     |
| Separately-Excited DC Motor     |     |
| DC Shunt Motor                  | 195 |
| DC Series Motor                 | 196 |
| Permanent Magnet Motor          | 197 |
| Induction Motor I               |     |
| Induction Motor II              |     |
| Single-Phase Induction Motor    | 199 |
| Synchronous Machines            |     |

### Part 3: Reference

| 33 | Reference: Navigation Guide                            | 203 |
|----|--------------------------------------------------------|-----|
|    | Introduction<br>Finding Reference<br>Reference Screens |     |
| 34 | Resistor Color Chart                                   | 207 |
| 35 | Standard Component Values                              | 209 |
| 36 | Semiconductor Properties                               | 211 |
| 37 | Boolean Expressions                                    | 214 |
| 38 | Boolean Algebra Properties                             | 216 |
| 39 | Transforms                                             | 218 |
| 40 | Constants                                              | 220 |

| 41 | SI Prefixes |  |
|----|-------------|--|
|    |             |  |
|    |             |  |

| 42 | Greek Alphabet |  |
|----|----------------|--|
|    |                |  |

### Part 4: Programming & Advanced Use

| 43 | Programmable Commands227        |     |  |
|----|---------------------------------|-----|--|
|    | Using Programmable Commands     | 228 |  |
|    | Object Syntax                   | 228 |  |
|    | EE Library Commands             | 229 |  |
|    | AC Circuits                     | 229 |  |
|    | Polyphase Circuits              | 230 |  |
|    | Filter Design                   | 231 |  |
|    | Gain and Frequency              | 232 |  |
|    | Fourier Transforms              | 233 |  |
|    | Two-Port Networks               | 233 |  |
|    | Transformer Performance         | 234 |  |
|    | Transmission Lines              | 235 |  |
|    | Binary Arithmetic               | 235 |  |
|    | Register Operations             | 236 |  |
|    | Bit Operations                  | 237 |  |
|    | Binary Conversions              | 237 |  |
|    | Binary Comparisons              | 237 |  |
|    | Binary Modes                    |     |  |
|    | Miscellaneous Binary Operations |     |  |
|    | Karnaugh Map                    |     |  |
|    | Algebraic Functions             |     |  |
|    | Error Functions                 |     |  |
|    | Capital Budgeting               |     |  |
|    | Reference                       | 240 |  |
|    |                                 |     |  |

### 44 Programmable Screens ...... 242

| Using Programmable Screens | 242 |
|----------------------------|-----|
| Analysis Screens           | 243 |
| Equations Screens          | 244 |
| Reference Screens          | 248 |

## 45 Tips for Using the Solver ......249

| Creating a Working Directory                                                           |     |
|----------------------------------------------------------------------------------------|-----|
| How are Multiple Equations Solved?                                                     |     |
| Using Guesses to Improve Solving                                                       |     |
| Solver Icons                                                                           | 251 |
| How are Multiple Equations Solved?<br>Using Guesses to Improve Solving<br>Solver Icons |     |

| 46 | Tips for | <sup>·</sup> Using the | Plotter | 253 |
|----|----------|------------------------|---------|-----|
|----|----------|------------------------|---------|-----|

### Appendixes and Index

| Α | Service and Warranty                     | 257 |
|---|------------------------------------------|-----|
|   | Technical Support                        | 257 |
|   | Shipping Instructions                    |     |
|   | Service Charge for Out-of-Warranty Cards |     |
|   | Limited 90-Day Warranty                  | 259 |

### B Key and Screen Summary ...... 260

| Screen Summary | 261 |
|----------------|-----|
| Key Summary    | 262 |

#### 

| Flag 4: Carry Flag                |     |
|-----------------------------------|-----|
| Flag 5: Range Flag                |     |
| Flags 13 and 14: Binary Sign Mode |     |
| Flag 57: Font Size                |     |
| Flag 58: Help Text                | 270 |
| Flag 61: Units                    | 270 |
| User Flag Summary                 | 271 |

### D Questions and Answers ...... 272

| General Questions   |     |
|---------------------|-----|
| Analysis Questions  | 274 |
| Equations Questions | 275 |
| Reference Questions | 277 |

| Index | 2 | 7 | 8 | 3 |
|-------|---|---|---|---|
|-------|---|---|---|---|

### Chapter 1

# **Getting Started**

PocketProfessional<sup>®</sup> software is the first of its kind, developed to provide speed, efficiency and portability to students and professionals in technical fields. When you slide a PocketProfessional plug-in card into your HP 48GX or HP 48SX, your calculator is instantly transformed into an electronic "textbook," ready to efficiently solve your technical problems.

PocketProfessional  $EE \cdot Pro^{TM}$  is state-of-the-art electrical engineering software for the HP 48GX and HP 48SX calculators. Sparcom Corporation thanks all the current owners of our PocketProfessional software for their many helpful suggestions and comments.

This chapter covers:

| Key Features of EE•Pro                  | 2  |
|-----------------------------------------|----|
| How to Use This Manual                  | 2  |
| Manual Conventions                      | 3  |
| Differences between HP 48GX and HP 48SX | 4  |
| Memory Requirements                     | 5  |
| Environmental Limits                    | 5  |
| Installing and Removing a Card          | 5  |
| Starting EE•Pro                         | 7  |
| Using the Home Screen                   | 8  |
| Navigating through EE•Pro               | 8  |
| Options Menu                            | 9  |
| Custom Settings Screen                  | 11 |

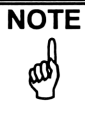

Please retain the software license agreement printed on the envelope your  $EE \cdot Pro$  card came in. It contains important information regarding your rights.

### Key Features of EE•Pro

- D Highest speed and performance of any HP 48 software sold today
- □ Easy-to-use, menu-based interface
- □ Context-sensitive help text for every screen
- Advanced electrical engineering analysis routines, equations, and reference tables
- □ Integrated access to the HP 48 stack for calculations
- Comprehensive documentation for quick reference
- Learn one Pro product and you can use them all!

### How to Use This Manual

This manual is designed as a learning and reference tool to be used with your PocketProfessional  $EE \cdot Pro$  software. This section explains the layout of the manual.

### Manual Organization

The manual is divided into four parts: Analysis, Equations, Reference, and Programming & Advanced Use. These sections mirror the divisions within EE•*Pro*, with the addition of an advanced section for experienced users.

- **Part 1: Analysis** includes analysis routines to perform calculations, such as AC circuit analysis, two-port networks, and computer engineering. Easy-to-use, intuitive analysis screens are available for each routine.
- **Part 2: Equations** includes an equation library of over five hundred solvable equations organized in related groups. Full descriptions of each variable, a variety of user-selectable units, and appropriate diagrams are included.
- Part 3: Reference includes reference tables based on information in standard reference books, such as Laplace transform tables, semiconductor properties, and donor and acceptor levels in silicon.
- Part 4: Programming & Advanced Use includes detailed syntax for each programmable command included in EE•*Pro* and other tips for experienced users.

### What to Read Next...

To get the most information from this manual, read the following sections:

- 1. Read all of this chapter, "Getting Started." You will learn how to install EE•*Pro*, and you will be introduced to the menus and screens of EE•*Pro*, which provide easy-to-use access to all the features.
- Read the Navigation Guides for Analysis, Equations and Reference (Chapters 2, 16, and 33). You will learn how to use each major section of EE•Pro through step-by-step instructions and context-sensitive help.
- 3. Use the table of contents and index to locate further topics of interest.
- 4. Refer to Appendix D, "Questions and Answers," to answer the most commonly asked questions about EE•*Pro*.

### **Manual Conventions**

There are a few simple conventions used throughout this manual:

• The heading of each chapter and its modules displays a "map" of the path taken to get to that particular section. For example, the Impedance Calculations analysis section is in the chapter on AC Circuits, in the Analysis section. The heading shows this path. Keep in mind that there may be several sections within the AC Circuits chapter. The heading only shows the current one.

### **Impedance Calculations**

Analysis AC Circuits *Impedance Calculations* Equations Reference

- Keys on the HP 48 keyboard are shown in a boxed typeface, such as ENTER.
- Boxed typeface is also used to indicate the green and purple key labels (HP 48GX) or the blue and orange key labels (HP 48SX) located above the keys. For instance, on the HP 48 GX, the I/O command is a green label located above the 1 key, and is accessed by pressing the green shift key then the 1 key. In this manual, these keystrokes are represented in the following manner: Im 100.

Similarly, with the HP 48SX, the I/O command is an orange label located above the FRG key, and is accessed by pressing the orange shift key then the FRG key. In this manual, these keystrokes are represented in the following manner:

- Keys which should be pressed at the same time are indicated with a hyphen between them: ON-WO. Do not press the minus key.
- Menu keys are located at the bottom of the HP 48 screen and correspond directly to the top row of keys on the HP 48 keyboard. They are shown in inverse typeface, such as **HOME**.
- Programmable commands are shown in uppercase letters, such as SIN. Uppercase is also used to show field names, like RESULT, which are displayed on the HP 48 screen.
- Steps to be followed in a particular order are numbered: 1, 2, 3, etc.
- HP 48 variables/directories are listed in single quotes, such as 'SPARCOM'.
- Equation variables are shown in boldface to separate them from the text, as in: "The source current and impedance are Is and Zs, respectively."
- All examples assume that pressing  $\square$  locks the Alpha entry mode. If you have set the HP 48 system flag -60, press  $\square$  instead of  $\square$  to lock Alpha entry mode.
- In each example, there is a box listing the mode settings for that example. To change the modes, press the critical key at any EE•*Pro* screen. Most examples are in the following modes:

| MODES       | ∡:      | Degrees     | Result: | Symbolic  |
|-------------|---------|-------------|---------|-----------|
| (Press CST) | Coord:  | Rectangular | Units:  | On or Off |
|             | Format: | Standard    | Help:   | On        |
|             | Digits: | N/A         | Font:   | Small     |

### **Differences between HP 48GX and HP 48SX**

This manual was written using the HP 48GX as the standard, with notations made for the HP 48SX where necessary. The following keys are different between the HP 48GX and HP 48SX, but they perform the same function:

| HP 48GX  | HP 48SX | Description                                        |
|----------|---------|----------------------------------------------------|
|          |         | Displays all libraries.                            |
| ON - 1/0 | ON -MTH | Performs a screen dump.                            |
|          |         | Displays an item if it is too wide for the screen. |

### **Memory Requirements**

A minimum of 5 Kbytes of free memory is needed for using  $EE \cdot Pro$ , although complicated operations may require more memory. If  $EE \cdot Pro$  seems to be functioning incorrectly, low memory may be the cause. For more information about free memory, see your HP 48 User's Guide. If you are using  $EE \cdot Pro$  in Card Slot 2 of an HP 48GX and you receive the error message, "Insufficient Memory," you should reinstall  $EE \cdot Pro$  in Card Slot 1, which requires less memory overhead. See "Installing and Removing a Card" below for more information about how to switch  $EE \cdot Pro$  from Card Slot 2 to Card Slot 1.

### **Environmental Limits**

The reliability of a PocketProfessional plug-in card depends upon the following temperature and humidity limits:

- Operating Temperature: 0 to 45° C (32 to 113° F).
- Storage Temperature: -20 to 60° C (-4 to 140° F).
- Operating and Storage Humidity: 90% relative humidity at 40° C (104° F) maximum.

### Installing and Removing a Card

The HP 48GX and HP 48SX have two ports for installing PocketProfessional plug-in cards. A card can be installed in either port. Due to the manner in which the HP 48GX manages memory,  $EE \cdot Pro$  will perform better in Card Slot 1 of an HP 48GX.  $EE \cdot Pro$  will perform equally well in either card slot on the HP 48SX.

Turn off the HP 48 *before* installing or removing a card! Otherwise, user memory may be erased.

### Installing a Card

WARNING

To install a card, follow these steps:

- 1. Press por to turn the HP 48 off. Do not turn it back on until you have completed the installation procedure.
- Remove the port cover. Press against the grip lines and push forward. Lift the cover to expose the two plug-in ports, as shown to the right:
- 3. Select either empty port for the card, and position the card just outside the

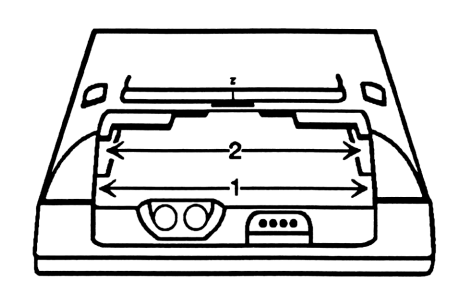

slot. (HP 48GX users will find that placing the card in Port 1 gives optimal performance.) Point the triangular arrow on the card toward the HP 48 port opening, as shown below:

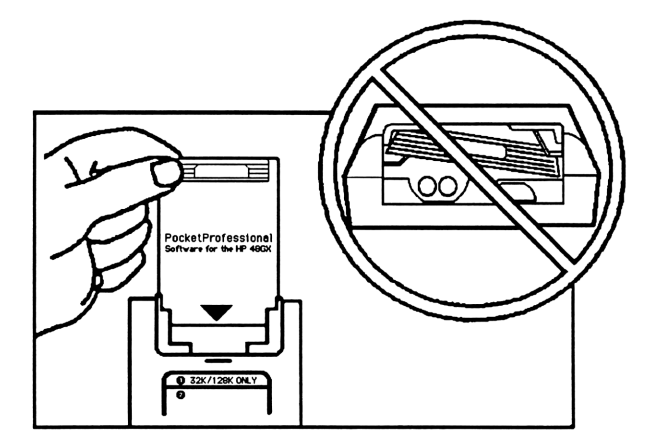

- 4. Slide the card firmly into the slot. After you first feel resistance, push the card further (about 5-6 mm or about 1/4 inch), until it is fully seated.
- 5. Replace the port cover. Press IN to turn the HP 48 on.

### **Removing a Card**

To remove a card, follow these steps:

- 1. Press porf to turn the HP 48 off. Do not turn it back on until you have removed the card.
- 2. Remove the port cover. Press against the grip lines and push forward. Lift the cover to expose the two plug-in ports, as shown in "Installing a Card."

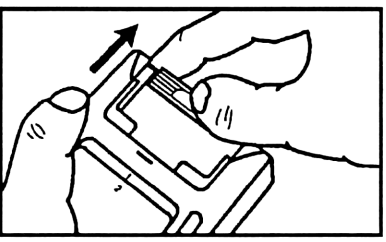

- 3. Press against the card's grip and slide the card out of the port, as shown.
- 4. Replace the port cover. Press IN to turn the HP 48 on.

### Starting EE•Pro

To start EE•Pro, follow these steps:

- 1. Install the card as described above and press **IN** to turn the HP 48 on.
- HP 48GX: Press ➡ □ □ URANY to display the available libraries. HP 48SX: Press ➡ □ □ URANY to display the available libraries.
- 3. Press **EEEEE** to display the EE•*Pro* library menu.
- Press Press to start EE•Pro, or press
   ABOUT to display product information and the current version of EE•Pro. The other menu keys in the EE•Pro library menu are covered in Chapter 43, "Programmable Commands."

| RAD<br>{ Hom | 1E }  |      |      |  |
|--------------|-------|------|------|--|
| 4:           |       |      |      |  |
| 3            |       |      |      |  |
| 1:           |       |      |      |  |
| EE           | ABOUT | CMDS | GOEE |  |

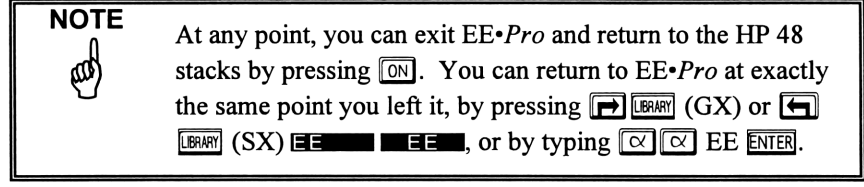

### **Using the Home Screen**

The home screen appears when you start  $EE \cdot Pro$  for the first time. It can also be reached by pressing  $\square EE \cdot Pro$  screen.

The home screen lists the three major sections of EE•*Pro*: Analysis, Equations, and Reference. To select a section, move the highlight bar up or down ( $\square$  or  $\bigcirc$ ) to the desired section and press ENTER or  $\bigcirc$ .

NOTE

| ANALYSIS<br>EQUATIONS<br>REFERENCE |         |
|------------------------------------|---------|
| ABOUT VIEW FIND OPTS PATH          | 1031117 |

To move back to a previous screen at any time, press  $\blacksquare$  or  $\blacksquare$  OP $\blacksquare$ . To return to the home screen at any time, press  $\blacksquare$   $\blacksquare$   $\blacksquare$   $\blacksquare$  or  $\blacksquare$  OP $\blacksquare$ .

**ABOUT** Displays product information and current version of EE•Pro.

- **VIEW** Displays the highlighted item on the screen by itself, in the large font (text view). This is useful if the item scrolls off the right side of the screen with an ellipsis ("...") displayed.
- **FIND** Searches for the specified character or string. To perform a search, enter a letter or string of letters of the desired word or sequence and press **ENTER**. **FIND** only searches the current screen for a match.
- **OPTS** Displays the options menu. See "Options Menu," page 9.
- ■ATH Displays screens chosen to reach the current screen. After pressing this key, you will see the path listing in the title bar of the screen. Press →STK to place this path list on the stack. This can then be used to create a quick link to that specific screen. See chapter 44 "Programmable Screens" for more details.
- QUIT Quits EE•*Pro* and returns to the HP 48 stack.

At screens other than the home screen, two new menu keys may appear:

- **HOME** Goes to the home screen.
- **UP** Goes to the previous screen.

### Navigating through EE•Pro

The HP 48 arrow keys are your navigation tools for accessing every part of  $EE \cdot Pro$ . The right arrow  $\blacktriangleright$  takes you to the next screen. The left arrow  $\blacksquare$  takes you to the previous screen. When you have gone as far as you can go in one path, for instance:

Analysis AC Circuits Impedance Calculations

To return to the previous screens, press:

Impedance Calculations
 AC Circuits
 Analysis

or press 🗩 🖼 to return to the home screen.

The up arrow  $\blacktriangle$  and down arrow  $\bigtriangledown$  allow you to move the highlight bar from one line to another, selecting a new topic or a new field.

### **Options Menu**

The options menu helps you customize settings for  $EE \cdot Pro$  and is available throughout the software. These settings apply to  $EE \cdot Pro$  only, not to the HP 48 stack.

To access the options menu, press **OPTS** or **C**. This will display the following menu keys:

SPD: Changes the scrolling speed of the highlight bar. The bar inside the key (SPD: ), shows the current level of speed: a tall bar indicates fast scrolling speed, while a short bar indicates slow

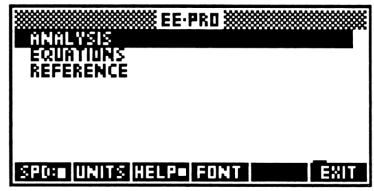

scrolling speed. To change the speed, press the SPD: button to step through the choices.

- UNITS Toggles units on or off. When the block inside the key appears (UNIT), units are turned on.
- **HELP** Toggles display of help text on the bottom of the screen. When the block inside the key appears (**HELP**), help is turned on.
- **FONT** Toggles font size between large and small. The default setting is the small font, which displays information in condensed, uppercase letters only. The large font displays information in a larger, case-sensitive font.
- **EXIT** Leaves the options menu. Returns to the regular menu.

For more options, press  $\mathbb{N}^{\mathbb{T}}$  to display the following additional menu keys (you can also display these menu keys by pressing  $\mathbb{P}^{\mathbb{C}^{\mathbb{T}}}$ ):

Copies one or all of the items shown to the HP 48 stack. Pressing this key prompts you for **ONED** or **ALLED**. If you decide not to copy the item to the stack, press **ON** to cancel.

ANALYSIS EQUATIONS REFERENCE +STK VIEN FIND PRINT PATH EXIT

Displays the highlighted item in a text view. This is useful if the item scrolls off the right side of the screen with "..." (an ellipsis) displayed.
If the highlighted item is an equation, pressing or or view.
FIND Searches for a specified character or string. To perform a search, enter a letter or string of letters of the desired word or sequence and

enter a letter or string of letters of the desired word or sequence and press ENTER. FIND only searches the current screen for a match. See detailed explanation below, "Using the Find Option."

**PRINT** Prints one or all of the items shown to an HP 48 printer.

PATH Displays screens chosen to reach the current screen. After pressing this key, you will see the path listing in the title bar of the screen. Press -STK to place this path list on the stack. This can then be used to create a quick link to that specific screen. See chapter 44 "Programmable Screens" for more details.

**EXIT** Leaves the options menu. Returns to the regular menu.

Press 🖛 🖭 or 🔤 to go to the previous "page" of menu keys.

### Using the Find Option

To initiate a search, press **FIND** to display the following screen:

The HP 48 is now ready to search for the information entered at the command line. The calculator is automatically locked in alpha entry mode, which activates the capital letters printed in white to the lower right of selected keys.

| { HOME }                    | PRG  |
|-----------------------------|------|
| Search for:                 |      |
|                             |      |
| •                           |      |
| €SKIP SKIP+ €DEL DEL+ INS ■ | †STK |

To perform a search, enter a letter or string of letters of the desired word or sequence and press **ENTER**. The find function is not case-sensitive. **IFIND** then searches the current screen for a match. To abort the search, press **ON** (Cancel). To repeat the search, press the **IFIND** key again and the last search string will be displayed. Press the **ENTER** key to renew the search. The menu keys on the Find screen are the standard HP 48 editing keys and are described below. To use these keys, turn the Alpha lock off by pressing  $\square$ . To turn Alpha lock back on, press  $\square \square$ .

- **ESKIP** Moves the cursor to the beginning of the current word.
- **SKIP** Moves the cursor to the beginning of the next word.
- **EDEL** Deletes the characters from the beginning of the word to the cursor.
- **DEL**  $\rightarrow$  Deletes the characters from the cursor to the end of the word.
- Similar Switches the entry mode between *Insert* mode (← cursor) and *Replace* mode ( I cursor). A I in the menu key indicates Insert mode is active.
- **TSTK** Allows you to copy an item from the HP 48 stack:
  - 1. Press 🖾 to cancel the alpha-entry mode, then press **TSTK** to go to the HP 48 stack.
  - 2. Use the arrow keys to select the stack level with the desired item.
  - 3. Press **ECHO** then **ENTER** to copy the item into the 'Find' string.

### **Custom Settings Screen**

The custom settings screen is displayed by pressing  $\square \square$ . This screen sets the default settings for the HP 48 and EE•*Pro*. Once you leave the EE•*Pro* program, these settings will still remain in effect. The custom settings screen is available throughout EE•*Pro*.

To change any of these settings, move the highlight bar to the desired item and press **CHOOS** or  $\boxed{12}$ . Then press **CHOOS** to implement the changes, or to exit the screen without changing the settings, press **CANCL** or  $\boxed{ON}$ .

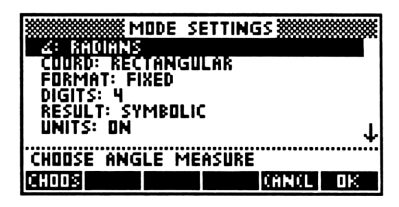

- ∠: (Angle measure) Press CHOOS or ENTER to select degrees, radians, or grads. Determines how angular functions interpret angular inputs and what angle measure is used to display angular outputs.
- **Coord:** (*Coordinate system*) Press **CHOOS** or **ENTER** to select rectangular, polar or spherical. Determines whether complex numbers are displayed as (x,y) or  $(r, \measuredangle \theta)$ .
- Format: (*Number format*) Press **CHOOS** or **ENTER** to select Standard, Fixed, Scientific or Engineering.
- **Digits:** (# of decimal places displayed) Type in the desired number of decimal places. (This field disappears when Standard number format has been selected.)

- **Result:** (*Result mode*) Press **CHOOS** or **ENTER** to select symbolic or numeric. Determines whether some functions return symbolic or numeric results.
- **Units:** (*Units*) Press **CHOOS** or **ENTER** to select on or off. Determines whether units are on or off for Equations and Reference. In the Analysis sections units are disregarded completely, so the units setting makes no difference.
- **Help:** (*Help text*) Press **CHOOS** or **ENTER** to select on or off. Determines whether context-sensitive help text is displayed on the screen.
- Font: (Font size) Press CHOOS or ENTER to select on or off. Determines whether items are displayed in large or small font.

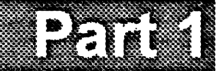

# Analysis

### **Chapter 2**

# Analysis: Navigation Guide

Analysis Equations Reference

This chapter is designed as a navigation guide to introduce you to the Analysis section, show you the keys available at each screen, and describe the types of input fields you will encounter. At the end of the chapter is a detailed Analysis example.

| Introduction                  | 15 |
|-------------------------------|----|
| Finding Analysis              | 15 |
| Analysis Screens              | 16 |
| Using Analysis Routines       | 17 |
| Analysis Menu Keys            | 18 |
| Example: Parallel RLC Circuit | 20 |

### Introduction

EE•*Pro* is divided into three major sections: Analysis, Equations, and Reference. This chapter addresses the Analysis section, which includes analysis routines covering AC circuits, polyphase circuits, ladder networks, filter design, gain and frequency, Fourier transforms, two-port networks, transformer performance, transmission lines, computer engineering, algebraic functions, error functions, and capital budgeting.

The Analysis routines are indispensable tools for performing quick calculations. You can design filters, evaluate performance of two-port networks, calculate transmission line properties, design transformers or minimize logic neworks, draw the classic Bode plot, and determine capital budget constraints—all with context-sensitive help. The Analysis section is found at the home screen of EE•Pro.

- 1. Start EE•Pro:
  - HP 48GX: Press 🗩 LIBRARY EE
  - HP 48SX: Press 🗲 🖽 🖬 🖬 🖬
  - Press 🗩 🖼 to show the home screen.

- Select Analysis by moving the highlight bar to Analysis and pressing
   ENTER or 
   The screen now displays Analysis as its title and a list of Analysis sections from which to choose.
- 3. Choose an Analysis section by moving the highlight bar to the desired item and pressing MER or ►. This will display a list of topics for the selected section. For the purposes of this navigation guide, select AC Circuits, then Impedance Calculations.

AC CIRCUITS AC CIRCUITS AC CIRCUITS

🗱 EE·PRO 🗱

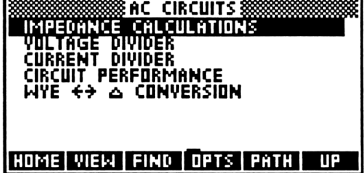

Pressing **IUPI** (if available) or **I** returns you to the previous screen. Pressing **HOME** (if available) or **P M** returns you to the home screen.

### **Analysis Screens**

An Analysis screen displays a list of fields for entering and displaying data. The screen to the right is the Impedance Calculations screen. To get to this screen, select Analysis, then AC Circuits, then Impedance Calculations (as described

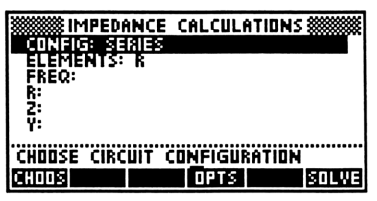

above). The main part of the screen contains input fields for data entry and
result fields for displaying calculated results. The help text at the bottom of the screen describes the action required for the highlighted field or the type of result to be displayed. In screens with numerous fields, you may want to turn the help text off to view more of the fields at one time. See "Options Menu," page 9 for more information.

Analysis modules which contain more than two or three result fields will display those results in a separate output screen. To view the output screen, input values for the necessary fields and press **SOLVE**.

# **Using Analysis Routines**

The instructions below are general instructions for using Analysis routines. For a detailed example using Impedance Calculations, see page 20. In addition, each section in each Analysis chapter contains at least one example.

 Choose parameters (if available). In the screen for Impedance Calculations to the right, the **Config** and **Elements** fields are *choose* fields and contain a list of items for selection. Press **CHOOS** to access this list, or press <u>''</u> to step through the choices.

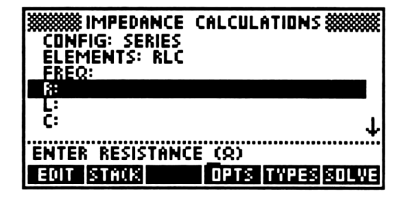

Some choose fields affect the appearance of the remaining fields. For instance, choosing RLC in the **Elements** field here displays all the remaining input fields: **Freq**, **R**, **L**, and **C**. However, if R is chosen in the **Elements** field, only the relevant fields **Freq** and **R** appear.

2. Enter values into the *edit* fields. In this screen, the **Freq**, **R**, **L**, and **C** are edit fields. The values are to be entered as real numbers, but they will be interpreted as being in the units specified in the help text at the bottom of the screen. In this screen, the resistance entered in field **R** will be assumed to be a quantity of ohms.

If an edit field requires a delimiter, it will automatically be inserted. Typical delimiters are: { } for a list, [] for an array, ' ' for a symbolic expression, and # for a binary number.

NOTE

NOTE

- 3. Press **SOLVE** to calculate the result of the analysis.
- 4. The result appears in the *result* field(s) in this case, **Impedance** and **Admittance**.

Some Analysis modules have too many result fields to display on the input screen. In that case, a separate output screen is displayed with all the result fields.

## Analysis Menu Keys

The menu keys in Analysis screens change depending on the type of field that is highlighted. Analysis screens use three basic types of fields: choose fields, edit fields and result fields. These fields and their associated menu keys are outlined below. The **COPTS** and **SOLVE** menu keys are always present, regardless of the field type.

#### Input Screens

Input screens contain fields for entering data and, in some cases, for displaying the results of the calculations. The screen below is the Impedance Calculations input screen.

- **Choose Fields:** These fields only accept values from a pre-defined list that is accessed by pressing **CHOOS**. In this example, both **Config** and **Elements** are choose fields.
- CHOOS Displays the possible choices for a choose field. In the list of choices, highlight the desired item and press ENTER or
  ■OK■, or press CANCL to abort the selection.

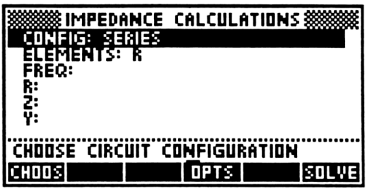

- **OPTS** Displays the options menu. For more information, see "Options Menu," page 9.
- **SOLVE** Performs a calculation using the inputs that have been entered. The result is displayed in the result field(s).
- Edit Fields: These fields accept values entered from the keyboard. In this example, Freq, R, L, and C are edit fields.

EDIT Edits the highlighted item. The menu keys then change to the standard HP 48 editing keys. Press ENTER to save edit changes or ON to cancel editing.

**STACK** Copies the highlighted item to

| CONFIG: SERIES<br>ELEMENTS: R | CALCULATIONS                |
|-------------------------------|-----------------------------|
| FREQ:<br>R:<br>Z:<br>U.       |                             |
| ENTER FREQUENC                | Y (HZ)<br>Nona nyosalamitus |

the HP 48 stack and temporarily goes to the HP 48 stack environment. While at the stack, you can use all the normal built-in functions of your HP 48 to manipulate or change the copied item. When you have finished editing the item, press **COK** to leave the stack and insert the edited item into the current edit field, or press **CANCL** to leave the stack without changing the value of the current edit field.

- **OPTS** Displays the options menu. For more information, see "Options Menu," page 9.
- Displays the allowed object types, such as real number, list, array, algebraic, etc. Move the highlight bar to the desired input type and press **COKE** or **ENTER** to start a new item of that type, with the appropriate delimiters, on the command line. Or press **CANCL** to return to the Analysis screen.
- **SOLVE** Performs a calculation using the entered values. The result is displayed in the result field(s).
- **Result Field:** These fields display the result of a calculation. In the Impedance Calculations screen, both Z and Y are result fields.
- Copies one or all of the items shown to the HP 48 stack. For more information, see "Options Menu," page 9.
- **VIEW** Displays the highlighted item in a text view. For more information, see "Options Menu," page 9.

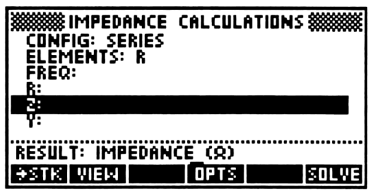

- **OPTS** Displays the options menu. For more information, see "Options Menu," page 9.
- **SOLVE** Performs a calculation using the entered values. The result is displayed in the result field(s).

#### **Output Screens**

Output screens contain *only* result fields, so the menu keys are the same as those above, with the addition of an **EXIT** key. The screen below is the output screen from the Circuit Performance example in the AC Circuits chapter, see page 24.

- **ESTK** Copies one or all of the items shown to the HP 48 stack. For more information, see "Options Menu" page 9.
- **VIEW** Displays the highlighted item in a text view. For more information, see "Options Menu," page 9.

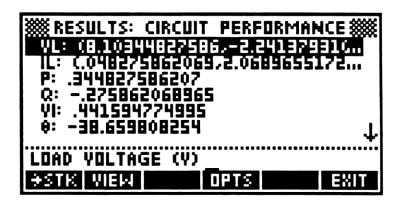

**OPTS** Displays the options menu. For more information, see "Options Menu," page 9.

**EXIT** Returns to the input screen.

NOTE

Pressing  $\square$  will not work at an output screen. To return to the home screen, first press  $\blacksquare$  T to return to the input screen, *then* press  $\blacksquare$   $\blacksquare$  or  $\blacksquare$   $\triangleleft$ .

# **Example: Parallel RLC Circuit**

| MODES       | ∡:      | Degrees  | Result: | Symbolic  |
|-------------|---------|----------|---------|-----------|
| (Press CST) | Coord:  | Polar    | Units:  | On or Off |
|             | Format: | Standard | Help:   | On        |
|             | Digits: | N/A      | Font:   | Small     |

Compute the impedance of a parallel RLC circuit with a 10 ohm resistor, a 1.5 Henry inductor and a 4.7 farad capacitor at a frequency of 100 hertz.

- 1. Go to the Impedance Calculations screen:
  - a. Press  $\blacksquare$  to go to the home screen.
  - b. Choose Analysis.
  - c. Choose AC Circuits.
  - d. Choose Impedance Calculations.
- 2. Move the highlight bar to the **Config** field and press **CHOOS** to display the two choices for this field. Move the

| MI WWW | PEDANC  | E CALCULA | FIDNS 🗱 |
|--------|---------|-----------|---------|
| ELEME  | NȚȘ: KL | C         |         |
| R: 10  | 100     |           |         |
| 6:4.5  |         |           | Ŧ       |
| CHOOSE | CIRCUIT | CONFIGURE | TION    |
| CHOOS  |         | OPTS      | SOLVE   |

highlight bar down to Parallel and press **ENCLE** or **ENTER**. The circuit configuration is now set and the highlight bar will automatically move down to the next field.

- 3. At the **Elements** field press **CHOOS** and select RLC.
- 4. Enter 100 for Freq, 10 for R, 1.5 for L, and 4.7 for C. If you make a mistake while entering these values, move the highlight bar back up to the field with the incorrect value and type in the correct value.
- Press SOLVE to calculate the impedance Z and admittance Y. Because the result for the impedance is too wide for the screen, move the highlight bar to the Z field and press

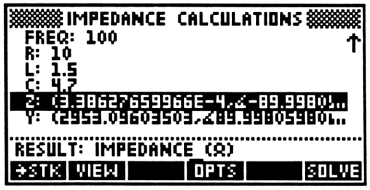

**VIEW** to display the full value in text view, if desired.

## Chapter 3

# **AC Circuits**

This chapter covers the basic properties of simple AC circuits:

- □ Impedance Calculations
- Voltage Divider
- Current Divider
- Circuit Performance
- $\Box \quad Wye \leftrightarrow \Delta \text{ Conversion}$

## **Impedance Calculations**

Analysis AC Circuits Equations Reference

Analysis

Equations

Reference

AC Circuits

Impedance Calculations

The Impedance Calculations section computes the conductance of a resistor, the impedance

and admittance of an isolated inductor or a capacitor, and the impedance and admittance of a series or parallel combination of a resistor, inductor and/or capacitor.

#### **Field Descriptions**

Config: (Circuit Configuration) Press GHOOS to select Series or Parallel.
 Elements: (Element Combination) Press GHOOS to select R, L, C, RL, RC, LC, or RLC. Determines which of the remaining fields are visible: Freq, R, L and/or C.

**Freq:** (*Frequency in Hz*) Enter a real number, global name, or algebraic.

**R**: (*Resistance in*  $\Omega$  - *only appears if* R, RL, RC *or* RLC *is chosen in* **Elements** *field*) Enter a real number, global name, or algebraic.

L: (Inductance in H - only appears if L, RL, LC or RLC is chosen in

**Elements** *field*) Enter a real number, global name, or algebraic.

- **C**: (*Capacitance in F only appears if* C, LC, RC *or* RLC *is chosen in* **Elements** *field*) Enter a real number, global name, or algebraic.
- **Z**: (*Impedance in*  $\Omega$ ) Returns a real or complex number, global name, or algebraic.

**Y:** (*Admittance in S*) Returns a real or complex number, global name, or algebraic.

| MODES       | ∡:      | Degrees  | Result: | Symbolic  |  |
|-------------|---------|----------|---------|-----------|--|
| (Press CST) | Coord:  | Polar    | Units:  | On or Off |  |
| (11033      | Format: | Standard | Help:   | On        |  |
|             | Digits: | N/A      | Font:   | Small     |  |

Compute the impedance of a parallel RLC circuit consisting of a 10 ohm resistor, a 1.5 Henry inductor and a 4.7 farad capacitor at a frequency of 100 hertz.

- 1. Choose Parallel for **Config** and RLC for **Elements**.
- 2. Enter 100 for Freq.
- Enter 10 for **R**, 1.5 for **L**, and 4.7 for **C**.
- 4. Press **SOLVE** to calculate **Z** and **Y**.

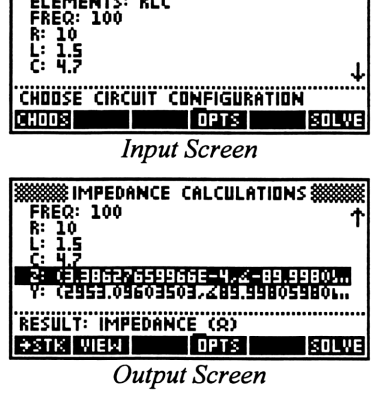

IMPEDANCE CALCULATIONS \$

PARALLEL

CONFIG:

Analysis

Equations

Reference

AC Circuits Voltage Divider

# Voltage Divider

This section computes the voltage drop across a load connected to an ideal voltage or current

source. The load chain consists of impedances in series or admittances in series. The module computes the voltage across each impedance/admittance and the current through the load.

## **Field Descriptions**

- Load Type: (*Type of Load*) Press **CHOOS** to select Impedance (Z) or Admittance (Y). Determines whether the third field is Z (impedance chain) or Y (admittance chain).
- Vs: (Source Voltage in V) Enter a real or complex number, global name, or algebraic.
- Z: (*Impedances*) Enter a list of real or complex numbers, global names, or algebraics.

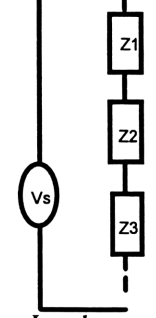

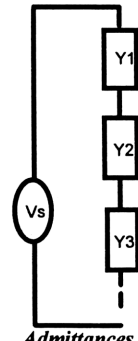

Admittances

- Y: (Admittances) Enter a list of real or complex numbers, global names, or algebraics.
- **IL:** (*Output Current in A*) Returns a real or complex number, global name or algebraic.
- V: (*Element Voltages in V*) Returns a list of real or complex numbers, global names, or algebraics.

| MODES       | ∡:      | Degrees     | Result: | Symbolic  |  |
|-------------|---------|-------------|---------|-----------|--|
| (Press CST) | Coord:  | Rectangular | Units:  | On or Off |  |
| (11035      | Format: | Standard    | Help:   | On        |  |
|             | Digits: | N/A         | Font:   | Small     |  |

An ideal voltage source with a (100,20) AC voltage is connected to three impedances (50,0), (100,-30) and (50,-50) connected in series. Compute the load current and the voltage drop across each impedance.

- 1. Choose Impedances for Load Type.
- 2. Enter (100,20) for **Vs**.
- 3. Enter {(50,0) (100,-30) (50,-50)} for **Z**.
- 4. Press **SOLVE** to calculate **IL** and **V**.

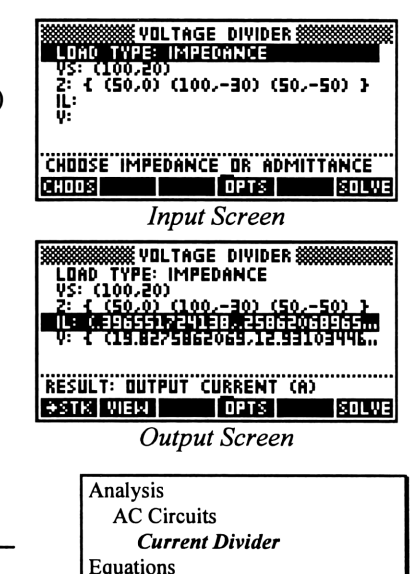

Reference

This section computes the individual branch currents in a load defined as a set of

impedances or admittances connected in parallel. The section also computes the voltage across the load.

# **Field Descriptions**

**Current Divider** 

Load Type: (*Type of Load*) Press CHOOS to select Impedance (Z) or Admittance (Y). This sets the third field to be Z (Impedances) or Y (Admittances).

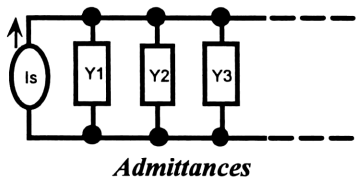

**Is:** (*Source Current in A*) Enter a real or complex number, global name, or algebraic.

**Z**: (*Impedances*) Enter a list of real or complex numbers, global names or algebraics.

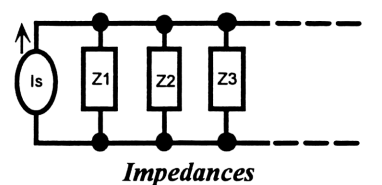

- Y: (Admittances) Enter a list of real or complex numbers, global names or algebraics.
- VL: (Load Voltage in V) Returns a real or complex number, global name or algebraic.
- **I:** (*Currents in A*) Returns a list of real or complex numbers, global names or algebraics.

## Example

| MODES       | ∡:      | Degrees     | Result: | Symbolic  |
|-------------|---------|-------------|---------|-----------|
| (Press CST) | Coord:  | Rectangular | Units:  | On or Off |
| (11035      | Format: | Standard    | Help:   | On        |
|             | Digits: | N/A         | Font:   | Small     |

An AC current source of (15, 20) amps has a load consisting of three admittances: (0.05, 0), (0.001, -0.03) and (0.025, -0.015) mhos, connected in parallel. Compute the current in each element and the voltage drop across the load.

- 1. Choose Admittance for Load Type.
- 2. Enter (15,20) for **Is**.
- 3. Enter {(.05,0) (.001,-.03) (.025,-.015)} for **Y**.
- 4. Press **SOLVE** to calculate **VL** and **I**.

# **Circuit Performance**

This section computes the circuit performance of a simple load connected to a voltage or a

current source. Performance parameters computed include load voltage and current, complex power delivered, power factor, maximum power available to the load, and the load impedance required to deliver maximum power.

CHORSE IMPEDANCE DR ADMITTANCE CHOUSE IMPEDANCE DR ADMITTANCE CHOUSE IMPEDANCE DR ADMITTANCE CHOUSE IMPEDANCE DR ADMITTANCE CHOUSE IMPEDANCE DR ADMITTANCE CHOUSE CURRENT DIVIDER CURRENT DIVIDER CURRENT DIVIDER CURRENT DIVIDER CURRENT DIVIDER CURRENT DIVIDER CURRENT DIVIDER CURRENT DIVIDER CURRENT DIVIDER CURRENT DIVIDER

WEDEDWSFEETSOTZED ETWITETS T (1.59826492509,14.66870919... RESULT: DUTPUT VOLTAGE (V) SETS WER

**Output Screen** 

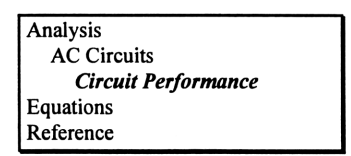

#### Field Descriptions - Input Screen

- Load Type: (Type of Load) Press **CHOOS** to select load impedance (Z) or admittance (Y). Determines whether remaining fields are Vs, Zs, and ZL or Is, Ys, and YL, respectively.
- **Vs:** (*RMS Source Voltage in V*) Enter a real or complex number, global name, or algebraic.
- **Zs:** (*Source Impedance in*  $\Omega$ ) Enter a real or complex number, global name, or algebraic.

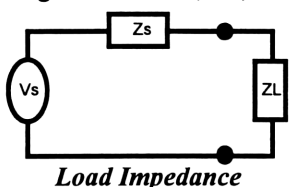

- **ZL:** (Load Impedance in  $\Omega$ ) Enter a real or complex number, global name, or algebraic.
- **Is:** (*RMS Source Current in A*) Enter a real or complex number, global name, or algebraic.
- **Ys:** (Source Admittance in S) Enter a real or complex number, global name, or algebraic.

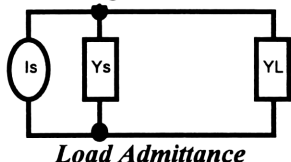

**YL:** (Load Admittance in S) Enter a real or complex number, global name, or algebraic.

#### **Field Descriptions - Output Screen**

- VL: (Load Voltage in V) Returns a real or complex number, global name, or algebraic.
- **IL:** (Load Current in A) Returns a real or complex number, global name, or algebraic.
- **P:** (*Real Power in W*) Returns a complex number, global name, or algebraic.
- **Q:** (*Reactive Power in W*) Returns a complex number, global name, or algebraic.
- VI: (Apparent Power in W) Returns a complex number, global name, or algebraic.
- **\theta:** (*PF Angle in*  $\checkmark$ ) Returns a real number, global name or algebraic.
- **PF:** (Load Power Factor) Returns a real number, global name, or algebraic.
- **Pmax:** (*Maximum Power Available in W*) Returns a real number, global name, or algebraic.
- **YLopt:** (Load Admittance for Maximum Power in S if Admittance was chosen for Load Type at input screen) Returns a real or complex number, global name, or algebraic.

**ZLOPt:** (Load Impedance for Maximum Power in  $\Omega$  - if Impedance was chosen for Load Type at input screen) Returns a real or complex number, global name, or algebraic.

#### Example

| MODES       | ∡:      | Degrees     | Result: | Symbolic  |  |
|-------------|---------|-------------|---------|-----------|--|
| (Press CST) | Coord:  | Rectangular | Units:  | On or Off |  |
| (11033)     | Format: | Standard    | Help:   | On        |  |
|             | Digits: | N/A         | Font:   | Small     |  |

Calculate the circuit performance parameters for a (125,-100) ohm load connected to an AC voltage source with a voltage of (10, 0) and a source impedance of (50, 25) ohms.

- 1. Choose Impedance for **Load Type**.
- 2. Enter (10, 0) for **Vs**, (50, 25) for **Zs**, and (125, -100) for ZL.
- 3. Press **SOLVE** to calculate the results, which will be displayed in the output screen.

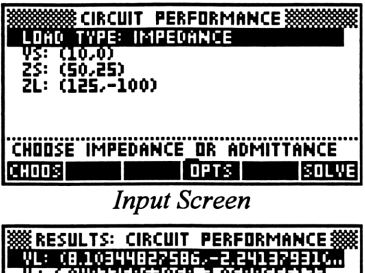

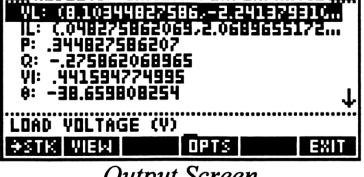

**Output Screen** 

# Wye $\leftrightarrow \Delta$ Conversion

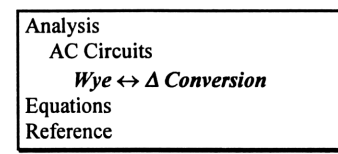

This section converts the three impedances

Z1, Z2 and Z3 connected in a Y configuration

to its equivalent  $\Delta$  values of ZA, ZB and ZC or vice versa, as shown in the diagrams below. This section uses the clockwise notation.

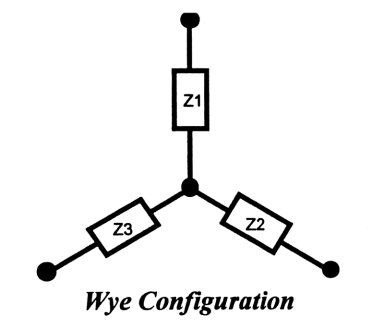

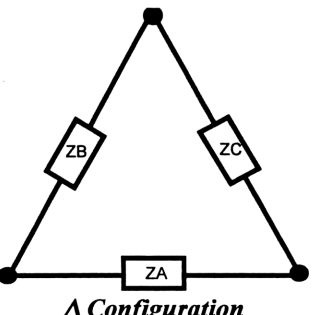

## **Field Descriptions**

**Input Type:** (*Circuit Configuration*) Press **CHOOS** to select  $\Delta \rightarrow Y$  or  $Y \rightarrow \Delta$ . Determines whether next 3 fields (input fields) accept  $\Delta$  Impedances or Z Impedances.

**ZA:** ( $\Delta$  Impedance in  $\Omega$ ) Real or complex number, global name, or algebraic. **ZB:** ( $\Delta$  Impedance in  $\Omega$ ) Real or complex number, global name, or algebraic. **ZC:** ( $\Delta$  Impedance in  $\Omega$ ) Real or complex number, global name, or algebraic. **Z1:** (*Y* Impedance in  $\Omega$ ) Real or complex number, global name, or algebraic. **Z2:** (*Y* Impedance in  $\Omega$ ) Real or complex number, global name, or algebraic. **Z3:** (*Y* Impedance in  $\Omega$ ) Real or complex number, global name, or algebraic. **Z3:** (*Y* Impedance in  $\Omega$ ) Real or complex number, global name, or algebraic.

### Example

| MODES       | ∡:      | Degrees  | Result: | Symbolic  |
|-------------|---------|----------|---------|-----------|
| (Press CST) | Coord:  | Polar    | Units:  | On or Off |
| (11035))    | Format: | Standard | Help:   | On        |
|             | Digits: | N/A      | Font:   | Small     |

Convert a  $\Delta$  network with impedances (125,20), (50,-58) and (175,0) to its equivalent **Y** values.

- 1. Choose  $\Delta \rightarrow Y$  for **Input Type**.
- Enter (125,20) for ZA, (50,-58) for ZB, and (175,0) for ZC.
- 3. Press SOLVE to calculate Z1, Z2 and Z3.

|           | E ++ A C             | ONVERSIO  | N ********     |
|-----------|----------------------|-----------|----------------|
| INPUT T   | /PE: △→Y             |           |                |
| ZB: (76.) | .50900901            | 3,2-49.23 | 6394           |
| ZC: (175  | <i>,</i> ∡0)         |           |                |
| Ž2:       |                      |           | $\downarrow$   |
| CHOOSE C  | RCUIT CON            | FIGURATI  | IN             |
| CHODS     | PICT                 | OPTS      | SOLVE          |
|           | Input S              | creen     |                |
| WWWWW WY  | E <del>( )</del> △ ( | ONVERSIO  | N              |
| ZA: (126  | 58988901             | 2,49.0902 | ? <u>692</u> 个 |

**Output Screen** 

RESULT: Y IMPEDANCE (9) Setie view pict opte

SOLVE

## Chapter 4

# Polyphase Circuits

| Analysis           |
|--------------------|
| Polyphase Circuits |
| Equations          |
| Reference          |

This chapter covers the basic principles of polyphase (3 phase) circuits:

- $\Box \quad Wye \leftrightarrow \Delta \text{ Conversion}$
- □ Balanced Wye Load
- $\Box$  Balanced  $\Delta$  Load

# Wye $\leftrightarrow \Delta$ Conversion

This section converts the three impedances

Z1, Z2 and Z3 connected to form a Wye

Analysis Polyphase Circuits  $Wye \leftrightarrow \Delta$  Conversion Equations Reference

connection to their equivalent  $\Delta$  values of ZA, ZB and ZC or vice versa, as shown in the diagram below. Clockwise notation is used for the conversion.

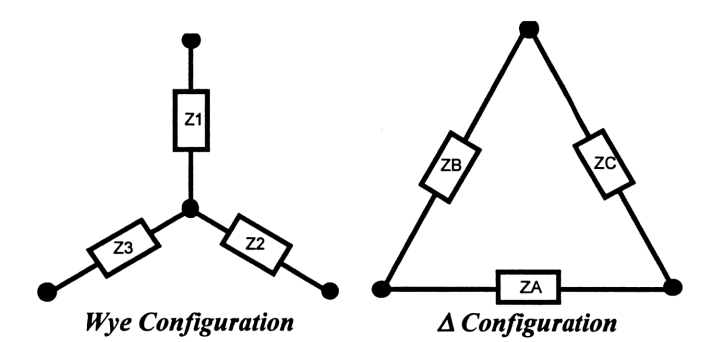

#### **Field Descriptions**

- **Input Type:** (*Circuit Configuration*) Press **CHOOS** to select  $\Delta \rightarrow Y$  or  $Y \rightarrow \Delta$ . Determines whether next 3 fields (input fields) accept  $\Delta$  Impedances or Wye Impedances.
- **ZA:** ( $\Delta$  Impedance) Real or complex number, global name, or algebraic.
- **ZB:** ( $\Delta$  *Impedance*) Real or complex number, global name, or algebraic.

ZC: (Δ Impedance) Real or complex number, global name, or algebraic.
Z1: (Y Impedance) Real or complex number, global name, or algebraic.
Z2: (Y Impedance) Real or complex number, global name, or algebraic.
Z3: (Y Impedance) Real or complex number, global name, or algebraic.

## Example 1

| MODES       | ∡:      | Degrees     | Result: | Symbolic  |
|-------------|---------|-------------|---------|-----------|
| (Press CST) | Coord:  | Rectangular | Units:  | On or Off |
|             | Format: | Standard    | Help:   | On        |
|             | Digits: | N/A         | Font:   | Small     |

Convert a  $\Delta$  network with impedances (10,0), (20,-60) and (0,-20) to its equivalent Wye values.

- 1. Choose  $\Delta \rightarrow Y$  for **Input Type**.
- 2. Enter (10,0) for **ZA**, (20,-60) for **ZB**, and (0,-20) for **ZC**.
- 3. Press SOLVE to calculate Z1, Z2 and Z3.

| WIE ↔ △ CONVERSION<br>NUT TYPE: △↔<br>28: (10,0)<br>28: (20,-60)<br>20: (0,-20)<br>21:<br>22: ↓                                                                                                    |
|----------------------------------------------------------------------------------------------------|
| CHODSE CIRCUIT CONFIGURATION<br>CHOOS CIRCUIT CONFIGURATION<br>CHOOS CIRCUIT COPIES SOLVE                                                                                                    |
| Input Screen           Imput Screen           Imput Screen< |
| 28: (20,-60)<br>20: (0,-20)<br>21: (547945205479,-14.7945205.,<br>22: (2.19178082192,-8219128086.,<br>22: (2.19178082192,-8219128086.,<br>22: 22: 22: 22: 22: 22: 22: 22: 22: 22:                                                                                                    |
|                                                                                                    |

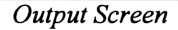

**STK VIEW PICT OPTS** 

SOLVE

#### **Example 2**

| MODES       | ∡:      | Degrees     | Result: | Symbolic  |
|-------------|---------|-------------|---------|-----------|
| (Press CST) | Coord:  | Rectangular | Units:  | On or Off |
| (11035      | Format: | Standard    | Help:   | On        |
|             | Digits: | N/A         | Font:   | Small     |

Convert a Wye network with impedances

15, 10 and 6 to its equivalent  $\Delta$  values.

- 1. Choose  $Y \rightarrow \Delta$  for **Input Type**.
- Enter 15 for Z1, 10 for Z2, and 6 for Z3.
- 3. Press SOLVE to calculate ZA, ZB and ZC.

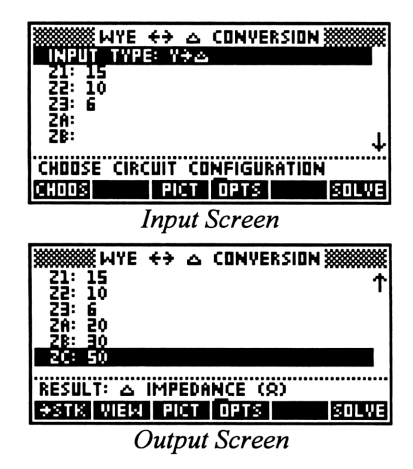

# **Balanced Wye Load**

In this section, three identical impedances **Z** are connected in the Wye configuration. The

Analysis Polyphase Circuits *Balanced Wye Load* Equations Reference

voltge V12 represents the line voltage from line 1 to line 2 which is the reference voltage applied to this Wye network. The voltages across lines 2 and 3, and 3 and 1 have the same magnitude as V12, but are out of phase by -120° and 120° respectively. This section calculates the currents I1, I2, and I3 in each leg of the Wye network, line to neutral voltage in each phase V1N, V2N, and V3N, power dissipated in each phase P, wattmeter readings W12 and W13 connected as shown in the figure below.

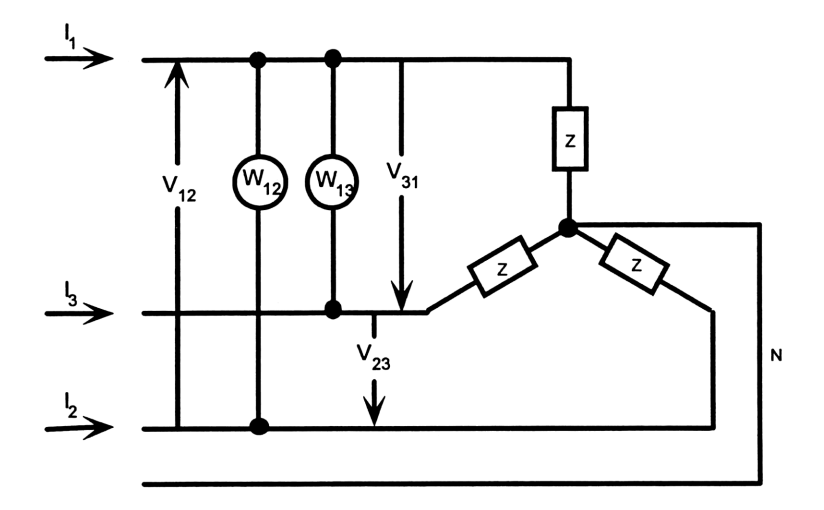

#### **Field Descriptions - Input Screen**

- V12: (*Reference Voltage in V across lines 1 and 2*) Enter a real or complex number, global name, or algebraic.
- **Z**: (*Phase Impedance in*  $\Omega$ ) Enter a real or complex number, global name, or algebraic.

#### **Field Descriptions - Output Screen**

- V23: (Voltage in V across lines 2 and 3) Returns a real or complex number, global name or algebraic.
- **V31:** (*Voltage in V across lines 3 and 1*) Returns a real or complex number, global name or algebraic.

- **V1N:** (*Voltage in V across 1N*) Returns a real or complex number, global name or algebraic.
- V2N: (Voltage in V across 2N) Returns a real or complex number, global name or algebraic.
- **V3N:** (*Voltage in V across 3N*) Returns a real or complex number, global name or algebraic.
- **11:** (*Line Current 1 in A*) Returns a real or complex number, global name or algebraic.
- **12:** (*Line Current 2 in A*) Returns a real or complex number, global name or algebraic.
- **13:** (*Line Current 3 in A*) Returns a real or complex number, global name or algebraic.
- **P:** (*Phase Power in W*) Returns a real number, global name or algebraic.
- W12: (Wattmeter reading in W across lines 1 and 2) Returns a real number.
- W13: (Wattmeter reading in W across lines 1 and 3) Returns a real number.

| MODES       | ∡:      | Degrees  | Result: | Symbolic  |
|-------------|---------|----------|---------|-----------|
| (Press CST) | Coord:  | Polar    | Units:  | On or Off |
|             | Format: | Standard | Help:   | On        |
|             | Digits: | N/A      | Font:   | Small     |

A Wye network consists of three impedances of  $(5, \measuredangle 36.87)$  ohms each and is supplied by a reference voltage of (110,0) volts. Compute the line currents and the power dissipated in each leg of the network.

- 1. Enter (110,0) for **V12**.
- 2. Enter the value  $(5, \measuredangle 36.87)$  for **Z**.
- 3. Press **SOLVE** to calculate the results, which will be displayed in the output screen.

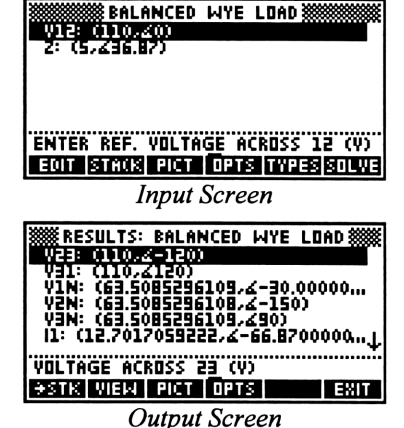

Analysis

Equations Reference

Polyphase Circuits Balanced  $\Delta$  Load

# Balanced $\Delta$ Load

In this section, three identical impedances Z are connected in a  $\Delta$  configuration. The

voltge **VAB** represents the line voltage from line A to line B which is the reference voltage applied to this  $\Delta$  network. The voltages across lines B and

C, and C and A have the same magnitude as VAB, but are out of phase by  $-120^{\circ}$  and  $120^{\circ}$  respectively. This section calculates the currents IA, IB, and IC in each leg of the  $\Delta$  network, power dissipated in each phase P, and the readings in a two-wattmeter system of power measurement WAB and WAC.

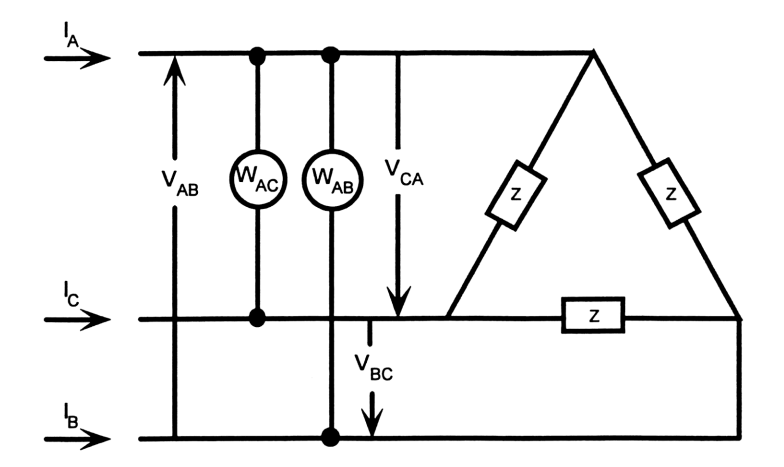

#### **Field Descriptions - Input Screen**

- **VAB:** (*Reference Voltage in V across lines 1 and 2*) Enter a real or complex number, global name, or algebraic.
- **Z**: (*Phase Impedance in*  $\Omega$ ) Enter a real or complex number, global name, or algebraic.

#### **Field Descriptions - Output Screen**

- **VBC:** (*Voltage in V across lines B and C*) Returns a real or complex number, global name or algebraic.
- VCA: (Voltage in V across lines C and A) Returns a real or complex number, global name or algebraic.
- **IA:** (*Line Current A in A*) Returns a real or complex number, global name or algebraic.
- **IB:** (*Line Current B in A*) Returns a real or complex number, global name or algebraic.
- **IC:** (*Line Current C in A*) Returns a real or complex number, global name or algebraic.
- **P**: (*Phase Power in W*) Returns a real number, global name or algebraic.
- **WAB:** (*Wattmeter reading in W across lines A and B*) Returns a real number.
- WAC: (Wattmeter reading in W across lines A and C) Returns a real number.

| MODES       | ∡:      | Degrees  | Result: | Symbolic  |
|-------------|---------|----------|---------|-----------|
| (Press CST) | Coord:  | Polar    | Units:  | On or Off |
|             | Format: | Standard | Help:   | On        |
|             | Digits: | N/A      | Font:   | Small     |

A  $\Delta$  network consists of three impedances of 3 ohms each and is supplied by a reference voltage of (110, 0) volts. Compute the line currents and the power dissipated in each leg of the network.

- 2. Enter (110, 0) for **VAB**.
- 1. Enter 3 for **Z**.
- 3. Press **SOLVE** to calculate the final results as shown in the output screen.

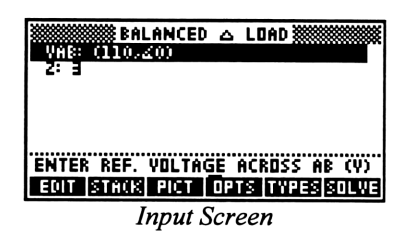

| 🗱 RESULTS: BALANCED 🛆 LDI  | AD 🗱 🎆 |
|----------------------------|--------|
| VBC: (110.4-120)           |        |
| IA: (63.5085296108, 4-30)  |        |
| IB: (63.5085296108, 2-150) |        |
| P: 4033.3333333334         |        |
| UNI TAGE ACROSS BC (U)     |        |
|                            | EXIT   |
|                            |        |

**Output Screen** 

## Chapter 5

# Ladder Network

Analysis *Ladder Network* Equations Reference

This chapter covers ladder network analysis:

a circuit reduction method by which branches of the circuit are treated as rungs (series connection) or sides (parallel or shunt connection) of a ladder.

# **Using Ladder Network**

# NOTE

In a ladder network, the order in which you enter the elements is significant.

In the examples that follow, the left end of the ladder is the input end and the right end of the ladder is the output end, where the load is connected. The elements of the ladder (from 1 to N) are entered from right to left, as you go from output to input. The input impedance Zin is calculated as if you were "looking in" to the left end of the ladder.

### **Field Descriptions - Input Screen**

Frequency: (Frequency) Enter a real number, global name, or algebraic.
Load: (Initial Load) Enter a real or complex number, global name, or algebraic.
1: (Element 1 - closest to the load)
...
N: (Element N - furthest from the load)

#### **Field Descriptions - Element Screen**

Press ADD from the input screen to add one of the sixteen different element types.

#### Resistor

Can be added as a rung or side. Choose Series or Parallel for **Config** and enter a value for  $\mathbf{R}$ .

#### Inductor

(ideal inductor) Can be added as a rung or side. Choose Series or Parallel for **Config** and enter a value for **L**.

#### Capacitor

(ideal capacitor) Can be added as a rung or side. Choose Series or Parallel for **Config** and enter a value for **C**.

#### RL

RL series circuit can be added as a rung. RL parallel circuit can be added as a side. Choose Series or Parallel for **Config** and enter a value for  $\mathbf{R}$  and  $\mathbf{L}$ .

#### LC

LC series circuit can be added as a rung. LC parallel circuit can be added as a side Choose Series or Parallel for **Config** and enter a value for L and C.

#### RC

RC series circuit can be added as a rung. RC parallel circuit can be added as a side. Choose Series or Parallel for **Config** and enter a value for **R** and **C**.

#### RLC

RLC series circuit can be added as a rung. RLC parallel circuit can be added as a side. Choose Series or Parallel for **Config** and enter a value for **R**, **L**, and **C**.

#### **General Impedance**

Can be added as a rung or a side. Choose Series or Parallel for **Config** and enter a value for **Z**.

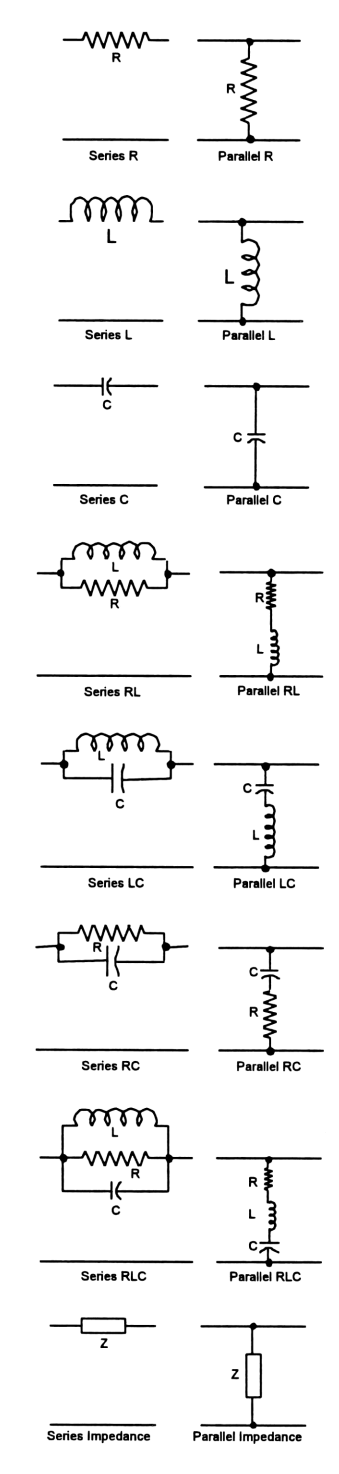

#### Transformer

(ideal transformer) Can be added only in cascade connection. Specify turns ratio, by entering a value for N.

### Gyrator

(synthetic inductance filer) Can be added only in cascade connection. Specify gyrator parameter by entering a value for  $\alpha$ .

## Voltage-Controlled I

Can be added only in cascade connection. Specify base resistance and transconductance by entering values for **rb** and **gm**.

#### **Current-Controlled I**

Can be added only in cascade connection. Specify base resistance and common base current gain by entering values for **rb** and  $\beta$ .

#### **Transmission** Line

Can be added only in cascade connection. Specify characteristic impedance and electrical length by entering values for Z0 and  $\theta 0$ .

#### **Open Circuited Stub**

Can be added only in cascade connection. Specify characteristic impedance and electrical length by entering values for **Z0** and  $\theta 0$ .

#### Short Circuited Stub

Can be added only in cascade connection. Specify characteristic impedance and electrical length by entering values for Z0 and  $\theta 0$ .

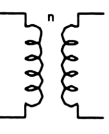

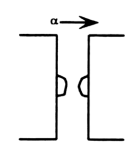

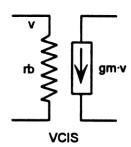

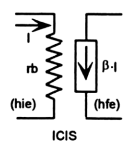

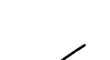

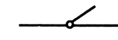

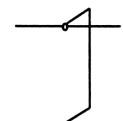

#### **Two-Port Network**

Can be added only in cascade connection. Choose z, y, g, h, a, or b for Input Parameters, and enter values for ..11, ..12, ..21, and ..22.

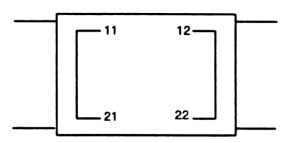

## **Field Descriptions - Output Screen**

- **Zin:** (*Input Impedance*) Returns a real or complex number, global name or algebraic.
- **12/V1:** (*Forward Transfer Admittance*) Returns a real or complex number, global name or algebraic.
- **12/11:** (*Current Transfer Ratio*) Returns a real or complex number, global name or algebraic.
- **Pout/Pin:** (*Real Power Gain*) Returns a real or complex number, global name or algebraic.
- **V2/V1:** (*Forward Voltage Transfer Ratio*) Returns a real or complex number, global name or algebraic.
- **V2/I1:** (*Forward Transfer Impedance*) Returns a real or complex number, global name or algebraic.

## To use Ladder Network:

These are general instructions for entering the elements and computing the parameters of a ladder network.

- 1. Enter **Frequency** and **Load**.
- 2. Build the ladder by adding elements to it. Press ADD to insert an element on the line below the highlight bar.
- 3. Choose an element type and press ENTER or **MOK**.
- 4. Enter the appropriate values.
- 5. Press **OK** to return to the Ladder Network screen.
- 6. Repeat steps 2-5 as needed to add more elements.
- 7. If you decide to delete an element, move the highlight bar to that element and press **DELL**.
- 8. Press **SOLVE** to compute the overall ladder network parameters.

# Example 1

| MODES       | ∡:      | Degrees     | Result: | Symbolic  |
|-------------|---------|-------------|---------|-----------|
| (Press CST) | Coord:  | Rectangular | Units:  | On or Off |
|             | Format: | Scientific  | Help:   | On        |
|             | Digits: | 3           | Font:   | Small     |

What is the input impedance of the circuit shown below at 1 MHz and 10 MHz?

ANALYSIS

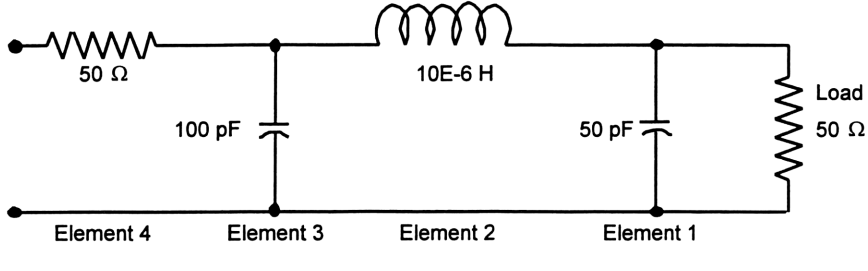

- 1. Enter 1E6 for **Frequency**.
- 2. Enter 50 for Load.
- 3. Press ADD to enter the first element.

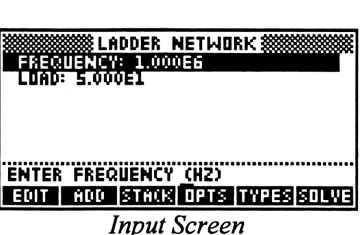

- In the Select Element screen, move the highlight bar to Capacitor and press
   ENTER or OK to enter the Edit Capacitor screen.
- 5. In the Edit Capacitor screen, choose Parallel for **Config**.
- 6. Enter 50E-12 for **C**.

NOTE

- 7. Press OK to return to the Ladder Network screen.
- 8. Move the highlight bar to
  1: Capacitor and press ADD to enter the second element.

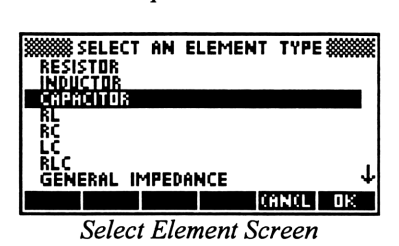

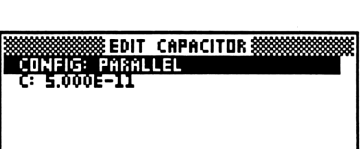

Edit Capacitor Screen

CHOOSE CIRCUIT CONFIGURATION

The **ADD** key adds a new element on the line *below* the highlight bar, so make sure the highlight bar is on the last element entered (in this case, **1: Capacitor**) before adding the second element.

CHODS

- 9. Move the highlight bar to **Inductor** and press **ENTER** or **MOK** to enter the Edit Inductor screen.
- 10. Choose Series for Config
- 11. Enter 10E-6 for L.

#### 12. Press **OK** to return to the original screen.

- 13. Enter the remaining two elements in the same manner as the first two: a 100pF (100E-12) capacitor in parallel and a 50 ohm resistor in series.
- 13. Press SOLVE to calculate the results. which will be displayed in the output screen.

To find the ladder network parameters at a second frequency of 10 MHz:

- 1. Press **I** to return to the input screen.
- 2. In the **Frequency** field, type 10E6.
- 3. Press SOLVE to calculated the results. which will be displayed in the output screen.

∡: Degrees Symbolic Rectangular On or Off Coord: Units: (Press CST) Scientific On Format: Help: 3 Small Digits: Font:

A transistor amplifier is shown in the figure below. The transistor is characterized by a base resistance of 2500 ohms, a current gain of 100 and is operating at a frequency of 10,000 Hertz.

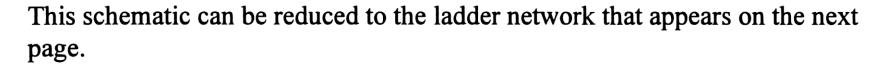

## Example 2

MODES

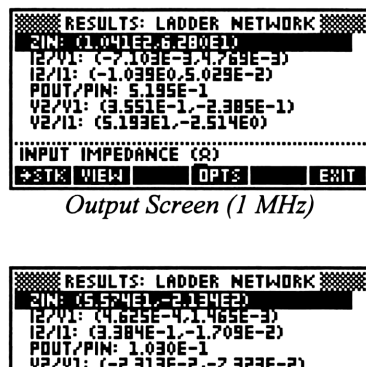

LADDER NETWORK

Input Screen (completed)

SOLVE

FREQUENCY: 1.000E6 LDAD: 5.000E1 1: CAPACITOR 2: INDUCTOR 3: CAPACITOR

LADDER ELEMENT EDIT ADD DEL OPTS

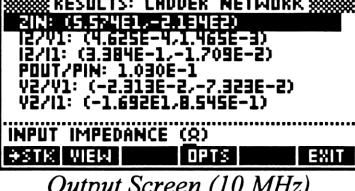

Output Screen (10 MHz)

Result:

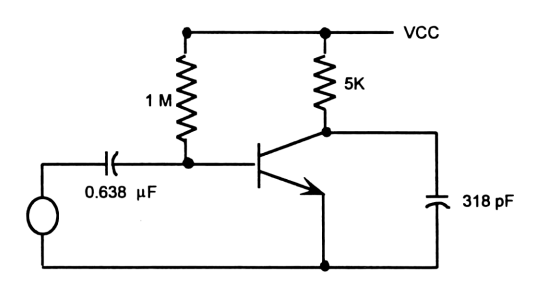

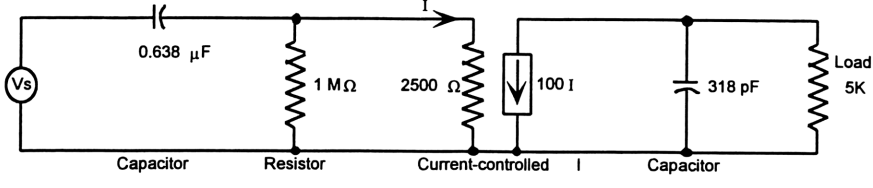

- Enter the frequency and load values: Frequency: 10,000 Hz Load: 5000 ohms
- 2. Enter the ladder elements in the following order:
  - 1: Capacitor: Parallel, 318E-12
  - 2: Current-Controlled I: Enter
  - 2500 for **RB** and 100 for  $\beta$
  - 3: Resistor: Parallel, 1E6
  - 4: Capacitor: Series, 0.638E-6
- 3. Press **SOLVE** to compute the results, which will be displayed in the output screen.

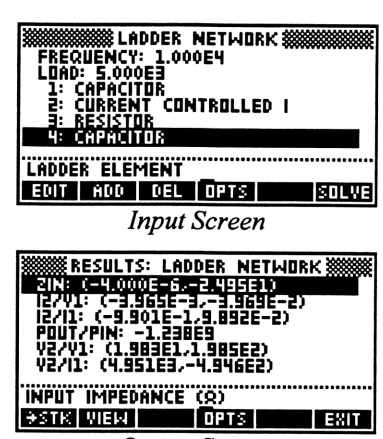

**Output Screen** 

### **Chapter 6**

# Filter Design

This chapter covers the basic design principles for three commonly-used filters:

- Chebyshev Filter
- Butterworth Filter
- □ Active Filter

Analysis Filter Design Equations Reference

Analysis

Equations

Reference

Filter Design **Chebyshev** Filter

# **Chebyshev Filter**

NOTE

ൽ

This section computes component values for Chebyshev filters between equal terminations.

Inputs are termination resistance, pass band characteristics, attenuation at some out-of-band frequency, and allowable passband ripple. The Chebyshev circuit elements are assumed to be ideal, and are illustrated below.

> The order of the Chebyshev filter module is reported only in odd numbers. If the result is computed to be an even number, it will be incremented to the next higher odd number.

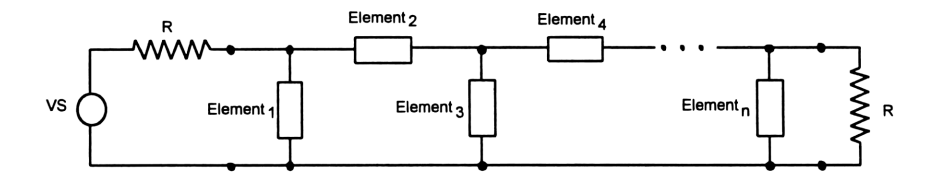

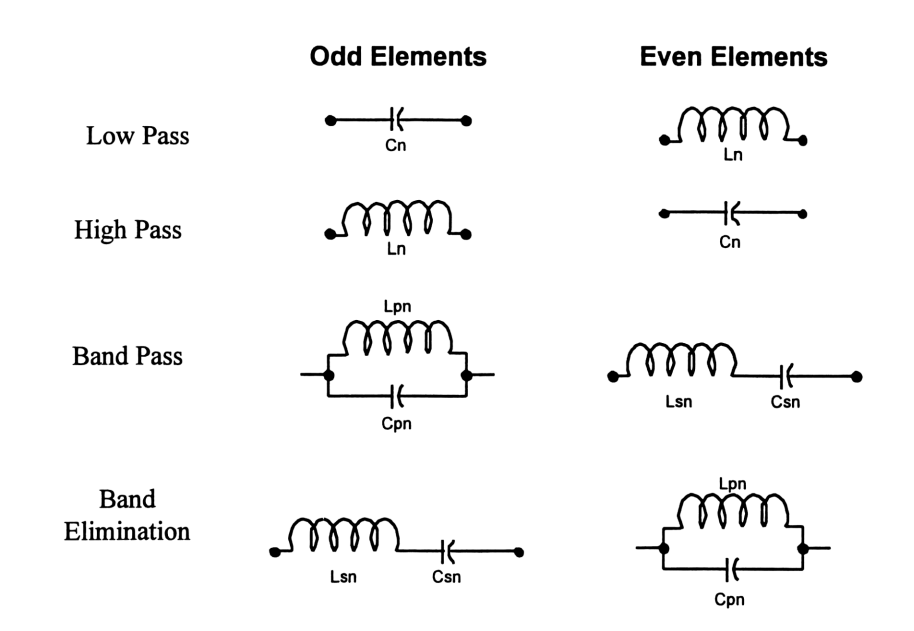

#### **Field Descriptions - Input Screen**

- Char: (Bandpass Characteristic) Press CHOOS to select Low Pass, High Pass, Band Pass, or Band Elimination.
- **R:** (*Termination Resistance in Ohms*) Enter a real number, global name or algebraic.
- **f0:** (Cutoff Frequency in Hz for Low Pass and High Pass) Enter a real number.
  - (Center Frequency in Hz for Band Pass and Band Elimination) Enter a real number.
- f1: (Attenuation Frequency in Hz) Enter a real number.

 $\Delta dB$ : (*Attenuation in dB*) Enter a real number.

**Bandwidth:** (Bandwidth in Hz - only appears for Band Pass or Band Elimination) Enter a real number.

**Ripple:** (*Pass Band Ripple in dB*) Enter a real number.

#### **Field Descriptions - Output Screen**

Element1: (First element in parallel) Returns a real number.

Element2: (Second element in series) Returns a real number.

Element3: (Third element in parallel) Returns a real number.

Element4: (Fourth element in series) Returns a real number.

**ElementN:** (*nth element in series because N is always odd*) Returns a real number.

| MODES       | ∡:      | Degrees     | Result: | Symbolic  |
|-------------|---------|-------------|---------|-----------|
| (Press CST) | Coord:  | Rectangular | Units:  | On or Off |
| (11033 [)   | Format: | Standard    | Help:   | On        |
|             | Digits: | N/A         | Font:   | Small     |

Design a low-pass Chebyshev filter with a cutoff at 500 Hz, a termination resistance of 50 ohm, 3 dB pass band ripple, and a 30 dB attenuation at 600 Hz.

- Enter 50 for **R**, 500 for **f0**, and 600 for **f1**.
- 2. Enter 30 for  $\Delta dB$  and 3 for **Ripple**.
- 3. Press **SOLVE** to calculate the results, which will be displayed in the output screen.

| CHAR: LOW                        | EBYSNEV<br>Pass | FILTER  |         |
|----------------------------------|-----------------|---------|---------|
| R: 50<br>F0: 500                 |                 |         |         |
| F1: 600<br>_DB: 30<br>_BIGBLE: 3 |                 |         |         |
| CHOOSE BAN                       | DPASS CI        | IARACTI | ERISTIC |
| CHOOS                            |                 | PTS     | SOLVE   |

Input Screen

| RESULTS: CHEBYSHEV<br>C1 2:2299622:0966-5<br>L2: 1.22099455276-2<br>C3: 2.953265646256-5<br>L4: 1.279302666906-2<br>C5: 2.953265646266-5<br>L6: .012209945553<br>C7: 2.239962210916-5 | FILTER |
|----------------------------------------------------------------------------------------------------|--------|
| +STK VIEW OPTS                                                                                                    | EXIT   |
|                                                                                                    |        |

**Output Screen** 

# **Butterworth Filter**

Analysis Filter Design *Butterworth Filter* Equations Reference

This section computes the component values for Butterworth filters between equal

terminations. Inputs are termination resistance, pass band characteristics, and attenuation at some out-of-band frequency. The basic form of the filter is shown in the figures below:

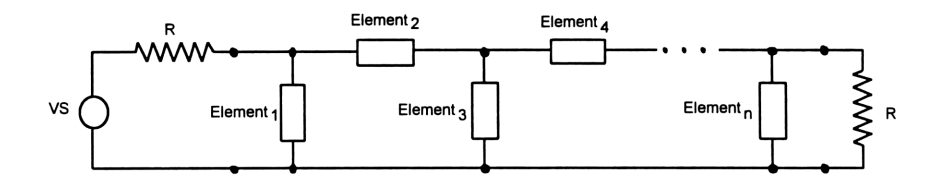

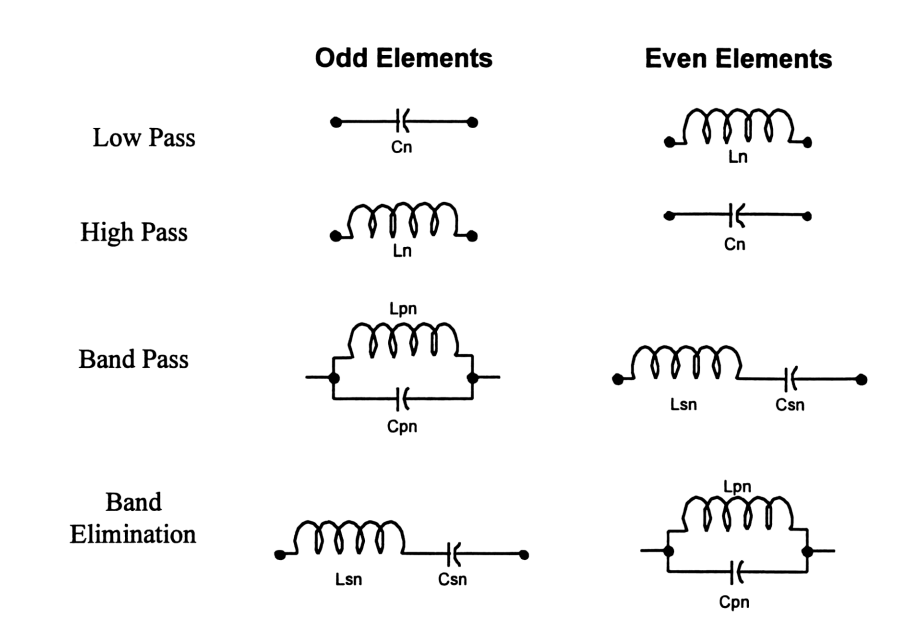

#### **Field Descriptions - Input Screen**

- Char: (Bandpass Characteristic) Press CHOOS to select Low Pass, High Pass, Band Pass, or Band Elimination.
- **R**: (*Termination Resistance in Ohms*) Enter a real number.
- **f0:** (Cutoff Frequency in Hz for Low Pass and High Pass) Enter a real number.
  - (Center Frequency in Hz for Band Pass and Band Elimination) Enter a real number.
- f1: (Attenuation Frequency in Hz) Enter a real number.

 $\Delta dB$ : (Attenuation in DB) Enter a real number.

**Bandwidth:** (Bandwidth in Hz - for Band Pass or Band Elimination) Enter a real number.

#### **Field Descriptions - Output Screen**

Element1: (First element in parallel) Returns a real number.

Element2: (Second element in series) Returns a real number.

Element3: (Third element in parallel) Returns a real number.

Element4: (Fourth element in series) Returns a real number.

**ElementN:** (*nth element in series (if n is odd) or parallel (if n is even)*) Returns a real number.

| MODES       | ∡:      | Degrees     | Result: | Symbolic  |
|-------------|---------|-------------|---------|-----------|
| (Press CST) | Coord:  | Rectangular | Units:  | On or Off |
|             | Format: | Standard    | Help:   | On        |
|             | Digits: | N/A         | Font:   | Small     |
|             |         |             |         |           |

Design a 100 Hz wide Butterworth band pass filter centered at 800 Hz with a 30 dB attenuation at 900 Hz. The termination resistance is 50 ohms. The source resistance is also 50 ohms.

- 1. Choose Band Pass for Char.
- 2. Enter 50 for **R** and 800 for **f0**, and 900 for **f1**.
- 3. Enter 30 for  $\triangle dB$  and 100 for **Bandwidth**.
- 4. Press **SOLVE** to calculate the results, which will be displayed in the output screen.

| CHAR                      | BUTTERI<br>Band Pa | NORTH FILT        | ER 🗱    |
|---------------------------|--------------------|-------------------|---------|
| R: 50<br>F0: 80<br>51: 80 | 0                  |                   |         |
| ADB:                      | ĴO<br>IIDTH: 10    | 0                 |         |
| CHOOSE                    | BANDPAS            | S <u>C</u> HARACT | ERISTIC |
| CHOOS                     |                    | OPTS              | SOLVE   |

Input Screen

| RESULTS:<br>CIED1(1155)<br>L1: 2.7938<br>L2: 9.9231<br>C2: 3.9885;<br>C3: 5.7357<br>L3: 6.9003<br>L4: .15915 | BUTTEF<br>1992996<br>1992996<br>199394<br>108454<br>108454<br>108554<br>108554<br>108554<br>108554<br>108554<br>108554<br>1085554<br>10855554<br>108555555555555555555555555555555555555 | WORTH<br>2-3<br>E-3<br>E-7<br>E-7<br>E-5<br>E-4 | FILT |      |
|----------------------------------------------------------------------------------------------------|----------------------------------------------------------------------------------------------------|-------------------------------------------------|------|------|
| C4: 2.4867!                                                                                                  | 9598581                                                                                                    | E-7                                             |      | +    |
| <b>Ə</b> STK VIEM                                                                                            |                                                                                                    | OPTS                                            |      | EXIT |
| Output Screen                                                                                                |                                                                                                    |                                                 |      |      |

# **Active Filter**

Analysis Filter Design *Active Filter* Equations Reference

This section computes element values for the standard active filter circuits shown below. In each case, five different elements are calculated.

Low Pass Filter

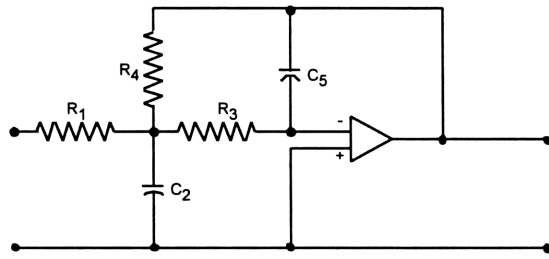

#### High Pass Filter

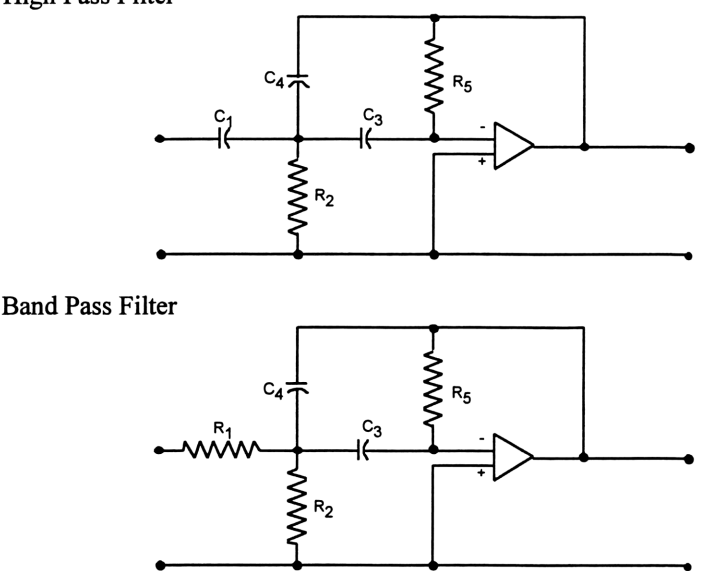

#### **Field Descriptions - Input Screen**

**Type:** (*Filter Type*) Press **CHOOS** to select Low Pass, High Pass, or Band Pass.

f0: (Band Cutoff in Hz) Enter a real number, global name, or algebraic.

A: (Midband Gain in dB) Enter a real number, global name, or algebraic.

**Q**: (Quality Factor:  $Q = \frac{1}{\alpha} = \frac{1}{2\zeta}$  where  $\alpha$  is peaking factor and  $\zeta$  is damping

factor) Enter a real number, global name, or algebraic.

**C**: (*Capacitor in F*) Enter a real number, global name, or algebraic.

#### **Field Descriptions - Output Screen**

Element1: (First element) Returns a real number.

Element2: (Second element) Returns a real number.

Element3: (Third element) Returns a real number.

Element4: (Fourth element) Returns a real number.

Element5: (*Fifth element*) Returns a real number.

| MODES       | ∡:      | Degrees     | Result: | Symbolic  |
|-------------|---------|-------------|---------|-----------|
| (Press CST) | Coord:  | Rectangular | Units:  | On or Off |
|             | Format: | Standard    | Help:   | On        |
|             | Digits: | N/A         | Font:   | Small     |

Design a High Pass active filter with a cutoff at 10 Hz, a midband gain of 10, a quality factor of 1 and a capacitor of 1  $\mu$ F.

- 1. Choose High Pass for **Type**.
- 2. Enter 10 for **f0** and 10 for **A**.
- 3. Enter 1 for **Q** and 1E-6 for **C**.
- 4. Press **SOLVE** to calculate the results, which will be displayed in the output screen.

| TOPE: HI<br>F0: 10<br>A: 10<br>Q: 1<br>C: .00000                  | <u>8 ACTIV</u><br>GH PAS<br>01                     | E FILTER                |        |      |
|-------------------------------------------------------------------|----------------------------------------------------|-------------------------|--------|------|
| CHOOSE F                                                          | LTER T                                             | YPE                     |        |      |
| CHOOS                                                             |                                                    | OPTS                    | 2      | OLVE |
|                                                                   | Inpu                                               | t Screen                | !      |      |
| RES<br>C1: 0000<br>R2: 7578<br>C3: .0000<br>C4: .0000<br>R5: 3342 | ULTS: 1<br>101<br>.80581<br>001<br>0001<br>25.3804 | ACTIVE FI<br>189<br>193 | LTER 💥 |      |
| →STK VIE                                                          | Ы                                                  | OPTS                    |        | EXIT |

**Output Screen** 

## Chapter 7

# Gain and Frequency

| Analysis           |
|--------------------|
| Gain and Frequency |
| Equations          |
| Reference          |

This chapter covers the basic principles of circuit analysis involving a transfer function model and plots the resulting equations using the classic graphical representation referred to as Bode plots for gain or phase:

□ Transfer Function

Bode Plots

# **Transfer Function**

A transfer function is defined as the ratio of an output to its input signal and is generally

Analysis Gain and Frequency *Transfer Function* Equations Reference

modified by the network between the two. In the classic sense, the transfer function is dependent upon the output and input definitions and is represented by a ratio of two polynomials of s. The roots of the numerator and denominator polynomials are referred to as *zeros* and *poles*, respectively. Transfer functions can be defined by the poles and zeros or by the coefficients of the numerator and denominator polynomials. The results computed include symbolic expressions for the transfer function and its partial fraction expansion.

### **Field Descriptions**

Inputs: (*Type of Input*) Press **CHOOS** to select Roots or Coefficients. Determines whether the third and fourth fields are **Zeros** and **Poles** or **Numer** and **Denom**.

**Constant:** (*Constant Multiplier*) Enter a real number. Default is 1.

**Zeros:** (*Numerator Roots - if Roots chosen for input type*) Enter an array or list of real or complex numbers. The number of zeros must be less than the number of poles.

- **Poles:** (*Denominator Roots if Roots chosen for input type*) Enter an array or list of real or complex numbers. The number of poles must be greater than the number of zeros.
- **Numer:** (*Numerator Coefficients if Coefficients chosen for input type*) Enter an array or list of real or complex numbers. The number of numerator coefficients must be less than the number of denominator coefficients.
- **Denom:** (*Denominator Coefficients if Coefficients chosen for input type*) Enter an array or list of real or complex numbers. The number of denominator coefficients must be greater than the number of numerator coefficients.
- **H(s):** (*Transfer Function*) Returns a symbolic expression of the form
- $\frac{K \cdot (1 s/z_1)(1 s/z_2)...}{(1 s/p_1)(1 s/p_2)...}$
- **PFE:** (*Partial Fraction Expansion*) Returns a symbolic expression of the form

$$\frac{K_1}{1 - s/p_1} + \frac{K_2}{1 - s/p_2} + \dots$$

| MODES       | ∡:      | Degrees     | Result: | Symbolic  |
|-------------|---------|-------------|---------|-----------|
| (Press CST) | Coord:  | Rectangular | Units:  | On or Off |
| (11033 [)   | Format: | Standard    | Help:   | On        |
|             | Digits: | N/A         | Font:   | Small     |

Find the transfer function and its partial fraction expansion for a circuit with a zero located at -10 r/s and three poles located at -100 r/s, -1000 r/s and -5000 r/s. Assume that the multiplier constant is 100000.

- 1. Choose Roots for Inputs.
- Enter 100000 for Constant, [-10] for Zeros, and [-100 -1000 -5000] for Poles.
- 3. Press SOLVE to calculate H(s) and PFE.
- To use this transfer function in the next example, "Bode Gain and Phase Plot," move the highlight bar to the H(s) field and press STK. This

| TRANSFER FUNCTION                                                                                                    |  |  |  |
|----------------------------------------------------------------------------------------------------|--|--|--|
| CHOOSE INPUT TYPES                                                                                                    |  |  |  |
| CHOOS OPTS SOLVE                                                                                                    |  |  |  |
| Input Screen                                                                                                    |  |  |  |
| TRANSFER         FUNCTION           INPUTS:         RODTS           CONSTANT:         100000           ZERDS:         [ -100 ]           PALES:         [ -100 ]           TASTENDIZED         100000           ZERDS:         [ -100 ]           POLES:         [ -100 - 1000 - 5000 ]           TASTENDIZED         TASTENDIZED           PFE:         '-(2.04081633/(X+100))+27.5.;; |  |  |  |
| RESULT: TRANSFER FUNCTION                                                                                                    |  |  |  |
| Output Screen                                                                                                    |  |  |  |

will place the transfer function on the first level of the stack so that you can use it in the next example. At the message screen "Copy to Stack...", press **DONE**.

5. Now you are ready to go on to the next example. Press 🔳 to return to the Gain and Frequency screen and choose Bode Plots. The next example is on page 51.

# **Bode Plots**

The behavior of the transfer function, as the frequency of a sinusoidal source varies, is of

Analysis Gain and Frequency *Bode Plots* Equations Reference

great interest to engineers. A very effective way to grasp the relationship between transfer function and frequency is to plot the magnitude and argument of the transfer function on two separate graphs. These plots are often called Bode gain and phase plots. A gain plot shows the magnitude of the transfer function expressed in decibels (dB) as 20\*LOG(Magnitude of Transfer Function) as a function of the logarithm of the radian frequency on the horizontal scale. The phase plot shows the argument of the transfer function expressed as the phase angle (i.e., ARG(Transfer Function)) plotted as a function of the logarithm of the radian frequency on the horizontal scale.

### **Field Descriptions**

Xfer: (Transfer Function) Enter a symbolic expression.

- Indep: (Independent Variable) Enter a global name. Default is 's'.
- Plot Type: (Bode Gain or Bode Phase) Press **CHOOS** to select Gain or Phase. Determines whether the y axis range fields appear as

#### A-Min and A-Max (for Gain) or $\theta$ -Min and $\theta$ -Max (for Phase).

**ω-Min:** (*Minimum Frequency in r/s - X axis*) Enter a real number.

**ω-Max:** (*Maximum Frequency in r/s - X axis*) Enter a real number.

Autoscale: (Scales the plot - hides A-min and A-max fields) Press CHK to select.

- **A-Min:** (Minimum amplitude in dB (Y axis) if Gain is chosen for **Plot Type**) Enter a real number.
- A-Max: (Maximum amplitude in dB (Y axis) if Gain is chosen for Plot Type) Enter a real number.

 θ-Min: (Minimum amplitude in dB (Y axis) - if Phase is chosen for Plot Type) Enter a real number, which will be interpreted as degrees or radians, depending on the current setting in the Custom Settings screen.

 θ-Max: (Maximum amplitude in dB (Y axis) - if Phase is chosen for Plot Type) Enter a real number, which will be interpreted as degrees or radians, depending on the current setting in the Custom Settings screen.

Label Plot: (Labels X and Y axes) Press CHK to label the plot.

| MODES       | ∡:      | Degrees     | Result: | Symbolic  |  |
|-------------|---------|-------------|---------|-----------|--|
| (Press CST) | Coord:  | Rectangular | Units:  | On or Off |  |
| (11035      | Format: | Standard    | Help:   | On        |  |
|             | Digits: | N/A         | Font:   | Small     |  |

Plot the gain and phase plots for the transfer function example on page 49.

#### Plot the Bode gain plot

- 1. Complete the entire example for the transfer function on page 49.
- 2. In the Bode Plots screen, move the highlight bar to the **Xfer** field and press STACK. The H(s) field result from the transfer function example will be on the first level of the stack. Press **CK** to copy it into the Bode Plots screen in the Xfer field.
- 3. Choose s for **Indep**. (The default is s and should rarely be changed, because the Transfer Functions screen always generates transfer functions as functions of lowercase s.)
- 4. Choose Gain for **Plot Type**.
- 5. Enter 0.1 for  $\omega$ -Min as the start of the radian frequency plot.
- 6. Enter 100000 for  $\omega$ -Max as the endpoint of the radian frequency plot.
- 7. Put a checkmark in the Autoscale field. Press **CHK** if necessary.
- 8. Put a checkmark in the **Label Plot** field. Press **CHK** if necessary.
- 9. Press **ERASE** to clear previous plots.
- 10. Press **DRAW** to plot the function.

#### Plot the Bode phase plot

- 1. Press **I** to return to the input screen.
- 2. Choose Phase for **Plot Type**.
- 3. Press ERASE to erase previous plot.
- 4. Press **DRAW** to plot the function.

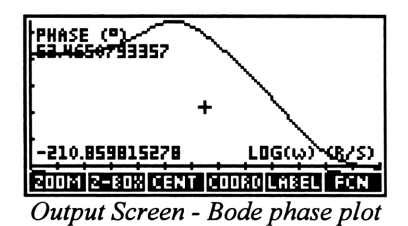

This example is shown in degrees. If your HP 48 is set to radians, it will scale the vertical axis in radians.

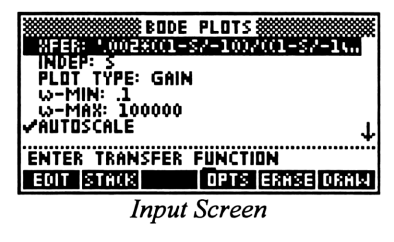

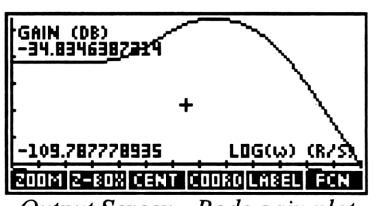

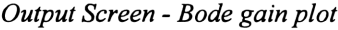

NOTE

ർ

### **Chapter 8**

# Fourier Transforms

Analysis Fourier Transforms Equations Reference

This chapter covers discrete "Fast" Fourier transforms:

🖵 FFT

Inverse FFT

## FFT

Analysis Fourier Transforms *FFT* Equations Reference

A physical process can be monitored in two significantly different ways. First, the process

can be monitored in time domain in analog or digital form. Second, the data can be collected in the frequency domain in analog or digital form. In a variety of measurement and digital storage devices, data is gathered at regular, discrete time intervals. This data can be converted to its equivalent set in the frequency domain by the use of the so-called FFT algorithm. This algorithm maps a data array of N items to the corresponding array in the frequency domain using the following equation.

$$\mathbf{H}_{\mathbf{k}} = \sum_{\mathbf{n}=0}^{\mathbf{N}-1} \mathbf{h}_{\mathbf{n}} \cdot \mathbf{e}^{-2\pi \mathbf{j} \cdot \mathbf{k} \cdot \mathbf{n}/\mathbf{N}}$$

where  $h_n$  is the nth element in the time domain and  $H_k$  is the kth element in the frequency domain. The FFT algorithm treats the data block provided as though it is one of a periodic sequence. If the underlying data is not periodic, the resulting FFT-created wave is subject to substantial harmonic distortion. This section does not pad the input array with 0's when the number of data points is not a power of 2.

#### **Field Descriptions**

**Time:** (*Time Signal*) Enter an array or list of real or complex numbers. **Freq:** (*Frequency Spectrum*) Returns spectral coefficients.
| MODES       | ∡:      | Degrees     | Result: | Symbolic  |
|-------------|---------|-------------|---------|-----------|
| (Press CST) | Coord:  | Rectangular | Units:  | On or Off |
|             | Format: | Standard    | Help:   | On        |
|             | Digits: | N/A         | Font:   | Small     |

Find spectral coefficients for the periodic time signal [1 2 3 2 1].

- 1. Enter [1 2 3 2 1] for **Time**.
- 2. Press SOLVE to calculate Freq.

| ENTER TIME SIGNAL []        |
|-----------------------------|
| EDIT STACK OPTS TYPES SOLVE |

**Output Screen** 

| Analysis           |
|--------------------|
| Fourier Transforms |
| Inverse FFT        |
| Equations          |
| Reference          |

This section focuses on transforming data

$$h_n = \frac{1}{N} \sum_{k=0}^{N-1} H_k \cdot e^{2\pi j \cdot k \cdot n/N}$$

Inverse FFT

from the frequency domain to the time domain. The inverse transform algorithm uses the relationship displayed here, where  $H_k$  is the kth

element in the frequency domain and  $\mathbf{h_n}$  is the nth

element in the time domain.

## **Field Descriptions**

**Freq:** (*Frequency Spectrum*) Enter an array or list of real or complex numbers.

Time: (Time Signal) Returns time signal.

## Example

| MODES       | ∡:      | Degrees     | Result: | Symbolic  |
|-------------|---------|-------------|---------|-----------|
| (Press CST) | Coord:  | Rectangular | Units:  | On or Off |
| (11035))    | Format: | Standard    | Help:   | On        |
|             | Digits: | N/A         | Font:   | Small     |

Given [1 2 3 4] as coefficients, find the original time signal.

- 1. Enter [1 2 3 4] for **Freq**.
- 2. Press **SOLVE** to calculate **Time**.

|                | ERSE FFT💥      |          |
|----------------|----------------|----------|
| FREQ: [ ] 2 3  | 4 1            | ( - 5 0) |
| TIME: C VE.370 |                |          |
|                |                |          |
|                |                |          |
|                |                |          |
| RESULT: TIME S | IGN <u>A</u> L |          |
| ♦STK VIEW      | OPTS           | SOLVE    |
|                | ~              |          |

**Output Screen** 

## **Chapter 9**

## Two-Port Networks

Analysis *Two-Port Networks* Equations Reference

This chapter covers the basic principles of two-port network analysis:

- Parameter Conversion
- Circuit Performance
- □ Interconnected Two-Ports

## **Parameter Conversion**

Many electrical or electronic circuits are modelled as two-port networks with four

Analysis Two-Port Networks *Parameter Conversion* Equations Reference

variables, namely input voltage  $V_1$ , input current  $I_1$ , output voltage  $V_2$ , and output current  $I_2$ . In broad terms, a two-port network is a black-box approach

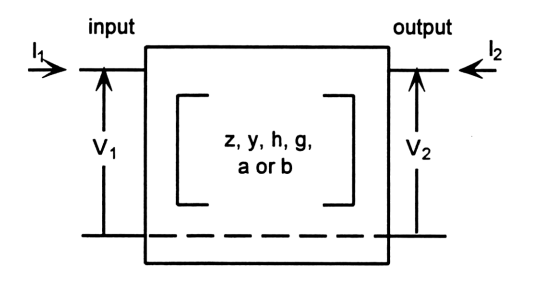

to solving simple to sophisticated problems of electical and electronic circuits. The figure below shows a schematic representation of a twoport network where all four variables are identified.

For instance, a two-port characterized by z parameters is defined by the following pair of equations:

$$V_1 = I_1 \cdot Z_{11} + I_2 \cdot Z_{12}$$
$$V_2 = I_1 \cdot Z_{21} + I_2 \cdot Z_{22}$$

The four components of z parameters are defined as follows:

 $Z_{11} = V_1/I_1$  with  $I_2 = 0$   $Z_{21} = V_2/I_1$  with  $I_2 = 0$  $Z_{12} = V_1/I_2$  with  $I_1 = 0$   $Z_{22} = V_2/I_2$  with  $I_1 = 0$ The table below lists the choices for the independent variables for two-port circuits, followed by the dependent variables and parameters associated with each set of independent variables. This section allows you to convert two-port

| Independent<br>Variables        | Dependent<br>Variables                        | Two-Port<br>Parameter Type |
|---------------------------------|-----------------------------------------------|----------------------------|
| I <sub>1</sub> , I <sub>2</sub> | $V_{1,}V_{2}$                                 | z                          |
| V <sub>1</sub> , V <sub>2</sub> | $\mathbf{I_{1,} I_{2}}$                       | у                          |
| I <sub>1,</sub> V <sub>2</sub>  | $V_{1, I_2}$                                  | h                          |
| I <sub>2</sub> , V <sub>1</sub> | I <sub>1</sub> , V <sub>2</sub>               | g                          |
| V <sub>2</sub> , I <sub>2</sub> | <b>V</b> <sub>1</sub> , <b>I</b> <sub>1</sub> | Ь                          |
| V <sub>1</sub> , I <sub>1</sub> | $\mathbf{V_{2}}, \mathbf{I_{2}}$              | а                          |

# Field Descriptions - Input Screen

parameters from one type to another.

Input Type: Press **CHOOS** to select z, y, h, g, a, or b.

..11: Enter a real or complex number, global name, or algebraic.

..12: Enter a real or complex number, global name, or algebraic.

..21: Enter a real or complex number, global name, or algebraic.

..22: Enter a real or complex number, global name, or algebraic.

Output Type: Press Officials to select z, y, h, g, a, or b.

**Note:** The help text (e.g., "Enter P1 Impedance V1/I1 (I2=0)") shows whether the ratio is an impedance, admittance or dimensionless ratio; which port is being described; and whether it is the current or the voltage that is open.

## **Field Descriptions - Output Screen**

- ..11: Returns a real or complex number, global name, or algebraic.
- ..12: Returns a real or complex number, global name, or algebraic.
- ..21: Returns a real or complex number, global name, or algebraic.
- ..22: Returns a real or complex number, global name, or algebraic.

## Example

| MODES       | ∡:      | Degrees     | Result: | Symbolic  |
|-------------|---------|-------------|---------|-----------|
| (Press CST) | Coord:  | Rectangular | Units:  | On or Off |
|             | Format: | Standard    | Help:   | On        |
|             | Digits: | N/A         | Font:   | Small     |

Convert a resistive two-port network with  $z_{11} = 10$ ,  $z_{12} = 7.5$ ,  $z_{21} = 7.5$ ,  $z_{22} = 9.375$  into its equivalent y values.

- 1. Choose z for Input Type.
- Enter 10 for z11, 7.5 for z12, 7.5 for z21, and 9.375 for z22.
- 3. Choose y for **Output Type**.
- 4. Press **SOLVE** to calculate the results which will be displayed in the output screen.

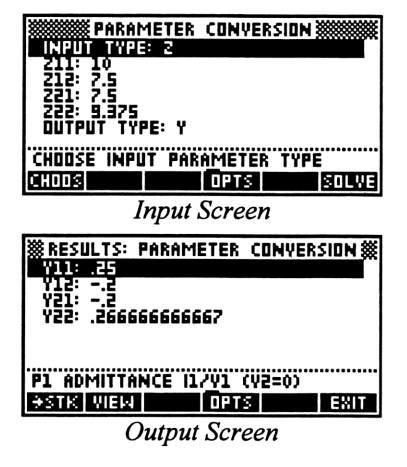

Analysis

Equations

Reference

Two-Port Networks Circuit Performance

## **Circuit Performance**

This section computes the circuit performance of a two-port network. For example, given a

voltage source of a finite impedance with a finite load, this section will computes the input and output impedances, current and voltage gain, voltage gain to source, current gain to source, power gain, power available at the load, maximum power available at the load, and load impedance for maximum power deliverable to the load.

## **Field Descriptions - Input Screen**

Parameter Type: Press Offoots to select z, y, h, g, a, or b.

- ..11: Enter a real or complex number, global name, or algebraic.
- ..12: Enter a real or complex number, global name, or algebraic.
- **..21:** Enter a real or complex number, global name, or algebraic.
- ..22: Enter a real or complex number, global name, or algebraic.

Note: The help text (e.g., "Enter P1 Impedance V1/I1 (I2=0)") shows whether the ratio is an impedance, admittance or dimensionless ratio; which port is being described; and whether it is the current or the voltage that is open.

Vs: (Source Voltage in V) Enter a real or complex number, global name, or algebraic.

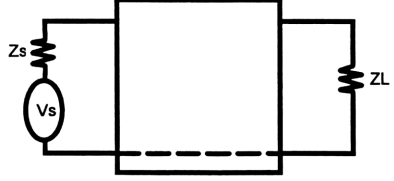

- **Zs:** (Source Impedance in  $\Omega$ ) Enter a real or complex number, global name, or algebraic.
- **ZL:** (Load Impedance in  $\Omega$ ) Enter a real or complex number, global name, or algebraic.

#### **Field Descriptions - Output Screen**

- **Zin:** (*Input Impedance*) Returns a real or complex number, global name, or algebraic.
- **lout:** (*Output Current*) Returns a real or complex number, global name, or algebraic.
- **Vout:** (*Thevenin Voltage*) Returns a real or complex number, global name, or algebraic.
- **Zout:** (*Thevenin Impedance*) Returns a real or complex number, global name, or algebraic.
- **12/11:** (*Current Gain*) Returns a real or complex number, global name, or algebraic.
- **V2/V1:** (*Voltage Gain*) Returns a real or complex number, global name, or algebraic.
- **V2/Vs:** (*Absolute Voltage Gain*) Returns a real or complex number, global name, or algebraic.
- **GP:** (*Power Gain*) Returns a real or complex number, global name, or algebraic.
- **Pav:** (*Average Power*) Returns a real or complex number, global name, or algebraic.
- **Pmax:** (*Maximum Power at ZLopt*) Returns a real or complex number, global name, or algebraic.
- **ZLopt:** (*Optimum Load Impedance*) Returns a real or complex number, global name, or algebraic.

## Example

| MODES       | ∡:      | Degrees     | Result: | Symbolic  |
|-------------|---------|-------------|---------|-----------|
| (Press CST) | Coord:  | Rectangular | Units:  | On or Off |
|             | Format: | Standard    | Help:   | On        |
|             | Digits: | N/A         | Font:   | Small     |

Find the circuit performance for a transistor amplifier given the following conditions:  $h_{11} = 125$ ,  $h_{12} = .001$ ,  $h_{21} = 100$ ,  $h_{22} = .0025$ , source voltage Vs = 0.50, source impedance Zs = 50, and load impedance Zl = 1500. 1. Choose h for **Parameter**.

| CIRCUIT PERFORMANCE   |
|-----------------------|
| PARAMETER TYPE: H     |
| H12: .001             |
| H21: 100              |
|                       |
| τ»·                   |
| CHOOSE PARAMETER_TYPE |
| CHOOS OPTS SOLVE      |
|                       |

Input Screen

- Enter 125 for h11, .001 for h12, 100 for h21, and .0025 for h22.
- Enter 0.5 for Vs, 50 for Zs and 1500 for ZL.
- 4. Press **SOLVE** to calculate the results, which will be displayed in the output screen.

## **Interconnected Two-Ports**

Two-port networks constitute basic building blocks of linear electrical/electronic systems.

In the design of large, complex systems, it is easier to synthesize the system by first designing subsections. Usually, a large and complex system can be built using simpler two-port building blocks. The two-port subsections can be interconnected in five ways:

- **Cascade:** The output of network 1 is connected directly to the input of network 2.
- Series-Series: The inputs and outputs of the two networks are both connected in series.
- **Parallel-Parallel:** The inputs and outputs of the two networks are both connected in parallel.
- Series-Parallel: The inputs of the two networks are connected in series, while the outputs are connected in parallel.

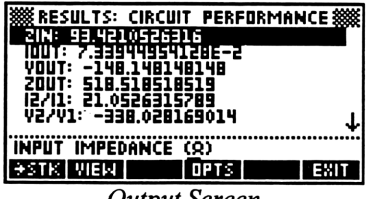

**Output Screen** 

Analysis Two-Port Networks Interconnected Two-Ports Equations Reference

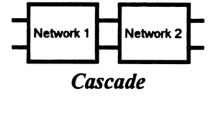

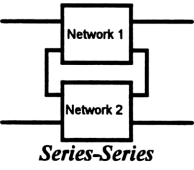

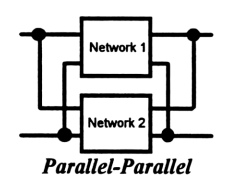

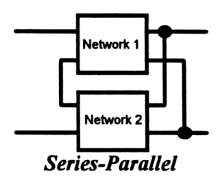

• **Parallel-Series:** The inputs of the two networks are connected in parallel, while the outputs are connected in series.

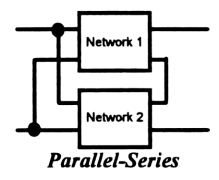

**NOTE** When using this section, the user needs to pay particular attention to the two-ports being interconnected in noncascaded modes. Natural laws can be violated when the two-port network contains dependent voltage or current sources and the so-called Brune's test has to be satisfied. EE•*Pro* does *not* check for Brune's test.

This section accepts parameters for either network as z, y, h, g, a, or b and yields the output in any form based on the choice made.

## **Field Descriptions - Input Screen**

Connection: (*Type of Connection*) Press GHIOOS to select Cascade, Series Series, Parallel Parallel, Series Parallel, or Parallel Series.
First Input Type: Press GHIOOS to select z, y, h, g, a, or b.
...111: Enter a real or complex number, global name, or algebraic.
...121: Enter a real or complex number, global name, or algebraic.
...122: Enter a real or complex number, global name, or algebraic.
...123: Enter a real or complex number, global name, or algebraic.
...124: Enter a real or complex number, global name, or algebraic.
...125: Enter a real or complex number, global name, or algebraic.
Second Input Type: Press GHIOOS to select z, y, h, g, a, or b.
...211: Enter a real or complex number, global name, or algebraic.
...212: Enter a real or complex number, global name, or algebraic.
...212: Enter a real or complex number, global name, or algebraic.
...212: Enter a real or complex number, global name, or algebraic.
...212: Enter a real or complex number, global name, or algebraic.
...212: Enter a real or complex number, global name, or algebraic.
...221: Enter a real or complex number, global name, or algebraic.
...222: Enter a real or complex number, global name, or algebraic.
...222: Enter a real or complex number, global name, or algebraic.
...222: Enter a real or complex number, global name, or algebraic.
...224: Enter a real or complex number, global name, or algebraic.
...224: Enter a real or complex number, global name, or algebraic.
...224: Enter a real or complex number, global name, or algebraic.
...224: Enter a real or complex number, global name, or algebraic.

Note: The help text (e.g., "Enter P1 Impedance V1/I1 (I2=0)") shows whether the ratio is an impedance, admittance or dimensionless ratio; which port is being described; and whether it is the current or the voltage that is open.

#### **Field Descriptions - Output Screen**

- ..11: Returns a real or complex number, global name, or algebraic.
- ..12: Returns a real or complex number, global name, or algebraic.
- ..21: Returns a real or complex number, global name, or algebraic.

ANALYSIS

| MODES       | ∡:      | Degrees     | Result: | Symbolic  |
|-------------|---------|-------------|---------|-----------|
| (Press CST) | Coord:  | Rectangular | Units:  | On or Off |
| (11035      | Format: | Standard    | Help:   | On        |
|             | Digits: | N/A         | Font:   | Small     |

The 2 two-port networks in the two previous examples ("Parameter Conversion," page 55, and "Circuit Performance," page 57) were described in terms of their z and h parameters. If the two-ports are connected in a cascade configuration, compute the y parameters for the resulting equivalent two-port.

- 1. Choose Cascade for **Connection**.
- 2. Choose z for First Input Type.
- Enter 10 for z11, 7.5 for z12, 7.5 for z21, and 9.375 for z22.
- 4. Choose h for Second Input Type.
- Enter 25 for h11, .001 for h12, 100 for h21, and .0025 for h22.
- 6. Choose y for Output Type.
- 7. Press **SOLVE** to calculate the results, which will be displayed in the output screen..

| INTERCO<br>CONNECTOR<br>FIRST INPU<br>211: 10<br>212: 7.5<br>221: 7.5<br>222: 9.375 | NNECTED TW<br>Mischige<br>T Type: 2 | O-PORTS |
|-------------------------------------------------------------------------------------|-------------------------------------|---------|
| CHOOSE CON                                                                          | NECTION                             |         |
| CHOOS                                                                               | OPTS                                | SOLVE   |
| In                                                                                  | nut Canaan                          | 7       |

Input Screen - Z

| ECUNI<br>SECUNI<br>H11: 2<br>H12: 1<br>H22: 1<br>H22: 0<br>UUTPUT | ERCONNECTED<br>GUINEUTETWEE<br>5<br>101<br>1025<br>177PE: Y<br>SECOND PARM | TWD-POR  | rs ******<br>† |
|-------------------------------------------------------------------|----------------------------------------------------------------------------|----------|----------------|
| CHODS                                                             |                                                                            | PTS      | SOLVE          |
|                                                                   | Input Scre                                                                 | en - H   |                |
| RESULTS                                                           | INTERCONNE                                                                 | CTED TWO | -PORTS         |
| Y11: .1                                                           | 19565217391                                                                |          |                |
| 112: -                                                            | 2.6086956521                                                               | 7E-5     |                |
| 1 125: -                                                          | 9.7826086956                                                               | 6E-4     |                |

P1 ADMITTANCE 11/V1 (V2=0) #STRI VIERI

**Output Screen** 

## Chapter 10

## Transformer Performance

Analysis *Transformer Performance* Equations Reference

This chapter covers important power transformer principles: The open and short circuit tests, and chain parameters, which form the basis of a two-port network approach to evaluating transformer performance:

- Open Circuit Test
- Short Circuit Test
- Chain Parameters

## **Open Circuit Test**

The open circuit test described in this section is performed at rated values of primary or

secondary windings. It is assumed that the voltage is applied to the primary windings. The primary voltage, current, and power determine the core parameters of the transformer.

#### **Field Descriptions - Input Screen**

- **V1:** (*Primary RMS Voltage in V*) Enter a real number, global name, or algebraic.
- **V2:** (*Secondary RMS Voltage in V*) Enter a real number, global name, or algebraic.
- **11:** (*Primary RMS Current in A*) Enter a real number, global name, or algebraic.
- **P1:** (*Primary Real Power in W*) Enter a real number, global name, or algebraic.

#### **Field Descriptions - Output Screen**

- **n**: (Primary to secondary turns ratio) Returns a real number, global name, or algebraic.
- **Q1:** (*Reactive* power in *W*) Returns a real number, global name, or algebraic.

ANALYSIS

#### 10: Transformer Performance 61

Analysis Transformer Performance *Open Circuit Test* Equations Reference

- **Gc:** (Primary core conductance in S) Returns a real number, global name, or algebraic.
- **Bc:** (Primary core susceptance in S) Returns a real number, global name, or algebraic.

| MODES       | ∡:      | Degrees     | Result: | Symbolic  |
|-------------|---------|-------------|---------|-----------|
| (Press CST) | Coord:  | Rectangular | Units:  | On or Off |
| (11033      | Format: | Standard    | Help:   | On        |
|             | Digits: | N/A         | Font:   | Small     |

Perform an open circuit test on the primary side of a transformer using the following data: The input to primary is 125 volts, with an open circuit current of 1 ampere and a power input of 45 watts. The secondary open circuit voltage is 440 volts. Find the circuit parameters of the transformer.

- 1. Enter the values 125 for **V1** and 440 for **V2**.
- 2. Enter 1 for **11** and 45 for **P1**.
- 3. Press **SOLVE** to calculate the results, which will be displayed in the output screen.

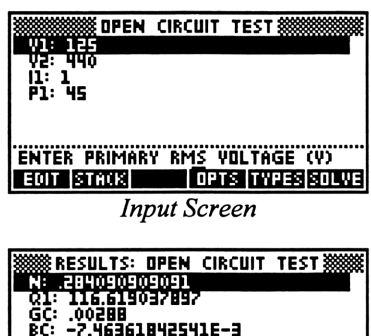

BC: -7.46361842541E-3 PRIM. TO SEC. TURNS RATIO ESTIS VIEW EXIT

**Output Screen** 

## **Short Circuit Test**

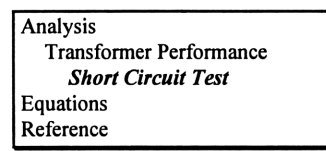

Short circuit tests are often used to determine winding impedances of a transformer and are

conducted at rated values. The test consists of placing a short circuit on the secondary windings and measuring primary and secondary currents, and power supplied to the transformer. The calculated circuit parameters (i.e., resistance and reactance of primary and secondary coils) are based on the assumption that the heat dissipation in the primary and secondary windings are equal.

## Field Descriptions - Input Screen

V1: (*Primary RMS Voltage in V*) Enter a real number, global name, or algebraic.

- **12:** (*Secondary RMS Current in A*) Enter a real number, global name, or algebraic.
- **P1:** (*Primary Real Power in W*) Enter a real number, global name, or algebraic.
- **kVA:** (*kVA rating in kVA*) Enter a real number, global name, or algebraic.
- **V1R:** (*Primary Voltage Rating in V*) Enter a real number, global name, or algebraic.

## **Field Descriptions - Output Screen**

- **n**: (*Primary to secondary turns ratio*) Returns a real number, global name, or algebraic.
- **Q1:** (*Primary Reactive Power in W*) Returns a real number, global name, or algebraic.
- **R1:** (*Primary Resistance in*  $\Omega$ ) Returns a real number, global name, or algebraic.
- **R2:** (Secondary Resistance in  $\Omega$ ) Returns a real number, global name, or algebraic.
- **X1:** (*Primary Reactance in*  $\Omega$ ) Returns a real number, global name, or algebraic.
- **X2:** (Secondary Reactance in  $\Omega$ ) Returns a real number, global name, or algebraic.

## Example

| MODES       | ∡:      | Degrees     | Result: | Symbolic  | ٦ |
|-------------|---------|-------------|---------|-----------|---|
| (Press CST) | Coord:  | Rectangular | Units:  | On or Off |   |
| (11035))    | Format: | Standard    | Help:   | On        |   |
|             | Digits: | N/A         | Font:   | Small     |   |

A transformer rated at 20 kVA and 400 volts is subjected to a short circuit test. The measured current in the secondary is 85 amperes. A primary voltage of 65 volts and a power of 150 watts are applied to obtain this current in the secondary. Find the transformer parameter.

- 1. Enter the values 65 for V1, 85 for I2, and 150 for P1.
- 2. Enter 20 for kVA and 400 for V1R.
- 3. Press **SOLVE** to calculate the results, which will be displayed in the output screen.

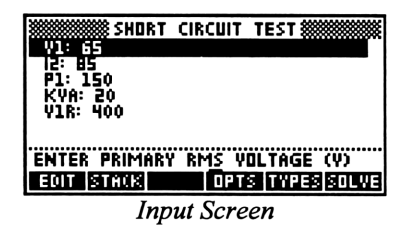

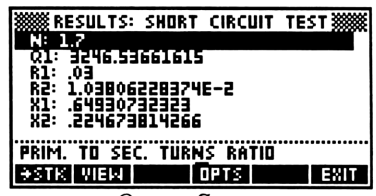

**Output Screen** 

## **Chain Parameters**

Chain parameters (or the so-called ABCD parameters) are convenient problem-solving tools used in solving transmission and

Analysis Transformer Performance *Chain Parameters* Equations Reference

distribution problems. The parameters are expressed essentially as two-port type parameters by the use of the following pair of linear equations:

 $Vin = A \cdot Vout - B \cdot Iout$  $Iin = C \cdot Vout - D \cdot Iout$ 

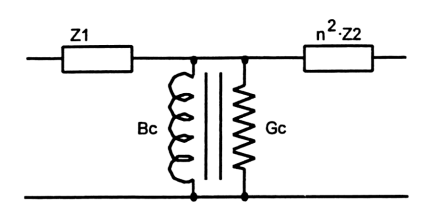

where Vin and Iin are input voltage and current, and Vout and Iout are output voltage and current. (All quantities in the diagram refer to the primary winding.) This approach is useful as cascaded tranformers follow two-port rules.

#### Field Descriptions - Input Screen

- **Z1:** (*Primary impedance in*  $\Omega$ ) Enter a real or complex number, global name, or algebraic.
- **Z2:** (Secondary impedance in  $\Omega$ ) Enter a real or complex number, global name, or algebraic.
- **n**: (*Primary to secondary turns ratio*) Returns a real number, global name, or algebraic.
- **Gc:** (*Primary core conductance in S*) Enter a real number, global name, or algebraic.
- **Bc:** (*Primary core susceptance in S*) Enter a real number, global name, or algebraic.

#### **Field Descriptions - Output Screen**

- A: (A Parameter) Returns a real or complex number, global name, or algebraic.
- **B**: (*B Parameter*) Returns a real or complex number, global name, or algebraic.
- **C**: (*C Parameter*) Returns a real or complex number, global name, or algebraic.
- **D**: (*D Parameter*) Returns a real or complex number, global name, or algebraic.

| MODES       | ∡:      | Degrees     | Result: | Symbolic  |
|-------------|---------|-------------|---------|-----------|
| (Press CST) | Coord:  | Rectangular | Units:  | On or Off |
|             | Format: | Standard    | Help:   | On        |
|             | Digits: | N/A         | Font:   | Small     |

A transformer has an input impedance of (0.01, 0.02) and a core admittance of (0.0002, -0.001). Find the ABCD parameter if the turns ratio is 0.2.

- Enter (0.01, 0.02) for Z1 and (0.01, 0.02) for Z2.
- Enter 0.2 for N, 0.0002 for Gc, and -0.001 for Bc.
- 3. Press solve to calculate the results, which will be displayed in the output screen.

| CHAIN PARAMETERS                        |
|-----------------------------------------|
| 21: (.0102)                             |
|                                         |
| GC: 0002                                |
| BC:001                                  |
|                                         |
| ENTER BRIMARY IMBEDANCE (0)             |
|                                         |
|                                         |
| Input Screen                            |
| - <b>F</b>                              |
| ****** RESULTS: CHAIN PARAMETERS ****** |
| A: (1999964,0000028)                    |
| 8: (.051999908,.1039999956)             |
| C: (.00004,.0002)                       |
| D: (4.9999964,.0000028)                 |
|                                         |
|                                         |
| A PARAMETER                             |
| ASTRI VIEW OPTS                         |

**Output Screen** 

## Chapter 11

## Transmission Lines

Analysis Transmission Lines Equations Reference

This chapter covers the basic principles of transmission line analysis:

- Line Characteristics
- Line Parameters
- □ Fault Location Estimate
- □ Stub Impedance Matching

## **Line Characteristics**

This section computes the basic characteristics of a transmission line from the given parameters. Analysis Transmission Lines *Line Characteristics* Equations Reference

## **Field Descriptions - Input Screen**

- L: (Series Inductance in H/Unit Length) Enter a real number, global name or algebraic.
- **R**: (Series Resistance in  $\Omega$ /Unit Length) Enter a real number, global name or algebraic.
- **G**: (*Shunt Conductance in S/Unit Length*) Enter a real number, global name or algebraic.
- **C**: (*Shunt Capacitance in F/Unit Length*) Enter a real number, global name or algebraic.
- **ZL:** (Load Impedance in  $\Omega$ ) Enter a real or complex number, global name or algebraic.
- **d**: (*Distance to Load unit length*) Enter a real number, global name or algebraic.
- f: (Frequency in Hz) Enter a real number, global name or algebraic.

#### **Field Descriptions - Output Screen**

| <b>Z0:</b> ( <i>Characteristic Impedance in</i> $\Omega$ ) | Returns a real or complex number, |
|------------------------------------------------------------|-----------------------------------|
| global name, or algebraic.                                 |                                   |

- Y0: (*Characteristic Admittance in S*) Returns a real or complex number, global name, or algebraic.
- **α**: (*Neper Constant in 1/unit length*) Returns a real number, global name, or algebraic.
- β: (*Phase Constant in ∡/unit length*) Returns a real number, global name, or algebraic.
- **λ**: (*Wavelength in unit lengths*) Returns a real number, global name, or algebraic.
- **vp:** (*Phase Velocity in unit length/s*) Returns a real number, global name, or algebraic.
- **Zoc:** (*Open Circuit Impedance in*  $\Omega$ ) Returns a real or complex number, global name, or algebraic.
- **Zsc:** (*Short Circuit Impedance in*  $\Omega$ ) Returns a real or complex number, global name, or algebraic.
- **ρ:** (*Reflection Coefficient*) Returns a real or complex number, global name, or algebraic.
- **SWR:** (*Standing Wave Ratio*) Returns a real number, global name, or algebraic.

#### Example

| MODES       | ∡:      | Radian   | Result: | Symbolic  |
|-------------|---------|----------|---------|-----------|
| (Press CST) | Coord:  | Polar    | Units:  | On or Off |
|             | Format: | Standard | Help:   | On        |
|             | Digits: | N/A      | Font:   | Small     |

A transmission line has a series inductance of 1 mH/mile, a line resistance of 85.8 ohm/mile, a conductance of 1.5 x  $10^{-6}$ mhos/mile, and a shunt capacitance of 62 x  $10^{-9}$  F/mile. With a load impedance of 75 ohms at 3 miles from the load, compute the line characteristics at a frequency of 1000 Hz.

**Note:** For this example, the unit length is the mile, so all values will be entered with respect to miles.

- Enter the values 0.001, 85.8, and 1.5E-6 for L, R, and G, respectively.
- Enter the values 62E-9, 75, and 3 for C, ZL, and d, respectively.

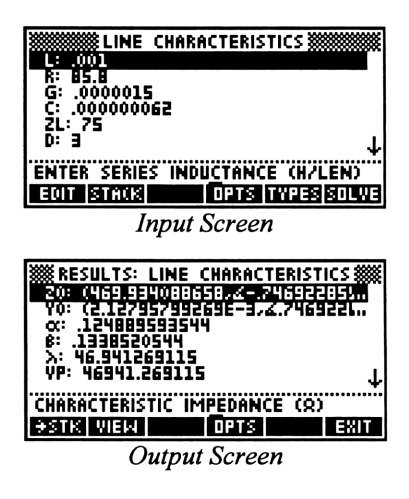

- 3. Enter 1000 for **f**.
- 4. Press **SOLVE** to calculate the results and display them as shown to the right.

## Line Parameters

Analysis Transmission Lines *Line Parameters* Equations Reference

This section computes the parameters of a transmission line from measured data describing the line.

| NOTE | The algorithm used in this section solves for $\gamma$ in the               |
|------|-----------------------------------------------------------------------------|
| đ    | following equation, where $\gamma = 2 + j\beta$ :                           |
|      | $TANH(\gamma \cdot d) = \sqrt{Z_{sc}/Z_{oc}}$                               |
|      | In general $\gamma$ , Zsc, and Zoc have complex values. In solving          |
|      | for $\gamma$ , there is a principal value and a set of equivalent           |
|      | values because of the cyclical nature of the equation.                      |
|      | Recognizing the fact that physical parameters such as <b>R</b> , <b>L</b> , |
|      | G, C, and vp are all real and positive numbers, extreme                     |
|      | caution should be exercised when entering input data. In                    |
|      | particular, <b>d</b> should be less than one wavelength.                    |

#### **Field Descriptions - Input Screen**

Zoc: (Open Circuit Impedance in Ω) Enter a real number.
Zsc: (Short Circuit Impedance in Ω) Enter a real number.
d: (Distance to Load Location) Enter a real number.
f: (Frequency in Hertz) Enter a real number.

#### **Field Descriptions - Output Screen**

R: (Series Resistance in Ω/unit length) Returns a real number.
L: (Series Inductance in H/unit length) Returns a real number.
G: (Shunt Conductance in S/unit length) Returns a real number.
C: (Shunt Capacitance in F/unit length) Returns a real number.
Z0: (Characteristic Impedance in Ω) Returns a real number.
Y0: (Characteristic Admittance in Ω) Returns a real number.
α: (Neper Constant in 1/unit length) Returns a real number.
β: (Phase Constant in Δ/unit length) Returns a real number.

| MODES       | ∡:      | Radian   | Result: | Symbolic  |
|-------------|---------|----------|---------|-----------|
| (Press CST) | Coord:  | Polar    | Units:  | On or Off |
|             | Format: | Standard | Help:   | On        |
|             | Digits: | N/A      | Font:   | Small     |

A transmission line is measured to have an open circuit impedance of

(103.6645,  $\measuredangle$ -1.57) and a short circuit of (34.6977,  $\measuredangle$ 1.57) at a distance 1 unit length from the load location. All measurements are carried out at 100 MHz. Compute all the parameters.

- 1. Enter (103.6645, ∡-1.57) for **Zoc**.
- 2. Enter (34.6977, ∠1.57) for **Zsc**.
- 3. Enter 1 and 100E6 for **d** and **f**, respectively.
- 4. Press **SOLVE** to calculate the results and display them as shown to the right.

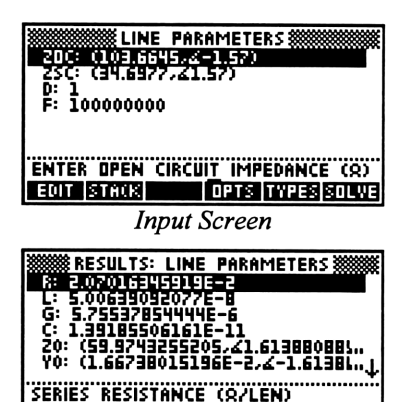

**Output Screen** 

Transmission Lines

OPTS

Fault Location Estimate

÷stk. View

Analysis

Equations

Reference

## **Fault Location Estimate**

This section makes a best estimate of the closest possible location of a fault in a lossless transmission line.

**Field Descriptions** 

**Xin:** (*Input Reactance in*  $\Omega$ ) Enter a real number, global name, or algebraic.

- **R0:** (*Characteristic Resistance in*  $\Omega$ ) Enter a real number, global name, or algebraic.
- β: (*Phase Constant ∡/unit length*) Enter a real number, global name, or algebraic.
- **docmin:** (*Minimum distance to an open circuit fault in unit lengths*) Returns a real number, global name, or algebraic.
- **dscmin:** (*Minimum distance to short circuit fault in unit lengths*) Returns a real number, global name, or algebraic.

| MODES       | ∡:      | Radians  | Result: | Symbolic  |
|-------------|---------|----------|---------|-----------|
| (Press CST) | Coord:  | Polar    | Units:  | On or Off |
| (11033      | Format: | Standard | Help:   | On        |
|             | Digits: | N/A      | Font:   | Small     |

A transmission line measures a capacitive reactive impedance of 275 ohms. The characteristic line impedance is 75 ohms, with a phase constant of 0.025 r/length. Estimate the fault location.

- Enter the values 275, 75, and 0.025 for Xin, R0, and β, respectively.
- 2. Press **SOLVE** to calculate the results as shown in the screen to the right.

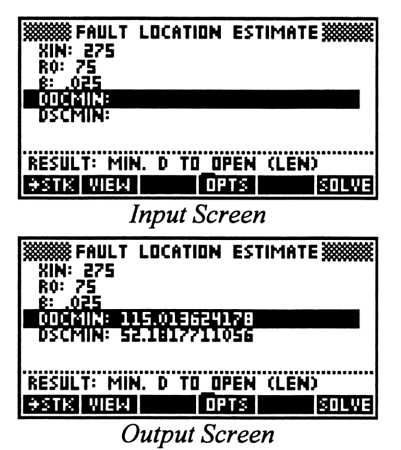

## Stub Impedance Matching

This section calculates the parameters of a single-stub impedance-matching device.

Analysis Transmission Lines Stub Impedance Matching Equations Reference

From the input data, the location and electrical length of an open- and shortcircuit stub is computed. Because the solution is circular in nature, there are two possible stub-locations d1 and d2.

## **Field Descriptions - Input Screen**

- **ZL:** (*Load Impedance in*  $\Omega$ ) Enter a real or complex number, global name, or algebraic.
- **R0:** (*Characteristic Resistance in*  $\Omega$ ) Enter a real, global name, or algebraic.

## **Field Descriptions - Output Screen**

- **β**\*d1: (*Electrical length from a stub at location d1 to the load in* ∡) Returns a real, global name, or algebraic.
- β\*d1-sc: (Electrical length of a short-circuited shunt stub at distance d1 from load in ∡) Returns a real, global name, or algebraic.
- **β**\*d1-oc: (*Electrical length of an open-circuited shunt stub at distance d1 from load in* ∡) Returns a real, global name, or algebraic.

- **β**\*d2: (*Electrical length from a stub at location d2 to the load in* ∡) Returns a real, global name, or algebraic.
- β\*d2-sc: (Electrical length of a short-circuited shunt stub at distance d2 from load in ∡) Returns a real, global name, or algebraic.
- β\*d2-oc: (Electrical length of an open-circuited shunt stub at distance d2 from load in ∡) Returns a real, global name, or algebraic.

| MODES       | ∡:      | Radians     | Result: | Symbolic  |
|-------------|---------|-------------|---------|-----------|
| (Press CST) | Coord:  | Rectangular | Units:  | On or Off |
| (11033      | Format: | Standard    | Help:   | On        |
|             | Digits: | N/A         | Font:   | Small     |

A transmission line has a terminating impedance of (75,25) ohms and a characteristic impedance of 50 ohms. Eliminate standing waves in the transmission line using a short or open shunt stub. Determine the electrical length of the stub and its distance from the load.

- 1. Enter (75,25) for **ZL** and 50 for **R0**.
- 2. Press **SOLVE** to calculate the results, which will be displayed in the output screen.

| NUMBER AND A CONTRACT OF A CHING NUMBER AND A CHING NUMBER AND AND A CHING NUMBER AND AND A CHING NUMBER AND AND AND AND AND AND AND AND AND AND |
|----------------------------------------------------------------------------------------------------|
| ENTER LOAD IMPEDANCE (Q)<br>EQIT BIOUR COTTO TYPES BOLWS                                                                                                    |
| Input Screen                                                                                                    |
| RESULTS: STUB IMPEDANCE MATCHING                                                                                                    |
| 8x01-00-00-00-00-00-00-00-00-00-00-00-00-0                                                                                                    |
| FIRST STUB (DIST. D1 FROM LOAD)                                                                                                    |

**Output Screen** 

## Chapter 12

# Computer Engineering

Analysis *Computer Engineering* Equations Reference

This chapter covers functions of interest in the design of logic systems commonly used by students and professionals in computer engineering. The modules include binary arithmetic, bit operations, comparisons and a form of logic minimization using the Quine-McCluskey algorithm:

- Binary Modes Screen
- Binary Arithmetic
- **Gamma** Register Operations
- Bit Operations
- Binary Conversions
- Binary Comparisons
- Karnaugh Map

## **Binary Modes Screen**

The binary modes screen, available in all Computer Engineering screens except Karnaugh Map, is displayed by pressing **MODE**. The first three settings will remain in effect until the user resets them again from the binary modes screen. The Carry and Range flags may be set or cleared by various functions in the Computer Engineering module. The binary modes screen simply gives the user a way to set or clear them by hand.

To change any of these settings, move the highlight bar to the desired item and press **CHOOS** or  $\boxed{12}$ . Then press **COK** to implement the changes, or to exit the screen without changing the settings, press **CANCL** or  $\boxed{ON}$ .

| SET         | BINARY  | MODES 🗱 |        |
|-------------|---------|---------|--------|
| BASE: HEXA  | DECIMAL |         |        |
| WORDSIZE:   | 12      |         |        |
| CARRY: CLE  | AR      |         |        |
| RANGE: CLE  | AR      |         |        |
|             |         |         |        |
| CURREE DINA | DU DACE | •••••   | •••••• |
| CHUUSE DIRA | NI PRZE |         |        |
| CHOOS       |         | CANCL   | OΚ     |

**Base:** (*Binary Base*) Press **CHOOS** to select Binary, Octal, Decimal or Hexadecimal.

**Wordsize:** (*Size of Binary Number*) Enter a number from 0 to 64 to set word size.

Sign: (Sign Convention) Press CHOOS to select Unsigned, One's Complement, or Two's Complement.

Carry: (Carry Flag - User Flag 4) Press OHOOS to select Set or Clear.

Range: (Range Flag - User Flag 5) Press **CHOOS** to select Set or Clear.

## **Range and Carry Flags**

Whenever a binary addition results in a carry beyond the most significant bit, the carry flag will be set. If an addition does not result in a carry, the flag will be cleared. This is true for all complement modes.

Whenever binary arithmetic results cannot be represented in the current word size and complement mode, the range flag will be set.

## **Binary Arithmetic**

This section allows you to add, subtract,

Analysis Computer Engineering *Binary Arithmetic* Equations Reference

multiply, and divide binary numbers, as well

as negate or find the absolute value of a binary number.

## **Field Descriptions**

Binary: (Input Field) Enter a binary integer.

Binary: (Input Field) Enter a binary integer.

**Operator:** (Binary Operation) Press **CHOOS** to select:

- ADD16C Add two binary or real numbers. Affects range and carry flags.
- SUB16C Subtract one binary or real number from another. Affects range and carry flags.
- MULT16C Multiply two binary or real numbers. Affects range and carry flags.
- DIV16C Divide two binary or real numbers and return quotient. Affects carry flag only.
- RMD16C Divide two binary or real numbers and return remainder. Does not affect range or carry flags.
- NEG16C Negate a binary or real number. Affects range flag only.
- ABS16C Find the absolute value of a binary or real number. Affects range flag only.

Result: (Binary Function Value) Returns a binary integer or real number.

**Flags:** (State of Carry and Range Flags) Returns Carry if carry flag is set. Returns Range if range flag is set.

| MODES                      | ∡:                 | Degrees           | Result:          | Symbolic       |
|----------------------------|--------------------|-------------------|------------------|----------------|
| (Press CST)                | Coord:             | Rectangular       | Units:           | On or Off      |
|                            | Format:            | Standard          | Help:            | On             |
|                            | Digits:            | N/A               | Font:            | Small          |
|                            |                    |                   |                  |                |
|                            |                    |                   |                  |                |
| Binary Modes               | Base:              | Hexadecimal       | Carry:           | Clear          |
| Binary Modes<br>Press MODE | Base:<br>Wordsize: | Hexadecimal<br>32 | Carry:<br>Range: | Clear<br>Clear |

Multiply a real number 256 and a binary number #128d.

- 1. In the first **Binary** field, press **TYPES** to select Real Number.
- 2. Enter 256 in the first **Binary** field.
- 3. Enter 128d (128 🖾 🔄 D) in the second **Binary** field.
- 4. Choose MULT16C for Operator.
- 5. Press **SOLVE** to calculate **Result**.

## **Register Operations**

Output Screen

Analysis Computer Engineering *Register Operations* Equations Reference

This section allows you to perform operations on any bit of a binary integer. Such

operations include shifting bits to the left or right, rotating bits to the left or right, and shifting or rotating through the carry flag.

#### **Field Descriptions**

Binary: (Input Field) Enter a binary integer.

N: (Number of places for shifting or rotating - appears only when SRN16C, RLN16C, RLN16C, RRN16C, RLCN16C, or RRCN16C are selected) Enter a real number.

**Operator:** (Binary Operation) Press **CHOOS** to select:

- **Note:** All register operations set the carry flag if a 1 is rotated or shifted off the end, otherwise they clear the carry flag.
- SL16C Shifts the input to the left by one bit and shifts a 0 into the rightmost position.
- SR16C Shifts the input to the right by one bit and shifts a 0 into the leftmost position.

- RL16C Rotates the input to the left by one bit. The leftmost bit wraps around to the rightmost position.
- RR16C Rotates the input to the right by one bit. The rightmost bit wraps around to the leftmost position.
- RLC16C Rotates bits left by one bit through carry. Loads the leftmost bit into the carry and moves the carry bit into the rightmost position.
- RRC16C Rotates bits right by one bit through carry. Loads the rightmost bit into the carry and moves the carry bit into the leftmost position.
- ASR16C Arithmetic shift right: For One's Complement and Two's Complement, shifts bits to the right, but keeps the leftmost bit (the sign bit) the same. For Unsigned mode, which has no sign bit, a 0 is shifted into the leftmost position.
- SLN16C Shifts left by N bits.
- SRN16C Shifts right by N bits.
- RLN16C Rotate left by N bits.
- RRN16C Rotate right by N bits.
- RLCN16C Rotate left by N bits through the carry.
- RRCN16C Rotate right by N bits through the carry.

**Result:** (*Binary Function Value*) Returns a binary integer.

### Example

| MODES                      | ∡:                 | Degrees           | Result:          | Symbolic       |
|----------------------------|--------------------|-------------------|------------------|----------------|
| (Press CST)                | Coord:             | Rectangular       | Units:           | On or Off      |
| (11033                     | Format:            | Standard          | Help:            | On             |
|                            | Digits:            | N/A               | Font:            | Small          |
|                            |                    |                   |                  |                |
|                            |                    |                   |                  |                |
| Binary Modes               | Base:              | Hexadecimal       | Carry:           | Clear          |
| Binary Modes<br>Press MODE | Base:<br>Wordsize: | Hexadecimal<br>32 | Carry:<br>Range: | Clear<br>Clear |

Rotate the binary number 1256 to the right by 4 bits.

- 1. Enter 1256 in the **Binary** field.
- 2. Choose RRN16C for **Operator**.
- 3. Enter 4 for N.
- 4. Press **SOLVE** to calculate **Result**.

RESULT: BINARY FUNCTION VALUE RESULT: BINARY FUNCTION VALUE COMPANY FUNCTION VALUE RESULT: BINARY FUNCTION VALUE COMPANY FUNCTION VALUE COMPANY FUNCTION VALUE COMPANY FUNCTION VALUE

## **Bit Operations**

Analysis Computer Engineering *Bit Operations* Equations Reference

This section allows you to perform bit-specific operations. You can set a bit, clear a bit, test a bit or find the total number of bits set.

## **Field Descriptions**

Binary: (Input Field) Enter a binary integer.

**Bit #:** (*Bit Position - not active if*  $\Sigma B$  *is selected*) Enter a binary integer or real number.

Operator: (Binary Operation) Press OHOOS to select

Note: All bit operations affect the carry flag only.

SB Sets the bit in the specified position.

CB Clears the bit in the specified position.

B? Tests the bit in the specified position.

 $\Sigma B$  Returns the number of bits set.

Result: (Binary Function Value) Returns a binary integer.

### Example

| MODES                      | ∡:                 | Degrees      | Result:          | Symbolic       |
|----------------------------|--------------------|--------------|------------------|----------------|
| (Press CST)                | Coord:             | Rectangular  | Units:           | On or Off      |
| (riess )                   | Format:            | Standard     | Help:            | On             |
|                            | Digits:            | N/A          | Font:            | Small          |
|                            |                    |              |                  |                |
|                            |                    |              |                  |                |
| Binary Modes               | Base:              | Binary       | Carry:           | Clear          |
| Binary Modes<br>Press MODE | Base:<br>Wordsize: | Binary<br>32 | Carry:<br>Range: | Clear<br>Clear |

Test the fifth bit of the binary number #1256d in its binary form.

- 5. Enter 5 for **Bit #**.
- 6. Choose B? for **Operator**.
- 7. Press **SOLVE** to calculate **Result**. A "1" means the bit is set.

| BINARY:<br>BIT #: | <pre> # BIT OPERATIONS # 10011101000B 5 </pre> |       |
|-------------------|------------------------------------------------|-------|
| RESULT            | 18: 89<br>1                                    |       |
| CURRE             | AN NOERATIAN                                   |       |
| OHOOS             | MODE OPTS                                      | SOLVE |
|                   | Outrast Canage                                 |       |

**Output Screen** 

## **Binary Conversions**

Analysis Computer Engineering *Binary Conversions* Equations Reference

This section allows you convert real numbers to binary numbers and vice versa. It also

allows you to convert real numbers to IEEE format and vice versa.

## **Field Descriptions**

**Binary:** (Input Field for  $B \rightarrow R16C$  and  $IEEE \rightarrow$ ) Enter a binary integer. **Real:** (Input Field for  $R \rightarrow B16C$  and  $\rightarrow IEEE$ ) Enter a real number. **Function:** (Binary Function) Press **Genous** to select:

- $R \rightarrow B16C$  Converts a real number to a binary number (decimal, binary, hexadecimal or octal). Affects the range flag only.
- $B \rightarrow R16C$  Converts a binary number (decimal, binary, hexadecimal or octal) to a real number.
- $\rightarrow$ IEEE Converts a real number to the IEEE 32 bit format. The word size is automatically set to 32 bits. Affects the range flag only.
- IEEE→ Converts a IEEE number to a real number. The word size is automatically set to 32 bits. Affects the carry and range flags.

Result: (Binary Function Value) Returns a binary integer.

| MODES<br>(Press CST) | ∡:<br>Coord:<br>Format:<br>Digits: | Degrees<br>Rectangular<br>Standard<br>N/A | Result:<br>Units:<br>Help:<br>Font: | Symbolic<br>On or Off<br>On<br>Small |
|----------------------|------------------------------------|-------------------------------------------|-------------------------------------|--------------------------------------|
|                      |                                    |                                           |                                     |                                      |
| Binary Modes         | Base:                              | Binary                                    | Carry:                              | Clear                                |
| Press MODE           | Wordsize:                          | 32                                        | Range:                              | Clear                                |
|                      | Sian:                              | Unsigned                                  |                                     |                                      |

Convert the real number 451236 to a

binary number.

Example

- 1. Enter 451236 for **Real**.
- 2. Choose  $R \rightarrow B16C$  for **Function**.
- 3. Press **SOLVE** to calculate **Result**.

| REAL: 4  | INARY<br>51236 | CONVE         | ERSIONS |         |
|----------|----------------|---------------|---------|---------|
| RESULT:  | N: R÷R<br># 11 | 3160<br>01110 | 001010: | L00100B |
|          |                |               |         |         |
| CHOOSE P | FUNC           | TION          | •••••   |         |
| CHOOS    | MD             | 10E 0F        | 'TS     | SOLVE   |
|          | Outi           | out Sc        | reen    |         |

## **Binary Comparisons**

Analysis Computer Engineering *Binary Comparisons* Equations Reference

This section allows you to compare two binary numbers to determine if they are the same value, unequal, greater than, less than, etc.

#### **Field Descriptions**

**Binary:** (*Input Field*) Enter a binary integer or real number.

**Binary:** (Input Field) Enter a binary integer or real number.

**Operator:** (*Binary Operation*) Press **CHOOS** to select:

Note: All binary comparison commands affect the carry flag only.

- ==16C Compares two binary or real numbers. The result field shows a 1 if they are equal, otherwise 0.
- ≠16C Compares two binary or real numbers. The result field shows a 1 if they are NOT equal, otherwise 0.
- <16C Compares two binary or real numbers. If the number in the first field is less than the number in the second field, then the result field displays a 1, otherwise 0.
- >16C Compares two binary or real numbers. If the number in the first field is greater than the number in the second field, then the result field displays a 1, otherwise 0.
- $\leq$ 16C Compares two binary or real numbers. If the number in the first field is less than or equal to the number in the second field, then the result field displays a 1, otherwise 0.
- $\geq$ 16C Compares two binary or real numbers. If the number in the first field is greater than or equal to the number in the second field, then the result field displays a 1, otherwise 0.

Result: (Binary Function Value) Returns 1 (True) or 0 (False).

#### Example

| MODES<br>(Press CST) | ∡:<br>Coord:<br>Format: | Degrees<br>Rectangular<br>Standard | Result:<br>Units:<br>Help: | Symbolic<br>On or Off<br>On |
|----------------------|-------------------------|------------------------------------|----------------------------|-----------------------------|
|                      | Digits:                 | N/A                                | Font:                      | Small                       |
|                      |                         |                                    |                            |                             |
| Binary Modes         | Base:                   | Binary                             | Carry:                     | Clear                       |
| Press MODE           | Wordsize:               | 32                                 | Range:                     | Clear                       |
|                      | Sign:                   | Unsigned                           |                            |                             |

Compare two binary numbers #45312h and #167250 and determine if they are equal.

- 1. Enter 45312h (45312 🖾 🖛 H) in the first **Binary** field.
- 2. Enter 167250 🖾 🔄 O) in the second **Binary** field.
- 3. Choose == 16C for **Operator**.
- Press SOLVE to calculate Result.
- 5. The result is 0, meaning false, so the two numbers are not equal.

## Karnaugh Map

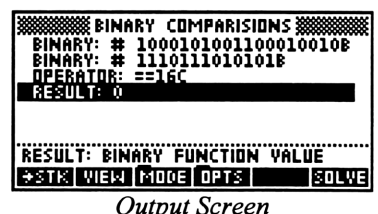

**Output Screen** 

Analysis Computer Engineering Karnaugh Map Equations Reference

In this section, the user is provided with a powerful tool to design efficient combinatorial

logic networks. The program provides a convenient symbolic representation of the minimization method in a "sum of products form." The variable naming convention is restricted to 1 character per variable and is casesensitive. The algorithm used in developing the logic uses the defined form of minimization developed by W.V. Quine and E.J. McCluskey. The resulting output is an algebraic expression for the prime implicants. In this representation, a logic variable (e.g., A) represents its true value, while A' is used to represent its negation.

#### The sum of products form displayed here may not be the most optimum solution.

## **Field Descriptions**

NOTE

- **Minterms:** (*List if Minterms*) Enter a list of real or binary numbers. Real and binary numbers can be combined in the same list.
- **Don't Care:** (*List of Don't Care Terms*) Enter a list of real or binary numbers. Real and binary numbers can be combined in the same list.
- **Variables:** (*List of Variables*) Enter a string or global name, with no spaces between variables.
- **Expr:** (*Prime Implicant Expression*) Returns an algebraic expression.

| MODES       | ∡:      | Degrees     | Result: | Symbolic  |  |
|-------------|---------|-------------|---------|-----------|--|
| (Press CST) | Coord:  | Rectangular | Units:  | On or Off |  |
| (11035      | Format: | Standard    | Help:   | On        |  |
|             | Digits: | N/A         | Font:   | Small     |  |

Minimize a five input function with minterms at 0, 2, 4, 6, 8, 10, 11, 12, 13, 14, 16, 19, 29, 30. The input variables are V, W, X, Y and Z. Find the prime implicant expression.

- 1. Enter {0, 2, 4, 6, 8, 10, 11, 12, 13, 14, 16, 19, 29, 30} for **Minterms**.
- 2. Enter {1} for **Don't Care**.
- 3. Enter VWXYZ for **Vars**.
- 4. Press **SOLVE** to calculate **Expr**.
- Move the highlight bar to the Expr field and view the entire result by pressing VIEW.

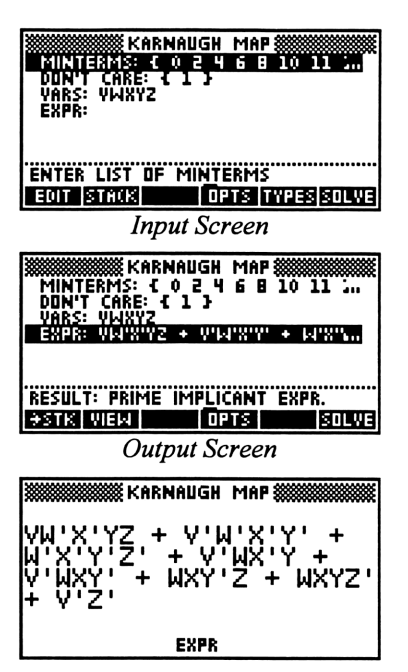

## Chapter 13

# Algebraic Functions

Analysis Algebraic Functions Equations Reference

This chapter covers commonly-used algebraic functions:

- Partial Fraction Expansion
- Piecewise Functions
- Polynomial Coefficients
- Polynomial Equation
- Polynomial Roots
- **G** Symbolic Simplification
- Taylor Polynomial

## **Partial Fraction Expansion**

The partial fraction expansion function separates a rational function of the form

Analysis

Algebraic Functions **Partial Fraction Expansion** Equations Reference

f(x)/g(x) by splitting it into a sum of fractions with simpler denominators.

#### **Field Descriptions**

Inputs: (Form of numerator and denominator) Press **CHOOS** to select Coefficients or Roots. Determines whether inputs for **Numer** and **Denom** are interpreted as coefficients or roots.

**Constant:** (Constant) Enter a real number. (Default is 1.)

- Numer: (Numerator coefficients or roots) Enter an array or list of real or complex numbers.
- **Denom:** (*Denominator coefficients or roots*) Enter an array or list of real or complex numbers.
- PFE: (Partial fraction expansion) Returns an algebraic expression.

## Example: Coefficients Format

| (Press CST) Coord: Rectangular Units: On or Off<br>Format: Standard Help: On | MODES       | ∡:      | Degrees     | Result: | Symbolic  |
|------------------------------------------------------------------------------|-------------|---------|-------------|---------|-----------|
| Format: Standard Help: On                                                    | (Press CST) | Coord:  | Rectangular | Units:  | On or Off |
|                                                                              | (11035))    | Format: | Standard    | Help:   | On        |
| Digits: N/A Font: Small                                                      |             | Digits: | N/A         | Font:   | Small     |

What is the partial fraction expansion of the

rational function  $\frac{2x+3}{x^3+2x^2+x}$ ?

- 1. Choose Coefficients for Inputs.
- 2. Enter 1 for Constant.
- 3. Enter [23] for **Numer** and [1210] for **Denom**.
- 4. Press SOLVE to calculate PFE.

## **Example:** Roots Format

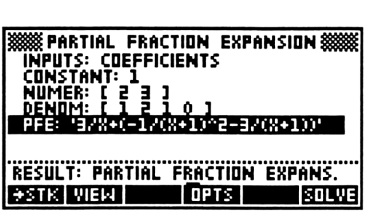

| MODES       | ∡:      | Degrees     | Result: | Symbolic  |
|-------------|---------|-------------|---------|-----------|
| (Press CST) | Coord:  | Rectangular | Units:  | On or Off |
| (11033      | Format: | Standard    | Help:   | On        |
|             | Digits: | N/A         | Font:   | Small     |

What is the partial fraction expansion of the

rational function 
$$\frac{x+4}{x(x-2)(x+5)}$$

- 1. Choose Roots for **Inputs**.
- 2. Enter 1 for Constant.
- 3. Enter [-4] for **Numer** and [02-5] for **Denom**.
- 4. Press **SOLVE** to calculate **PFE**.
- 5. To display **PFE** in graphics view, press ( or VIEW.
- 6. Press 🖪 and 🕨 to scroll the equation.

## **Piecewise Functions**

Piecewise functions take on different functional forms (expressions) over different regions of the independent variable:

$$f(x) = \begin{cases} expression_1 & region_1 \\ expression_2 & region_2 \end{cases}$$

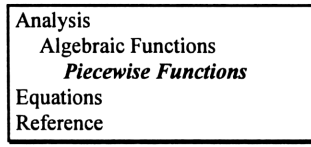

ANALYSIS

The HP 48 can manipulate and plot piecewise functions if they are entered in the IFTE (If-Then-Else) format:

 $f(x) = IFTE(region_1, expression_1, expression_2)$ 

This section enables you to easily enter a piecewise function as one or more *terms*, where each term is specified by two fields: one for the expression (EXPR) and the other for the corresponding region (REGION). Then the appropriate IFTE representation of the piecewise function is generated.

#### **Entry Rules**

- Use == in place of =. The HP 48 uses the = operator only for assigning variables, while the == command is used to check for equality. Therefore, the region X=0 should be entered as 'X==0'. The most common operators used in regions are found in the TEST menu: ===, =≠=, =≠=, =<,,</li>
- To make a section of a piecewise function undefined, enter Undefined as the expression for the term, along with the corresponding region. An Undefined term will automatically be appended to complete all one-term piecewise functions. (Note: Undefined is simply a global name that presumably does not exist in user memory and will therefore remain unevaluated when plotting.)
- Always specify terms in the function in order of increasing regions. For example, specify the term for the region X<-3 before the term for the region X<3. This is because the HP 48 will not properly evaluate expressions like '-3<X<3', so this region must be entered as 'X<3'. However, this would incorrectly imply that the corresponding expression should be used for all values of X<3, so you must have first entered a term for the region X<-3.</li>
- For regions like X = 2,3 the entry must be split into two separate terms because the HP 48 will not recognize an expression like 'X==2,3'. Therefore, enter the same expression twice, for two different regions: 'X==2' and 'X==3'.

#### **Field Descriptions**

**Expr:** (*Expression*) Enter a real number, complex number, global name, algebraic or unit.

**Region:** (*Region of validity*) Enter a real number, global name or algebraic. **Pwise:** (*Piecewise function*) Returns an algebraic expression.

| MODES       | ∡:      | Degrees     | Result: | Symbolic  |
|-------------|---------|-------------|---------|-----------|
| (Press CST) | Coord:  | Rectangular | Units:  | On or Off |
| (11035)))   | Format: | Standard    | Help:   | On        |
|             | Digits: | N/A         | Font:   | Small     |

Define the piecewise function

$$f(x) = \begin{cases} \sin(x)/x & x \neq 0\\ 1 & x = 0 \end{cases}$$

This will require two terms.

- 1. Enter SIN(X)/X for **Expr**.
- Enter X≠0 for Region (key sequence:
   X PRG ITEST III ≠ 0 ENTER).

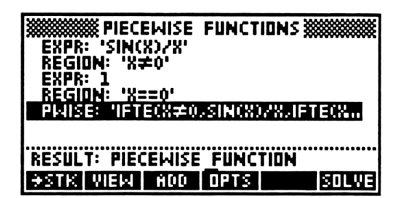

- 3. Press ADD to create new Expr and Region fields for the second term.
- 4. Enter 1 for the second **Expr** field and X==0 for the **Region** field.
- 5. Press **SOLVE** to calculate **Pwise**.

## Example 2

| MODES       | ∡:      | Degrees     | Result: | Symbolic  |
|-------------|---------|-------------|---------|-----------|
| (Press CST) | Coord:  | Rectangular | Units:  | On or Off |
| (11035      | Format: | Standard    | Help:   | On        |
|             | Digits: | N/A         | Font:   | Small     |

Define the piecewise function: 
$$f(x) = \begin{cases} 3x+2 & x < -3\\ 2x+7 & -3 \le x \le 2\\ 7x-2 & x > 2 \end{cases}$$

This will require three terms.

- Enter 3\*X+2 for Expr and X<-3 for Region.
- 2. Press ADD to create new Expr and Region fields.
- 3. Enter 2\*X+7 for the second Expr field and X≤2 for Region.
- 4. Press ADD.
- 5. Enter 7\*X-2 for the third **Expr** field and X>2 for **Region**.
- 6. Press **SOLVE** to calculate **Pwise**.

| WINTER PIECEWISE FUNCTIONS           |
|--------------------------------------|
| REGION: 'X<-3' 个 <br>  EXPR: '2¥X+2' |
| REGION: 'X42'                        |
| EXPR: '7*X-2'<br>REGION: 'X>2'       |
| PIMISE: "IFTECX<-3/3XX+2/IFTECX46    |
| RESULT: PIECEWISE FUNCTION           |
| +STK VIEW ADD OPTS SOLVE             |

## Polynomial Coefficients

This section takes the roots (real or complex) of a polynomial and returns the coefficients (real or complex) of the polynomial.

## **Field Descriptions**

**Roots:** (*Polynomial roots*) Enter an array or list of real or complex numbers. **Coefs:** (*Polynomial coefficients*) Returns a real or complex array.

Analysis

Equations Reference

Algebraic Functions Polynomial Coefficients

## Example

| MODES       | ∡:      | Degrees     | Result: | Symbolic  |
|-------------|---------|-------------|---------|-----------|
| (Press CST) | Coord:  | Rectangular | Units:  | On or Off |
|             | Format: | Standard    | Help:   | On        |
|             | Digits: | N/A         | Font:   | Small     |

What are the coefficients of the

polynomial that has the roots 4, 5, and 6? (What equation results when (x-4), (x-5), and (x-6) are multiplied?)

- 1. Enter [ 4 5 6 ] for **Roots**.
- 2. Press **SOLVE** to calculate **Coefs**. The result is  $\begin{bmatrix} 1 & -15 & 74 & -120 \end{bmatrix}$ , which means the polynomial is  $x^3 15x^2 + 74x 120$ .

Round-off error limits the accuracy of coefficients returned by the polynomial coefficients function, so the coefficients are automatically rounded to 8 digit accuracy.

## **Polynomial Equation**

This section takes the coefficients (real or complex) of a polynomial and returns the

polynomial as an algebraic expression. The coefficients must be entered in descending order, as in: [AN ... A2 A1 A0 ], which represents the equation  $A_n \cdot x^n + ... + A_2 \cdot x^2 + A_1 \cdot x + A_0$ .

Analysis Algebraic Functions Boluropaid Equation

Algebraic Functions Polynomial Equation Equations Reference

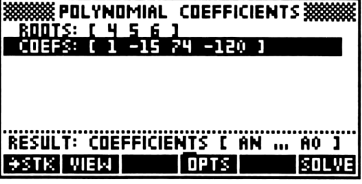

NOTE

## **Field Descriptions**

**Coefs:** (*Polynomial coefficients*) Enter an array or list of real or complex numbers.

Var: (Variable) Enter global name.

Poly: (Polynomial equation) Returns an algebraic expression.

## Example

| MODES<br>(Press CST) | ∡:<br>Coord:<br>Format:<br>Digits: | Degrees<br>Rectangular<br>Standard<br>N/A | Result:<br>Units:<br>Help:<br>Font: | Symbolic<br>On or Off<br>On<br>Small |  |
|----------------------|------------------------------------|-------------------------------------------|-------------------------------------|--------------------------------------|--|
|                      |                                    |                                           |                                     |                                      |  |

The coefficients (in descending order) of an equation are 4, 5, and 6.

- 1. Enter [ 4 5 6 ] for **Coefs**.
- 2. Press **SOLVE** to calculate **Poly**.

| COEFS: [ 4 5 6 ]<br>VAR: X | EQUATION ******* |
|----------------------------|------------------|
| POLY: "4%%^2+5%%+          | 6'               |
|                            |                  |

RESULT: POLYNOMIAL EQUATION Sets were corrected bolye

## **Polynomial Roots**

This section takes the coefficients (real or complex) of a polynomial and returns the roots of that polynomial.

Analysis Algebraic Functions *Polynomial Roots* Equations Reference

#### **Field Descriptions**

**Coefs:** (*Polynomial coefficients*) Enter an array or list of real or complex numbers.

**Roots:** (*Polynomial roots*) Returns a real or complex array.

#### Example

| MODES       | ∡:      | Degrees     | Result: | Symbolic  |
|-------------|---------|-------------|---------|-----------|
| (Press CST) | Coord:  | Rectangular | Units:  | On or Off |
| (11033)     | Format: | Standard    | Help:   | On        |
|             | Digits: | N/A         | Font:   | Small     |

What are the roots of the polynomial

 $x^2 - 9 = 0?$ 

- 1. Enter [ 1 0 -9 ] for **Coefs**.
- 2. Press SOLVE, to calculate Roots. The result is [-3 3], which means the polynomial has the two roots 3 and -3.

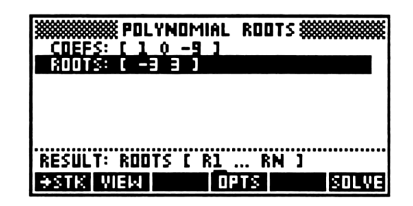

NOTE Round-off error limits the accuracy of roots returned by the polynomial roots function, so the roots are automatically rounded to 8 digit accuracy. To improve the accuracy of a particular root, use the built-in HP 48 solver to solve the original polynomial equation for 'X', using the value of the desired root returned by the polynomial roots function as a guess.

> The polynomial roots function is based on a routine developed by Wayne Scott, using the Bairstow algorithm for finding quadratic factors.

## Symbolic Simplification

Analysis

Algebraic Functions Symbolic Symplification Equations Reference

This section returns the simplified form of an expression.

## **Field Descriptions**

- **Expr:** (*Expression*) Enter a real number, complex number, global name or algebraic.
- Simpl: (Simplified expression) Returns a real number, complex number, global name, or algebraic.

## Example

| MODES       | ∡:      | Degrees     | Result: | Symbolic  |
|-------------|---------|-------------|---------|-----------|
| (Press CST) | Coord:  | Rectangular | Units:  | On or Off |
| (11035 )    | Format: | Standard    | Help:   | On        |
|             | Digits: | N/A         | Font:   | Small     |

Simplify the expression  $(x+1)^2 + (x-5)^3$ .

- 1. Enter  $(X+1)^{2}+(X-5)^{3}$  for **Expr**.
- 2. Press **SOLVE**, to calculate **Simpl**. The result is  $x^3 - 14x^2 + 77x - 124$ .

| EXPR: '(X+1)^2+<br>Simpl: Dirtoit | SIMPLIFICATI<br>(X-5)^3'<br>(XX220X230) | ON ******** |
|-----------------------------------|-----------------------------------------|-------------|
| RESULT: SIMPLIFI                  | ED EXPRESS                              | ION         |
| STR VIEW                          | Opts                                    | STILLIS     |

## **Taylor Polynomial**

This section computes the Taylor Polynomial of a function to the specified order about a given point.

### **Field Descriptions**

Expr: (*Expression*) Enter a global name or algebraic.
Var: (*Variable*) Enter a global name.
Order: (*Order of Taylor polynomial*) Enter a real number.
Point: (*Expansion point*) Enter a real or complex number, or global name.
Taylor: (*Taylor polynomial*) Returns an algebraic expression.

#### Example

| MODES       | ∡:      | Radians     | Result: | Symbolic  |
|-------------|---------|-------------|---------|-----------|
| (Press CST) | Coord:  | Rectangular | Units:  | On or Off |
|             | Format: | Standard    | Help:   | On        |
|             | Digits: | N/A         | Font:   | Small     |

What is the 2nd-order Taylor polynomial of SIN(X) about the point X=2?

- 1. Enter SIN(X) for **Expr** and X for **Var**.
- 2. Enter 2 for **Order** and 2 for **Point**.
- 3. Press **SOLVE** to calculate **Taylor**.

EXPR: 'SIN(X)' EXPR: 'SIN(X)' VAR: X ORDER: 2 POINT: 2 TAYLOR ACCELER/CERETS/UTFUER

RESULT: TAYLOR POLY. ABOUT POINT SSTR WIER SOLVE

Analysis Algebraic Functions *Taylor Polynomial* Equations Reference
#### Chapter 14

# **Error Functions**

This chapter covers the error function and the complementary error function:

Error Functions

# **Using Error Functions**

This section computes the numerical values for the error function and complementary error function of one real argument. The definitions of the error function and complementary error function are:

$$erf(x) = \frac{2}{\sqrt{\pi}} \int_{0}^{x} e^{-t^{2}} dt$$
  $erfc(x) \equiv 1 - erf(x) = \frac{2}{\sqrt{\pi}} \int_{x}^{\infty} e^{-t^{2}} dt$ 

#### **Field Descriptions**

X: (Value) Enter a real number, global name, or algebraic. Func: (Error function type) Press **CHOOS** to select ERF or ERFC. Result: (Error function value) Returns a real number or algebraic.

#### Example

| MODES       | ∡:      | Degrees     | Result: | Symbolic  |
|-------------|---------|-------------|---------|-----------|
| (Press CST) | Coord:  | Rectangular | Units:  | On or Off |
|             | Format: | Standard    | Help:   | On        |
|             | Digits: | N/A         | Font:   | Small     |

What is the value of ERF(.25)?

- 1. Enter .25 for X.
- 2. Choose ERF in **Func**.
- 3. Press **SOLVE** to calculate **Result**.

| X: .25<br>Func: Erf                                 |
|-----------------------------------------------------|
| RESULT: .276326390168                               |
|                                                     |
| RESULT: ERROR FUNCTION VALUE                        |
| +STK VIEW OPTS SOLVE                                |
| RESULT: ERROR FUNCTION VALUE<br>STIX WEW OPTS SOLVE |

Analysis *Error Functions* Equations Reference

#### **Chapter 15**

# Capital Budgeting

Analysis *Capital Budgeting* Equations Reference

This chapter covers the four basic measures of capital budgeting:

- Payback Period
- Net Present Value
- Internal Rate of Return
- Profitability Index

## **Using Capital Budgeting**

This section allow you to analyze the capital expenditure of a project and compare projects against one another. Four measures of capital budgeting are included in this section: Payback period (Payback), Net Present Value (NPV), Internal Rate of Return (IRR), and Profitability Index (PI). This module provides the capability of entering, storing and editing capital expenditures for nine different projects. The following definitions are important:

**CF<sub>t</sub>:** Cash Flow at time t.

**Payback:** The number of time periods (usually years) it takes a firm to recover its original investment.

**NPV:** The present values of all future cash flows, discounted at the selected rate, minus the cost of the investment.

**IRR:** The discount rate that equates the present value of expected cash flows to the initial cost of the project.

$$NPV = \sum_{t=1}^{n} \frac{CF_{t}}{(1+k)^{t}} - CF_{t=0}$$

$$\sum_{t=1}^{n} \frac{CF_{t}}{(1+IRR)^{t}} - CF_{t=0} = 0$$

**PI:** The present value of the future cash flows, discounted at the selected rate, over the initial cash outlay.

$$PI = \frac{\sum_{t=1}^{n} \frac{CF_{t}}{(1+k)^{t}}}{CF_{t=0}}$$

#### **Field Descriptions - Input Screen**

**Project:** (*Project*) Press **CHOOS** to select one one of nine unique projects or edit the current project by pressing **CASH**.

k: (Discount Rate per Period in %) Enter a real number.
Payback: (Payback Period) Returns a real number.
NPV: (Net Present Value) Returns a real number.
IRR: (Internal Rate of Return) Returns a real number (%).
PI: (Profitability Index) Returns a real number.

#### Field Descriptions - Project Edit Screen

Name: (Project Name) Enter name of the project.

**t0:** (*Investment at t=0*) Enter a real number. Must be a negative number. **t1:** (*Cash flow at t=1*) Enter a real number. Can be positive or negative.

**tn**: (*Cash flow at t=n*) Enter a real number. Can be positve or negative.

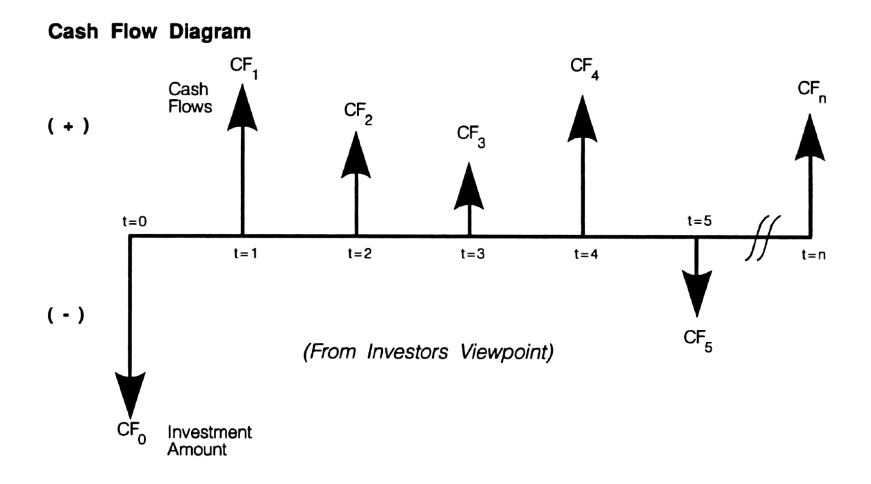

### Example

| MODES       | ∡:      | Degrees     | Result: | Symbolic  |
|-------------|---------|-------------|---------|-----------|
| (Press CST) | Coord:  | Rectangular | Units:  | On or Off |
|             | Format: | Standard    | Help:   | On        |
|             | Digits: | N/A         | Font:   | Small     |

The following projects have been proposed by your company. What is the payback period, Net Present Value, Internal Rate of Return, and Profitability Index of each project? Which is the more viable project?

| Name of Project:<br>Investment Outlay:<br>Cost of Capital: | Plant 1<br>\$75,000 (at t=0)<br>12% |           | \$   | Plant 2<br>75,000 (at t=0)<br>12% |
|------------------------------------------------------------|-------------------------------------|-----------|------|-----------------------------------|
|                                                            | Year                                | Net Cash  | Year | Net Cash                          |
|                                                            | L!                                  | Flow (\$) |      | Flow (\$)                         |
|                                                            | 0                                   | -75,000   | 0    | -75,000                           |
|                                                            | 1                                   | 40,000    | 1    | 10,000                            |
|                                                            | 2                                   | 30,000    | 2    | 20,000                            |
|                                                            | 3                                   | 20,000    | 3    | 30,000                            |
|                                                            | 4                                   | 10,000    | 4    | 40,000                            |

- With the highlight bar on the **Project** field, press **HOOS** to select a project to edit. Select a project that has not been used (this example uses projects 1 and 2). Press **OK** to return to the Capital Budgeting screen.
- 2. Press **CASH** to enter the Project Edit screen and edit the cash flows.
- 3. Enter Plant 1 for **Name**.
- 4. Press ADD 5 times to add 5 time points and enter the cash flows at each time point from the table above. When finished, your screen should look like the Project Edit screen to the right. Be sure to enter 75,000 as a negative number. Press OK to save your changes and return to the Capital Budgeting screen.
- 5. Enter 12 for **K**.
- 6. Press SOLVE to calculate Payback, NPV, IRR, and PI.

| CAL       | PITAL BUDGETING      |
|-----------|----------------------|
| 18111-016 | PROJECT 1            |
| PAYBACK:  |                      |
| NPY:      |                      |
| IRR:      |                      |
| PI:       |                      |
| CHOOSE OR | EDIT PROJECT         |
| CHODS     | CASH OPTS PLOT SOLVE |
|           |                      |

Input Screen

| EDIT PROJECT 1          |
|-------------------------|
| NAME: PLANT 1           |
| 10: -/5000<br>T1: H0000 |
| T2: 30000               |
| T3: 20000               |
| T4: 10000               |
| ENTER PROJECT NAME      |
| EDIT ADD STACK (ANCL OK |
|                         |

Project Edit Screen

| PROJECT: PLANT 1<br>K: 12                                                      |
|--------------------------------------------------------------------------------|
| PAYBACK: 2.25<br>NPV: 5220.88778115<br>IRR: 16.0946139455<br>PI: 1.06961182708 |
| RESULT: PAYBACK PERIOD<br>FEITH WERE COSK DETS PLOT SOLVE                      |

Output Screen

Press **PLOT** to show the curvilinear relationship between the Net Present Value and the Discount Rate. You will see a message screen asking if you wish to clear the previous plot. Press ■ YES■.

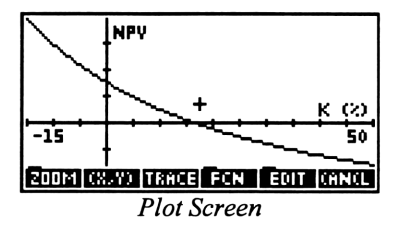

The curve indicates that where K=0, the Net Present Value is simply cash inflows minus cash outflows. The IRR % is shown at the point where NPV=0. Using the built-in graphing capabilities of the HP 48, you can trace the graph to find the values for these two points. The HP 48GX will give you the exact coordinates of any point, the HP 48SX will only give you a close approximation. Press **CANCL** to return to the Capital Budgeting screen.

Repeat steps 1 through 7 for the second project. Name the project Plant 2 and input the values in the table on page 92. When you plot the second project, press NOM when you are prompted to clear the previous plot. This will overlay the second

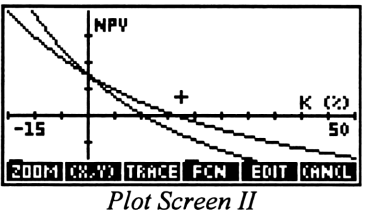

project on the first for a quick comparison of the two projects. The most viable project in terms of discounted cash flows, in this example, is the one with the highest curve: Plant 1.

#### Bibiography

Campsey, B.J., and Eugene F. Brigham, *Introduction to Financial Management*, Dryden Press, 1985, pp. 392-400.

Van Horne, James C., *Financial Management and Policy*, Eighth Edition, Prentice Hall, 1989, pp. 126-132.

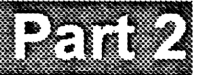

# Equations

# Equations: Navigation Guide

Analysis Equations Reference

This chapter is designed as a navigation guide to introduce you to the Equations section, show you the keys available at each screen, and describe the types of input fields and symbols you will encounter. At the end of the chapter is a detailed Equations example.

| Introduction                             | 98  |
|------------------------------------------|-----|
| Finding Equations                        | 98  |
| Equations Screens                        | 99  |
| Viewing Equations                        | 99  |
| Displaying a Picture                     | 99  |
| Selecting Equations                      | 100 |
| Equations Menu Keys                      | 100 |
| Solver Screens                           | 100 |
| Solving an Equation                      | 101 |
| Using the Stack                          | 102 |
| Resetting Variables                      | 102 |
| Converting a Value                       | 102 |
| Units On/Units Off                       | 102 |
| Font Size                                | 103 |
| Solver Icons                             | 103 |
| Solver Menu Keys                         | 105 |
| Plotter Screens                          | 106 |
| Plotting an Equation                     | 106 |
| Plotter Field Descriptions               | 108 |
| Plotter Menu Keys.                       | 109 |
| Example: Overdamped Parallel RLC Circuit | 110 |
| Solve the Equation                       | 110 |
| Plot the Equation                        | 111 |

## Introduction

EE•*Pro* is divided into three major sections: Analysis, Equations, and Reference. This chapter addresses the Equations section, which includes equations covering resistive circuits, capacitance and electric fields, inductance and magnetism, electron motion, RLC circuits, AC circuits, motors and generators, OpAmp circuits, transformers, linear circuits, and solid state devices.

The Equations section enables you to select a specific equation or a set of equations, solve for specific variables, and plot the equations with the  $EE \cdot Pro$  plotting functions. The three equation-related features of selecting, solving, and plotting, each have their own screen. The Equations screen displays a group of related equations, which can be selected for solving or plotting. The Solver screen allows you to enter and convert values, then solve for unknowns. The Plotter screen allows you to plot the selected equation. A diagram is often available to illustrate the variable relationships in the selected equation set and can be accessed from any of these three screens. In some cases, extra diagrams in the manual help illustrate the nature of the problems being solved.

# **Finding Equations**

The Equations section is found at the home screen of EE•Pro.

- 1. Start EE•Pro:
  - HP 48GX: Press 🗩 LERARY ELEMENT ELEMENT
  - HP 48SX: Press 🖛 🖽 🖬 🖬 🖬 🖬 🖬
  - Press 🗩 🖼 to show the home screen.

 Select Equations by moving the highlight bar to Equations and pressing ENTER or 
 . The screen now displays Equations as its title and a list of Equations sections from which to choose.

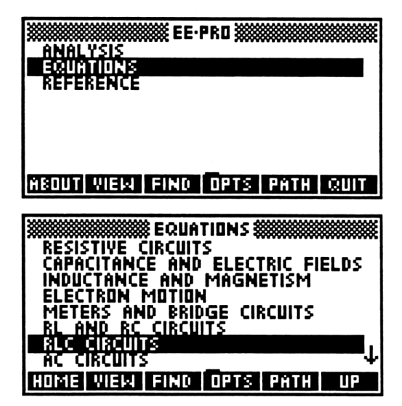

3. Choose an Equations section by moving the highlight bar to the desired item and pressing **ENTER** or **D**. This will display a list of topics for the selected section. For the purposes of this navigation guide, select RLC Circuits then Overdamped Transient.

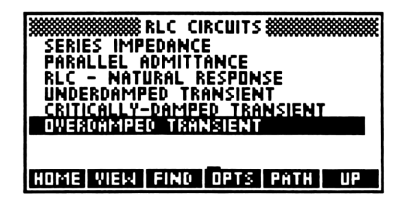

Pressing **IUP** (if available) or **I** returns you to the previous screen. Pressing **HOME** (if available) or **P** Home returns you to the home screen.

## **Equations Screens**

An Equations screen displays a list of related equations which can be displayed in a graphics view or selected for solving. The screen to the right is the Overdamped Transients screen.

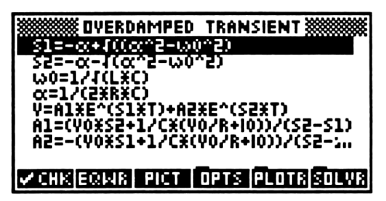

The Equations screen is accessible from the Plotter screen or the Solver screen by pressing **EQNS**.

#### **Viewing Equations**

To display an equation in a graphics view using the HP 48 EquationWriter, move the highlight bar to the desired equation and press **EQWED**. Press any key to return to the Equations screen.

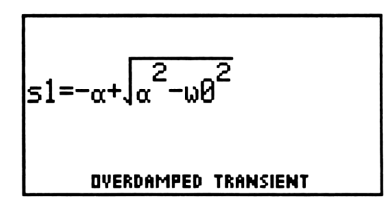

#### **Displaying a Picture**

To display a diagram for the current equation set, press **PICT**. If available, this menu key will also appear in the Plotter screen and the Solver screen. (**Note:** Variable names in pictures are always uppercase, regardless of which

case they appear when encountered in the equations themselves.) Press any key to return to the previous screen.

#### **Selecting Equations**

When solving a problem, one or more of the equations from the Equations screen can be selected for use at the Solver screen. Generally, you will want to solve all of the equations together, but sometimes it may be the case that you can

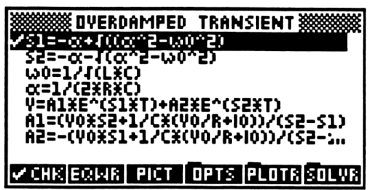

quickly select a single equation or a subset of the entire equation set to speed up the solving computations. (Solving one or two equations is usually faster than solving many equations.)

To select an equation, move the highlight bar to the desired equation and press CHK or 7. Once selected, an equation can be unselected in the same fashion.

#### **Equations Menu Keys**

These are descriptions of the menu keys available at Equations screens:

Chicks or unchecks the highlighted equation. Only checked equations will be solved, but if none of the equations are checked, all of them will be solved.

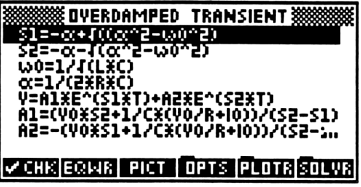

- **ECWR** Displays the highlighted equation in a graphics view.
- **PICT** Displays a picture for the equation set.
- **OPTS** Displays the options menu. For more information, see "Options Menu," page 9.
- **PLOTE** Goes to the Plotter screen. For more information, see "Plotter Screens," page 106.
- **SOLVE** Goes to the Solver screen. Solves only the checked equations (unless none are checked, in which case all are solved). For more information, see "Solver Screens" below.

# **Solver Screens**

A Solver screen allows you to enter values for each variable in the selected equation(s). Variables can also be edited, copied to the stack, or converted to different units. After all the known variables have been entered, you can press **SOLVE** to compute the values of the unknown variables.

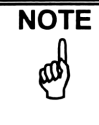

The Solver cannot handle complex numbers. To solve a problem which requires complex inputs, use the appropriate Analysis routine.

The Solver screen is accessible from the Equations screen or the Plotter screen by pressing **SOLVR**.

#### Solving an Equation

Below are general instructions for using Solver screens. For a detailed example using Overdamped Transient, see page 110.

- 1. *Optional:* Select equation(s) to solve. (If no equations are selected, the Solver will solve all the equations in the set.)
  - a. Go to the Equations screen by pressing **INT EQNS**.
  - b. Move the highlight bar to the desired equation(s) and press CHK.
     (Note: The following screens assume that none of the equations have been selected, and therefore all will be solved.)
- Go to the Solver screen by pressing SOLVE from the Equations screen or the Plotter screen. The screen to the right is the Solver screen for Overdamped Transient.

|                 | TRANSIENT       |
|-----------------|-----------------|
| \$1:            |                 |
| ແ:              |                 |
| S2:             |                 |
|                 |                 |
| ъ.              | 4               |
| CHAR. FREQ. 1   |                 |
| EDIT STACK PICT | OPTS CONV SOLVE |

- 3. Enter the known values.
  - a. Move the highlight bar to the desired variable.
  - b. Type in the appropriate value for the variable and press ENTER or a unit menu key to complete the entry.

If you make a mistake or want to change the value of a variable:

- a. Move the highlight bar to the variable and press **EDIT** to place it on the command line.
- b. Edit the value.
- c. After you have finished editing the value, press ENTER to change the value or ON to abort the change.

Alternatively, to *replace* the existing value of a variable:

- a. Move the highlight bar to the variable.
- b. Type in the new value.
- c. Press ENTER or a unit menu key to complete the entry.

Any time you edit or change a value, that variable will be marked as "known" with a solid circle  $(\bullet)$ . See "Solver Icons," page 103.

- 4. Press SOLVE to solve for the remaining variables. Shaded circles (●) will appear next to variables for which exact solutions have been found. See "Solver Icons," page 103.
- 5. *Optional:* Press d to return to the RLC Circuits screen or press by to return to the home screen.

#### Using the HP 48 Stack

There are two stack-related commands:

- **STK** Copies one or all of the variables currently on the screen to the HP 48 stack for later use, without leaving the Solver screen.
  - 1. To access this command, press OPTS INT or ⊨ CST then →STK.
  - 2. You will be asked if you want to copy one or all items to the stack.
  - 3. Choose **ONE** or **ALL**, or press **ON** to abort the copy.
- **STACK** Copies the value of the highlighted variable to the HP 48 stack for immediate use and temporarily goes to the HP 48 stack environment. For more information, see "Solver Menu Keys," page 105.

#### **Resetting Variables**

To reset the values of variables, press **DEL** or **NAT RESET** and select **CONE** or **CALLE**. This will clear the values of the selected variables at the Solver screen and will also purge the selected variables from user memory, where they are created by the solver each time you enter a value or press **SOLVE**.

#### **Converting a Value**

Once a variable value has been entered, it can easily be converted to different units. To do this, highlight the desired variable and press **ECONVE**. The available units for the highlighted variable will be displayed as menu keys (press **EXT** for more menu keys, if appropriate). When you have finished coverting a value, either move the highlight bar to another variable value to convert it, or press **EXTEN** to leave the convert menu and return to the standard menu.

#### Units On/Units Off

You can choose to display variable values with units (units on) or without units (units off). With units on, variable values will be displayed in the units you specify when you enter the value or when you convert the value to a different unit. If you simply enter a number and press ENTER, the default unit will be the SI unit for the variable. The default SI unit is typically displayed as the first menu key when entering a value.

With units off, variable values will be displayed as SI values without units. The units you specified will be remembered if you later turn units on again, but all values will temporarily be converted and displayed in the default SI units. SI units are used to ensure that the values sent to the solver are consistent with each other.

To access the units setting:

1. Press **OPTS** or **E** and then **UNITS** to turn units on or off. When the block inside the key appears (**UNITS**), units are turned on. Press **EXIT** to leave the Options menu and return to the standard Solver menu keys.

OR

2. Press number or number to turn units on or off. When units appear next to the values, units are turned on.

#### **Font Size**

The small font shows variables only in uppercase, which makes it difficult to distinguish between an **a** and an **A**. However, it does allow more data to be displayed on the screen, making it easier to see your results.

| WWWW DVERDAMPED    | TRANSIENT      |
|--------------------|----------------|
| s1:                |                |
| α                  |                |
| ω0:                |                |
| s2:                |                |
| L:                 | 4              |
| CHAR. FREQ. 1      | _              |
| SPD:= UNIT = HELP= | FONT DESC EXIT |

To change the font size:

- 1. Press **OPTS FONT** to switch to the larger font, which is case-sensitive. Also, pressing **HELP** to turn help text off provides more room on the screen so that more of the variables can be displayed at once.
- 2. Press **EXIT** to leave the options menu and return to the standard menu.

#### Solver Icons

There are several different symbols or icons used to identify different kinds of variables. To see a list of these icons, press **NAT LEONS** to display the Solver Icons screen. See Chapter 33, "Advanced Use of the Solver."

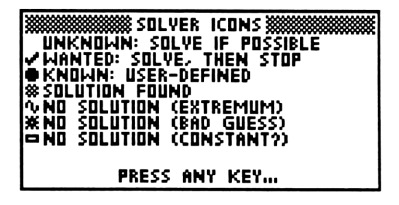

#### ✓ Wanted Variables

A check mark  $(\checkmark)$  indicates that a variable is wanted. It is not necessary to mark the desired variable(s) as wanted in order to calculate their values,

#### EQUATIONS

because the solver will calculate the values of *all* unknown variables (those with no icons) if none are marked as wanted. The reason you may want to mark one or more variables as wanted is if you want the solver to *stop* after it has found the values of those wanted variables and not continue to calculate the values of all remaining unknown variables. If you are solving multiple equations with many variables and you only want the value of a specific variable, it is a good idea to mark that variable as wanted by selecting it with the highlight bar and pressing **WANTE**. To remove a wanted icon from a variable, move the highlight bar to the variable and press **WANTE** again.

The solver may still calculate the values of other unknown variables in addition to those specifically marked as wanted, most likely because it is impossible to calculate the value of the wanted variable(s) without first calculating the values of other variables.

#### Known Variables

A solid circle  $(\bullet)$  indicates that a variable is known. The values of known variables are never changed by the solver, because those variables are considered user-defined. Every time you enter a value for a variable, the variable is automatically marked as known. To remove the known icon from a variable, move the highlight bar to the variable and press **KNOW** or **f**., and the solid circle will disappear, which means the variable is unknown.

Every time you want to solve equations, you must pick some variables to be known and enter values for them, so the solver can use the known variables to calculate values for any unknown variables.

#### Solution Found

NOTE

A shaded circle (#) indicates that an exact solution was found for a variable by the Solver.

#### **No Solution Found**

When the solver cannot find a solution, one of three messages will be displayed:

#### **~** No Solution (Extremum)

This message is displayed when the solver finds a point where the value of the equation approximates a local minimum or maximum, or when the solver had to stop searching because it encountered the largest (MAXR) or smallest (-MAXR) possible number.

#### \* No Solution (Bad Guess)

This message is displayed when one or more of the initial guesses are outside the domain of the equation, or when complex numbers are encountered by the Solver.

#### **No Solution** (Constant).

This message is displayed when the equation has the same value at every point sampled.

For more information, see Chapter 33, "Advanced Use of the Solver."

#### **Solver Menu Keys**

These are descriptions of the menu keys available at Solver screens:

- EDIT Edits the highlighted variable. Press ENTER to save edit changes or ON to cancel editing.
- STACK Copies the highlighted variable to the HP 48 stack and temporarily goes to the HP 48

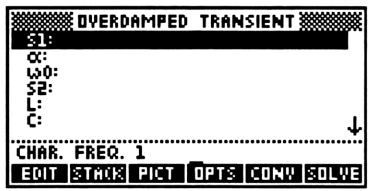

stack environment. While at the stack, you can use all the normal built-in functions of your HP 48 to manipulate or change the copied value. When you have finished editing the value, press **COK** to leave the stack and insert the edited value into the current variable, or press **CANCL** to leave the stack without changing the value of the current variable.

- **PICT** Displays a picture, if available.
- **OPTS** Displays the options menu. For more information, see "Options Menu," page 9.
- **CONV** Displays the convert menu for the highlighted variable. For more information, see "Converting a Value," page 102.
- SOLVE Solves the equation(s) using the known values. For more information, see "Solving an Equation," page 101.

Press **NXT** for the following menu keys:

**KNOW** Marks or unmarks the highlighted variable as known. See "Known Variables," page 104.

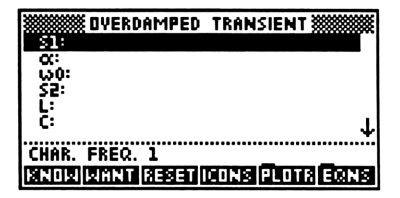

WANT Marks or unmarks the highlighted variable as wanted. See "Wanted Variables," page 103.

**RESEN** Resets one or all of the variables. See "Resetting Variables," page 102.

**ICONS** Displays the Solver Icons screen. See Chapter 33, "Advanced Use of the Solver."

**PLOTR** Goes to the Plotter screen. See "Plotter Screens," page 106. **EQNS** Goes to the Equations screen. See "Equations Screens," page 99.

#### **Plotter Screens**

A Plotter screen enables you to plot any of the equations from the Equations screen. A variety of plot parameters can be specified. The HP 48 graphics environment is used to display the plots.

Below are general instructions for using Plotter screens. For a detailed example using Overdamped Transient, see page 110.

#### **Plotting an Equation**

- 1. Go to the Plotter screen by pressing **PLOTR** from the Equations screen or Solver screen.
- 2. Select an equation to plot.
  - a. Move the highlight bar to the **EQ** field, which displays the equation to be plotted.
  - b. To choose another equation, press **CHOOS** and select the desired equation from the list that appears.

| WWWW OVERDAMPED TRANSIENT  |        |
|----------------------------|--------|
| EQ: \$1=-a+f((a^2-a0^2)    |        |
| H-MIN: -6.5                |        |
| DEPND: S1                  |        |
| V-MIN: -3.1                | - ↓    |
| CHOOSE AN EQUATION TO PLOT | •••••• |
| CHOOS PICT OPTS ERASE D    | RAM    |

Selecting an equation automatically sets default values for the independent and dependent variables and units.

- 3. Set the values of any extra variables. (Only the independent and dependent variables will vary as the equation is plotted, so all other variables must have constant values.)
  - a. Press **NXT** SOLVE to go to the Solver screen.
  - b. Move the highlight bar to each of the remaining variables in turn and type in values for them.
  - c. Press **NIT PLOTR** to return to the Plotter screen.
- 4. Selecting the independent variable.
  - a. Move the highlight bar to the **INDEP** field.
  - b. Press **CHOOS** or  $\boxed{1}$  to select the independent variable.
  - c. If units are turned on, choose the desired units for the independent variable in the **H-UNITS** field by moving the highlight bar to that field

and pressing **CHOOS**. Once you have selected the desired units, press

- 5. Set the horizontal range.
  - a. Move the highlight bar to the **H-MIN** and **H-MAX** fields and enter values for the range of the horizontal axis in the plot.
- 6. Select the dependent variable.
  - a. Move the highlight bar to the **DEPND** field.
  - b. Press  $\bigcirc$  or  $\bigcirc$  to select the dependent variable.
  - c. If units are turned on, choose the desired units for the dependent variable in the V-UNITS field by scrolling down to that field and pressing CHOOS. Once you have selected the desired units, press
     In to return to the Plotter screen.
- 7. Set the vertical range OR autoscale.
  - To set the vertical range: Move the highlight bar to the V-MIN and V-MAX fields and enter values for the range of the vertical axis in the plot.
  - To autoscale the plot: Move the highlight bar to the **Autoscale** field and press **CHK**.
- 8. Draw the plot.
  - a. Optional: Press **ERASE** to erase any previous plots. As with the built-in plotting routines of the HP 48, you can overlay multiple plots by pressing **DRAW** more than once with different parameters without pressing **ERASE** between plots.

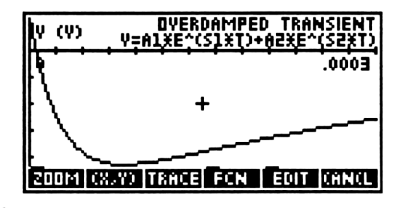

b. Press **DRAW** to plot the equation. (The plot shown above is from the example on page 110.)

- c. Press  $\boxed{ON}$  to return to the Plotter screen.
- 9. *Optional:* Press  $\blacksquare$  to return to the RLC Circuits screen or press  $\blacksquare$  Howe to return to the home screen.

#### **Plotter Field Descriptions**

These are descriptions of each of the fields which appear in a Plotter screen.

- EQ:(*Equation to plot*) Press **EHOOS** to select an equation the current Equations screen.
- **INDEP:** (*Independent variable*) This variable varies across the horizontal axis of the plot.

| WWWW DVERDAMPED TRANSIENT             |
|---------------------------------------|
| EQ: S1=-0+4((0^2-00^2)                |
| INDEP: WO                             |
| H-UNITS: R/S                          |
| N-MAV. 0003                           |
| NERND: 51                             |
| • • • • • • • • • • • • • • • • • • • |
| CHOOSE AN EQUATION TO PLOT            |
| CHODS PICT OPTS ERASE DRAM            |
|                                       |

Changing the independent variable automatically resets the independent variable units to the default SI unit. Press **CHOOS** to select from the variables in current equation.

- H-UNITS: (*Horizontal axis units*) This field contains the independent variable units. To select the units for the horizontal axis, press **CHOOS**. This field is only present if units are on. To turn units on or off, press **CHOOS**.
- **H-MIN:** (*Horizontal axis minimum*) This is the minimum value of the independent variable, which is plotted along the horizontal axis.
- **H-MAX:** (*Horizontal axis maximum*) This is the maximum value of the independent variable.
- **DEPND:** (*Dependent variable*) This variable varies along the vertical axis of the plot. Changing the dependent variable automatically resets the dependent variable units to the default SI unit. Press **CHOOS** to select from the variables in current equation. (The dependent variable should be different from the independent variable.)
- V-UNITS: (Vertical axis units) This field contains the dependent variable units. To select the units for the vertical axis, press **CHOOS**. This field is only present if units are on. To turn units on or off, press

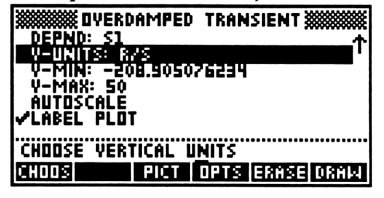

- **V-MIN:** (*Vertical axis minimum*) This is the minimum value of the dependent variable, which is plotted along the vertical axis. This field is disregarded if autoscale is on.
- V-MAX: (Vertical axis maximum) This is the maximum value of the dependent variable. This field is disregarded if autoscale is on.
- Autoscale: (Autoscale vertical axis) Press ∠CHK to autoscale the plot. If autoscale is checked (✓), the values for V-MIN and V-MAX are disregarded.
- Label Plot: (*Label plot*) Press CHK to control whether plot is labeled (checked) or not labeled (unchecked).

#### Plotter Menu Keys

The menu keys in Plotter screens change depending on the type of field that is highlighted. Plotter screens use three basic types of fields: **Edit** fields, **Choose** fields and **Check** fields. These fields and their associated menu keys are outlined below. The **OPTS**, **ERASE** and **DRAW** menu keys are always present regardless of the field type.

- Choose Fields: These fields only accept values from a pre-defined list that is accessed by pressing **GHOOS**. EQ, INDEP, H-UNITS, DEPND, and V-UNITS are Choose fields.
- CHOOS Displays the possible choices for a choose field. Highlight the desired value and press ENTER or OKE, or press CANCE to abort the selection.

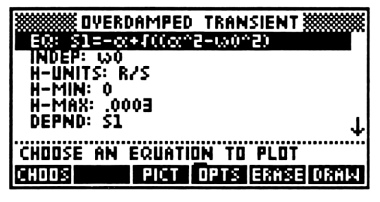

- **PICT** Displays a picture.
- **OPTS** Displays the options menu. For more information, see "Options Menu," page 9.
- **ERASE** Erases any previous plots.
- **DRAW** Plots the current equation. As with the built-in plotting routines of the HP 48, you can overlay multiple plots by pressing **DRAW** more than once with different parameters without pressing **ERASE** between plots.
- Edit Fields: These fields accept values entered from the keyboard. H-MIN, H-MAX, V-MIN and V-MAX are Edit fields.
- EDIT Edits the highlighted item. The menu keys then change to the standard HP 48 editing keys. Press ENTER to save edit changes or ON to cancel editing.

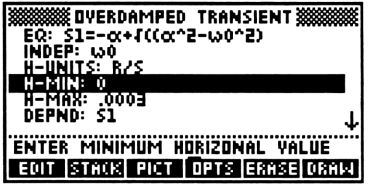

- STACK Copies the highlighted item to the HP 48 stack and temporarily goes to the HP 48 stack environment. While at the stack, you can use all the normal built-in functions of your HP 48 to manipulate or change the copied item. When you have finished editing the item, press **TOK** to leave the stack and insert the edited item into the current **Edit** field, or press **CANCL** to leave the stack without changing the value of the current **Edit** field.
- **PICT** Displays a picture (if available).
- **OPTS** Displays the options menu. For more information, see "Options Menu," page 9.
- **ERASE** Erases any previous plots.

EQUATIONS

- Check Fields: These fields are toggle fields. A ✓ in front of the field turns that specific control on. Autoscale and Label Plot are Check fields.
- **ZCHK** Toggles a check mark.
- **PICT** Displays a picture (if available).
- **OPTS** Displays the options menu.
- **ERASE** Erases any previous plots.
- **DRAW** Plots the current equation.

| ************************************** |
|----------------------------------------|
| DEPND: S1 +                            |
| V-UNITS: R/S                           |
| V-MIN: -208 905026234                  |
| U-MAX: SA                              |
| VAUTOSCALE                             |
|                                        |
| YLNDEL FLUI                            |
|                                        |
| HUTUSCHLE VEKTICHL PLUT KHNGE?         |
| CHK PICT OPTS FRASE DRAW               |
|                                        |

In all fields, press **NXT** for these two menu keys:

- EONS Goes to the Equations screen. See "Equations Screens."
- SOLVE Goes to the Solver screen. See "Solver Screens," page 100.

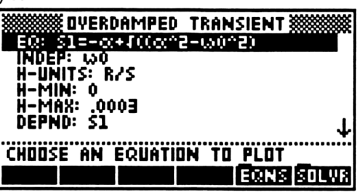

# Example: Overdamped Parallel RLC Circuit

| MODES       | ∡:      | Degrees     | Result: | Symbolic  |
|-------------|---------|-------------|---------|-----------|
| (Press CST) | Coord:  | Rectangular | Units:  | On or Off |
|             | Format: | Standard    | Help:   | On        |
|             | Digits: | N/A         | Font:   | Small     |

An overdamped parallel RLC circuit is characterized by a 100 ohm resistor, a 40 mH inductor and a 0.25  $\mu$ F capacitor. The initial inductor current is 2 A, and the capacitor has an initial charge of 50 V. Find the voltage transient response across the parallel circuit. Plot the voltage across the capacitor during the first 300  $\mu$ s.

## **Solve Multiple Equations**

- 1. Enter the Overdamped Transient screen:
  - a. Press 🗩 🖼 to go to the home screen.
  - b. Choose Equations.
  - c. Choose RLC Circuits.
  - d. Choose Overdamped Transient.
- 2. At the Equations screen, make sure no equations are checked and press

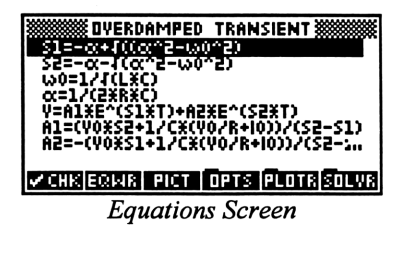

SOLVE to go to the Solver screen.

- 3. Reset all the variable values by pressing [DEL], then **EALL**
- 4. Enter the following values in the appropriate fields. Select the units by pressing the indicated menu key:

| L:  | 40   | ( MH )      |
|-----|------|-------------|
| C:  | 0.25 | (F)         |
| R:  | 100  | $( \Omega)$ |
| V0: | 50   | ( V )       |
| IO: | 2    | ( A )       |

OVERDAMPED TRANSIENT 51  $\alpha$ សូល: 52: .MH .25\_#F CHAR. FREQ. 1 KNOWWANT RESETICONS PLOTR E Solver Screen

A solid circle will appear beside the entered variables, marking them as

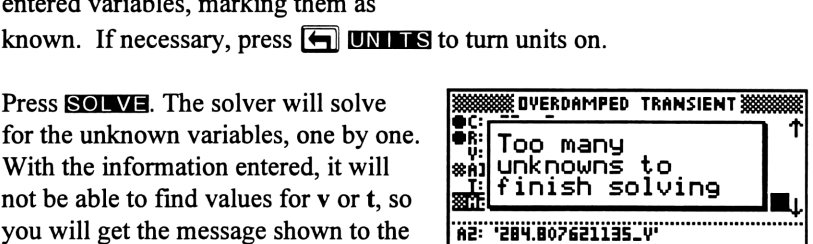

Solver Message

WOVERDAMPED TRANSIENT }

R: 100\_Q

CONSTANT

#Å1: -234.807621135\_Y

284 807621135\_4

115

for the unknown variables, one by one. With the information entered, it will not be able to find values for v or t. so you will get the message shown to the right. Press **OK** to continue.

5. Press **SOLVE**. The solver will solve

The found variables are those for which values were calculated and are marked by shaded circles. You have just computed the values of the variables A1, s1, A2, and s2 in the equation  $v = A1 \cdot e^{s1 \cdot t} + A2 \cdot e^{s2 \cdot t}$ which determines the capacitor voltage as a function of time.

EDIT STACK PICT OPTS CONV SOLVE Solver: Answers

## **Plot one Equation**

To plot the voltage across the capacitor during the first 300 µs:

- 1. Press **NXT PLOTR** to go to the Plotter screen.
- 2. In the **EQ** field, press **ENTER** and choose the equation pictured to the right.
- 3. Choose t for INDEP.
- 4. Choose **µs** for **H-UNITS**.
- 5. Enter 0 for H-MIN and .0003 for H-MAX
- 6. Choose v for **DEPND**.

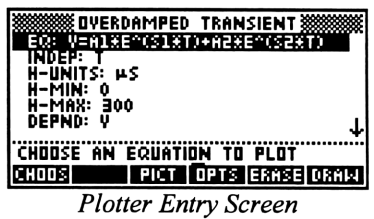

#### EQUATIONS

- 7. Scroll down to the **Autoscale** field and press **CHK** to turn autoscale on.
- 8. Scroll down to the Label Plot field and press CHK to turn label the plot.
- 9. Press **ERASE** to erase any previous plots.
- 10. Press **DRAW** to draw the plot.
- 11. Optional: Press 🔄 to return to the RLC Circuits screen or press 🕞 🖼 to return to the home screen.

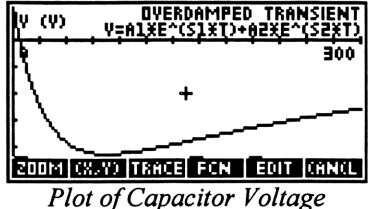

#### Chapter 17

# **Resistive Circuits**

This chapter covers the equations relevant for dealing with simple resistive circuits.

- Resistance and Conductance
- Ohm's Law and Power
- Temperature Effects
- □ Maximum Power Theorem
- □ V and I Source Equivalence

#### Variables

The table below lists all the variables used in this chapter, along with a brief description and appropriate units.

| Variable | Description             | Unit           |
|----------|-------------------------|----------------|
| α        | Temperature coefficient | 1/K            |
| Α        | Area                    | m <sup>2</sup> |
| G        | Conductance             | S              |
| Ι        | Current                 | A              |
| Il       | Load current            | A              |
| Is       | Current source          | A              |
| len      | Length                  | m              |
| Р        | Power                   | W              |
| Pmax     | Maximum power in load   | W              |
| ρ        | Resistivity             | Ω*m            |
| R        | Resistance              | Ω              |
| R1       | Resistance, T1          | Ω              |
| R2       | Resistance, T2          | Ω              |
| Rl       | Load resistance         | Ω              |
| Rlm      | Match load resistance   | Ω              |
| Rs       | Source resistance       | Ω              |
| σ        | Conductivity            | S/m            |
| T1       | Temperature 1           | K              |

Analysis Equations *Resistive Circuits* Reference

| T2 | Temperature 2  | K |
|----|----------------|---|
| V  | Voltage        | v |
| Vl | Load voltage   | v |
| Vs | Source voltage | V |

# Resistance and Conductance

| A | nalysis                   |
|---|---------------------------|
| E | quations                  |
|   | Resistive Circuits        |
|   | Resistance & Condunctance |
| R | eference                  |

The four equations in this section represent the basic relationships between resistance and conductance. The first equation describes the resistance **R** of a bar with a length **len** and a uniform cross-sectional area **A** with a resistivity  $\rho$ . The second equation defines the conductance **G** of the same bar in terms of conductivity  $\sigma$  and **len** and **A**. The third equation shows the reciprocity

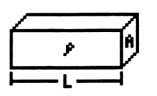

between conductance G and resistance R, while the fourth equation shows the corresponding reciprocity between resistivity  $\rho$  and conductivity  $\sigma$ .

$$R = \frac{\rho \cdot len}{R} \qquad G = \frac{\sigma \cdot R}{len} \qquad G = \frac{1}{R} \qquad \sigma = \frac{1}{\rho}$$

## Ohm's Law and Power

These equations represent the fundamental relationships between voltage, current and

Analysis Equations Resistive Circuits *Ohm's Law and Power* Reference

power. The first equation expresses the relationship between current I and voltage V in terms of the resistance R, the classic Ohm's law. The next four equations connect power dissipation P, voltage V, current I, resistance R and conductance G. The final equation represents the reciprocity between resistance R and conductance G.

 $V=I \cdot R \qquad P=V \cdot I \qquad P=I^2 \cdot R$  $P=\frac{V^2}{R} \qquad P=V^2 \cdot G \qquad R=\frac{1}{G}$ 

# **Temperature Effect**

Analysis Equations Resistive Circuits *Temperature Effect* Reference

This equation shows the effect of temperature on resistance. Resistance changes from **R1** to

**R2** when the temperature **T1** to a temperature **T2** is modulated by the temperature coefficient resistance  $\alpha$ .

 $R2=R1 \cdot (1+\alpha \cdot (T2-T1))$ 

## Maximum Power Transfer

Analysis Equations Resistive Circuits Maximum Power Transfer Reference

These five equations are organized to compute load voltage VI, load current II, power

dissipation in the load **P**, maximum power available in the load **Pmax**, and load impedance **RIm** needed for maximum power deliverable to the load. The first equation computes the load voltage **VI** of a circuit with a simple voltage source **Vs**, source resistance **Rs**, and a load resistance **RI**. The second equation defines the load current **II** in terms of **Vs**, **Rs** and **RI**. The power dissipation in the load resistance is defined by the third equation linking **P** with **II** and **VI**. The fourth equation refers to maximum power available to the

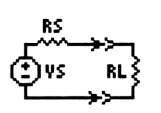

load from the voltage source Vs with its internal resistance **Rs**. The last equation represents load resistance value needed for a maximum power to be transferred from the source.

$$V1 = \frac{V_{S} \cdot R1}{R_{S} + R1} \qquad I1 = \frac{V_{S}}{R_{S} + R1} \qquad P = I1 \cdot V1$$

$$P_{max} = \frac{V_{S}^{2}}{4 \cdot R_{S}} \qquad R1_{m} = R_{S}$$

# V and I Source Equivalence

Analysis Equations Resistive Circuits V and I Source Equivalence Reference

The two equations in this section represent the equivalence between a voltage source and a current source. A voltage source Vs with an internal series

 $\begin{array}{c} & \text{resis} \\ & & \\ & &$ 

resistance of **Rs** is equivalent in all its functionality to a current source **Is** with a resistance **Rs** connected across it.

Is=<u>Vs</u> Vs=Is·Rs

#### **Bibliography**

Edminister, Joseph A., *Electric Circuits, 2nd Edition, Schaum's Outline Series* in Engineering, McGraw-Hill Book Company, New York, N.Y. 1983.

Nilsson, James W., *Electric Circuits, 2nd Edition*, Addison-Wesley Publishing Company, Reading, MA 1987.

#### **Chapter 18**

# Capacitance and Electric Fields

Analysis Equations *Capacitance & Electric Fields* Reference

This chapter covers the equations describing a variety of configurations where capacitive properties are calculated.

- Point Charge
- □ Long Charged Line
- Charged Disk
- Parallel Plates
- Parallel Wires
- Coaxial Cable
- □ Sphere

#### Variables

The table below lists all the variables used in this chapter, along with a brief description and appropriate units.

| Variable | Description                 | Unit           |
|----------|-----------------------------|----------------|
| а        | Radius                      | m              |
| Α        | Area                        | m <sup>2</sup> |
| b        | Outer radius                | m              |
| С        | Capacitance                 | F              |
| с        | Capacitance per unit length | F/m            |
| d        | Separation                  | m              |
| Ε        | Electric field              | V/m            |
| εr       | Relative permittivity       | unitless       |
| Er       | Radial electric field       | V/m            |
| Ez       | Electric field along z axis | V/m            |
| F        | Force on plate              | N              |
| Q        | Charge                      | C              |
| r        | Radial distance             | m              |
| ρΙ       | Line charge                 | C/m            |

| ρs | Charge density            | C/m <sup>2</sup> |
|----|---------------------------|------------------|
| V  | Potential                 | V                |
| Vz | Potential along z axis    | V                |
| W  | Energy stored             | J                |
| Ζ  | z axis distance from disk | m                |

# **Point Charge**

F

Analysis Equations Capacitance & Electric Fields *Point Charge* Reference

The two equations in this module represent

the radial electric field Er and the potential V

at a location  $\mathbf{r}$  away from a point change  $\mathbf{Q}$ . It is evident that the electric field is inversely proportional to the square of the distance  $\mathbf{r}$ , while the potential is inversely proportional to  $\mathbf{r}$ . The equations have been generalized to include  $\mathbf{\epsilon}\mathbf{r}$ , the relative permittivity of the medium.

$$r = \frac{Q}{4 \cdot \pi \cdot \epsilon \theta \cdot \epsilon r \cdot r^2} \qquad V = \frac{Q}{4 \cdot \pi \cdot \epsilon \theta \cdot \epsilon r \cdot r}$$

# Long Charged Line

Analysis Equations Capacitance & Electric Fields *Long Charged Line* Reference

An infinite line charge with a strength of  $\rho l$ 

Coulombs per unit length exerts a radial electric field a distance  $\mathbf{r}$  away from the line. The electric field  $\mathbf{Er}$  is radial and can be easily seen to decay inversely as  $\mathbf{r}$ .

# **Charged Disk**

Analysis Equations Capacitance & Electric Fields *Charged Disk* Reference

There are two equations listed here describing the electric field and potential along the

vertical axis through the center of a uniformly charged disk. The first

equation defines the electric field along the z-axis of the disk with a radius  $\mathbf{a}$  and charge density of  $\mathbf{ps}$ , a distance  $\mathbf{z}$  from the plane of the disk. The second equation yields the electrostatic potential  $\mathbf{Vz}$  at an arbitrary point along the z-axis.

$$\mathsf{Ez} = \frac{\rho_{\mathsf{S}}}{2 \cdot \epsilon} \left( 1 - \frac{\mathsf{ABS}(z)}{\sqrt{a^2 + z^2}} \right)$$

$$v_{z=\frac{\rho_{S}}{2:\varepsilon\theta\cdot\varepsilon r}} \cdot \left( \int_{a}^{2} + z^{2} - ABS(z) \right)$$

#### **Parallel Plates**

Analysis Equations Capacitance & Electric Fields *Parallel Plates* Reference

The five equations listed in this section describe the electrical and mechanical

properties of a parallel plate capacitor. It is assumed that plate separation **d** is small compared to the lateral dimensions so that fringing field effects can be ignored. The first equation yields the electric field **E** at the plate for a potential difference **V** between the plates. The second equation computes the capacitance **C** of the system given the relative permittivity  $\varepsilon \mathbf{r}$  and area **A**. The

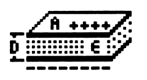

third equation shows the charge on each parallel plate. The last two equations show the mechanical force  $\mathbf{F}$  on the plates and energy stored  $\mathbf{W}$  in the capacitor.

$$E = \frac{V}{d} \qquad C = \frac{e \theta \cdot e r \cdot A}{d} \qquad Q = C \cdot V$$

$$F = \frac{-1}{2} \cdot V^2 \cdot C \qquad \qquad W = \frac{1}{2} \cdot V^2 \cdot C$$

## **Parallel Wires**

Analysis Equations Capacitance & Electric Fields *Parallel Wires* Reference

The equation listed here represents the calculation of capacitance per unit length c of

a pair of transmission lines of radius  $\mathbf{a}$  and center to center spacing  $\mathbf{d}$  in a dielectric medium with a relative permittivity of  $\boldsymbol{\varepsilon}\mathbf{r}$ .

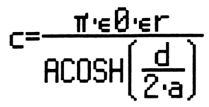

# **Coaxial Cable**

Analysis Equations Capacitance & Electric Fields *Coaxial Cable* Reference

These three equations describe properties of a coaxial cable. The first two equations show

the voltage between the outer and inner conductors caryying a charge of  $\rho l$  per unit length, relative permittivity  $\varepsilon r$ , and conductor diameters **a** and **b**. The last

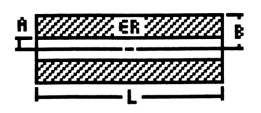

equation computes the radial electric field **Er** between the conductors while the last equation calculates the capacitance per unit length.

$$V = \frac{\rho l}{2 \cdot \pi \cdot \epsilon \theta \cdot \epsilon r} \cdot LN\left(\frac{b}{a}\right) \qquad Er = \frac{V}{r \cdot LN\left(\frac{b}{a}\right)} \qquad c = \frac{2 \cdot \pi \cdot \epsilon \theta \cdot \epsilon r}{LN\left(\frac{b}{a}\right)}$$

# Sphere

Analysis Equations Capacitance & Electric Fields *Sphere* Reference

The three equations in this module compute the potential between two concentric spheres

of radius **a** and **b**, with a charge **Q**, and separated by a medium with a relative permittivity of  $\varepsilon \mathbf{r}$ . The second equation computes the electric field outside a sphere at a distance **r** from the center of the sphere. The last equation computes the capacitance between the spheres.

$$V = \frac{Q}{4 \cdot \pi \cdot \epsilon \theta \cdot \epsilon r} \cdot \left(\frac{1}{a} - \frac{1}{b}\right) \qquad \text{Er} = \frac{Q}{4 \cdot \pi \cdot \epsilon \theta \cdot \epsilon r} \quad C = \frac{4 \cdot \pi \cdot \epsilon \theta \cdot \epsilon r \cdot a \cdot b}{b - a}$$

#### Chapter 19

# Inductance and Magnetism

Analysis Equations *Inductance and Magnetism* Reference

This chapter covers the equations describing inductance and magnetic properties of typical electrical configurations.

- □ Long Line
- Long Strip
- Parallel Wires
- 🗅 Loop
- Coaxial Cable
- □ Skin Effect

#### Variables

The table below lists all the variables used in this chapter, along with a brief description and appropriate units.

| Variable | Description                | Unit     |
|----------|----------------------------|----------|
| a        | Loop radius or side        | m        |
| b        | Side b of loop             | m        |
| В        | Magnetic field             | Т        |
| Bx       | Magnetic field, x axis     | Т        |
| By       | Magnetic field, y axis     | Т        |
| δ        | Skin depth                 | m        |
| d        | Strip width                | m        |
| D        | Center-center wire spacing | m        |
| f        | Frequency                  | Hz       |
| F        | Force between wires        | N/m      |
| Ι        | Current                    | Α        |
| I1       | Current in line 1          | Α        |
| 12       | Current in line 2          | A        |
| Is       | Current in strip           | A/m      |
| L        | Inductance per unit length | H/m      |
| L12      | Mutual inductance          | Н        |
| Ls       | Loop self-inductance       | Н        |
| μr       | Relative permeability      | unitless |

| r    | Radial distance         | m   |
|------|-------------------------|-----|
| r0   | Loop wire radius        | m   |
| ρ    | Resistivity             | Ω*m |
| η    | Angle                   | r   |
| Reff | Effective resistance    | Ω   |
| T12  | Torque                  | N*m |
| х    | x axis distance         | m   |
| У    | y axis distance         | m   |
| Z    | Distance to loop z axis | m   |

# Long Line

Analysis Equations Inductance and Magnetism *Long Line* Reference

The magnetic field **B** due to a current I from an infinite wire in an infinitely long line is computed here at a distance  $\mathbf{r}$  from the line.

> B=<u>μ0·I</u> 2·π·r

# Long Strip

Analysis Equations Inductance and Magnetism *Long Strip* Reference

A thin conducting ribbon strip of width **d** is infinitely long and carrying a current **Is** 

amperes per meter. The x and y component of the mangetic field Bx and By are dependent upon the location described by (x, y) coordinates.

$$Bx = \frac{-\mu \theta \cdot Is}{2 \cdot \pi} \cdot \left( ATAN\left(\frac{\left(x + \frac{d}{2}\right)}{y}\right) - ATAN\left(\frac{\left(x - \frac{d}{2}\right)}{y}\right) \right)$$
$$By = \frac{\mu \theta \cdot Is}{4 \cdot \pi} \cdot LN\left(\frac{\left(y^{2} + \left(x + \frac{d}{2}\right)^{2}\right)}{y^{2} + \left(x - \frac{d}{2}\right)^{2}}\right)$$

## **Parallel Wires**

Analysis Equations Inductance and Magnetism *Parallel Wires* Reference

Two thin infinite wires carrying currents I1 and I2 separated by a distance D exert a force

of F newtons/m between them and generate a tangential magnetic field B at the center of one wire due to the field from the other wire. The third equation shows the expression for the tangential magnetic field B between the two parallel wires. The distance x is measured from the line carrying current I1, while the distance of the same point from the second line carrying a current I2. The last equation in this set computes the inductance from the two wires of diameter a with a spacing of D, carrying equal and opposite currents.

$$B = \frac{\mu 0 \cdot I}{2 \cdot \pi \cdot D} \qquad F = \frac{\mu 0 \cdot I 1 \cdot I 2}{2 \cdot \pi \cdot D} \qquad B \times = \frac{\mu 0 \cdot I}{2 \cdot \pi} \cdot \left(\frac{1}{\times} + \frac{1}{D - \times}\right)$$
$$L = \frac{\mu 0}{4 \cdot \pi} + \frac{\mu 0}{\pi} \cdot ACOSH\left(\frac{D}{2 \cdot a}\right)$$

# Loop

Analysis Equations Inductance and Magnetism *Loop* Reference

The first two equations consider a thin wire bent into a circular loop and carrying a current

I. The loop radius is **a** and is in the xy plane. The equation for the magnetic field **B** is computed along the z-axis through the center of the loop. The

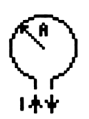

second equation shows the self-inductance of the loop. The last two equations represent the inductance L12 and torque T12 of a rectangular loop of sides **a** and **b**, and carrying a current I2 in the vicinity of a wire carrying a current of I1 and located at distance **D** as shown in the diagram to the left here.

$$B = \frac{\mu \theta \cdot I \cdot a^{2}}{2 \cdot \sqrt{a^{2} + z^{2}}}$$

$$Ls = \mu \theta \cdot a \cdot \left( LN\left(\frac{\theta \cdot a}{r\theta}\right) - 2 \right)$$

$$L12 = \frac{-\mu \theta \cdot a \cdot COS(\theta)}{2 \cdot \pi} \cdot LN\left(\frac{(b+d)}{d}\right)$$

 $T12 = \frac{\mu \theta \cdot a \cdot SIN(\theta)}{2 \cdot \pi} \cdot I1 \cdot I2 \cdot LN\left(\frac{(b+d)}{d}\right)$ 

# **Coaxial Cable**

Analysis Equations Inductance and Magnetism *Coaxial Cable* Reference

radius of inner conductor of a and inner radius of

the outer conductor of **b** is characterized by the

A coaxial transmission line with an outer

inductance L.

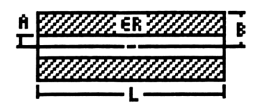

$$L = \frac{\mu \theta}{8 \cdot \pi} + \frac{\mu \theta}{2 \cdot \pi} \cdot LN\left(\frac{b}{a}\right)$$

# Skin Effect

Analysis Equations Inductance and Magnetism *Skin Effect* Reference

These two equations represent the effect of high frequency on the resistance of a

conductor. The first equation connects the skin depth  $\delta$  with the frequency **f** and the resistivity  $\rho$ . The skin depth represents the RF signal penetration from the surface of a conductor. The second equation shows the relationship between the effective resistance and **f** and  $\rho$ . The effective resistance **Reff** is specified in terms of ohms/length/width or often specified as ohms/square.

$$\delta = \frac{1}{\int \frac{\pi \cdot f \cdot \mu \theta \cdot \mu r}{\rho}} \qquad \text{Reff} = \int \frac{\pi \cdot f \cdot \mu \theta \cdot \mu r}{\rho}$$

## Bibliography

Plonsey, Robert and Robert E. Collin, *Principles and Applications of Electromagnetic Fields*, McGraw-Hill Book Company, Inc. 1961.
# **Electron Motion**

Analysis Equations *Electron Motion* Reference

This chapter covers equations describing the properties of electrons as they are subjected to electric and magnetic fields.

- Electron Beam Deflection
- **D** Thermionic Emission
- Photoemission

## Variables

The table below lists all the variables used in this chapter.

| Variable | Description                | Unit             |
|----------|----------------------------|------------------|
| A0       | Richardson's constant      | $A/(m^{2}K^{2})$ |
| В        | Magnetic field             | Т                |
| d        | Deflection tube diameter   | m                |
| f        | Frequency                  | Hz               |
| f0       | Critical frequency         | Hz               |
| I        | Thermionic current         | A                |
| L        | Deflecting plate length    | m                |
| Ls       | Beam length to destination | m                |
| φ        | Work function voltage      | v                |
| r        | Radius of circular path    | m                |
| S        | Surface area               | m <sup>2</sup>   |
| Т        | Temperature                | K                |
| u        | Velocity                   | m/s              |
| u0       | Electron velocity          | m/s              |
| v        | Vertical velocity          | m/s              |
| Va       | Accelerating voltage       | l v              |
| Vd       | Deflecting voltage         | v v              |
| у        | Vertical deflection        | m                |
| yd       | Beam deflection on screen  | m                |
| z        | Distance along beam axis   | m                |

# **Electron Beam Deflection**

A beam of electrons subject to accelerating voltage Va achieves a velocity v as described

by the first equation. The second equation computes the radius of curvature  $\mathbf{r}$  when an electron beam with an electron velocity  $\mathbf{u0}$  is passing through a magnetic field **B**. The last two equations show the y-deflection yd at distance Ls from the center of deflection plates separated by a distance d and subject to a deflecting voltage Vd.

$$v = \sqrt{2 \cdot \left(\frac{q}{me}\right) \cdot Va} \qquad r = \frac{me \cdot u\theta}{q \cdot B} \qquad yd = \frac{L \cdot Ls}{2 \cdot d \cdot Va} \cdot Vd \qquad y = \frac{q \cdot Vd}{2 \cdot me \cdot d \cdot u^2} \cdot z^2$$

## **Thermionic Emission**

Analysis Equations Electron Motion *Thermionic Emission* Reference

When a material is heated to a high

temperature T the free electrons gain enough

thermal energy, forcing a finite fraction to escape the work function barrier  $\phi$  and contribute to the external current I. The current also depends directly on the surface area S and the so-called Richardson's constant A0.

# Photoemission

Analysis Equations Electron Motion *Photoemission* Reference

These two equations represent the behavior of electrons when excited by photon energy. A

light beam with a frequency **f** generates an RMS velocity **v** for electrons that have to overcome a work function  $\phi$ . The second equation shows the threshold frequency for the light beam to extract electrons from the surface of a solid.

Analysis Equations Electron Motion *Electron Beam Deflection* Reference

f0=<u>9∙Ø</u> h

#### Bibliography

- Ryder, John D., *Electronic Fundamentals and Applications*, 5th Edition, Prentice-Hall, Inc., Englewood Cliffs, NJ 1976.
- Smith, Ralph J., *Electronics Circuits and Devices*, Second Edition, John Wiley and Sons, New York, NY 1980.

# Meters and Bridge Circuits

Analysis Equations *Meters and Bridge Circuits* Reference

This chapter covers the equations describing commonly-used meters, bridges, and attenuator circuits.

- □ Amp, Volt, and Ohmmeter
- □ Wheatstone Bridge
- □ Wien Bridge
- □ Maxwell Bridge
- Owen Bridge
- Symmetrical Resistive Attenuator
- Unsymmetrical Resistive Attenuator

## Variables

The table below lists all the variables used in this chapter, along with a brief description and appropriate units.

| Variable | Description          | Unit     |
|----------|----------------------|----------|
| C2       | Capacitance, arm 2   | F        |
| C4       | Capacitance, arm 4   | F        |
| Cs       | Series capacitor     | F        |
| Cx       | Unknown capacitor    | F        |
| DB       | Attenuator loss      | unitless |
| f        | Frequency            | Hz       |
| Ig       | Galvanometer current | Α        |
| Imax     | Maximum current      | Α        |
| Isen     | Current sensitivity  | Α        |
| Lx       | Unknown inductance   | Н        |
| Q        | Quality factor       | unitless |
| R1       | Resistance, arm 1    | Ω        |
| R2       | Resistance, arm 2    | Ω        |
| R3       | Resistance, arm 3    | Ω        |

| R4   | Resistance, arm 4       | Ω   |
|------|-------------------------|-----|
| Ra   | Resistance, leg a       | Ω   |
| Radj | Adjustable resistor     | Ω   |
| Rb   | Resistance, leg b       | Ω   |
| Rc   | Resistance, leg c       | Ω   |
| Rg   | Galvanometer resistance | Ω   |
| Rj   | Resistance in L pad     | Ω   |
| Rk   | Resistance in L pad     | Ω   |
| Rl   | Resistance from left    | Ω   |
| Rm   | Meter resistance        | Ω   |
| Ro   | Terminating resistance  | Ω   |
| Rr   | Resistance from right   | Ω   |
| Rs   | Series resistance       | Ω   |
| Rse  | Series resistance       | Ω   |
| Rsh  | Shunt resistance        | A   |
| Rx   | Unknown resistance      | Ω   |
| Vm   | Voltage across meter    | V   |
| Vmax | Maximum voltage         | V   |
| Vs   | Source voltage          | V   |
| Vsen | Voltage sensitivity     | V   |
| ω    | Radian frequency        | r/s |

## Amp, Volt, and Ohmmeter

Analysis Equations

Meters and Bridge Circuits Amp, Volt, and Ohmmeter Reference

The three equations in this section highlight the use of resistors in extending the range of

ammeters, voltmeters and ohmmeters. The first equation illustrates the use of a shunt resistor **Rsh** to increase the range of an ammeter with a current sensitivity **Isen** and a maximum range **Imax**. The second equation shows the use of a series resistance **Rse** to extend the range of a voltmeter. The third equation extends the range of a series ohmmeter with an internal resistance **Rm** and internal voltage **Vs**, with an adjustable resistor **Radj**. In a practical setup, **Radj** is usually set at its midpoint to compensate for variations in the component values, resulting in a systematic error in the measured result. The

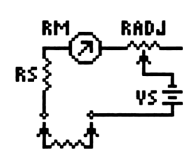

third equation is also applicable to a measurement system wherein an unknown resistance is placed in parallel to a shunt ohmmeter. In such a configuration, the meter deflection is designed to show full deflection for an infinite unknown impedance and zero deflection for a short circuit. Rsh=<u>Rm·Isen</u> Imax-Isen

Isen=<u>Vs</u> Rs+Rm+<u>Ra</u>

## Wheatstone Bridge

Analysis Equations Meters and Bridge Circuits *Wheatstone Bridge* Reference

These three equations represent the classic relationship in a Wheatstone bridge network

with four resistor elements **Rx**, **R2**, **R3** and **R4**. When the bridge is balanced, there is no current in the galvanometer circuit. The first equation defines the

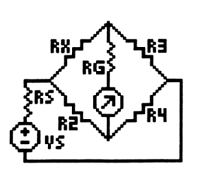

requirement for a balanced bridge. The second and third equations compute the voltage Vm across the bridge and the galvanometer current Ig. The special function GALV calculates the voltage across the bridge, and is a complex function of Vs, Rx, R2, R3, R4, Rg and Rs.

<u>R×</u>=<u>R3</u> R2=R4

Vm=GALV(Rx,R2,R3,R4,R9,Rs,Vs)

# Wien Bridge

Analysis Equations Meters and Bridge Circuits *Wien Bridge* Reference

A Wien bridge circuit is designed to measure an unknown capacitance **Cx**. The first two

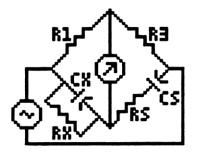

equations focus on two methods of measuring Cx in terms of the branch resistances R1 and R3, series resistance Rs, and parallel resistance Rx. The bridge can also be used to measure frequency f with the third equation after setting Cx=Cs, Rx=Rs, and R3=2\*R1.

$$\frac{C_{X}}{C_{S}} = \frac{R3}{R1} - \frac{R_{S}}{R_{X}} \qquad C_{S} \cdot C_{X} = \frac{1}{\omega^{2} \cdot R_{S} \cdot R_{X}} \qquad f = \frac{1}{\frac{2}{\pi} \cdot C_{S} \cdot R_{S}} \qquad \omega = 2 \cdot \pi \cdot f$$

# **Maxwell Bridge**

Analysis Equations Meters and Bridge Circuits *Maxwell Bridge* Reference

A Maxwell bridge is designed to measure the inductance Lx and its series resistance Rx in a

bridge circuit. The input stimulus to the bridge circuit is typically an AC source with variable frequency and an AC meter detecting a null. The first two equations measure the unknown inductance Lx and its resistance Rx is by

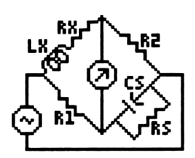

varying the capacitance Cs and its parallel resistance Rs. The third and fourth equations measure the quality factor Q by using either measured Lx and Rx or known Cs and Rs. The final equation links the radian frequency  $\omega$  to the frequency f.

$$Lx=R2\cdot R3\cdot Cs \qquad Rx=\frac{R2\cdot R3}{Rs} \qquad Q=\omega\cdot \left(\frac{Lx}{Rx}\right)$$
$$Q=\omega\cdot Cs\cdot Rs \qquad \omega=2\cdot \pi\cdot f$$

# **Owen Bridge**

Analysis Equations Meters and Bridge Circuits *Owen Bridge* Reference

The Owen bridge circuit is an alternative AC bridge circuit used to measure an inductance

and its series resistance. The input stimulus to the bridge circuit is typically an AC source with variable frequency and an AC meter detecting a null. The

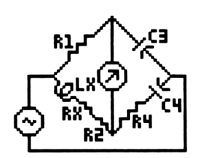

inductance Lx is measured in terms of the capacitor C3, and the branch resistance R1 and R4. The series resistance Rx is measured by a ratio of the capacitors C3 and C4 tempered by R2, the variable resistance in the Lx arm of the bridge.

Lx=C3·R1·R4

$$Rx = \frac{C3 \cdot R1}{C4} - R2$$

# Symmetrical Resistive Attenuator

Analysis Equations Meters and Bridge Circuits Sym. Resistive Attenuator Reference

Balanced resistive networks are commonly

used as attenuators in transmission line circuits. These three equations form the basis of design of an attenuator in a Tee pad, a Pi pad, a bridged Tee pad or a balanced pad configuration. These design equations compute the resistance values in the circuit given an attenuation loss **DB**, which is defined in decibels. The first equation defines the value of **Ra** for a Tee pad, Pi pad, a bridged Tee pad or a balanced pad configuration. The resistance **Rb** is defined by the second equation for a Tee pad or a Pi pad. The third equation defines **Rc** for a bridged Tee pad or a balanced pad configuration.

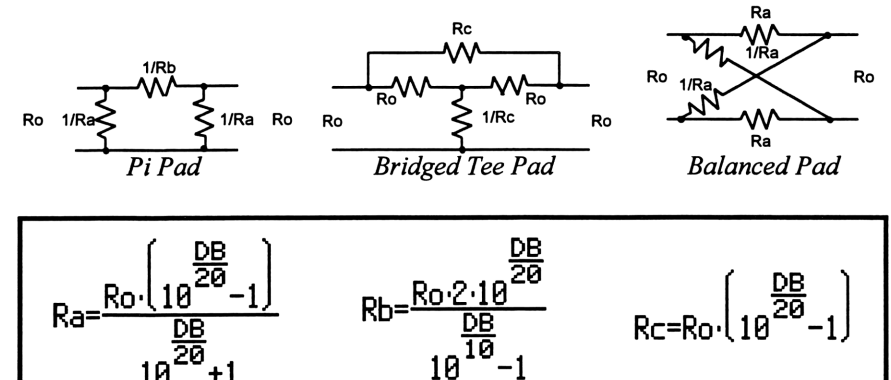

## Unsymmetrical Resistive Attenuator

| Analysis                   |
|----------------------------|
| Equations                  |
| Meters and Bridge Circuits |
| Unsym. Res. Attenuator     |
| Reference                  |

Unsymmetrical resistive attenuator design equations are given in this section. These equations compute the resistance values for a minimum loss L pad of an unsymmetrical network with an impedance  $\mathbf{RI}$  to the left of the L-network and

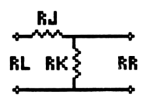

an impedance **Rr** to the right of the network. The first two equations calculate **Rj** and **Rk**, the resistor values of the L network. The third equation determines the minimum loss of signal strength **DB**.

$$R_{j}=R1-\frac{Rk\cdot Rr}{Rk+Rr} \qquad Rk=\left[\frac{R1\cdot Rr^{2}}{R1-Rr}\right] \qquad DB=20\cdot LOG\left[\left(\frac{(R1-Rr)}{Rr}+\frac{R1}{Rr}\right)\right]$$

#### **Bibliography**

- Robert L. Boylestad, Introductory Circuit Analysis, 3rd Edition, Charles E. Merrill Publishing Company, A Bell and Howell Company, Columbus, OH 43216, 1977.
- Joseph A. Edminister, *Electric Circuits, 2nd Edition, Schaum's Outline Series in Engineering*, McGraw-Hill Book Company, New York, N.Y. 1983.
- Edward C. Jordan, Editor in Chief, Reference Data for Engineers: Radio, Electronics, Computer and Communications, Seventh Edition, Howard and Sams & Co, Inc., A Subsidiary of Macmillan, Inc., Indianapolis IN 46268, 1985.

# RL and RC Circuits

Analysis Equations *RL and RC Circuits* Reference

This chapter covers equations for on RL and RC Circuits.

- **RL** Natural Response
- **RC** Natural Response
- **I** RL Step Response
- RC Step Response
- □ RL Series to Parallel
- **RC** Series to Parallel

## Variables

The table below lists all the variables used in this chapter, along with a brief description and appropriate units.

| Variable | Description              | Unit     |
|----------|--------------------------|----------|
| С        | Capacitor                | F        |
| Cs       | Series capacitance       | F        |
| Ср       | Parallel capacitance     | F        |
| f        | Frequency                | Hz       |
| iC       | Capacitor current        | A        |
| iL       | Inductor current         | A        |
| 10       | Initial inductor current | A        |
| L        | Inductance               | Н        |
| Lp       | Parallel inductance      | Н        |
| Ls       | Series inductance        | Н        |
| Qp       | Q, parallel circuit      | unitless |
| Qs       | Q, series circuit        | unitless |
| R        | Resistance               | Ω        |
| Rp       | Parallel resistance      | Ω        |
| Rs       | Series resistance        | Ω        |
| τ        | Time constant            | s        |

| t          | Time                      | s   |
|------------|---------------------------|-----|
| vC         | Capacitor voltage         | V   |
| vL         | Inductor voltage          | V   |
| <b>V</b> 0 | Initial capacitor voltage | V   |
| Vs         | Voltage stimulus          | V   |
| ω          | Radian frequency          | r/s |
| W          | Energy dissipated         | J   |

#### **RL Natural Response**

These four equations define all the key properties for the natural response of an RL

Analysis Equations RL and RC Circuits *RL Natural Response* Reference

circuit with no energy sources. The first equation shows the characteristic time constant  $\tau$  in terms of the resistance **R** and the inductance **L**. The second

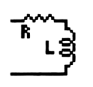

equation computes the decay of the voltage vL across the inductor with an initial current IO. The third equation displays the decay of the inductor current iL. The final equation shows the energy dissipation properties of the circuit.

## **RC Natural Response**

These four equations define all the natural response characteristics of an RC circuit with

response characteristics of an RC circuit with no energy sources. The first equation specifies the characteristic time constant  $\tau$  in terms of the resistance **R** and the capacitance **C**. The second equation

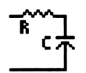

computes the decay of the voltage vC across the capacitor with an initial voltage of V0. The third equation shows the decay of the capacitor current iC. The final equation computes the energy dissipation properties.

Analysis

Equations

Reference

RL and RC Circuits RC Natural Response

$$\tau = R \cdot C \qquad \nu C = V \Theta \cdot e^{\frac{-t}{\tau}} \qquad i C = \frac{V \Theta}{R} \cdot e^{\frac{-t}{\tau}}$$
$$= \frac{1}{2} \cdot C \cdot V \Theta^2 \cdot \left(\frac{-2 \cdot t}{\tau}\right)$$

## **RL Step Response**

Analysis Equations RL and RC Circuits *RL Step Response* Reference

These three equations describe the response of an inductive circuit to a voltage step stimulus.

The first equation calculates the time constant  $\tau$  in terms of the inductance L

uL=(Vs-I0·R) e

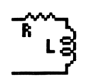

and the resistance **R**. The last two equations compute the inductor voltage vL and current iL in terms of the step stimulus Vs, initial condition 10, time t, and time constant  $\tau$ .

$$iL = \frac{V_S}{R} + \left(I0 - \frac{V_S}{R}\right) \cdot e^{\frac{-t}{\tau}}$$

# **RC Step Response**

Analysis Equations RL and RC Circuits *RC Step Response* Reference

These three equations show the step response properties of an RC circuit. The first equation

defines the characteristic time constant  $\tau$  in terms of the resistance R and the capacitance C. The last two equations compute the capacitor

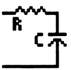

voltage vC and current iC in terms of the step stimulus voltage Vs, initial capacitor voltage V0, time t and time constant  $\tau$ .

## **RL Series to Parallel**

The ten equations in this section show the equivalence between a series RL circuit with

Analysis Equations RL and RC Circuits *RL Series to Parallel* Reference

values **Rs** and **Ls** and its parallel equivalent circuit with values **Rp**, **Lp**. The first equation defines the relationship between the radian frequency  $\boldsymbol{\omega}$  and the frequency **f**. The second equation specifies the quality factor **Qs** for the series circuit values **Rs** and **Ls**. The next two equations define the values of **Rp** and **Lp** in terms of **Rs**, **Ls** and the radian frequency  $\boldsymbol{\omega}$ . The fifth and sixth equations compute **Rp** and **Lp** in terms of **Rs**, **Ls** and **Qs**. The remaining five equations show the inverse relationships, where the series equivalent values

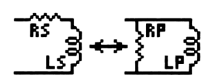

**Rs** and **Ls** are expressed in terms of the parallel RL circuit values **Rp**, **Lp**,  $\omega$  and the quality factor for the parallel RL circuit **Qp**.

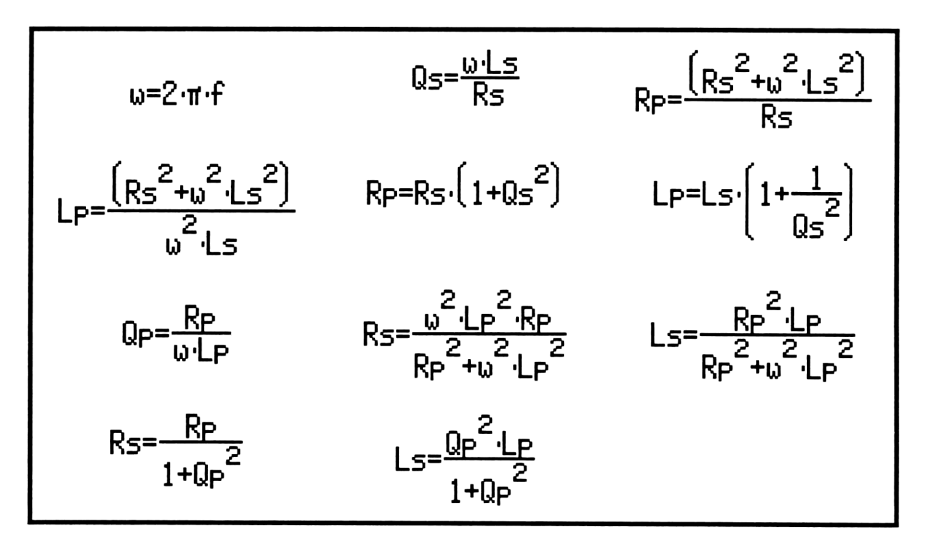

## **RC Series to Parallel**

The ten equations in this section show the equivalence between a series RC circuit with

Analysis Equations RL and RC Circuits RC Series to Parallel Reference

values **Rs** and **Cs** and its parallel equivalent circuit with values **Rp**, and **Cp**. The first equation defines the radian frequency  $\boldsymbol{\omega}$  in terms of  $\mathbf{f}$ . The second equation computes the quality factor **Qs** in terms of  $\boldsymbol{\omega}$  and the series resistance **Rs** and capacitance **Cs**. The next two equations compute the parallel equivalent values as a function of **Rs** and  $\boldsymbol{\omega}$ . The fifth equation computes **Rp** as a function of **Rs**, **Cs** and **Qs**. The remaining five equations show the

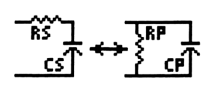

inverse set of relationships where the series equivalent values  $\mathbf{Rs}$  and  $\mathbf{Cs}$  are expressed in terms of the parallel RC circuit values  $\mathbf{Rp}$ ,  $\mathbf{Cp}$ ,  $\boldsymbol{\omega}$  and the quality factor for the parallel RC circuit  $\mathbf{Qp}$ .

$$\begin{split} & \omega = 2 \cdot \pi \cdot f \qquad Q_{S} = \frac{1}{\omega \cdot R_{S} \cdot C_{S}} \qquad R_{P} = R_{S} \cdot \left(1 + \frac{1}{\omega^{2} \cdot R_{S}^{2} \cdot C_{S}^{2}}\right) \\ & C_{P} = \frac{C_{S}}{1 + \omega^{2} \cdot C_{S}^{2} \cdot R_{S}^{2}} \qquad R_{P} = R_{S} \cdot (1 + Q_{S}^{2}) \qquad Q_{P} = \omega \cdot R_{P} \cdot C_{P} \\ & R_{S} = \frac{R_{P}}{1 + \omega^{2} \cdot R_{P}^{2} \cdot C_{P}^{2}} \qquad C_{S} = \frac{\left(1 + \omega^{2} \cdot R_{P}^{2} \cdot C_{P}^{2}\right)}{\omega^{2} \cdot R_{P}^{2} \cdot C_{P}} \qquad R_{S} = \frac{R_{P}}{1 + Q_{P}^{2}} \\ & C_{S} = \frac{C_{P} \cdot \left(1 + Q_{P}^{2}\right)}{Q_{P}^{2}} \end{split}$$

#### Bibliography

Nilsson, James W., *Electric Circuits, 2nd Edition*, Addison-Wesley Publishing Company, Reading, MA 1987.

# **RLC** Circuits

Analysis Equations *RLC Circuits* Reference

This chapter covers all the essential equations

for computing impedance and admittance, natural response, and transient behavior of RLC circuits.

- □ Series Impedance
- Parallel Admittance
- RLC Natural Response
- Underdamped Transient
- Critically-Damped Transient
- Overdamped Transient

#### Variables

The table below lists all the variables used in this chapter, along with a brief description and appropriate units.

| Variable | Description              | Unit |
|----------|--------------------------|------|
| α        | Neper's frequency        | r/s  |
| A1       | Constant                 | V    |
| A2       | Constant                 | V    |
| В        | Susceptance              | S    |
| B1       | Constant                 | V    |
| B2       | Constant                 | V    |
| BC       | Capacitive susceptance   | S    |
| BL       | Inductive susceptance    | S    |
| С        | Capacitance              | F    |
| D1       | Constant                 | V/s  |
| D2       | Constant                 | V    |
| f        | Frequency                | Hz   |
| G        | Conductance              | S    |
| I0       | Initial inductor current | A    |
| L        | Inductance               | Н    |
| θ        | Phase angle              | r    |

| R   | Resistance                         | Ω        |
|-----|------------------------------------|----------|
| s1  | Characteristic frequency 1         | r/s      |
| s2  | Characteristic frequency 2         | r/s      |
| sli | Characteristic frequency 1 (imag.) | unitless |
| slr | Characteristic frequency 1 (real)  | unitless |
| s2i | Characteristic frequency 2 (imag.) | unitless |
| s2r | Characteristic frequency 2 (real)  | unitless |
| t   | Time                               | S        |
| v   | Capacitor voltage                  | V        |
| V0  | Initial capacitor voltage          | V        |
| ω   | Radian frequency                   | r/s      |
| ωd  | Damped resonant frequency          | r/s      |
| ω0  | Classical resonant frequency       | r/s      |
| Х   | Reactance                          | Ω        |
| XC  | Capacitive reactance               | Ω        |
| XL  | Inductive reactance                | Ω        |
| Ym  | Admittance magnitude               | S        |
| Zm  | Impedance magnitude                | Ω        |

## **Series Impedance**

| Analysis         |  |
|------------------|--|
| Equations        |  |
| RLC Circuits     |  |
| Series Impedance |  |
| Reference        |  |

These six equations compute the series impedance of an RLC circuit. The first two

equations focus on calculating the magnitude and phase angle of the impedance in terms of resistance the **R** and reactance **X**. The third equation computes the reactance **X** as the sum of the inductive and capacitive parts **XL** and **XC**, respectively. In the fourth and fifth equations, **XL** is computed in terms of the radian frequency  $\boldsymbol{\omega}$  and inductance **L**, while **XC** is computed in terms of  $\boldsymbol{\omega}$  and **C**. In the last equation,  $\boldsymbol{\omega}$  is defined in terms of the frequency **f**.

| $ABS(Zm)^2 = R^2 + X^2$ | $\theta = ATAN\left(\frac{X}{R}\right)$ | X=XL+XC |
|-------------------------|-----------------------------------------|---------|
| XL=ω·L                  | $XC = \frac{-1}{\omega \cdot C}$        | ω=2·π·f |

# **Parallel Admittance**

Analysis Equations RLC Circuits *Parallel Admittance* Reference

These seven equations compute the admittance of an RLC parallel circuit. The

first two equations calculate the magnitude of the admittance Ym and its phase angle  $\theta$  in terms of the conductance G and susceptance B. The third equation calculates the conductance G in terms of the resistance B. The next three equations compute the susceptance B as a sum of its inductive and capacitive components BL and BC, respectively. The final equation links the radian frequency  $\omega$  and frequency f.

 $ABS(Ym)^{2}=G^{2}+B^{2} \qquad B=ATAN\left(\frac{G}{B}\right) \qquad G=\frac{1}{R}$  $B=BL+BC \qquad BL=\frac{-1}{\omega \cdot L} \qquad BC=\omega \cdot C$  $\omega=2\cdot \pi \cdot f$ 

## **RLC Natural Response**

Analysis Equations RLC Circuits *RLC Natural Response* Reference

These six equations compute the generalized complex frequencies for an RLC circuit. In

general there are two complex conjugate frequencies s1 and s2 with real and imaginary parts s1r, s1i, s2r, and s2i, respectively. They are

imaginary parts s1r, s1i, s2r, and s2i, respectively. They are computed in terms of the classical resonant frequency  $\omega 0$ , and Neper's frequency  $\alpha$ , which are defined by the final two equations.

$$s1r=RE\left(-\alpha+\sqrt{\alpha^{2}-\omega\theta^{2}}\right) \quad s1i=IM\left(-\alpha+\sqrt{\alpha^{2}-\omega\theta^{2}}\right)$$
$$s2r=RE\left(-\alpha-\sqrt{\alpha^{2}-\omega\theta^{2}}\right) \quad s2i=IM\left(-\alpha-\sqrt{\alpha^{2}-\omega\theta^{2}}\right) \quad \omega\theta=\sqrt{\frac{1}{L\cdot C}}$$
$$\alpha=\frac{1}{2\cdot R\cdot C}$$

# **Underdamped Transient**

The six equations in this section represent the transient response of an underdamped RLC

Analysis Equations RLC Circuits Underdamped Transient Reference

circuit. The condition for an underdamped system is that  $\omega_0 > \alpha$ . The first equation shows the classical radian frequency  $\omega_0$ , which is determined by the inductance and capacitance L and C. The Neper's frequency  $\alpha$  is calculated in the second equation. The damped resonant frequency  $\omega_0$  is computed from  $\omega_0$  and  $\alpha$  in the third equation. The fourth equation shows the voltage across the capacitor v, while the last two equations show the relationship of the constants **B1** and **B2** to the initial capacitor voltage V0, initial inductor current

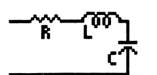

I0, the capacitor C and resistor R, and frequencies  $\omega d$  and  $\alpha$ . The voltage across the capacitor shows an osillatory behavior with respect to the characteristic frequency  $\omega d$ .

$$\omega \theta = \int \frac{1}{L \cdot C} \qquad \alpha = \frac{1}{2 \cdot R \cdot C} \qquad \omega d = \int \omega \theta^2 - \alpha^2$$
$$\upsilon = B1 \cdot e^{-\alpha \cdot t} \cdot COS(\omega d \cdot t) + B2 \cdot e^{-\alpha \cdot t} \cdot SIN(\omega d \cdot t) \qquad B1 = V\theta$$
$$B2 = \frac{-\alpha}{\omega d} \cdot V\theta - \frac{1}{\omega d \cdot C} \cdot \left(\frac{V\theta}{R} + I\theta\right)$$

# Critically-Damped Transient

| Analysis                    |
|-----------------------------|
| Equations                   |
| RLC Circuits                |
| Critically-Damped Transient |
| Reference                   |

The five equations in this section represent the RLC transient response of a critically-damped circuit. The condition for an critically-damped system is that  $\omega 0 = \alpha$ . The first two equations define the Neper's frequency  $\alpha$  and the classical resonant frequency  $\omega 0$ . The third equation represents the transient response to a step function stimulus of the voltage across the capacitor v, as expressed in terms of the constants D1 and D2, Neper's frequency, and time t.

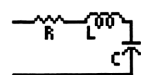

The last two equations compute the constants **D1** and **D2** in terms of the capacitor voltage **V0** and the initial inductor current **I0**.

$$\alpha = \frac{-1}{2 \cdot R \cdot C} \qquad \omega \theta = \int \frac{1}{L \cdot C} \qquad \nu = D1 \cdot t \cdot e^{\alpha \cdot t} + D2 \cdot e^{\alpha \cdot t}$$
  
D1 = -\alpha \cdot (V0 + 2 \cdot I0 \cdot R) \qquad D2 = V0

## **Overdamped Transient**

The seven equations in this section show the transient performance of an overdamped RLC

Analysis Equations RLC Circuits *Overdamped Transient* Reference

circuit.. The condition for an overdamped system is that  $\alpha > \omega 0$ . The first two equations define the characteristic frequencies s1 and s2 in terms of the Neper's frequency  $\alpha$  and the classical resonant frequency  $\omega 0$ , which are calculated in the third and fourth equations. The fifth equation represents the transient response to a step function stimulus of the voltage across the capacitor v. This response is determined by the constants A1 and A2, the

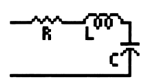

characteristic frequencies s1 and s2, and the time t. The last two equations compute the constants A1 and A2 from the initial capacitor voltage V0, the initial inductor current I0, and the characteristic frequencies s1 and s2.

$$s1=-\alpha+\sqrt{\alpha^{2}-\omega\theta^{2}} \qquad s2=-\alpha-\sqrt{\alpha^{2}-\omega\theta^{2}} \qquad \omega\theta=\frac{1}{\sqrt{L\cdot C}}$$

$$\alpha=\frac{1}{2\cdot R\cdot C} \qquad \nu=R1\cdot e^{s1\cdot t}+R2\cdot e^{s2\cdot t} \qquad R1=\frac{\left(\forall\theta\cdot s2+\frac{1}{C}\cdot\left(\frac{\forall\theta}{R}+I\theta\right)\right)}{s2-s1}$$

$$R2=\frac{-\left(\forall\theta\cdot s1+\frac{1}{C}\cdot\left(\frac{\forall\theta}{R}+I\theta\right)\right)}{s2-s1}$$

#### Bibliography

Nilsson, James W., *Electric Circuits, 2nd Edition, Chapter 8*, Addison-Wesley Publishing Company, Reading, MA 1987.

# **AC Circuits**

This chapter covers equations describing the properties of AC circuits.

- **RL** Series Impedance
- □ RC Series Impedance
- $\Box \quad Impedance \leftrightarrow Admittance$
- Two Impedances in Series
- Two Impedances in Parallel

## Variables

The table below lists all the variables used in this chapter, along with a brief description and appropriate units.

| Variable | Description              | Unit |
|----------|--------------------------|------|
| В        | Susceptance              | S    |
| С        | Capacitance              | F    |
| f        | Frequency                | Hz   |
| G        | Conductance              | S    |
| Ι        | Instantaneous current    | A    |
| Im       | Current amplitude        | A    |
| L        | Inductance               | Н    |
| θ        | Impedance phase angle    | r    |
| θ1       | Phase angle 1            | r    |
| θ2       | Phase angle 2            | r    |
| θy       | Admittance phase angle   | r    |
| θz       | Impedance phase angle    | r    |
| R        | Resistance               | Ω    |
| R1       | Resistance 1             | Ω    |
| R2       | Resistance 2             | Ω    |
| t        | Time                     | s    |
| V        | Total voltage            | V    |
| VC       | Voltage across capacitor | v    |

Analysis Equations *AC Circuits* Reference

| VL         | Voltage across inductor | V   |
|------------|-------------------------|-----|
| Vm         | Maximum voltage         | V   |
| VR         | Voltage across resistor | V   |
| ω          | Radian frequency        | r/s |
| Х          | Reactance               | Ω   |
| <b>X</b> 1 | Reactance 1             | Ω   |
| X2         | Reactance 2             | Ω   |
| Ym         | Admittance magnitude    | S   |
| Z1m        | Impedance 1 magnitude   | Ω   |
| Z2m        | Impedance 2 magnitude   | Ω   |
| Zm         | Impedance magnitude     | Ω   |

#### **RL Series Impedance**

The eight equations in this section describe the relationships of an RL series circuit. The Analysis Equations AC Circuits *RL Series Impedance* Reference

first equation shows a sinusoidal current I defined in terms of an amplitude Im, radian frequency  $\omega$ , and time t. The second equation defines the magnitude of the impedance Zm in terms of the resistance R, and the inductance L and  $\omega$ . The third and fourth equations show the voltage drops VR and VL across the resistor and inductor, respectively. The fifth equation shows the instantaneous voltage across the RL circuit, the next two equations

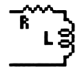

show the amplitude VM and phase  $\theta$  of the voltage across the circuit. The final equation shows the relation between  $\omega$  and frequency f.

$$I = Im \cdot SIN(\omega \cdot t) \qquad ABS(Zm)^{2} = R^{2} + \omega^{2} \cdot L^{2}$$

$$VR = Zm \cdot Im \cdot SIN(\omega \cdot t) \cdot COS(\theta) \qquad VL = Zm \cdot Im \cdot COS(\omega \cdot t) \cdot SIN(\theta)$$

$$V = VR + VL \qquad Vm = Im \cdot Zm \qquad \theta = ATAN\left(\frac{\omega \cdot L}{R}\right)$$

$$\omega = 2 \cdot \pi \cdot f$$

# **RC Series Impedance**

The eight equations in this section describe the relationships of an RC series circuit. The Analysis Equations AC Circuits *RC Series Impedance* Reference

first equation shows a sinusoidal current I defined in terms of an amplitude Im, radian frequency  $\boldsymbol{\omega}$ , and time t. The second equation defines the magnitude Zm of the AC impedance of the circuit in terms of the resistance **R**, capacitance **C**, and radian frequency  $\boldsymbol{\omega}$ . The third and fourth equations express the voltage VR across the resistor and the voltage VC across the capacitor. The sum of VR and VC represents the total voltage V across the

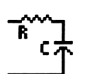

RC series circuit. The next two equations show the amplitude Vm and phase  $\theta$  of the voltage across the circuit. The final equation connects  $\omega$  with the frequency f.

$$I = Im \cdot SIN(\omega \cdot t) \qquad ABS(Zm)^2 = R^2 + \frac{1}{(\omega \cdot C)^2}$$
$$VR = Zm \cdot Im \cdot SIN(\omega \cdot t) \cdot COS(\theta) \qquad VC = Zm \cdot Im \cdot COS(\omega \cdot t) \cdot SIN(\theta)$$
$$V = VR + VC \qquad Vm = Im \cdot Zm \qquad \theta = ATAN\left(\frac{-1}{\omega \cdot C \cdot R}\right)$$
$$\omega = 2 \cdot \pi \cdot f$$

## Impedance $\leftrightarrow$ Admittance

Analysis Equations AC Circuits *Impedance ↔ Admittance* Reference

These ten equations describe the relationship between impedance and admittance. The first

four equations focus on the impedance: its magnitude Zm, its real and imaginary parts R and X, and its phase angle  $\theta z$ . The fifth and sixth equations

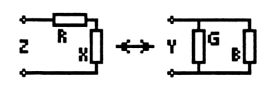

link the phase and magnitude of the impedance and admittance. The last five equations focus on the admittance: its magnitude  $\mathbf{Ym}$ , its real and imaginary parts **G** and **B**, and its phase angle  $\boldsymbol{\theta y}$ .

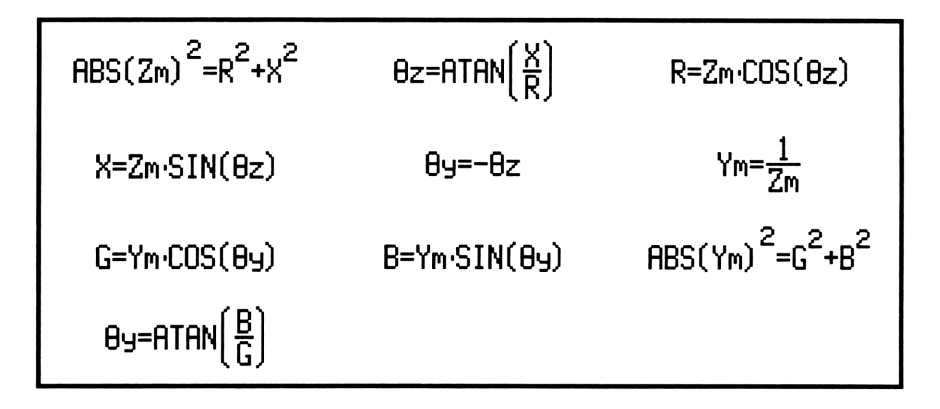

## Two Impedances in Series

Analysis Equations AC Circuits *Two Impedances in Series* Reference

These eight equations characterize the manner of combining two impedances **Z1** and **Z2** in

series with real and imaginary parts R1 and X1, R2 and X2, respectively. The impedances Z1 and Z2 can be expressed in terms of their magnitudes Z1m and Z2m, and phase angles  $\theta$ 1 and  $\theta$ 2 as shown by the last four equations. The resulting impedance has a magnitude Zm and a phase angle  $\theta$ , as shown

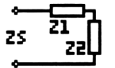

by the first two equations.  $\mathbf{R}$  and  $\mathbf{X}$  represent the real and imaginary parts of the resulting impedance, and are defined by the third and fourth equations.

$$\begin{array}{l} \text{ABS}(\text{Zm})^2 = \text{R}^2 + \text{X}^2 & \theta = \text{ATAN}\left(\frac{\text{X}}{\text{R}}\right) & \text{R} = \text{R1} + \text{R2} \\ \\ \text{X} = \text{X1} + \text{X2} & \text{ABS}(\text{Z1m})^2 = \text{R1}^2 + \text{X1}^2 \\ \\ \text{ABS}(\text{Z2m})^2 = \text{R2}^2 + \text{X2}^2 & \theta 1 = \text{ATAN}\left(\frac{\text{X1}}{\text{R1}}\right) & \theta 2 = \text{ATAN}\left(\frac{\text{X2}}{\text{R2}}\right) \end{array}$$

# Two Impedances in Parallel

Analysis Equations AC Circuits *Two Impedances in Parallel* Reference

These eight equations describe the properties of combining two impedances Z1 and Z2 in parallel. Z1 is expressed in terms of real and imaginary parts R1 and X1, or of magnitude Z1m and phase  $\theta$ 1. Similarly, Z2 can be defined

by real and imaginary parts R2 and X2 or magnitude and phase

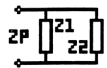

**Z2m** and  $\theta 2$ . **Zm** and  $\theta$  are computed from known values of **R1**, **X1**, **R2** and **X2**.

$$ABS(Zm)^{2} = \frac{\left((R1 \cdot R2 - X1 \cdot X2)^{2} + (R1 \cdot X2 + R2 \cdot X1)^{2}\right)}{(R1 + R2)^{2} + (X1 + X2)^{2}}$$
  

$$\theta = ATAN\left(\frac{(X1 \cdot R2 + R1 \cdot X2)}{R1 \cdot R2 - X1 \cdot X2}\right) - ATAN\left(\frac{(X1 + X2)}{R1 + R2}\right)$$
  

$$R = Zm \cdot COS(\theta) \qquad X = Zm \cdot SIN(\theta) \qquad ABS(Z1m)^{2} = R1^{2} + X1^{2}$$
  

$$ABS(Z2m)^{2} = R2^{2} + X2^{2} \qquad \theta 1 = ATAN\left(\frac{X1}{R1}\right) \qquad \theta 2 = ATAN\left(\frac{X2}{R2}\right)$$

# Polyphase Circuits

Analysis Equations *Polyphase Circuits* Reference

This chapter covers equations describing polyphase circuits.

- $\Box \quad \text{Balanced } \Delta \text{ Network}$
- Balanced Wye Network
- Power Measurements

#### Variables

The table below lists all the variables used in this chapter, along with a brief description and appropriate units.

| Variable   | Description     | Unit |
|------------|-----------------|------|
| IL         | Line current    | A    |
| Ip         | Phase current   | A    |
| Р          | Power per phase | W    |
| PT         | Total power     | W    |
| θ          | Impedance angle | r    |
| VL         | Line voltage    | V    |
| Vp         | Phase voltage   | V    |
| <b>W</b> 1 | Wattmeter 1     | W    |
| W2         | Wattmeter 2     | W    |

#### Balanced **A** Network

Analysis Equations Polyphase Circuits Balanced Δ Network Reference

These five equations cover the essential relationships for a balanced  $\Delta$  network. The

first equation defines the line voltage VL in terms of the phase voltage Vp. The second equation defines the line current IL in terms of the phase current Ip. The third equation shows the power in each phase in terms of Vp, Ip and the phase delay  $\theta$  between voltage and current. The last two equations represent the total power **PT** delivered to the system in terms of line voltage and current or the phase voltage and current.

$$VL=V_{P} \qquad IL=\sqrt{3}\cdot I_{P} \qquad P=V_{P}\cdot I_{P}\cdot COS(\theta)$$
$$PT=3\cdot V_{P}\cdot I_{P}\cdot COS(\theta) \qquad PT=\sqrt{3}\cdot VL\cdot IL\cdot COS(\theta)$$

## **Balanced Wye Network**

Analysis Equations Polyphase Circuits Balanced Wye Network Reference

These five equations cover the essential

relationships for a balanced star network. The first equation defines the line voltage VL in terms of the phase voltage Vp. The second equation defines the line current IL in terms of the phase current Ip. The third equation shows the power in each phase in terms of Vp, Ip and

phase delay  $\theta$ . The last two equations represent total power **PT** delivered to the system in terms of line voltage and current or phase voltage and current.

VL=√3·VP

IL=IP

P=VP·IP·COS(8)

 $PT=3\cdot V_{P} \cdot I_{P} \cdot COS(\theta) \quad PT=\sqrt{3} \cdot VL \cdot IL \cdot COS(\theta)$ 

# **Power Measurements**

Analysis Equations Polyphase Circuits *Power Measurements* Reference

These three equations for a two-wattmeter connection are used to measure the total

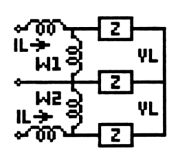

power of a balanced network. The wattmeter readings W1 and W2 are expressed in terms of the line current IL, line voltage VL, and phase delay  $\theta$  between voltage and current. The final equation represents the total power delivered to the three-phase load.

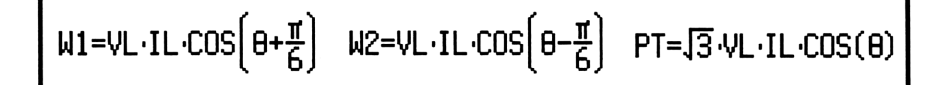

# Electrical Resonance

Analysis Equations *Electrical Resonance* Reference

This chapter covers equations describing the electrical properties of resonance in circuits made of ideal circuit elements.

- Parallel Resonance I
- Parallel Resonance II
- □ Resonance in Lossy Inductor
- Series Resonance

#### Variables

The table below lists all the variables used in this chapter, along with a brief description and appropriate units.

| Variable | Description                 | Unit     |
|----------|-----------------------------|----------|
| α        | Damping coefficient         | r/s      |
| β        | Bandwidth                   | r/s      |
| С        | Capacitance                 | F        |
| Im       | Current                     | Α        |
| L        | Inductance                  | Н        |
| η        | Phase angle                 | r        |
| Q        | Quality factor              | unitless |
| R        | Resistance                  | Ω        |
| Rg       | Generator resistance        | Ω        |
| Vm       | Maximum voltage             | V        |
| ω        | Radian frequency            | r/s      |
| ω0       | Resonant frequency          | r/s      |
| ω1       | Lower cutoff frequency      | r/s      |
| ω2       | Upper cutoff frequency      | r/s      |
| ωd       | Damped resonant frequency   | r/s      |
| ωm       | Frequency for max amplitude | r/s      |
| Yres     | Admittance at resonance     | S        |
| Z        | Impedance                   | Ω        |
| Zres     | Impedance at resonance      | Ω        |

# **Parallel Resonance I**

These nine equations describe the properties of a parallel resonant circuit. The first

Analysis Equations Electrical Resonance *Parallel Resonance I* Reference

equation expresses Vm, the voltage across the circuit, in terms of Im, the magnitude of the current supplied and the equivalent impedance of the parallel circuit consisting of an inductor L, a capacitor C and a resistor R at the radian frequency  $\omega$ . The second equation shows the phase angle relationship between Vm and Im. The third equation connects the resonant frequency  $\omega 0$  and reactive parameters L and C. The equations for  $\omega 1$  and  $\omega 2$  represent the upper and lower cutoff frequencies beyond resonance, where the impedance is half the impedance at resonance. The bandwidth  $\beta$  is expressed in terms of  $\omega$ 

1 and  $\omega 2$ . The last three equations calculate the quality factor Q in terms of R, C, L and  $\omega 0$ .

$$V_{\mathsf{M}} = \frac{\mathsf{I}_{\mathsf{M}}}{\left|\frac{1}{\mathsf{R}^{2}} + \left(\omega \cdot \mathsf{C} - \frac{1}{\omega \cdot \mathsf{L}}\right)^{2}} \right|^{2}} \mathsf{T}_{\mathsf{R}}(\theta) = \left(\omega \cdot \mathsf{C} - \frac{1}{\omega \cdot \mathsf{L}}\right) \cdot \mathsf{R}} \qquad \omega \theta = \frac{1}{\mathsf{J}_{\mathsf{L}} \cdot \mathsf{C}}}$$
$$\omega 1 = \frac{-1}{2 \cdot \mathsf{R} \cdot \mathsf{C}} + \frac{1}{\mathsf{I}_{(2 \cdot \mathsf{R} \cdot \mathsf{C})}^{2} + \frac{1}{\mathsf{L} \cdot \mathsf{C}}} \qquad \omega 2 = \frac{1}{2 \cdot \mathsf{R} \cdot \mathsf{C}} + \frac{1}{\mathsf{I}_{(2 \cdot \mathsf{R} \cdot \mathsf{C})}^{2} + \frac{1}{\mathsf{L} \cdot \mathsf{C}}} \qquad \beta = \omega 2 - \omega 1$$
$$\theta = \frac{\omega \theta}{\beta} \qquad Q = \mathsf{R} \cdot \frac{\mathsf{C}}{\mathsf{L}} \qquad Q = \omega \theta \cdot \mathsf{R} \cdot \mathsf{C}$$

#### Parallel Resonance II

Analysis Equations Electrical Resonance *Parallel Resonance II* Reference

These seven equations represent an alternative method of expressing the properties of a

resonant circuit in terms of the quality factor Q. The first equation links Q with the resonant frequency  $\omega 0$  and the bandwidth  $\beta$ . The equations for  $\omega 1$  and  $\omega 2$  show the connection between the upper and lower cutoff frequencies

and  $\omega_0$  and Q. The fourth equation computes  $\alpha$ , the damping coefficient,

while the damped resonant frequency  $\omega d$  is expressed in terms of  $\alpha$  and  $\omega 0$  or  $\omega 0$  and Q. The last equation is an alternative form of equating  $\alpha$  with Q and  $\omega 0$ .

$$Q = \frac{\omega \theta}{\beta} \qquad \omega 1 = \omega \theta \cdot \left(\frac{-1}{2 \cdot Q} + \sqrt{\frac{1}{(2 \cdot Q)^2}} + 1\right) \qquad \omega 2 = \omega \theta \cdot \left(\frac{1}{2 \cdot Q} + \sqrt{\frac{1}{(2 \cdot Q)^2}} + 1\right)$$
$$\alpha = \frac{1}{2 \cdot R \cdot C} \qquad \omega d = \sqrt{\omega \theta^2 - \alpha^2} \qquad \omega d = \omega \theta \cdot \sqrt{1 - \frac{1}{4 \cdot Q^2}}$$
$$\alpha = \frac{\omega \theta}{2 \cdot Q}$$

## Resonance in Lossy Inductor

Analysis Equations Electrical Resonance *Resonance in Lossy Inductor* Reference

These four equations characterize the properties of a lossy inductor in parallel with an ideal capacitor sourced from a current source with an impedance of **Rg**.  $\omega 0$  represents the radian frequency when the admittance of the parallel

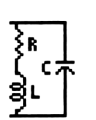

circuit is purely conductive. Yres and Zres represent the impedance and admittance of the circuit at resonance.  $\omega m$  represents the frequency wherein the amplitude of the voltage across the resonant circuit is at maximum.

$$\omega_{0} = \int \frac{1}{L \cdot C} - \left(\frac{R}{L}\right)^{2} \qquad \text{Yres} = \frac{(L + R_{9} \cdot R \cdot C)}{L \cdot R_{9}} \qquad \text{Zres} = \frac{1}{\text{Yres}}$$
$$\omega_{0} = \int \left[\left(\frac{1}{L \cdot C}\right)^{2} \cdot \left(1 + \frac{2 \cdot R}{R_{9}}\right) + \left(\frac{R}{L}\right)^{2} \cdot \left(\frac{2}{L \cdot C}\right) - \left(\frac{R}{L}\right)^{2}\right]$$

# **Series Resonance**

These nine equations characterize the properties of a series resonant circuit. The

Analysis Equations Electrical Resonance *Series Resonance* Reference

first equation connects the resonant frequency  $\omega 0$  and the reactive parameters L and C. The second and third equations compute the magnitude Z and phase  $\theta$  of the impedance. The equations for  $\omega 1$  and  $\omega 2$  represent the upper and lower cutoff frequencies beyond resonance, where the impedance is half the

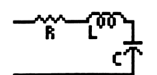

impedance at resonance. The expression for  $\beta$  represents the bandwidth for the resonant circuit. The last two equations determine the quality factor Q in terms of R, C, L, and  $\omega$ 0.

$$\omega \theta = \frac{1}{\sqrt{L \cdot C}} \qquad Z = \sqrt{R^2 + \left(\omega \cdot L - \frac{1}{\omega \cdot C}\right)^2} \qquad \theta = ATAN\left(\frac{\left(\omega \cdot L - \frac{1}{\omega \cdot C}\right)}{R}\right)$$
$$\omega 1 = \frac{-R}{2 \cdot L} + \sqrt{\left(\frac{R}{2 \cdot L}\right)^2 + \frac{1}{L \cdot C}} \qquad \omega 2 = \frac{R}{2 \cdot L} + \sqrt{\left(\frac{R}{2 \cdot L}\right)^2 + \frac{1}{L \cdot C}} \qquad \beta = \omega 2 - \omega 1$$
$$\beta = \frac{R}{L} \qquad Q = \frac{\omega \theta \cdot L}{R} \qquad Q = \frac{1}{R} \cdot \sqrt{\frac{L}{C}}$$

# **OpAmp Circuits**

Analysis Equations *OpAmp Circuits* Reference

Seven commonly-used OpAmp circuits are

presented in this chapter. An OpAmp is a direct-coupled high-gain amplifier that can be designed with the use of feedback to control its overall performance characteristics. The two inputs are labelled + and -. The manner in which input signals are connected to these terminals defines the inverting or non-inverting properties of the circuit.

- Basic Inverter
- Non-Inverting Amplifier
- Current Amplifier
- **Transconductance Amplifier**
- Level Detector (Inverting)
- □ Level Detector (Non-Inverting)
- Differentiator
- Differential Amplifier

## Variables

The table below lists all the variables used in this chapter, along with a brief description and appropriate units.

| Variable | Description             | Unit     |
|----------|-------------------------|----------|
| Acc      | CM current gain         | unitless |
| Aco      | CM gain from real OpAmp | unitless |
| Ad       | Differential mode gain  | unitless |
| Agc      | Transconductance        | S        |
| Aic      | Current gain            | unitless |
| Av       | Voltage gain            | unitless |
| C1       | Input capacitor         | F        |
| Cf       | Feedback capacitor      | F        |
| CMRR     | CM rejection ratio      | unitless |
| Ср       | Bypass capacitor        | F        |
| fcp      | 3dB bandwidth, circuit  | Hz       |

| fd          | Characteristic frequency   | Hz  |
|-------------|----------------------------|-----|
| f0          | Passband, geometric center | Hz  |
| fop         | 3dB bandwidth, OpAmp       | Hz  |
| If          | Maximum current through Rf | А   |
| R1          | Input resistor             | Ω   |
| R2          | Current stabilizor         | Ω   |
| R3          | Feedback resistor          | Ω   |
| R4          | Resistor                   | Ω   |
| Rf          | Feedback resistor          | Ω   |
| Rin         | Input resistance           | Ω   |
| Rl          | Load resistance            | Ω   |
| Ro          | Output resistance, OpAmp   | Ω   |
| Rout        | Output resistance          | Ω   |
| Rp          | Bias current resistor      | Ω   |
| Rs          | Voltage divide resistor    | Ω   |
| tr          | 10-90% rise time           | S   |
| $\Delta VH$ | Hysteresis                 | V   |
| VL          | Detection threshold, low   | V   |
| Vomax       | Maximum circuit output     | V   |
| VR          | Reference voltage          | V   |
| Vrate       | Maximum voltage rate       | V/s |
| VU          | Detection threshold, high  | V   |
| Vz1         | Zener breakdown 1          | V   |
| Vz2         | Zener breakdown 2          | V   |

#### **Basic Inverter**

RF

R1

₽₽Ş

| Analysis       |  |
|----------------|--|
| Equations      |  |
| OpAmp Circuits |  |
| Basic Inverter |  |
| Reference      |  |

These four equations define the characteristics of a basic inverter. The first equation links the

voltage gain Av to the feedback resistance Rf and input resistance R1. The optimum value of **Rp** is defined by the second equation to minimize output-voltage offset due to input bias current. The first pole frequency fcp (i.e., 3dB bandwidth) is defined by the third equation. Small signal rise time tr (10 to 90%) is defined by the fourth equation.

$$\begin{array}{c|c} \mathsf{A} \mathsf{v} = \frac{-\mathsf{R} \mathsf{f}}{\mathsf{R} \mathsf{1}} & \mathsf{R} \mathsf{P} = \frac{\mathsf{R} \mathsf{1} \cdot \mathsf{R} \mathsf{f}}{\mathsf{R} \mathsf{1} + \mathsf{R} \mathsf{f}} & \mathsf{f} \mathsf{C} \mathsf{P} = \mathsf{f} \mathsf{o} \mathsf{P} \cdot \mathsf{R} \mathsf{v} \cdot \left(\frac{\mathsf{R} \mathsf{1}}{\mathsf{R} \mathsf{f}}\right) \\ \mathsf{t} \mathsf{r} = \frac{.35 \cdot \mathsf{R} \mathsf{f}}{\mathsf{f} \mathsf{o} \mathsf{P} \cdot \mathsf{R} \mathsf{v} \cdot \mathsf{R} \mathsf{1}} \end{array}$$

# **Non-Inverting Amplifier**

These four equations define the properties of a non-inverting amplifier. The first equation

Analysis Equations OpAmp Circuits *Non-Inverting Amplifier* Reference

expresses the voltage gain Av in terms of the feedback resistor Rf and resistor

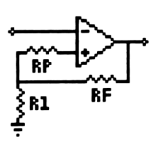

**R1**. The second equation gives the value of **Rp** needed in the input circuit to minimize offset current effects. The third equation defines the 3dB bandwidth of the circuit in terms of the first pole **fop** of the OpAmp and **Av**, **R1**, and **Rf**. The final equation expresses the small-signal rise time **tr**.

# **Current Amplifier**

Analysis Equations OpAmp Circuits *Current Amplifier* Reference

Properties of a current amplifier are covered in this section. The first equation shows the

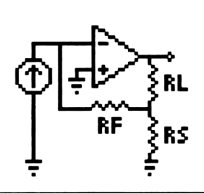

relationship between the current gain Aic with feedback resistance Rf, load resistance Rl, output resistance of OpAmp Ro, voltage divide resistor Rs, and voltage gain Av. The remaining equations define the input resistance Rin and output resistance Rout of the system.

## Transconductance Amplifier

Analysis Equations OpAmp Circuits *Transconductance Amplifier* Reference

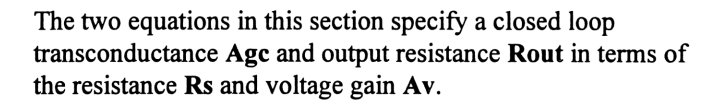

A9c=<u>1</u> Rs

ξRS

Rout=Rs·(1+Av)

# Level Detector (Inverting)

The first equation in this section computes the value of the resistor **R1** attached to an OpAmp

Analysis Equations OpAmp Circuits *Level Detector (Inverting)* Reference

inverting input. The second equation calculates the hysteresis (or memory)

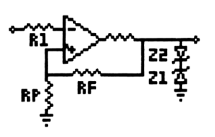

 $\Delta VH$  of the level detector circuit. The third and fourth equations define the upper and lower trip voltages VU and VL for an ideal inverting level detector, assuming a reference voltage VR and breakdown voltages Vz1 and Vz2, in terms of Rp and Rf.

# Level Detector (Non-Inverting)

Analysis Equations OpAmp Circuits *Level Detector (Non-Invert.)* Reference

The first equation in this section computes the value of the resistor R1 attached to an OpAmp non-inverting input. The second equation calculates the hysteresis (or memory)  $\Delta VH$  of the level detector circuit. The third and fourth equations define the upper and lower trip voltages VU and VL for an ideal inverting level detector, assuming a reference voltage VR and breakdown voltages Vz1 and Vz2, in terms of Rp and Rf.

$$R1 = \frac{R_{P} \cdot Rf}{R_{P} + Rf} \qquad \qquad \triangle VH = \frac{(Vz1 + Vz2) \cdot R_{P}}{R_{P} + Rf}$$
$$VU = \frac{(VR \cdot (Rf + R_{P}) + R_{P} \cdot Vz1)}{Rf} \qquad \qquad VL = \frac{(VR \cdot (R_{P} + Rf) - R_{P} \cdot Vz2)}{Rf}$$

## Differentiator

Analysis Equations OpAmp Circuits *Differentiator* Reference

These design equations represent all the components needed for a differentiator. The

first equation defines the feedback resistor  $\mathbf{Rf}$  in terms of the maximum output voltage **Vomax** and current If. Typically, If is of the order of 0.1 - 0.5 mA. The second equation computes the value for the resistor  $\mathbf{Rp}$  used to cancel the effects of OpAmp input bias current. C1 is the input capacitor required for

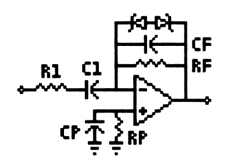

the differentiator, and R1 is the resistor utilized for stability. The characteristic frequency of the differentiator fd is expressed by the fifth equation. The last two equations compute the bypass capacitor Cp and the feedback capacitor Cf.

$$\begin{array}{ccc} \mathsf{R}\mathsf{f} = & \frac{\mathsf{Vomax}}{\mathsf{I}\mathsf{f}} & \mathsf{R}\mathsf{p} = \mathsf{R}\mathsf{f} & \mathsf{C}1 = & \frac{\mathsf{Vomax}}{\mathsf{R}\mathsf{f}\cdot\mathsf{V}\mathsf{r}\mathsf{a}\mathsf{t}\mathsf{e}} \\ \\ \mathsf{R}1 = & \frac{1}{2\cdot\pi\cdot\mathsf{f}\mathsf{d}\cdot\mathsf{C}1} & \mathsf{f}\mathsf{d} = & \frac{1}{2\cdot\pi\cdot\mathsf{R}\mathsf{f}\cdot\mathsf{C}1} & \mathsf{C}\mathsf{p} = & \frac{10}{2\cdot\pi\cdot\mathsf{f}0\cdot\mathsf{R}\mathsf{p}} \end{array}$$

## **Differential Amplifier**

Analysis Equations OpAmp Circuits Differential Amplifier Reference

These four equations show the primary relationships involved in the design of a

differential amplifier. The first equation computes the differential gain Ad in terms of the input and feeback resistors R1 and R3. The second equation

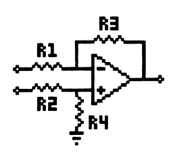

shows the common-mode gain Aco in terms of R3, R1, and the common-mode rejection ratio CMMR. The third equation expands the definition of Ad from the first equation to accomodate a practical OpAmp with a finite voltage gain Av. The final equation shows the commonmode gain due to resistor mismatching.

$$Ad = \frac{R3}{R1} \qquad Aco = \frac{R3^2}{R3 \cdot (R1 + R3) \cdot CMRR} \qquad Ad = \frac{A \cup \cdot R3}{\sqrt{R1^2} \cdot A \cup^2 + R3^2}$$
$$Acc = \frac{(R4 \cdot R1 - R2 \cdot R3)}{R1 \cdot (R2 + R4)}$$

#### Bibliography

Coughlin, Robert F. and Frederick F. Driscoll, *Operational Amplifiers & Linear Integrated Circuits*, Prentice Hall, Englewood Cliffs, NJ 07632, 1991.

Johnson, David E. and V. Jayakumar, Operational Amplifer Circuits - Design and Application, Prentice-Hall Inc. Englewood Cliffs, NJ 07632, 1982.

Stout, David F. (Milton Kaufman, Editor) Handbook of Operational Amplifier Circuit Design, McGraw-Hill Book Company, New York NY, 1976.
#### **Chapter 28**

# Solid State Devices

Analysis Equations Solid State Devices Reference

This chapter covers equations describing a variety of solid state devices.

- Semiconductor Basics
- PN Junctions
- PN Junction Currents
- Transistor Currents
- Eber-Moll Equations
- Ideal Currents pnp
- Switching Transients
- MOS Transistor I
- MOS Transistor II
- MOS Inverter (Resistive)
- □ MOS Inverter (Saturated)
- □ MOS Inverter (Depletion)
- **CMOS** Transistor Pair
- Junction FET

#### Variables

The table below lists all the variables used in this chapter, along with a brief description and appropriate units.

| Variable | Description                        | Unit             |
|----------|------------------------------------|------------------|
| α        | CB current gain                    | unitless         |
| а        | Linearly graded junction parameter | 1/m <sup>4</sup> |
| Α        | Area                               | m <sup>2</sup>   |
| A1       | EB junction area                   | m <sup>2</sup>   |
| A2       | CB junction area                   | m <sup>2</sup>   |
| αf       | Forward $\alpha$                   | unitless         |
| Aj       | Junction area                      | m <sup>2</sup>   |
| ar       | Reverse a                          | unitless         |

| β     | CE current gain                  | unitless          |
|-------|----------------------------------|-------------------|
| b     | Channel width                    | m                 |
| βf    | Forward β                        | unitless          |
| βr    | Reverse $\beta$                  | unitless          |
| Ċj    | Junction capacitance             | F                 |
| CL    | Load capacitance                 | F                 |
| Cox   | Oxide capacitance per unit area  | F/m <sup>2</sup>  |
| D     | Diffusion coefficient            | m <sup>2</sup> /s |
| DB    | Base diffusion coefficient       | m <sup>2</sup> /s |
| DC    | Collector diffusion coefficient  | m <sup>2</sup> /s |
| DE    | Emitter diffusion coefficient    | m <sup>2</sup> /s |
| Dn    | n diffusion coefficient          | m <sup>2</sup> /s |
| Dp    | p diffusion coefficient          | m <sup>2</sup> /s |
| εοх   | Oxide permittivity               | unitless          |
| ES    | Permittivity                     | unitless          |
| Ec    | Conduction band                  | J                 |
| EF    | Fermi level                      | J                 |
| Ei    | Intrinsic Fermi level            | J                 |
| Ev    | Valence band                     | J                 |
| fmax  | Maximum frequency                | Hz                |
| γ     | Body coefficient                 | V <sup>.5</sup>   |
| gd    | Drain conductance                | S                 |
| gm    | Transconductance                 | S                 |
| gmL   | Transconductance, load device    | S                 |
| Go    | Conductance                      | S                 |
| Ι     | Junction current                 | Α                 |
| I0    | Saturation current               | Α                 |
| IB    | Base current                     | Α                 |
| IC    | Collector current                | Α                 |
| ICB0  | CB leakage, E open               | Α                 |
| ICE0  | CE leakage, B open               | Α                 |
| ICsat | Collector I at saturation edge   | Α                 |
| ID    | Drain current                    | Α                 |
| IDλ   | Channel modulation drain current | Α                 |
| ID0   | Drain current                    | Α                 |
| IDsat | Drain saturation current         | Α                 |
| IE    | Emitter current                  | Α                 |
| If    | Forward current                  | Α                 |
| Ir    | Reverse current                  | Α                 |
| Ir0   | E-M reverse current component    | Α                 |
| IRG   | G-R current                      | Α                 |
| IRG0  | Zero bias G-R current            | A                 |
| λ     | Modulation parameter             | 1/V               |
| Is    | Saturation current               | A                 |
| kD    | MOS constant, driver             | A/V <sup>2</sup>  |

| 1 .  |                             |                       |
|------|-----------------------------|-----------------------|
| kL   | MOS constant, load          | $A/V^2$               |
| kn   | MOS constant                | $A/V^2$               |
| knl  | MOS process constant        | $A/V^2$               |
| kN   | MOS constant, n channel     | $A/V^2$               |
| kP   | MOS constant, p channel     | A/V <sup>2</sup>      |
| KR   | Ratio                       | unitless              |
| L    | MOS transistor length       | m                     |
| LC   | Diffusion length, collector | m                     |
| LD   | Drive transistor length     | m                     |
| LE   | Diffusion length, emitter   | m                     |
| LL   | Load transistor length      | m                     |
| Ln   | Diffusion length, n         | m                     |
| lN   | n-channel length            | m                     |
| Lp   | Diffusion length, p         | m                     |
| lP   | p-channel length            | m                     |
| μn   | n mobility                  | m <sup>2</sup> /(V*s) |
| μp   | p mobility                  | m²/(V*s)              |
| mn   | n effective mass            | unitless              |
| mp   | p effective mass            | unitless              |
| N    | Doping concentration        | 1/m <sup>3</sup>      |
| Na   | Acceptor density            | 1/m <sup>3</sup>      |
| nC   | n density, collector        | 1/m <sup>3</sup>      |
| Nd   | Donor density               | 1/m <sup>3</sup>      |
| nE   | n density, emitter          | 1/m <sup>3</sup>      |
| ni   | Intrinsic density           | 1/m <sup>3</sup>      |
| N0   | Surface concentration       | 1/m <sup>3</sup>      |
| npo  | n density, p type           | 1/m <sup>3</sup>      |
| p    | p density                   | 1/m <sup>3</sup>      |
| pB   | p density, base             | 1/m <sup>3</sup>      |
| φF   | Fermi potential             | v                     |
| φĠC  | Work function potential     | V                     |
| pno  | p density, n type           | 1/m <sup>3</sup>      |
| Q    | Total surface impurities    | unitless              |
| Qb   | Bulk charge at bias         | C/m <sup>2</sup>      |
| Qb0  | Bulk charge at 0 bias       | C/m <sup>2</sup>      |
| Qox  | Oxide charge density        | C/m <sup>2</sup>      |
| Qsat | Base Q, transition edge     | С                     |
| ρn   | n resistivity               | Ω*m                   |
| ρρ   | p resistivity               | Ω*m                   |
| RI   | Load resistance             | Ω                     |
| τB   | lifetime in base            | s                     |
| τD   | Time constant               | s                     |
| τL   | Time constant               | s                     |
| το   | Lifetime                    | s                     |
| τρ   | Minority carrier lifetime   | s                     |
| -    | •                           | •                     |

EQUATIONS

| τt     | Base transit time              | s   |
|--------|--------------------------------|-----|
| t      | Time                           | s   |
| Т      | Temperature                    | K   |
| tch    | Charging time                  | s   |
| tdis   | Discharge time                 | s   |
| tox    | Gate oxide thickness           | m   |
| tr     | Collector current rise time    | s   |
| ts     | Charge storage time            | s   |
| tsd1   | Storage delay, turn off        | s   |
| tsd2   | Storage delay, turn off        | s   |
| Ttr    | Transit time                   | s   |
| V1     | Input voltage                  | v   |
| Va     | Applied voltage                | v v |
| Vbi    | Built-in voltage               | v   |
| VBE    | BE bias voltage                | v   |
| VCB    | CB bias voltage                | v   |
| VCC    | Collector supply voltage       | v   |
| VCEsat | CE saturation voltage          | v   |
| VDD    | Drain supply voltage           | v   |
| VDS    | Drain voltage                  | v   |
| VDsat  | Drain saturation voltage       | v   |
| VEB    | EB bias voltage                | v   |
| VG     | Gate voltage                   | v   |
| VGS    | Gate to source voltage         | v   |
| VIH    | Input high                     | v   |
| Vin    | Input voltage                  | v   |
| VIL    | Input low voltage              | v v |
| VL     | Load voltage                   | v   |
| VM     | Midpoint voltage               | v   |
| VOH    | Output high                    | v v |
| VOL    | Output low                     | v   |
| Vo     | Output voltage                 | v v |
| Vp     | Pinchoff voltage               | v v |
| VSB    | Substrate bias                 | v   |
| VT     | Threshold voltage              | V V |
| VT0    | Threshold voltage at 0 bias    | V V |
| VTD    | Depletion transistor threshold | V   |
| VTL    | Load transistor threshold      | V   |
| VTL0   | Load transistor threshold      | V   |
| VTN    | n channel threshold            | V   |
| VTP    | p channel threshold            | V   |
| W      | MOS transistor width           | m   |
| WB     | Base width                     | m   |
| WD     | Drive transistor width         | m   |
| WL     | Load transistor width          | m   |

| WN | n-channel width         | m |
|----|-------------------------|---|
| WP | p-channel width         | m |
| х  | Depth from surface      | m |
| xd | Depletion layer width   | m |
| xn | Depletion width, n side | m |
| xp | Depletion width, p side | m |
| Z  | JFET width              | m |

#### Semiconductor Basics

Nine equations form the foundation of this module. The first two equations define the

Analysis Equations Solid State Devices *Semiconductor Basics* Reference

resistivities  $\rho n$  and  $\rho p$  of n- and p-type semiconductor material in terms of the electron and hole mobilities  $\mu n$  and  $\mu p$  and doping densities Nd and Na. The third and fourth equations connect the electron and hole diffusion coefficients **Dn** and **Dp**, using the so-called Einstein's relationship in terms of  $\mu n$  and  $\mu p$  and temperature **T**. The next two equations compute the Fermi level **EF** relative to the intrinsic Fermi Level **Ei** in terms of temperature **T**, Na or Nd, and the intrinsic carrier density ni. The intrinsic Fermi level **Ei** is calculated by the seventh equation in terms of the conduction and valence band levels **Ec** and **Ev**, temperature **T** and the effective masses **mp** and **mn** of holes and electrons. The eighth equation illustrates the diffusion coefficient **D**. The diffusion equation in this case follows the complementary error function distribution. The final equation details the diffusion from a finite impurity source **Q** over a surface area **A** with the classic Gaussian distribution.

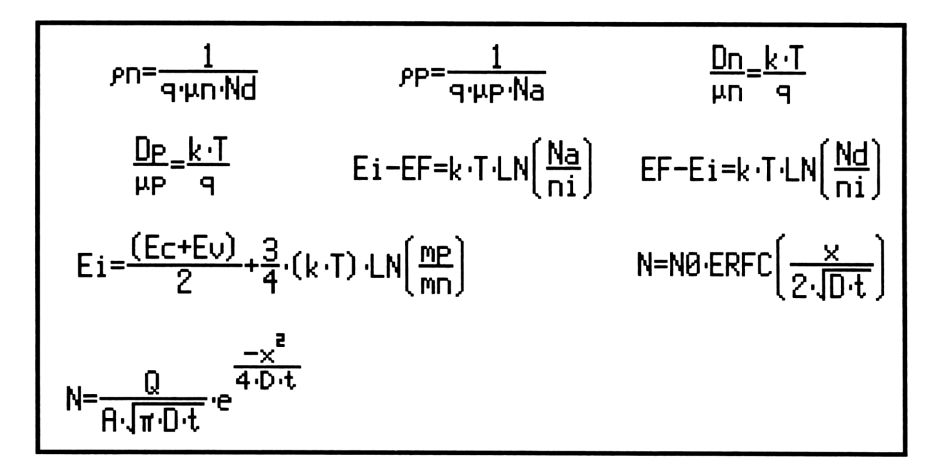

## **PN** Junctions

These seven equations cover the properties of PN junctions. The first equation shows the calculation for the built-in voltage **Vbi** for a

Analysis Equations Solid State Devices *PN Junctions* Reference

step junction in terms of temperature T, the doping densities Nd and Na, and the intrinsic density ni. The next three equations focus on the depletion layers xn and xp in the p and the n regions of the PN junction in terms of the dielectric constant  $\varepsilon$ s, doping densities Nd and Na, built-in voltage Vbi and the applied voltage Va. The variable xd represents the total depletion region width for a given applied voltage. The fifth equation shows the capacitance Cj of a PN junction in terms of  $\varepsilon$ s, junction area Aj and xd. The last two equations calculate Vbi and xd for a linearly-graded junction with a gradient parameter a.

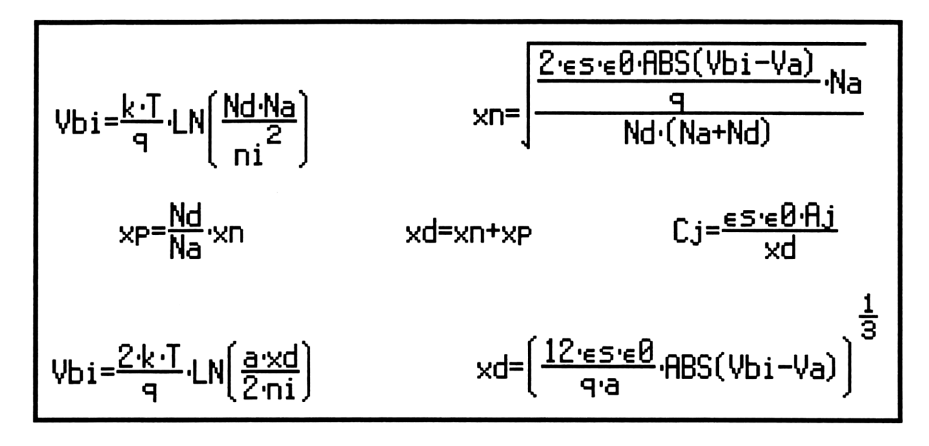

## **PN Junction Currents**

Analysis Equations Solid State Devices *PN Junction Currents* Reference

Eight equations characterize many of the relationships that play a key role in computing

currents in PN junctions. The first two equations show the current in two alternate forms. First, the junction current I in terms of the junction area Aj, diffusion coefficients Dn and Dp, diffusion lengths Ln and Lp, equilibrium densities of minority carriers npo and pno, applied bias Va, and temperature T. The second equation is a simplified form of the first equation in which IO is defined as the multiplier of the exponential term. The third equation calculates this saturation current IO. The so-called Generation-Recombination current IRGO at 0 bias is calculated by the fourth equation in terms of junction area Aj, average recombination time to, intrinsic density ni, depletion width xd. On applying a voltage Va, this generation recombination current IRG increases exponentially, as shown by the fifth equation. The next equation computes Go, the small signal conductance, in terms of temperature T and currents I and IO. The last two equations synthesize the charge storage time ts when the diode current is switched externally from If to Ir. It is seen from these two equations that ts depends strongly upon the minority carrier lifetime **Tp**.

$$I = q \cdot A j \cdot \left(\frac{Dn}{Ln} \cdot nPo + \frac{DP}{LP} \cdot Pno\right) \cdot \left(e^{\frac{q \cdot Va}{k \cdot T}} - 1\right) \qquad I = I0 \cdot \left(e^{\frac{q \cdot Va}{k \cdot T}} - 1\right)$$
$$I0 = q \cdot A j \cdot \left(\frac{Dn}{Ln} \cdot nPo + \frac{DP}{LP} \cdot Pno\right) \qquad IRC0 = \frac{-q \cdot A j \cdot ni \cdot xd}{2 \cdot \tau o}$$
$$IRC0 = \frac{q \cdot A j \cdot ni \cdot xd}{2 \cdot \tau o} \cdot \left(e^{\frac{q \cdot Va}{2 \cdot k \cdot T}} - 1\right) \qquad Go = \frac{q}{k \cdot T} \cdot (I + I0)$$
$$t = \tau P \cdot LN \left(1 + \frac{If}{Ir}\right) \qquad ERF\left(\frac{ts}{\tau P}\right) = \frac{1}{1 + \frac{Ir}{If}}$$

#### **Transistor Currents**

Analysis Equations Solid State Devices *Transistor Currents* Reference

The seven equations in this section show toplevel relationships between the emitter, base

and collector currents IE, IB and IC, respectively. The first equation defines the common base current gain  $\alpha$  as the ratio of IC to IE. The second equation defines the common emitter current gain  $\beta$  in terms of  $\alpha$ . The third equation represents Kirchoff's current law for the transistor. The next three equations represent alternate forms of the collector current in terms of  $\alpha$ , IE, IB,  $\beta$  and the leakage currents ICE, and ICB0. The final equation links ICE0 and ICB0 in terms of  $\beta$ .

$$\alpha = \frac{IC}{IE} \qquad \beta = \frac{\alpha}{1-\alpha} \qquad IE = IB + IC$$
$$IC = \alpha \cdot IE + ICB0 \qquad IC = \frac{\alpha}{1-\alpha} \cdot IB + \frac{ICB0}{1-\alpha} \qquad IC = \beta \cdot IB + ICE0$$

## **Ebers-Moll Equations**

These ten equations show a collection of relevant relationships developed by J. J. Ebers

Analysis Equations Solid State Devices *Ebers-Moll Equations* Reference

and J. L. Moll in the mid-1950s recognizing the basic reciprocal behavior of a bipolar transistor. The first three equations connect the emitter, collector and base currents IE, IC and IB in terms of forward and reverse current gain  $\alpha f$  and  $\alpha r$  and forward and reverse currents If and Ir. The corresponding common emitter current gains in the forward and reverse directions are given by  $\beta f$  and  $\beta r$ , in terms of  $\alpha f$  and  $\alpha r$ . The reciprocity relationships between

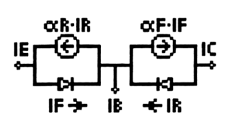

 $\alpha f$  and  $\alpha r$ , If and Ir, and the saturation current Is are defined by the next two equations. The last three equations help define ICE0 and ICB0 in terms of  $\alpha f$ ,  $\alpha r$ , and Ir0.

| IE=If-αr·Ir                        | IC=αf·If-Ir           | IB=(1-αf)·If+(1-αr)·Ir |  |
|------------------------------------|-----------------------|------------------------|--|
| βf= <del>αf</del><br>1-αf          | βr= <u>αr</u><br>1-αr | αf·If=Is               |  |
| αr·Ir=Is                           | ICB0=(1-αr∙αf)·I      | r0 ICEO=ICBO·(βf+1)    |  |
| ICE0= <u>Ir0·(1-αf·αr)</u><br>1-αf |                       |                        |  |

## Ideal Currents - pnp

Analysis Equations Solid State Devices *Ideal Currents - pnp* Reference

The four equations in this set form the basis of transistor action resulting in emitter, base and

collector currents in a pnp transistor. The first three equations show the emitter, collector and base currents IE, IC, and IB in terms of emitter base area A1, diffusion coefficients DE, DB, and DC, the minority carrier densities

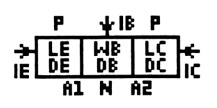

nE, pB, and nC, emitter and collector diffusion lengths LE and LC, base width WB, emitter-base and collector base voltages VBE and VBC, base collection junction A2 and temperature T. The last equation shows the

relationship between  $\alpha$ , **DB**, **pB**, **WB**, **DE**, **nE** and **LE**. The corresponding equations for an npn transistor can be derived from this equation set by proper use of sign conventions.

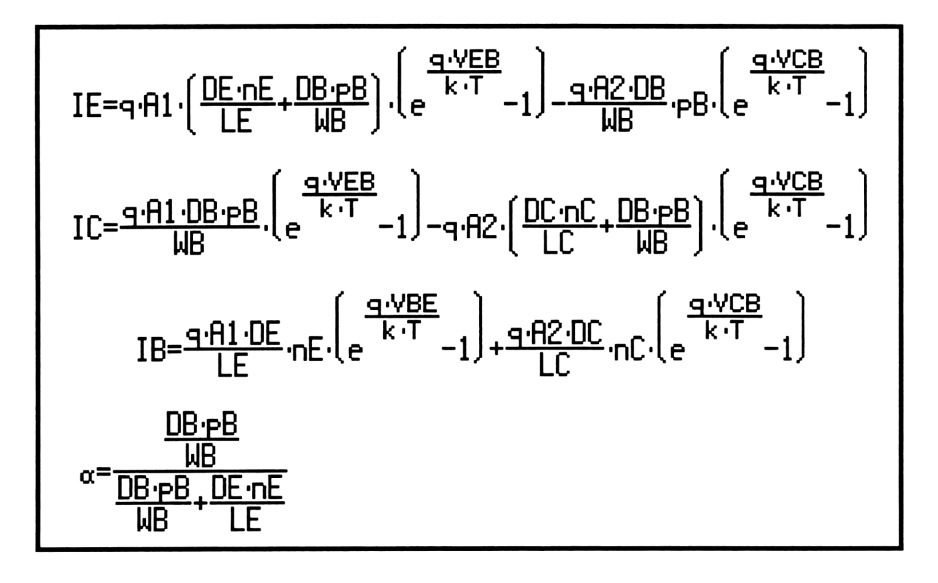

#### Switching Transients

Analysis Equations Solid State Devices Switching Transients Reference

These six equations show the key relationships in determining switching

response times of bipolar transistors. The first equation shows the base charge at the edge of saturation Qsat in terms of collector saturation current ICsat and base transit time  $\tau t$ . The collector saturation is determined (approximately) by the second equation in terms of supply voltage VCC and load resistance RLD. The third equation calculates the turn-on transient time tr in terms of base recombination time  $\tau B$ , ICsat, base current IB and base transit time  $\tau t$ . The next equation computes the storage delay tsd1 when the bipolar transistor is switched from the saturation region to cutoff by switching base current from IB to 0. The penultimate equation shows the storage delay tsd2 when the base current is switched from IB to -IB. The final equation computes the saturation voltage VCEsat, the voltage drop between the collector and the emitter under full saturation, in terms of the collector and base currents IC and IB and the forward and reverse  $\alpha$ 's  $\alpha f$  and  $\alpha r$ .

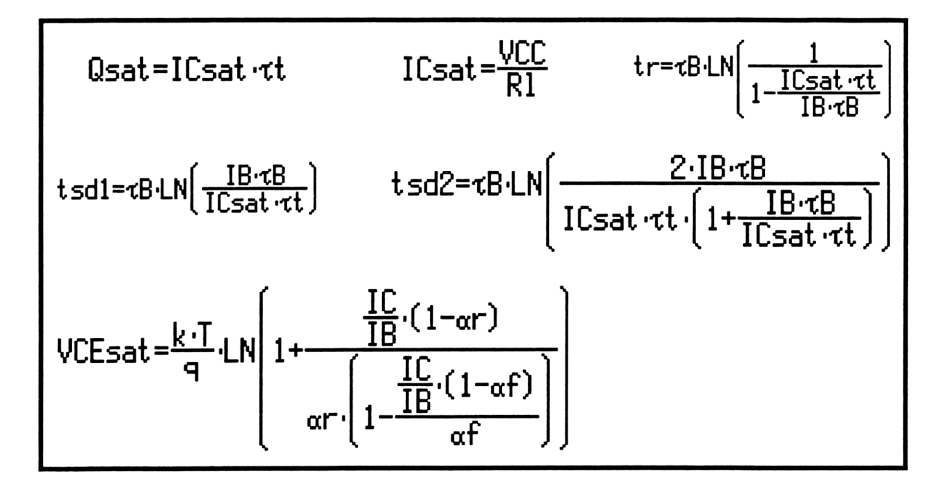

#### **MOS Transistor I**

The seven equations in this section form the basic equations of charge, capacitance and

Analysis Equations Solid State Devices *MOS Transistor I* Reference

threshold voltage for a MOS transistor. The first equation shows the Fermi potential  $\phi F$  defined in terms of temperature T, the intrinsic carrier density ni, and the hole density p. The second equation shows the depletion layer xd at the surface of a p-type semiconductor in terms of the relative dielectric constant  $\varepsilon s$ , Fermi potential  $\phi F$ , and doping density Na. The third equation computes the charge density Qb0 accumulated at the surface of the semiconductor due to band bending. The fourth equation shows how surface charge density Qb is influenced by the substrate bias VSB. A thin oxide layer with a thickness tox on the surface of the semiconductor results in a capacitance Cox per unit area. The sixth equation defines the body coefficient  $\gamma$  in terms of Cox, Na, and  $\varepsilon s$ . The final equation computes the threshold voltage for a MOS system with a work function potential of  $\phi GC$  and residual oxide charge density Qox.

~=<u>1</u> ·√2·9·Naiesie0

## **MOS Transistor II**

These eleven equations describe the performance characteristics of a MOS

transistor. The first two equations give two alternate forms for the process constant kn1 in terms of electron mobility  $\mu$ n, oxide capacitance per unit area **Cox**, relative oxide permittivity  $\varepsilon$ ox, and oxide thickness tox. The third equation links the process constant kn1 to the device constant kn, device length L, and width W. The fourth equation defines the drain current ID $\lambda$ when saturated in terms of kn, gate voltage VGS, threshold voltage VT, conductance parameter  $\lambda$ , and drain voltage VDS. The fifth equation computes ID under linear or saturated conditions in terms of kn, VGS, VT, and VDS. The expression for the threshold voltage VT is defined in terms of zero substrate bias threshold voltage VTO, body coefficient  $\gamma$ , substrate bias

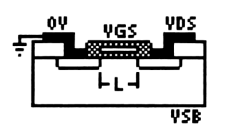

VSB, and Fermi potential  $\phi F$ . The last four equations calculate performance parameters such as transconductance **gm**, transit time through the channel **Ttr**, maximum frequency of operation **fmax**, and drain conductance **gd**.

$$kn1=\mu n \cdot Cox \qquad kn1=\frac{\mu n \cdot eox \cdot e\theta}{tox} \qquad kn=\frac{kn1 \cdot W}{L}$$

$$ID=\frac{kn}{2} \cdot (VGS-VT)^{2} \cdot (1+\lambda \cdot VDS)$$

$$ID=IFTE \left(VGS-VT \neq VDS, \frac{kn}{2} \cdot \left(2 \cdot (VGS-VT) \cdot VDS-VDS^{2}\right), \frac{kn}{2} \cdot (VGS-VT)^{2}\right)$$

$$VT=VT\theta+\gamma \cdot \left(\sqrt{ABS(-2 \cdot \theta F + VSB)} - \sqrt{2 \cdot \theta F}\right) \qquad 9m=kn \cdot (VGS-VT)$$

$$Ttr=\frac{\frac{4}{3} \cdot L^{2}}{Ttr=\frac{4}{\mu n \cdot (VGS-VT)}} \qquad fmax=\frac{9m}{2 \cdot \pi \cdot Cox \cdot W \cdot L} \qquad 9d=kn \cdot (VGS-VT)$$

Analysis Equations Solid State Devices *MOS Transistor II* Reference

## **MOS Inverter (Resistive)**

These five equations represent the design equations for a MOS inverter with a resistive

Analysis Equations Solid State Devices *MOS Inverter (Resistive)* Reference

load. The first equation specifies the device constant kD for the driver transistor in terms of its gate capacitance Cox, mobility  $\mu n$ , width WD, and channel length LD. The second equation specifies the output voltage when input to the driver is below the threshold voltage. The third equation determines VOL, the output low voltage when the input is driven high. This equation is a quadratic in VOL, and the solution is meaningful for positive values of VOL. The next equation computs VIH in the linear region of the drain current equation. The final equation computes the midpoint voltage VM for which the driver transistor is in saturation.

$$kD = \frac{\mu n \cdot Cox \cdot WD}{LD} \qquad VOH = VDD$$

$$VOL^{2} - 2 \cdot \left(\frac{1}{kD \cdot R1} + VDD - VT\right) \cdot VOL + \frac{2 \cdot VDD}{kD \cdot R1} = 0$$

$$\frac{kD}{2} \cdot \left(2 \cdot (VIH - VT) \cdot V_{O} - V_{O}^{2}\right) = \frac{(VDD - V_{O})}{R1}$$

$$\frac{kD}{2} \cdot (VM - VT)^{2} = \frac{(VDD - VM)}{R1}$$

## MOS Inverter (Saturated)

Analysis Equations Solid State Devices *MOS Inverter (Saturated)* Reference

A MOS inverter with a saturated enhancement transistor load is the focus of this section. The

first two equations define the device constants for the load transistor (kL, WL, LL) and the driver transistor (kD, WD, LD) in terms of the process parameters, namely mobility  $\mu$ n and gate capacitance per unit area Cox. The third equation defines the geometry ratio KR of the load and drive transistors. Output high VOH is calculated in terms of VDD, VTO and  $\gamma$ . The next equation defines the input voltage Vin in terms of KR, VDD, threshold of the load and drive transistors VTL and VTD. The sixth equation defines the threshold voltage of the load transistor. The equation that follows computes

the input high VIH in terms of VDD, VTL, KR and VTO. The output voltage Vo is computed in terms of VDD, VTL, VTO and KR. The last five equations show the performance parameters of the inverter circuit. The equation for  $\mathbf{gmL}$  defines the transconductance of the load circuit while the equation for  $\tau \mathbf{L}$  defines the characteristic time to charge the load capacitance CL. The charging time tch is the time required for the output rise to move from Vo to V1. The final two equations focus on the characteristic time  $\tau \mathbf{D}$  and discharge time tdis for the circuit.

$$kL = \frac{\mu n \cdot Cox \cdot klL}{LL} \qquad kD = \frac{\mu n \cdot Cox \cdot klD}{LD} \qquad KR = \frac{kD}{kL}$$

$$VOH = VDD - (VT0 + v \cdot (\sqrt{VOH + 2 \cdot 0F} - \sqrt{2 \cdot 0F}))$$

$$KR \cdot (2 \cdot (Vin - VTD) \cdot Vo - Vo^{2}) = (VDD - Vo - VTL)^{2}$$

$$VTL = VT0 + v \cdot (\sqrt{Vo + 2 \cdot 0F} - \sqrt{2 \cdot 0F}) \qquad VIH = \frac{2 \cdot (VDD - VTL)}{\sqrt{3 \cdot KR} + 1} + VT0$$

$$V_{O} = \frac{(VDD - VTL + VT0 + VT0 \cdot \sqrt{KR})}{1 + \sqrt{KR}} \qquad gmL = kL \cdot (VDD - VTL)$$

$$\tau L = \frac{CL}{gmL} \qquad tch = \tau L \cdot \left(\frac{V1}{V_{O}} - 1\right) \qquad \tau D = \frac{CL}{kD \cdot (V1 - VT0)}$$

$$tdis = \tau D \cdot \left(\frac{2 \cdot VTD}{V1 - VTD} + LN\left(\frac{2 \cdot (V1 - VTD)}{V_{O}} - 1\right)\right)$$

#### **MOS Inverter (Depletion)**

Analysis Equations Solid State Devices *MOS Inverter (Depletion)* Reference

These six equations are the design equations for a MOS inverter with a depletion load. The

first two equations compute device constants kL and kD for the load and the driver transistors in terms of their geometries WD, WL, LD, and LL. At the output low and output high, VOL and VOH, the driver is in the linear region while the load device is saturated. The fourth equation computes the threshold voltage VTL for the load transistor in terms of its zero bias threshold VTL0, Fermi potential  $\phi F$ , and body coefficient  $\gamma$ . The fifth equation shows the

charging time for the capacitive load. The last equation computes current in the depletion load device I0.

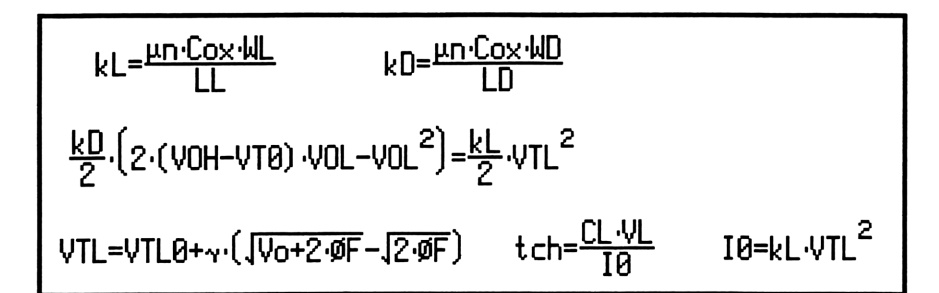

## **CMOS Transistor Pair**

Analysis Equations Solid State Devices *CMOS Transistor Pair* Reference

These five equations describe the properties of a CMOS inverter. The first two equations

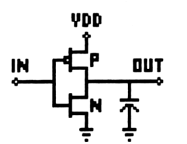

compute device parameters for n and p channel devices. The next two equations compute input voltages VIH and VIL. The last equation compute Vin when the n-channel driver is in saturation and the p-channel device is in the linear region.

$$kP = \frac{\mu n \cdot Cox \cdot WP}{1P} \qquad kN = \frac{\mu P \cdot Cox \cdot WN}{1N}$$

$$VIH = 2 \cdot Vo + VTN + \frac{\frac{kP}{kN} \cdot (VDD - ABS(VTP))}{1 + \frac{kP}{kN}}$$

$$VIL = \frac{\left(2 \cdot Vo - VDD - VTP + \frac{kN}{kP} \cdot VTN\right)}{1 + \frac{kN}{kP}}$$

$$\frac{kN}{2} \cdot (Vin - VTN)^2 = \frac{kP}{2} \cdot (VDD - Vin - ABS(VTP))^2$$

## **Junction FET**

Analysis Equations Solid State Devices Junction FET Reference

These five equations describe the

characteristics of a symmetrical junction field

effect transistor. The first equation stipulates the drain current ID in terms of the electron mobility  $\mu n$ , doping density Nd, channel width b, channel length L, channel depth Z, supply voltage VDD, pinch-off voltage Vp, gate voltage VG, and built-in voltage Vbi. The channel height b is related to the

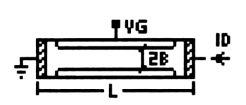

dielectronic constant **ɛs**, Nd, Vbi, and drain saturation voltage VDsat. The last two equations show the relationship for drain voltage and drain current upon saturation.

$$ID = \frac{2 \cdot q \cdot Z \cdot \mu n \cdot Nd \cdot b}{L} \cdot \left[ VDD - \frac{2}{3} \cdot (Vbi - Vp) \cdot \left[ \left( \frac{(VDD + Vbi - VG)}{Vbi - Vp} \right)^{1.5} - \left( \frac{(Vbi - VG)}{Vbi - Vp} \right)^{1.5} \right] \right]$$

$$IDsat = \frac{2 \cdot q \cdot Z \cdot \mu n \cdot Nd \cdot b}{L} \cdot \left[ VDsat - \frac{2}{3} \cdot (Vbi - Vp) \cdot \left[ \left( \frac{(VDD + Vbi - VG)}{Vbi - Vp} \right)^{1.5} - \left( \frac{(Vbi - VG)}{Vbi - Vp} \right)^{1.5} \right] \right]$$

$$b = \int \frac{Z \cdot e \cdot \theta \cdot e \cdot s}{q \cdot Nd} \cdot (Vbi + VDsat - VG) \qquad VDsat = VG - Vp$$

$$IDsat = ID\theta \cdot \left( 1 - \frac{VG}{Vp} \right)^{2}$$

## Chapter 29

# Linear Amplifiers

Analysis Equations *Linear Amplifiers* Reference

In this chapter, linear circuit models

(sometimes called small signal models) are used to make first level computations for amplifiers using bipolar or junction transistors. Device configurations include Darlington connections, emitter-coupled pair, differential amplifer and a source-coupled pair.

- BJT (Common Base)
- **BJT** (Common Emitter)
- BJT (Common Collector)
- □ FET (Common Gate)
- □ FET (Common Source)
- □ FET (Common Drain)
- □ Darlington (CC-CC)
- □ Darlington (CC-CE)
- Emitter-Coupled Amplifier
- Differential Amplifier
- □ Source-Coupled JFET Pair

#### Variables

The table below lists all the variables used in this chapter, along with a brief description and appropriate units.

| Variable | Description              | Unit     |
|----------|--------------------------|----------|
| α0       | Current gain, CE         | unitless |
| Ac       | Common mode gain         | unitless |
| Ad       | Differential mode gain   | unitless |
| Ai       | Current gain, CB         | unitless |
| Aov      | Overall voltage gain     | unitless |
| Av       | Voltage gain, CC/CD      | unitless |
| β0       | Current gain, CB         | unitless |
| CMMR     | Common mode reject ratio | unitless |
| gm       | Transconductance         | S        |

| μ   | Amplification factor          | unitless |
|-----|-------------------------------|----------|
| rb  | Base resistance               | Ω        |
| rc  | Collector resistance          | Ω        |
| rd  | Drain resistance              | Ω        |
| re  | Emitter resistance            | Ω        |
| RBA | External base resistance      | Ω        |
| RCA | External collector resistance | Ω        |
| RDA | External drain resistance     | Ω        |
| REA | External emitter resistance   | Ω        |
| RG  | External gate resistance      | Ω        |
| Ric | Common mode input resistance  | Ω        |
| Rid | Differential input resistance | Ω        |
| Rin | Input resistance              | Ω        |
| Rl  | Load resistance               | Ω        |
| Ro  | Output resistance             | Ω        |
| Rs  | Source resistance             | Ω        |

## **BJT (Common Base)**

Analysis Equations Linear Amplifiers *BJT (Common Base)* Reference

These six equations represent properties of a transistor amplifier connected in the common

base configuration at mid frequencies. The first equation connects common base current gain  $\alpha 0$  with common emitter current gain  $\beta 0$ . The second equation computes the input impedance **Rin** at the input terminals of the amplifier. **Ro** represents the output resistance and **Ai** the current gain. The final two equations cover the voltage gain **Av** and overall voltage gain **Aov** for the amplifier system. **Aov** includes the effect of source impedance **Rs**.

| β0= <u>α0</u><br>1-α0 | Rin=re+ <u>rb</u><br>β0                 | Ro=rc                                                                                      |
|-----------------------|-----------------------------------------|--------------------------------------------------------------------------------------------|
| Ai=α0                 | Av= <u>α0·R1</u><br>re+ <u>rb</u><br>β0 | Aov= $rac{lpha 0 \cdot rc \cdot \left( rac{Rin}{Rin + Rs}  ight)}{re + rac{rb}{eta 0}}$ |

## **BJT (Common Emitter)**

These six equations represent properties of a transistor amplifier connected in the common

Analysis Equations Linear Amplifiers *BJT (Common Emitter)* Reference

emitter configuration at mid frequencies. The first equation connects common base current gain  $\alpha 0$  with common emitter current gain  $\beta 0$ . The second equation computes the input **Rin**, in terms of base resistance **rb**, emitter resistance **re**, and  $\beta 0$ . The output resistance **Ro** is defined by the third equation in terms of collector resistance, **rc**. The next equation defines current gain **Ai**. The final two equations cover the voltage gain **Av** and overall voltage gain **Aov** for the amplifier system. **Aov** includes the effect of source impedance **Rs**.

$$\beta 0 = \frac{\alpha 0}{1 - \alpha 0}$$
Rin=rb+ $\beta 0$ ·re
Ro=rc
  
Ri=- $\beta 0$ 
Rin=rb+ $\beta 0$ ·re
Ro=rc
  
Ro=rc
  
Ro=rc
  
Ro=rc
  
Ro=rc
  
Ro=rc
  
Ro=rc
  
Ro=rc
  
Ro=rc
  
Ro=rc
  
Ro=rc
  
Ro=rc
  
Ro=rc
  
Ro=rc
  
Ro=rc
  
Ro=rc
  
Ro=rc
  
Ro=rc
  
Ro=rc
  
Ro=rc
  
Ro=rc
  
Ro=rc
  
Ro=rc
  
Ro=rc
  
Ro=rc
  
Ro=rc
  
Ro=rc
  
Ro=rc
  
Ro=rc
  
Ro=rc
  
Ro=rc
  
Ro=rc
  
Ro=rc
  
Ro=rc
  
Ro=rc
  
Ro=rc
  
Ro=rc
  
Ro=rc
  
Ro=rc
  
Ro=rc
  
Ro=rc
  
Ro=rc
  
Ro=rc
  
Ro=rc
  
Ro=rc
  
Ro=rc
  
Ro=rc
  
Ro=rc
  
Ro=rc
  
Ro=rc
  
Ro=rc
  
Ro=rc
  
Ro=rc
  
Ro=rc
  
Ro=rc
  
Ro=rc
  
Ro=rc
  
Ro=rc
  
Ro=rc
  
Ro=rc
  
Ro=rc
  
Ro=rc
  
Ro=rc
  
Ro=rc
  
Ro=rc
  
Ro=rc
  
Ro=rc
  
Ro=rc
  
Ro=rc
  
Ro=rc
  
Ro=rc
  
Ro=rc
  
Ro=rc
  
Ro=rc
  
Ro=rc
  
Ro=rc
  
Ro=RD
  
Ro=RD
  
Ro=RD
  
Ro=RD
  
Ro=RD
  
Ro=RD
  
Ro=RD
  
Ro=RD
  
Ro=RD
  
Ro=RD
  
Ro=RD
  
Ro=RD
  
Ro=RD
  
Ro=RD
  
Ro=RD
  
Ro=RD
  
Ro=RD
  
Ro=RD
  
Ro=RD
  
Ro=RD
  
Ro=RD
  
Ro=RD
  
Ro=RD
  
Ro=RD
  
Ro=RD
  
Ro=RD
  
Ro=RD
  
Ro=RD
  
Ro=RD
  
Ro=RD
  
Ro=RD
  
Ro=RD
  
Ro=RD
  
Ro=RD
  
Ro=RD
  
Ro=RD
  
Ro=RD
  
Ro=RD
  
Ro=RD
  
Ro=RD
  
Ro=RD
  
Ro=RD
  
Ro=RD
  
Ro=RD
  
Ro=RD
  
Ro=RD
  
Ro=RD
  
Ro=RD
  
Ro=RD
  
Ro=RD
  
Ro=RD
  
Ro=RD
  
Ro=RD
  
Ro=RD
  
Ro=RD
  
Ro=RD
  
Ro=RD
  
Ro=RD
  
Ro=RD
  
Ro=RD
  
Ro=RD
  
Ro=RD
  
Ro=RD
  
Ro=RD
  
Ro=RD
  
Ro=RD
  
Ro=RD
  
Ro=RD
  
Ro=RD
  
Ro=RD
  
Ro=RD
  
Ro=RD
  
Ro=RD
  
Ro=RD
  
Ro=RD
  
Ro=RD
  
Ro=RD
  
Ro=RD
  
Ro=RD
  
Ro=RD
  
Ro=RD
  
Ro=RD
  
Ro=RD
  
Ro=RD
  
Ro=RD
  
Ro=RD
  
Ro=RD
  
Ro=RD
  
Ro=RD
  
RO=RD
  
RO=RD
  
RO=RD
  
RO=RD
  
RO=RD
  
RO=RD
  
RO=RD
  
RO=RD
  
RO=RD
  
RO=RD
  
RO=RD
  
RO=RD
  
RO=RD
  
RO=RD
  
RO=RD
  
RO=RD
  
RO=RD
  
RO=RD
  
RO=RD
  
RO=RD
  
RO=RD
  
RO=RD
  
RO=RD
  
RO=RD
  
RO=RD
  
RO=RD
  
RO=RD
  
RO=RD
  
RO=RD
  
RO=RD
  
RO=RD
  
RO=RD
  
RO=RD
  
RO=RD
  
RO=RD
  
RO=RD
  
RO=RD
  
RO=RD
  
RO=RD
  
RO=RD
  
RO=RD
  
RO=RD
  
RO=RD
  
RO=RD
  
RO=RD
  
RO=RD
  
RO=RD
  
RO=RD
  
RO=RD
  
RO=RD
  
RO=RD
  
RO=RD
  
RO=RD
  
RO=RD
  
RO=RD
  
RO=RD
  
RO=RD
  
RO=RD
  
RO=RD
  
RO=RD
  
RO=RD
  
RO=RD
  
RO=RD
  
RO=RD
  
RO=RD
  
RO=RD
  
RO=RD
  
RO=RD
  
RO=RD
  
RO=RD
  
RO=RD
  
RO=RD
  
RO=RD
  
RO=RD
  
RO=RD
  
RO=RD
  
RO=RD
  
RO=RD
  
RO=RD
  
RO=RD
  
RO=RD
  
RO=

## **BJT (Common Collector)**

Analysis Equations Linear Amplifiers *BJT (Common Collector)* Reference

These six equations are the properties of a transistor amplifier connected in the common

collector configuration at the mid frequencies. The first equation connects common base current gain  $\alpha 0$  with common emitter current gain  $\beta 0$ . The second equation computes the input impedance **Rin** in terms of base resistance **rb**, emitter resistance **re**,  $\beta 0$ , and load resistance **RI**. Ro represents the output resistance. The current gain **Ai** is shown in the next equation in terms of **rc**,  $\alpha 0$ , **re**, and **RI**. The final two equations cover the voltage gain **Av** and overall voltage gain **Aov** for the amplifier system. **Aov** includes the effect of source impedance **Rs**.

$$\beta \theta = \frac{\alpha \theta}{1 - \alpha \theta} \qquad \text{Rin=rb+}\beta \theta \cdot \text{re+}(\beta \theta + 1) \cdot \text{Rl} \qquad \text{Ro=re+} \frac{(\text{Rs+rb})}{\beta \theta}$$

 $-1(1-\alpha R)+R1+re$ 

Av=<u>α೮·KI</u> re+Rl

 $Aov = \frac{(\beta 0+1) \cdot R1}{Rs+Rin+(\beta 0+1) \cdot R}$ 

## FET (Common Gate)

The four equations in this section focus on an FET amplifier in the common gate configura-

Analysis Equations Linear Amplifiers *FET (Common Gate)* Reference

tion. The first equation defines the amplification factor  $\mu$  in terms of transconductance gm and drain resistance rd. The second equation computes input resistance Rin as a function of load resistance RL, rd and  $\mu$ . Voltage gain Av is defined in the third equation. The final equation computes the output resistance Ro in terms of rd,  $\mu$ , and external gate resistance RG.

$$\mu = 9m \cdot rd \qquad Rin = \frac{(R1 + rd)}{\mu + 1} \qquad Av = \frac{(\mu + 1) \cdot R1}{rd + R1}$$
  
Ro=rd+(\mu + 1) \cdot RG

## FET (Common Source)

Analysis Equations Linear Amplifiers *FET (Common Source)* Reference

These four equations represent the key properties of an FET amplifier in the mid

frequency range. The first equation defines the amplification factor  $\mu$  in terms of transconductance **gm** and drain resistance **rd**. The second equation computes input resistance **Rin** as a function of load resistance **RL**, **rd** and  $\mu$ . Voltage gain **Av** is defined in the third equation. The final equation computes the output resistance.

## FET (Common Drain)

Analysis Equations Linear Amplifiers *FET (Common Drain)* Reference

The four equations in this section focus on an FET amplifier connected in the common drain

configuration. The first equation defines the amplification factor  $\mu$  in terms of transconductance **gm** and drain resistance **rd**. The second equation computes input resistance **Rin** as a function of load resistance **RL**, **rd** and  $\mu$ . Voltage gain **Av** is defined in the third equation. The final equation computes the output resistance, **Ro**.

$$\mu = 9m \cdot rd \qquad Rin = \frac{(R1 + rd)}{\mu + 1} \qquad Av = \frac{\mu \cdot R1}{(\mu + 1) \cdot R1 + rd}$$
$$Ro = \frac{rd}{\mu + 1}$$

## **Darlington (CC-CC)**

Analysis Equations Linear Amplifiers Darlington (CC-CC) Reference

The Darlington configuration connected as a common collector-common collector is a

frequently-used configuration for achieving large current gains. The first two equations yield the input and output resistances **Rin** and

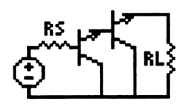

Ro, computed in terms of emitter resistance re, load resistance RL, current gain  $\beta 0$ , base resistance rb, and source resistance Rs. The final equation computes overall current gain Ai for the transistor pair.

$$Rin=\beta0\cdot(re+\beta0\cdot(re+R1)) Ro=re+\frac{(\beta0\cdot(re+rb)+Rs)}{\beta0^2}$$
$$Ri=\frac{\beta0^2\cdot RBA}{RBA+\beta0\cdot(R1+re)}$$

## **Darlington (CC-CE)**

Analysis Equations Linear Amplifiers Darlington (CC-CE) Reference

The Darlington configuration connected as a common collector-common emitter

configuration is covered in this section. The first two equations define the

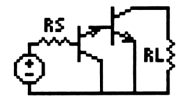

by by ered in this section. The first two equations define the input resistance **Rin** and output resistance **Ro**, in terms of base resistance **rb**, emitter resistance **re**, collector resistance **rc**, and current gain  $\beta 0$ . The final equation calculates voltage gain **Av**.

Rin=rb+β0∙re

Ro=rc

## **Emitter-Coupled Amplifier**

Two classes of emitter-coupled amplifiers are covered in this section. The first equation

Analysis Equations Linear Amplifiers *Emitter-Coupled Amplifier* Reference

shows the general relationship between  $\beta 0$  and  $\alpha 0$ , the current gains under common base and common emitter configurations. The next three equations show the input resistance **Rin**, output resistance **Ro**, and voltage gain **Av** for a common collector-common base method of connection. The last three

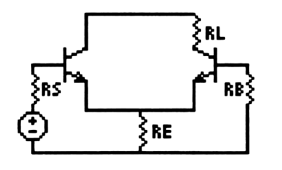

equations correspond to cascade configuration of the transistors, which is a combination of common emitter-common base configuration resulting in a current gain **Ai** with corresponding input resistance **Rin** and output resistance **Ro**.

## **Differential Amplifier**

These four equations cover a differential amplifier. The gain Ad in the differential

mode of operation is given by the first equation. The second equation shows the gain Ac for a common mode input. The last two equations show input resistance for differential and common mode inputs Rid and Ric.

Analysis Equations Linear Amplifiers Source-Coupled JFET Pair Reference

The first two equations cover differential and

common mode gain for a source-coupled JFET pair. The third equation shows the amplification factor, while the last equation shows the common mode rejection ratio.

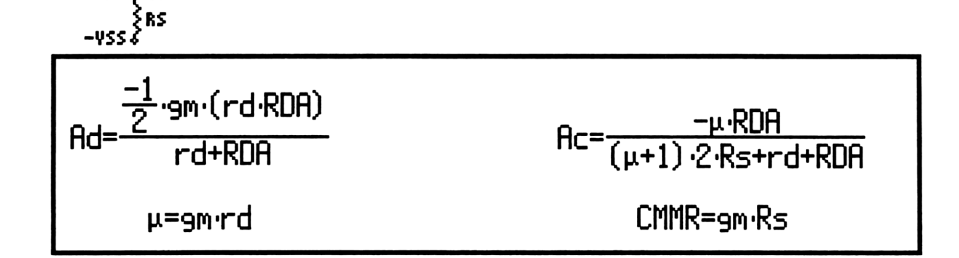

#### Bibliography

RNA

Mohammed S. Ghausi, *Electronic Devices and Circuits: Discrete and Integrated*, Holt, Rinehart and Winston, New York NY 1985.

Analysis Equations Linear Amplifiers Differential Amplifier Reference

#### Chapter 30

## Class A, B, and C Amplifiers

Analysis Equations *Class A, B, and C Amplifiers* Reference

This chapter covers equations describing the performance of Class A, B, and C power amplifiers.

- Class A Amplifier
- Power Transistor
- Push-Pull Principle
- Class B Amplifier
- Class C Amplifier

#### Variables

The table below lists all the variables used in this chapter, along with a brief description and appropriate units.

| Variable | Description                      | Unit     |
|----------|----------------------------------|----------|
| gm       | Transconductance                 | S        |
| hFE      | CE current gain                  | unitless |
| hOE      | CE output conductance            | S        |
| Ι        | Current                          | Α        |
| IB       | Base current                     | Α        |
| IC       | Collector current                | Α        |
| ΔIC      | Current swing from operating pt. | Α        |
| ICBO     | Collector current EB open        | Α        |
| ICQ      | Current at operating point       | Α        |
| Idc      | DC current                       | Α        |
| Imax     | Maximum current                  | Α        |
| K        | Constant                         | unitless |
| m        | Constant                         | 1/K      |
| η        | Efficiency                       | unitless |
| n        | Turns ratio                      | unitless |
| N1       | # turns in primary               | unitless |

| N2         | # turns in secondary               | unitless |
|------------|------------------------------------|----------|
| Pd         | Power dissipated                   | W        |
| Pdc        | DC power input to amp              | W        |
| Ро         | Power output                       | W        |
| PP         | Compliance                         | V        |
| Q          | Quality factor                     | unitless |
| θJA        | Thermal resistance                 | W/K      |
| R          | Equivalent resistance              | Ω        |
| R0         | Internal circuit loss              | Ω        |
| R2         | Load resistance                    | Ω        |
| RB         | External base resistance           | Ω        |
| Rc         | Coupled load resistance            | Ω        |
| Re         | External emitter resistance        | Ω        |
| Rl         | Load resistance                    | Ω        |
| S          | Instability factor                 | unitless |
| TA         | Ambient temperature                | K        |
| TJ         | Junction temperature               | K        |
| ΔTj        | Change in temperature              | K        |
| <b>V</b> 0 | Voltage across tank circuit        | V        |
| <b>V</b> 1 | Voltage across tuned circuit       | V        |
| VBE        | Base emitter voltage               | V        |
| VCC        | Collector supply voltage           | V        |
| ΔVCE       | Voltage swing from operating pt.   | V        |
| VCEmax     | Maximum transistor rating          | V        |
| VCEmin     | Minimum transistor rating          | V        |
| Vm         | Maximum amplitude                  | V        |
| VPP        | Peak-peak volts, secondary         | V        |
| XC         | Tuned circuit parameter            | Ω        |
| XC1        | $\pi$ equivalent circuit parameter | Ω        |
| XC2        | $\pi$ equivalent circuit parameter | Ω        |
| XL         | $\pi$ series reactance             | Ω        |

## **Class A Amplifier**

The eight equations in this section form the basis for analyzing a Class A amplifier with Analysis Equations Class A, B, and C Amplifiers Class A Amplifier Reference

an ideal transformer coupled resistive load. The first equation specifies the

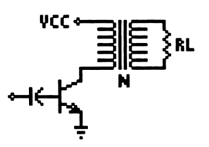

equivalent load resistance R from the load resistance RI in the secondary of the transformer with a turns ratio n. The second equation defines the AC current swing  $\Delta IC$ in terms of the voltage swing  $\Delta VCE$  and **R**. The next equation computes the maximum collector current Imax in terms of ICQ and  $\Delta IC$ . The DC power available Pdc is shown in the fourth equation. The compliance PP is defined as the full voltage swing across the emitter and collector. VPP represents the peak to peak voltage in the secondary. The final two equations compute the output power Po and the conversion efficiency  $\eta$ .

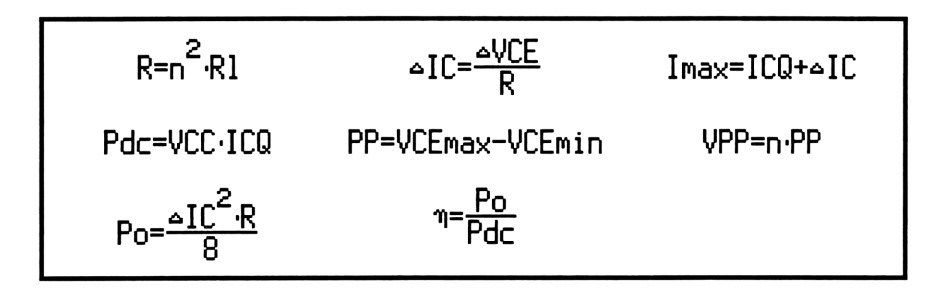

#### **Power Transistor**

Analysis Equations Class A, B, and C Amplifiers *Power Transistor* Reference

Power amplifiers generate heat needing rapid transfer to the amibient. The six equations in

this section focus on these thermal problems, the instability factor and the currents. The first equation defines the junction temperature TJ as linearly related to the power dissipation Pd and thermal resistance  $\theta$ JA. The next two equations focus on the collector current IC and base current IB in terms of the current gain hFE, leakage current ICBO, external emitter resistance Re and external base resistance RB. The fourth equation expresses IC in terms of hFE, Re, RB, ICBO, and VBE. The instability factor S is given by the fifth equation, while the final equation computes IC in terms of hFE, ICBO, a parameter m, S, and the change in junction temperature  $\Delta$ Tj.

TJ=TA+0JA·PdIC=hFE·IB+(1+hFE)·ICBOIB=
$$\frac{-(IC\cdotRe-VBE)}{Re+RB}$$
IC= $\frac{-hFE\cdotVBE}{hFE\cdotRe+RB}$ + $\frac{hFE\cdot(Re+RB)}{hFE\cdotRe+RB}$ ·ICBOS= $\frac{(1+\frac{RB}{Re})\cdothFE}{hFE+\frac{RB}{Re}}$ IC=-hFE·IB+S·ICBO·(1+m·aTj)

## **Push-Pull Principle**

Analysis Equations Class A, B, and C Amplifiers *Push-Pull Principle* Reference

These three equations introduce the push-pull principle, commonly used in power amplifier

design. Two transistors have their collector outputs connected to the centertapped primary winding of a transformer. The secondary winding is connected to a load **R2**. The first equation computes an equivalent resistance **R** based on the maximum current supplied to the load **Imax**. The power

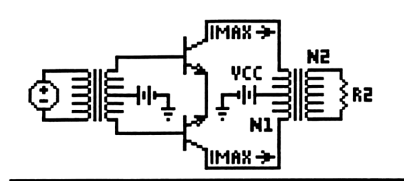

output is computed by the second equation in terms of VCC and R. The final equation computes the power in terms of load resistance R2 and transformer windings N1 and N2.

## **Class B Amplifier**

Analysis Equations Class A, B, and C Amplifiers *Class B Amplifier* Reference

Power transistors that are connected in a pushpull mode and biased to cutoff, operate under

the Class B condition where alternate half-cycles of input are of forward polarity for each transistor. The nine equations in this section define the characteristic properties of this class of amplifiers. The first equation represents the power output at any signal level in terms of the constant K, supply voltage VCC, and an equivalent resistance R. The second equation defines the DC current Idc as the average value of a sinusoidal half-wave adjusted by K. The next two equations focus on the DC power Pdc in terms of VCC, K, R, and Imax. The efficiency of power conversion  $\eta$  is given by the next equations. The eighth equation covers the voltage across a tuned RLC circuit in terms of the transconductance gm, load resistance RL, and output conductance hOE. The final equation calculates the average collector current for a half-sine wave.

| $P_{O} = \frac{K^2 \cdot VCC^2}{2 \cdot R}$                                             | Idc= <u>2·K·Imax</u><br>π | Pdc= <u>2·K·Imax·VCC</u><br>17                                                                                                    |
|-----------------------------------------------------------------------------------------|---------------------------|----------------------------------------------------------------------------------------------------|
| Pdc= <u>2·K·VCC<sup>2</sup></u><br>π·R                                                  | η= <u>Po</u><br>Pdc       | η= <u>π·K</u><br>4                                                                                                    |
| $Pd = \frac{2 \cdot VCC^2}{\pi \cdot R} \cdot \left(K - \frac{K^2 \cdot \pi}{4}\right)$ | V1=                       | $\frac{9\mathbf{m}\cdot\mathbf{R}1\cdot\mathbf{V}\mathbf{m}}{2\cdot\sqrt{2}}\cdot\left(\frac{1}{1+\frac{\mathbf{h}0\mathbf{E}\cdot\mathbf{R}1}{2}}\right)$ |
| $IC = \frac{9M \cdot VM}{\pi} \cdot \left(\frac{1}{1 + \frac{hOE \cdot R1}{2}}\right)$  | ·]                        |                                                                                                    |

#### **Class C Amplifier**

These six equations outline the properties of a Class C amplifier. The first equation defines

Analysis Equations Class A, B, and C Amplifiers *Class C Amplifier* Reference

the efficiency of conversion  $\eta$  in terms of the current I, the coupled-in load Rc, and equivalent internal circuit loss resistance R0. The tuned circuit parameters have a capacitive reactance of XC, which is given in terms of the load voltage V0, quality factor Q, and power Po. XL is expressed in terms of XC and Q, load resistance RL, and resistance R2. The equations for XC1 and XC2 represent load harmonic suppression values in the output circuit.

$$\begin{array}{l} \eta = \frac{I^2 \cdot R_C}{I^2 \cdot (R_C + R_0)} & XC = \frac{V_0^2}{Q \cdot P_0} & XL = \frac{XC \cdot Q^2}{Q^2 + 1} \\ XC1 = \frac{-R_1}{Q} & XL = \frac{1}{Q} \cdot (R_1 + \sqrt{R_1 \cdot R_2}) & XC2 = \frac{-R_2}{Q} \end{array}$$

#### Chapter 31

# Transformers

This chapter covers equations for simplified design parameters of transformers.

- Ideal Transformer
- Linear Equivalent Circuit

## Variables

The table below lists all the variables used in this chapter, along with a brief description and appropriate units.

| Variable | Description                  | Unit     |
|----------|------------------------------|----------|
| I1       | Primary current              | Α        |
| I2       | Secondary current            | Α        |
| N1       | # primary turns              | unitless |
| N2       | # secondary turns            | unitless |
| R1       | Primary resistance           | Ω        |
| R2       | Secondary resistance         | Ω        |
| Rin      | Equiv. primary resistance    | Ω        |
| Rl       | Resistive part of load       | Ω        |
| V1       | Primary voltage              | V        |
| V2       | Secondary voltage            | V        |
| X1       | Primary reactance            | Ω        |
| X2       | Secondary reactance          | Ω        |
| Xin      | Equivalent primary reactance | Ω        |
| Xl       | Reactive part of load        | Ω        |
| Zin      | Primary impedance            | Ω        |
| ZL       | Secondary load               | Ω        |

Analysis Equations *Transformers* Reference

## **Ideal Transformer**

Analysis Equations Transformers *Ideal Transformer* Reference

Four equations describe the properties of an ideal transformer. The first equation links the

primary and secondary voltages V1 and V2 in terms of the primary and secondary turns N1 and N2. The second equation shows the corresponding relationship between the primary and secondary currents I1 and I2. The third equation shows the condition equating primary and secondary power. The

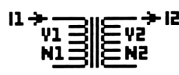

final equation shows the impact of a load impedance **ZL** experienced at the primary winding terminal on the primary impedance **Zin**.

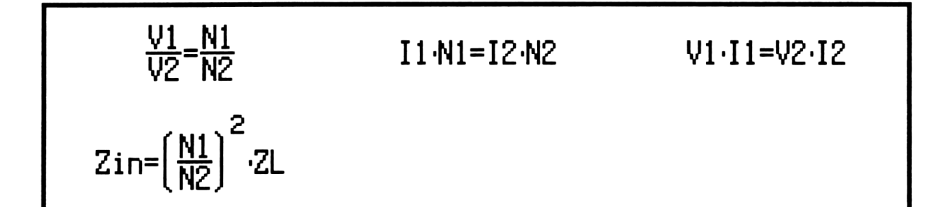

## **Linear Equivalent Circuit**

Analysis Equations Transformers *Linear Equivalent Circuit* Reference

The first two equations define the primary voltage and current V1 and I1 in terms of V2

and I2. The last two equations expand the equivalent resistance and reactance at the primary terminals in terms of the primary winding resistance R1, secondary winding resistance R2, load resistance R1, and load reactance X1.

$$V1 = \frac{N1}{N2} \cdot V2 \qquad I1 = \frac{I2 \cdot N2}{N1} \qquad Rin = R1 + \left(\frac{N1}{N2}\right)^2 \cdot (R2 + R1)$$
  
Xin = X1 +  $\left(\frac{N1}{N2}\right)^2 \cdot (X2 + X1)$ 

#### Chapter 32

# Motors and Generators

Analysis Equations *Motors and Generators* Reference

Thirteen sections covering various aspects of AC and DC motors and generators are included in this module:

- □ Energy Conversion
- DC Generator
- □ Separately-Excited DC Generator
- DC Shunt Generator
- DC Series Generator
- □ Separately-Excited DC Motor
- DC Shunt Motor
- DC Series Motor
- Permanent Magnet Motor
- Induction Motor I
- Induction Motor II
- G Single-Phase Induction Motor
- Synchronous Machines

## Variables

The table below lists all the variables used in this chapter, along with a brief description and appropriate units.

| Variable | Description                     | Unit           |
|----------|---------------------------------|----------------|
| A        | Area                            | m <sup>2</sup> |
| ap       | # parallel paths                | unitless       |
| В        | Magnetic induction              | Т              |
| Ea       | Average emf induced in armature | V              |
| Ef       | Field voltage                   | V              |
| Ema      | Phase voltage                   | v              |
| Es       | Induced voltage                 | v              |
| Eta      | Average emf induced per turn    | V              |

| F     | Magnetic pressure           | Pa       |
|-------|-----------------------------|----------|
| Н     | Magnetic field intensity    | A/m      |
| Ia    | Armature current            | A        |
| If    | Field current               | Α        |
| IL    | Load current                | A        |
| Ir    | Rotor current per phase     | A        |
| Isb   | Backward stator current     | A        |
| Isf   | Forward stator current      | A        |
| Κ     | Machine constant            | unitless |
| Kf    | Field coefficient           | A/Wb     |
| KM    | Induction motor constant    | unitless |
| L     | Length of each turn         | m        |
| η     | Phase delay                 | r        |
| N     | Total # armature coils      | unitless |
| Ns    | # stator coils              | unitless |
| ρ     | Resistivity                 | Ω/m      |
| ф     | Flux                        | Wb       |
| р     | # poles                     | unitless |
| Р     | Power                       | W        |
| Pa    | Mechanical power            | W        |
| Pma   | Power in rotor per phase    | W        |
| Pme   | Mechanical power            | W        |
| Pr    | Rotor power per phase       | W        |
| R1    | Rotor resistance per phase  | Ω        |
| Ra    | Armature resistance         | Ω        |
| Rd    | Adjustable resistance       | Ω        |
| Re    | Ext. shunt resistance       | Ω        |
| Rel   | Magnetic reluctance         | A/Wb     |
| Rf    | Field coil resistance       | Ω        |
| Rl    | Load resistance             | Ω        |
| Rr    | Equivalent rotor resistance | Ω        |
| Rs    | Series field resistance     | Ω        |
| Rst   | Stator resistance           | Ω        |
| S     | Slip                        | unitless |
| sf    | Slip for forward flux       | unitless |
| sm    | Maximum slip                | unitless |
| Т     | Internal torque             | N*m      |
| Tb    | Backward torque             | N*m      |
| _ Tf  | Forward torque              | N*m      |
| Tgmax | Breakdown torque            | N*m      |
| TL    | Load torque                 | N*m      |
| Tloss | Torque loss                 | N*m      |
| Tmax  | Pullout torque              | N*m      |
| Tmmax | Maximum positive torque     | N*m      |
| Ts    | Shaft torque                | N*m      |

| Va  | Applied voltage             | V   |
|-----|-----------------------------|-----|
| Vf  | Field voltage               | l v |
| Vfs | Field voltage               | l v |
| Vt  | Terminal voltage            | l v |
| ωm  | Mechical radian frequency   | r/s |
| ωme | Electrical radian frequency | r/s |
| ωr  | Electrical rotor speed      | r/s |
| ωs  | Electrical stator speed     | r/s |
| Wf  | Magnetic energy             | J   |
| XL  | Inductive reactance         | Ω   |

## **Energy Conversion**

Analysis Equations Motors and Generators *Energy Conversion* Reference

The four equations in this section display the fundamental relationship amongst electrical,

magnetic and mechanical aspects of a system. For example, the first two equations show two ways of computing energy density Wf stored in a magnetic field. The first equation uses the field intensity H and flux density B in a magnetic region with length L and area A. The second equation uses the magnetic reluctance Rel and flux  $\phi$  to compute Wf. The third equation defines the mechanical force F due to the flux density B, while the last equation shows the rms value of the emf Es induced by Ns turns moving with an angular velocity  $\omega$ s sweeping a magnetic flux of  $\phi$ .

$$Wf = \frac{1}{2} \cdot H \cdot B \cdot L \cdot A \qquad Wf = \frac{1}{2} \cdot Re I \cdot \emptyset^{2} \qquad F = \frac{B^{2}}{2 \cdot \mu \theta}$$
$$Es = \frac{Ns \cdot \omega s \cdot \emptyset}{\sqrt{2}}$$

**DC Generator** 

Analysis Equations Motors and Generators *DC Generator* Reference

The eleven equations in this section describe the properties of a DC generator. The first

equation describes the relation between electrical radian frequency  $\omega me$ , the mechanical angular frequency  $\omega m$ , and the number of poles in the generator **p**. The next equation expresses the emf generated per turn **Eta** with the relative motion of the coil with respect to the magnetic field. The next pair of

equations illustrate two ways to express induced armature emf Ea as a function of number of armature coils N, the number of parallel paths ap, number of poles p, the mechanical radian frequency  $\omega m$ , a machine constant K, and flux  $\phi$ . The machine constant K, expressed by the fifth equation, is seen to be dependent purely on the characteristics of the machine. The next equation shows the conversion of mechanical energy available as torque T and mechanical angular velocity  $\omega m$  to its electrical counterpart – namely, the emf and current in the armature Ea, and Ia and the voltage and current in the field windings Ef and If. The next equation for torque connects T with K,  $\phi$ , and the current Ia. The armature resistance is given by the equation for Ra in terms of N, ap, coil length L, area A and its resistivity  $\rho$ . Vf represents the voltage across the field winding carrying a current If and a resistance Rf. The terminal voltage Vt represents the induced voltage minus the IR drop in the armature. The final equation represents the shaft torque Ts needed to generate the induced emf, assuming a given value for equivalent loss of torque Tloss.

| ωme= <mark>P</mark> ·ωm | Eta=¤'wm·ø                          | Ea= <u>N</u> (P).wm.Ø |
|-------------------------|-------------------------------------|-----------------------|
| Ea=K∙wm∙Ø               | K= <u>N·p</u><br>ap·π               | T∙wm=Ea·Ia+Ef·If      |
| T=K∙ø•Ia                | Ra= <u>.p·N</u> ·( <u>L</u> )<br>ap | Vf=Rf·If              |
| Vt=K·wm·Ø-Ra·Ia         | Ts=K∙Ø·Ia+Tloss                     |                       |

# Separately-Excited DC Generator

Analysis Equations Motors and Generators Sep.-Excited DC Generator Reference

The five equations in this section describe the properties of a separately excited DC generator. The first equation computes the field current If in terms of field voltage Vfs, external shunt resistance Re, and field coil resistance Rf. The second equation evaluates armature induced voltage Ea as a function of machine constant K, mechanical radian frequency  $\omega m$ , and flux  $\phi$ . The third and fourth equations are alternate forms of expressing terminal voltage Vt in terms of load current IL, load resistance RL, armature resistance Ra. The final equation shows the armature current IL in terms of K,  $\phi$ ,  $\omega m$ , Ra and RL.

## **DC Shunt Generator**

The first equation in this section expresses induced armature voltage Ea in terms of

Reference machine constant K, mechanial angular frequency  $\omega m$ , and flux  $\phi$ . The second equation defines terminal voltage Vt in terms of field current If, external resistance **Re**, and field coil resistance **Rf**. The third equation computes Vt in terms of load current IL and load resistance Rl. The fourth equation expresses Vt as induced emf Ea minus armature IR drop. The armature current Ia is the sum of the load current IL and field current If. The

Analysis

Equations

Motors and Generators DC Shunt Generator

final equation is an alternate form of expression for Ea.

| Ea=K·wm·Ø   | Vt=(Re+Rf)·If | Vt=IL·R1            |
|-------------|---------------|---------------------|
| Vt=Ea-Ra·Ia | Ia=IL+If      | Ea=Ra·Ia+(Re+Rf)·If |

## **DC Series Generator**

The two equations in this section describe the properties of a series DC generator. The first Analysis Equations Motors and Generators DC Series Generator Reference

equation specifies the field current and the armature current to be the same. The second equation computes the terminal voltage Vt in terms of induced emf Ea, load current IL, armature resistance Ra, and series field windings Rs.

Ia=If

Vt=Ea-(Ra+Rs)·IL

# Separately-Excited DC Motor

Analysis Equations Motors and Generators Sep.-Excited DC Motor Reference

These eight equations form the foundation of the workings of a separately excited motor. The first equation calculates the field voltage Vf in terms of the field current If and field coil resistance Rf. The second equation shows the computation of terminal voltage Vt in terms of machine constant K, magnetic flux  $\phi$ , mechanical radian frequency  $\omega m$ , armature current Ia, and armature resistance Ra. The third equation calculates the load torque TL in terms of K,  $\phi$ , Ia and Tloss. The fourth equation calculates Ea, the back emf induced in the rotor. The next equation links torque T with K,  $\phi$ , and Ia. The reciprocal power relationship between  $\omega m$  and  $\phi$  is shown in the next equation. The seventh equation shows the relationship between T, Tloss and TL. The last equation shows power providing a torque T, with an angular velocity  $\omega m$ .

| Vf=Rf·If   | Vt=K∙ø•wm+Ra·Ia | TL=K∙Ø·Ia-Tloss           |
|------------|-----------------|---------------------------|
| Ea=K∙wm∙ø  | T=K·Ia∙Ø        | wm= <u>Vt_Ra·T</u> (K·Ø)2 |
| T=Tloss+TL | P=T∙wm          |                           |

## **DC Shunt Motor**

Analysis Equations Motors and Generators *DC Shunt Motor* Reference

These seven equations describe the principal characteristics of a DC shunt motor. The first

equation expresses the terminal voltage Vt in terms of the field current If and field resistance Rf along with the external field resistance Re. The second equation defines the terminal voltage Vt in terms of the back emf (expressed in terms of the machine constant K, flux swept  $\phi$ , and angular velocity  $\omega m$ ) and the IR drop in the armature circuit. The third equation refers to the torque available at the load TL due to the current Ia in the armature minus the loss of torque due to friction and other reasons. The fourth equation gives the definitive relationship between the back emf Ea, K,  $\phi$  and  $\omega m$ . The next equation shows the reciprocal quadratic relationship between  $\omega m$ , Vt, K,  $\phi$ ,

EQUATIONS

**Ra**, **Rd** and **T**. The last two equations compute torque **T** in terms of **Tloss**, load torque **TL**, flux  $\phi$ , **Ia**, and **K**.

| Vt=(Re+Rf)·If | Vt=K∙ø•wm+Ra·Ia                                         | TL=K∙Ø·Ia-Tloss |
|---------------|---------------------------------------------------------|-----------------|
| Ea=K·wm·Ø     | wm= <mark>Vt (Ra+Rd)·T</mark><br>K·Ø (K·Ø) <sup>2</sup> | T=Tloss+TL      |
| T=K∙ø•Ia      |                                                         |                 |

#### **DC Series Motor**

Analysis Equations Motors and Generators *DC Series Motor* Reference

These eight equations describe the performance characteristics of a series DC

motor. The first equation links the terminal voltage to back emf (Ea defined by the third equation) and the the IR drop through the armature due to armature resistance **Ra**, adjustable resistance **Rd**, and series resistance **Rs**. The second equation connects load torque **TL** with machine constant **K**, flux  $\phi$ , load current **IL**, and the torque loss **Tloss**. The third equation defines the equation for the back emf in the armature **Ea** in terms of **K**,  $\phi$ , and mechanical frequency  $\omega m$ . The fourth equation shows torque generated at the rotor due the magnetic flux  $\phi$  and current **IL**. The next relationship shows the reciprocal quadratic nature of the link between  $\omega m$ , Vt, K,  $\phi$ , **Ra**, **Rs**, **Rd**, and torque **T**. The next equation shows that the generated torque **T** is the sum of load torque **TL** and lost **Tloss**. The last two equations show the connection between **K**,  $\phi$ , a field constant **Kf**, load current **IL**, and torque **T**.
## **Permanent Magnet Motor**

These five equations characterize the permanent magnet motor. The first equation

shows the back emf Ea in terms of machine constant K, flux  $\phi$ , and radian velocity  $\omega m$ . The second equation shows the connection between generated torque T, K,  $\phi$  and armature current Ia. The terminal voltage Vt is the sum of back emf Ea and the IR drop in the armature. The fourth equation shows conservation of various torques T, TL and Tloss. The final equation shows the quadratic relationship of  $\omega m$  in terms of K. Vt,  $\phi$ , T and Ra.

Analysis

Equations

Reference

Motors and Generators Permanent Magnet Motor

Ea=K·Ø·wm T=K·Ø·Ia Vt=Ea+Ra·Ia T=Tloss+TL wm=<u>Vt</u>-<u>Ra·T</u> (K·Ø)<sup>2</sup>

### **Induction Motor I**

Analysis Equations Motors and Generators *Induction Motor I* Reference

These eleven equations define the relationships amongst key variables in

evaluating the performance of an induction motor. The first equation indicates the relationship between the radian frequency induced in the rotor  $\boldsymbol{\omega}$ **r**, the angular speed of the rotating magnetic field of the stator  $\boldsymbol{\omega}$ s, the number of poles **p**, and the mechanical angular speed  $\boldsymbol{\omega}$ m. The next three equations describe the slip **s** in three ways in terms of  $\boldsymbol{\omega}$ r and  $\boldsymbol{\omega}$ s,  $\boldsymbol{\omega}$ m, **p**, the induced rotor power per phase **Pr**, and the power transferred to the rotor per phase **Pma**. **Pma** is defined in terms of the rotor current **Ir** and the rotor phase voltage **Ema**. The next two equations account for the mechanical power **Pme** in terms of **p**,  $\boldsymbol{\omega}$ m,  $\boldsymbol{\omega}$ s, **Pma**, and torque **T**. The torque equation can be expressed in terms of **p**, **Pma**, and  $\boldsymbol{\omega}$ s, as shown by the next equation. The last three equations show an equivalent circuit representation of induction motor action and link power with rotor resistance **Rr**, rotor current **Ir**, slip **s**, and a machine constant **KM**.

$$\omega r = \omega s - \frac{P}{2} \cdot \omega m$$
  $s = 1 - \frac{P}{2} \cdot \left(\frac{\omega m}{\omega s}\right)$   $\frac{Pr}{Pma} = s$ 

EQUATIONS

$$Wr = 5 \cdot WS \qquad Pma = 3 \cdot Ir \cdot Ema \qquad Pme = 3 \cdot \left(\frac{P}{2}\right) \cdot \left(\frac{Wm}{WS}\right) \cdot Pma$$

$$Pme = T \cdot Wm \qquad T = 3 \cdot \left(\frac{P}{2}\right) \cdot \left(\frac{Pma}{WS}\right) \qquad Pma = Rr \cdot Ir^{2} + \frac{(1-s)}{s} \cdot Rr \cdot Ir^{2}$$

$$Pa = \frac{(1-s)}{s} \cdot Rr \cdot Ir^{2} \qquad \qquad Rr = \frac{R1}{KM^{2}}$$

## **Induction Motor II**

These seven equations describe equivalent circuit analysis of an induction motor. The

Analysis Equations Motors and Generators Induction Motor II Reference

first equation shows power **Pma** in the rotor per phase, as defined in terms of the rotor current **Ir**, rotor resistance **Rr**, and slip **s**. The second equation shows the expression for torque **T** in terms of poles **p**, **Pma** and radian frequency of the induced voltage in the stator. The third equation is an alternate representation of torque in terms of terminal voltage **Va**, stator resistance **Rst**, **Rr**, inductive reactance **XL**, and **\omegas**. The equation for **Tmmax** represents the maximum positive torque available at the rotor, given the parameters of the induction motor **Rst**, **Rr**, **XL**, **Va**, **p**, and **\omegas**. The torque equation shows a relationship between torque **T** and slip **s**; **sm** represents the condition when dT/ds=0. The sixth equation defines the so-called breakdown torque **Tgmax** of the motor. The final equation connects **Rr** with machine constant **KM**.

$$P_{\text{ma}} = \frac{Rr}{s} \cdot Ir^{2} \quad T = \frac{3}{2} \cdot \left(\frac{P \cdot Pma}{\omega s}\right) \quad T = \frac{3}{2} \cdot \left(\frac{P}{\omega s}\right) \cdot \left(\frac{Rr}{s}\right) \cdot \left(\frac{Va^{2}}{\left(Rst + \frac{Rr}{s}\right)^{2} + XL^{2}}\right)$$

$$T_{\text{mmax}} = \frac{3}{4} \cdot \left(\frac{P}{\omega s}\right) \cdot \left(\frac{Va^{2}}{\sqrt{Rst^{2} + XL^{2} + Rst}}\right) \qquad \text{sm} = \frac{Rr}{\sqrt{Rs^{2} + XL^{2}}}$$

$$T_{\text{gmax}} = -\left(\frac{3}{4}\right) \cdot \left(\frac{P}{\omega s}\right) \cdot \left(\frac{Va^{2}}{\sqrt{Rs^{2} + XL^{2} - Rst}}\right) \qquad Rr = \frac{R1}{KM^{2}}$$

## Single-Phase Induction Motor

Analysis Equations Motors and Generators *Single-Phase Induct. Motor* Reference

These three equations describe the properties of a single-phase induction motor. The first equation defines the slip frequency sf with respect to the forward rotating flux, the radian frequency of induced current in the rotor, and the angular mechanical speed of the rotor  $\omega m$ . The final two equations represent the forward and backward torques Tf and Tb for the system.

$$sf=1-\frac{P}{2}\cdot\left(\frac{\omega m}{\omega s}\right) T_{f}=\frac{P}{2}\cdot\left(\frac{1}{\omega s}\right)\cdot\left(\frac{Isf^{2}\cdot Rr}{2\cdot sf}\right) T_{b}=-\left(\frac{P}{2}\right)\cdot\left(\frac{1}{\omega s}\right)\cdot\left(\frac{Isb^{2}\cdot Rr}{2\cdot (2-sf)}\right)$$

## Synchronous Machines

Analysis Equations Motors and Generators Synchronous Machines Reference

These five equations focus on the basic properties of a synchronous machine. The

first equation links the radian mechanical and electrical speeds  $\omega m$  and  $\omega s$  with the number of poles **p**. The second equation shows maximum torque **Tmax** in terms of current **If**, terminal voltage **Va**, **p**, and  $\omega s$ . **Pma** represents the power produced in the load with a phase delay of  $\theta$ . The last two equations show torque relationships with mechanical power **Pme**,  $\omega m$ , **Pma**, and  $\omega s$ .

$$\omega_{\text{M}} = \frac{2}{P} \cdot \omega_{\text{S}} \qquad T_{\text{max}} = 3 \cdot \left(\frac{P}{2}\right) \cdot \left(\frac{If \cdot Va}{\omega_{\text{S}}}\right) \qquad P_{\text{ma}} = Va \cdot Ia \cdot COS(\theta)$$

$$T = \frac{P_{\text{me}}}{\omega_{\text{m}}} \qquad T = 3 \cdot \left(\frac{P}{2}\right) \cdot \left(\frac{P_{\text{ma}}}{\omega_{\text{S}}}\right)$$

#### Bibliography

Slemon, G.R. and A. Straughen, *Electric Machines*, Addison Wesley, Reading, MA, 1980.

#### EQUATIONS

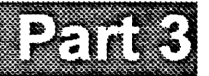

## Reference

## Reference: Navigation Guide

Analysis Equations *Reference* 

This chapter is designed as a navigation guide to introduce you to the Reference tables, and show you the keys available at each screen. At the end of the chapter is a detailed Reference example.

| Introduction             | 203 |
|--------------------------|-----|
| Finding Reference        | 204 |
| Reference Screens        | 204 |
| Using Reference Tables   | 205 |
| Reference Menu Keys      | 205 |
| Example: Electron Charge | 206 |
|                          |     |

#### Introduction

EE•*Pro* is divided into three major sections: Analysis, Equations, and Reference. This chapter addresses the Reference section, which includes Reference tables covering resistor colors, standard (or preferred) component values, semiconductor properties, Boolean expressions, Boolean algebra properties, transforms, constants, SI prefixes, and the Greek alphabet.

The Reference tables contain indispensable information for solving problems. You can find physical constants, look up properties of semiconductors, and access Fourier, Laplace, and z-transforms – all with context-sensitive help. Some Reference tables, such as Resistor Color Chart and Standard Component Values, are more sophisticated and can perform calculations. Many Reference tables include a picture for more information.

Unlike Analysis screens (which tend to be similar) and Equations screens (which tend to be identical), each Reference screen may differ significantly, depending on the type of Reference information being presented. The Reference section is found at the home screen of EE•Pro.

- 1. Start EE•Pro:
  - HP 48GX: Press 🗩 LERARY ELEMENT ELEMENT
  - HP 48SX: Press 🗲 LERARY ELEMAN ELEMAN
  - Press 🗩 🖼 to show the home screen.

EE•*Pro* is structured with a hierarchy of screens for choosing a specific topic. This is the home screen. To return here at any time, press return = 1000 or return = 1000.

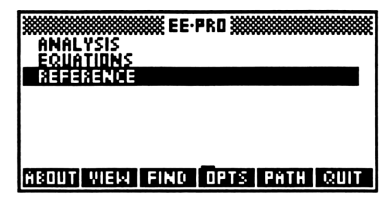

- Select Reference by moving the highlight bar to Reference and pressing ENTER or 
   . The screen now displays Reference as its title and a list of Reference tables from which to choose.
- Select a Reference table by moving the highlight bar to the desired item and pressing ENTER or 
   This will display the selected Reference table.

   For the purposes of this navigation guide, select Reference, then Constants.

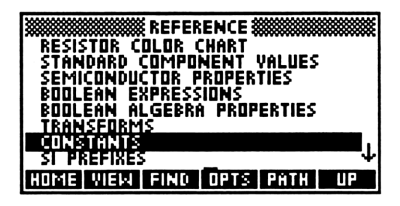

Pressing **IUPI** (if available) or **returns** you to the previous screen. Pressing **HOME** (if available) or **returns** you to the home screen.

## **Reference Screens**

A basic Reference screen displays a Reference table. Most of the Reference tables contain information organized in the same manner as a printed reference book. The information may consist of data, equations, text, or a combination of

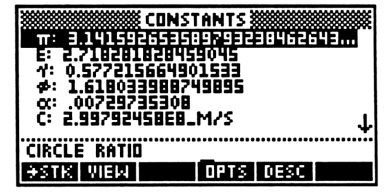

these types. The screen pictured here is the Constants reference table.

All the screens in this chapter assume units are on. (Press **OPTS**, then **UNITS** to toggle units on or off.)

#### **Using Reference Tables**

The instructions below are general instructions for using the basic Reference tables. For a detailed example using the Constants, see page 206. In addition, each section in each Reference chapter contains at least one example.

- 1. Choose parameters (if available). Some Reference tables have **Choose** fields which control the specific data to be displayed, while other Reference tables consist of only one table of data.
- 2. Locate the specific item of interest. If necessary, use the search feature to scan through the data to find the item. Because the search feature will only scan the labels and data displayed on the main part of the screen, it may be necessary to press **DESC** or **VAR** to toggle the positions of the help text and the data. That way, the search feature can be used to search the information normally displayed in the help text area at the bottom of the screen.
- 3. Optional: Press →STK to copy the desired item(s) to the stack for use in further calculations.
- When finished, press 
   to return to the Reference screen or press
   Hout to return to the home screen.

Some Reference tables, such as Resistor Color Chart or Standard Component Values, are more sophisticated and can perform calculations, much like Analysis routines. For these types of Reference tables, the basic steps are identical to those used in Analysis routines, as described on page 17.

### **Reference Menu Keys**

These are descriptions of the menu keys available in Reference screens:

- ►STK Copies one or all of the items to the HP 48 stack.
- **VIEW** Displays the highlighted item in text view.
- **PICT** Displays a picture (if available). This menu key will not appear

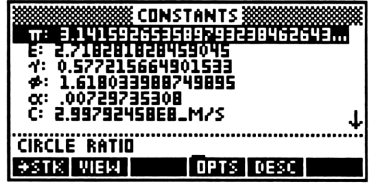

for Reference tables which do not have a picture.

- **OPTS** Displays the option menu. For more information, see "Options Menu" page 9.
- **DESC** Toggles positions of data and help text (if appropriate). This menu key will not appear for Reference tables which do not have switchable help text.

SOLVE Performs a calculation using the entered values. This menu key will not appear for Reference tables which do not have a custom solving routine.

#### **Example: Electron Charge**

| MODES       | ∡:      | Degrees     | Result: | Symbolic |
|-------------|---------|-------------|---------|----------|
| (Press CST) | Coord:  | Rectangular | Units:  | On       |
| (11033      | Format: | Standard    | Help:   | On       |
|             | Digits: | N/A         | Font:   | Small    |

Find the constant for electron charge.

- 1. Press **DESC** or **W** to toggle the position of the constant values and the help text (the constant names), so that the names of the constants are listed in the main display area with the constants themselves. This places the names of the constants where they can be accessed by the search feature, which does not search through items displayed in the help text at the bottom of the screen.
- 2. Press **OPTS INT FIND** to activate the search feature.
- 3. Type the name or part of the name of the item and press ENTER. For example, type CHARGE to find the electronic charge on an electron. The search feature is not case-sensitive, so typing

| CONSTANTS                                          | **** |
|----------------------------------------------------|------|
| G: ACCELERATION OF GRAVITY<br>  H: PLANCK CONSTANT | 1    |
| HB: DIRAC CONSTANT                                 |      |
| K: BOLTZMANN CONSTANT<br>  H0: PERMEABILITY        |      |
| Q: E- CHARGE                                       | L,   |
| 1.60217733E-19_C                                   | ···· |
| STK VIEW FIND PRINT PATH E                         | IT   |

in all caps is acceptable. The e- charge is the constant q and its value is 1.60217733E-19\_C.

4. Press **EXIT** to leave the options menu.

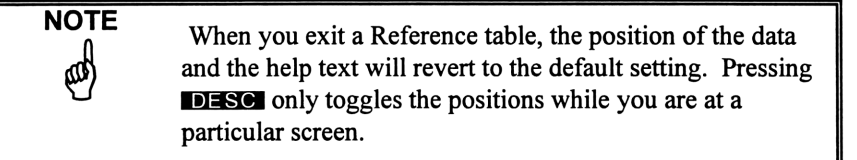

5. When finished press d to return to the Reference screen or press is to return to the home screen.

## Resistor Color Chart

Analysis Equations Reference *Resistor Color Chart* 

This chapter covers the resistor color chart reference table, which is a sophisticated routine to allow you to specify the color bands of a resistor and compute the value and tolerance. Using the Resistor Color Chart screen is similar to using most Analysis screens.

### **Field Descriptions**

Num. of Bands: (Number of Bands) Press OHOOS to select 3, 4, or 5.

Band 1: (see table below) Press CHOOS to select color.

Band 2: (see table below) Press CHOOS to select color.

Band 3: (see table below) Press **CHOOS** to select color.

Band 4: (see table below) Press **CHOOS** to select color.

Band 5: (see table below) Press **CHOOS** to select color.

Value: (Resistor Value) Returns a unit object.

Tolerance: (Resistor Tolerance) Returns a percent.

| SILY †E2 ±10<br>GOL †E1 ± 5<br>BLK 0 ×E0<br>BRN 1 ×E1 ± 1<br>RED 2 ×E2 ± 2<br>ORA 3 ×E3 | <ul> <li>YEL 4 ×E4</li> <li>GRN 5 ×E5 ±.50%</li> <li>BLU 6 ×E6 ±.25%</li> <li>VIOL 7 ×E7 ±.10%</li> <li>GRY 8 ×E8 ±.05%</li> <li>WHI 9 ×E9</li> </ul> |
|-----------------------------------------------------------------------------------------|----------------------------------------------------------------------------------------------------|
| RESISTOR                                                                                | COLOR CHART                                                                                                    |

#### Band positions represent:

|        | 3-Band     | 4-Band     | 5-Band     |
|--------|------------|------------|------------|
| Band 1 | digit      | digit      | digit      |
| Band 2 | digit      | digit      | digit      |
| Band 3 | mulitplier | multiplier | digit      |
| Band 4 | N/A        | tolerance  | multiplier |
| Band 5 | N/A        | N/A        | tolerance  |

#### **Colors represent:**

| DIGIT | MULTIPLIER                                                   | TOLERANCE                                                                                                    |
|-------|--------------------------------------------------------------|----------------------------------------------------------------------------------------------------|
| -     | ÷E2                                                          | 10%                                                                                                    |
| -     | ÷E1                                                          | 5%                                                                                                    |
| 0     | xE0                                                          | -                                                                                                    |
| 1     | xE1                                                          | 1%                                                                                                    |
| 2     | xE2                                                          | 2%                                                                                                    |
| 3     | xE3                                                          | -                                                                                                    |
| 4     | xE4                                                          | -                                                                                                    |
| 5     | xE5                                                          | 0.5%                                                                                                    |
| 6     | xE6                                                          | 0.25%                                                                                                    |
| 7     | xE7                                                          | 0.1%                                                                                                    |
| 8     | xE8                                                          | 0.05%                                                                                                    |
| 9     | xE9                                                          | -                                                                                                    |
|       | DIGIT<br>-<br>0<br>1<br>2<br>3<br>4<br>5<br>6<br>7<br>8<br>9 | DIGIT         MULTIPLIER           -         ÷E2           -         ÷E1           0         xE0           1         xE1           2         xE2           3         xE3           4         xE4           5         xE5           6         xE6           7         xE7           8         xE8           9         xE9 |

## **Using the Resistor Color Chart**

- With the highlight bar on Num. of Bands, press encoded to select 3, 4 or
   This will determine the number of Band fields that appear.
- 2. In each **Band** field, press **CHOOS** to select the desired color of the band.
- 3. Press **SOLVE** to find the value of the resistor and its tolerance.

### Example

NOTE

ൽ

| MODES       | ∡:      | Degrees     | Result: | Symbolic |
|-------------|---------|-------------|---------|----------|
| (Press CST) | Coord:  | Rectangular | Units:  | On       |
|             | Format: | Standard    | Help:   | On       |
|             | Digits: | N/A         | Font:   | Small    |

Find the value and tolerance of a resistor with band colors yellow, black, and green.

- 1. Choose 3 for Num. of Bands.
- Choose Yellow for Band 1, Black for Band 2, and Green for Band 3.
- 4. Press **SOLVE** to calculate **Value** and **Tolerance**.

| RESISTOR COLOR<br>NUM. OF BANDS: 3<br>Band 1: Yellow<br>Band 2: Black<br>Band 3: Green<br>Yalue: 4_M8 | CHART 🕺 |       |
|----------------------------------------------------------------------------------------------------|---------|-------|
| TOLERANCE: ±20%                                                                                       |         |       |
| RESULT: RESISTOR TOLE                                                                                 | RANCE   | ••••• |
| STK VIEW PICT OPT                                                                                     | 5       | SOLVE |

In the small font, it is not possible to distinguish between the prefix for milli (m) and Mega (M), so be sure to switch to the large font if there is any chance of ambiguity in the value. Press **OPTS** FONT to toggle the font size.

## Standard Component Values

Analysis *Standard Component Values* Equations Reference

This chapter covers the standard component values reference table, which is a sophisticated routine to allow you to compute the closest standard value (also known as the "preferred" value) of a resistor, capacitor, or inductor. Using the Standard Component Values screen will be similar to using most Analysis screens.

## **Field Descriptions**

Value: (Desired Value or Design Spec.) Enter a real number.
Tolerance: (Tolerance of Component) Press HOOS to select a tolerace ±20% down to ±.0.05%.
Component: (Type of Component) Press HOOS to select Resistor, Inductor, or Capacitor.
Value: (Closest Standard Value to the Desired Value) Returns a unit object.

**Bands:** (*Resistor Color Bands - if the Component is a Resistor*) Returns the color bands in a resistor.

## **Using Standard Component Values**

- 1. In the Value field, enter the desired value of the component.
- 2. In the **Tolerance** field, press **CHOOS** or **ENTER** to choose the tolerance of the component.
- 3. In the **Component** field, press **CHOOS** or **ENTER** to choose the type of component.
- 4. Press **SOLVE** to find the closest standard value for the component and (if a resistor) the color bands.

#### Example

| MODES       | ∡:      | Degrees     | Result: | Symbolic |
|-------------|---------|-------------|---------|----------|
| (Press CST) | Coord:  | Rectangular | Units:  | On       |
|             | Format: | Standard    | Help:   | On       |
|             | Digits: | N/A         | Font:   | Small    |

Find the closest standard value for a 123  $\Omega$  resistor at 5% tolerance.

- 1. Enter 123 for Value.
- 2. Choose 5% for **Tolerance**.
- 3. Choose Resistor for **Component**.
- 3. Press SOLVE to calculate Value and Bands.

| Image: Standard Component Values       Value: 123       Tolerance: 45:       Component: Resistor       Value: For Standard       Bands: CBRN Red BRN Golj       Result: Value: Err Component |
|----------------------------------------------------------------------------------------------------|
| RESULT: THELE FUR CUMPTERT                                                                                                    |
| (+STK VIEW    OPTS                                                                                                    |

# Semiconductor Properties

Analysis Equations Reference Semiconductor Properties

This chapter covers the semiconductor properties reference table. A number of different sections include a wide variety of commonly-used semiconductor data. All data can be viewed, printed, or copied to the stack for use in further calculations.

### **Field Descriptions**

Below is a list of fields found in each section. Due to limited space in this manual, the list has been abbreviated. The complete list of properties can be found in EE-Pro itself. All properties listed are at 300 K unless otherwise specifically stated.

| Module         | Fields                                                                |
|----------------|-----------------------------------------------------------------------|
| Semiconductors | Semiconductor: Press Offoos or 7- to select Si or                     |
|                | GaAs.                                                                 |
|                | Atoms: (Atoms) Displays real number.                                  |
|                | At Wt: (Atomic Weight) Displays real number.                          |
|                | Br Fld: (Breakdown Field) Displays real number.                       |
|                |                                                                       |
| III-V, II-VI   | <b>Compound:</b> Press <b>CHOOS</b> or <b>7</b> - to select compound. |
| Compounds      | EG: (Band Gap) Displays real number.                                  |
|                | <b>µn:</b> ( <i>n</i> - Mobility) Displays real number.               |
|                | <b>μp:</b> ( <i>p</i> - Mobility) Displays real number.               |
|                |                                                                       |

| Module          | Fields                                        |
|-----------------|-----------------------------------------------|
| Si Donor Levels | Li: Displays real number.                     |
|                 | <b>Sb:</b> Displays real number.              |
|                 | P: Displays real number.                      |
|                 |                                               |
| Si Acceptor     | Mg(CD): Displays real number.                 |
| Levels          | Mg(CB): Displays real number.                 |
|                 | Cs: Displays real number.                     |
|                 |                                               |
| Si02/Si3N4      | Color: Press CHOOS or 1/- to select color.    |
| Colors          | Si02: (Film Thickness) Displays real number.  |
|                 | Si3N4: (Film Thickness) Displays real number. |
|                 | Order: (Order) Displays real number.          |

## **Using Semiconductor Properties**

- If the first field is a choose field (Semiconductors, III-V & II-VI Compounds, and Si02/Si3N4 Colors), press GHOOS or 7- to select the desired item. The properties of that item will then be displayed in the remaining fields.
- 2. Scroll down to select the desired property.
- 3. Once you have selected a property, you can
  - Press VIEW to display it in a text view.
  - Press  $\blacksquare$  STK to copy one or all to the HP 48 stack.
  - Press **OPTS INT** PRINT to send one or all to a printer.

#### Example

| MODES       | ∡:      | Degrees     | Result: | Symbolic |
|-------------|---------|-------------|---------|----------|
| (Press CST) | Coord:  | Rectangular | Units:  | On       |
| (11035 )    | Format: | Standard    | Help:   | On       |
|             | Digits: | N/A         | Font:   | Small    |

Find the density of zinc sulfide.

- From the Semiconductor Properties menu, scroll down to III-V, II-VI Compounds and press 
  .
- 2. If there are no units, press UNITS to display them.
- 3. In the **Compound** field press **CHOOS** to select ZnS.

- 4. Find the melting point by
  - Scrolling down to the  $\rho$  field or
  - Press **COPTS N**<sup>XT</sup> **FIND**. Type ρ ( **P** R) and press **ENTER**. (If necessary, first press **CN** to clear the previous search.)

| XXXXXXXXXX III-Y/II-YI | COMPOUNDS |
|------------------------|-----------|
| HN: .012_M^2/0         | (YXS) 1   |
| MN: 4                  | ((442)    |
| MP: -                  |           |
| A: 541 NM              |           |
| MP: 1850_91            | ↓         |
|                        |           |
| MELTING POINT          | _         |

- 5. Once you have found the density, you can
  - Press VIEW to display the property in a text view.
  - Press  $\rightarrow$  STK to copy one or all to the HP 48 stack.
  - Press **OPTS INT** PRINT to send one or all to a printer.
- 5. When you are finished, press 🔳 to return to the Semiconductor Properties screen.

# Boolean Expressions

Analysis Equations Reference **Boolean Expressions** 

This chapter covers the Boolean expressions reference table, which includes 16 commonly-used Boolean expressions and also a diagram of the most commonly-used logic components.

## **Using Boolean Expressions**

This section lists the rules for two-valued Boolean algebra, where "AND" is represented by ".", "OR" is represented by "+", and "NOT" is represented by "".

- 1. Scroll through the Boolean Expressions screen with and v or search with FIND to select an expression.
- 2. When you have found the desired item:
  - Press VIEW to display it in a text view.
  - Press STK to copy one or all to the HP 48 stack.
  - Press **OPTIST INT** PRINT to print one or all to a printer.
- 3. You can view a picture of the logic components by pressing **PICT** at any time.
- 4. Optional: When finished, press d to go to the previous screen or reference to go to the home screen.

| ID- AND             | ⊐D≁ NAND     |  |  |  |
|---------------------|--------------|--|--|--|
| ⊐∑≻ OR              | ⊐]≫ NOR      |  |  |  |
| 30X → <u>C</u>      | ⊐©≫ XNOR     |  |  |  |
| -[>- BUFFER         | -D- INVERTER |  |  |  |
| BOOLEAN EXPRESSIONS |              |  |  |  |

#### Example

| MODES       | ∡:      | Degrees     | Result: | Symbolic  |
|-------------|---------|-------------|---------|-----------|
| (Press CST) | Coord:  | Rectangular | Units:  | On or Off |
| (11033      | Format: | Standard    | Help:   | On        |
|             | Digits: | N/A         | Font:   | Small     |

Find the Exclusive expression.

- 1. Press **DESC** to toggle the help text and the expressions.
- 2. Press **OPTS IFIND** to search for the property.
- 3. Type EXCL and press ENTER to start the search. The highlight bar will move to the first match, which is the answer. Press EXTT to exit the options menu.
- 4. Press VIEW to display the property in a text view, as shown.
- 5. When you have finished viewing the property, press any key to return to the previous screen.

| ****** | BOOLEAN EXPRESSIONS          |
|--------|------------------------------|
| F1:    | AND T                        |
| 53     | TRANSEER                     |
| FŸ     | INHIBITION                   |
| _ E5:  | TRANSFER                     |
| FB:    |                              |
| (X·Y') | )+(X'·Y)                     |
| €STR   | ( VIEW   PICT   OPTS   DESC= |

ay the property **WINING BOOLEAN EXPRESSIONS WINING** vn. led viewing the (x•y')+(x'•y) ey to return to the

6. *Optional*: Press **DESC** to toggle the help text and the expressions back to their original positions.

#### **Bibliography**

Mano, M. Morris, *Digital Logic and Computer Design*, Prentice-Hall, Inc., Englewood Cliffs, NJ, 1979, pp 34-54.

# Boolean Algebra Properties

Analysis Equations Reference **Boolean Algebra Properties** 

This chapter covers the Boolean algebra properties reference table, which includes 10 commonly-used Boolean algebra properties and their duals.

## **Using Boolean Algebra Properties**

This section lists the rules for two-valued Boolean algebra, where "AND" is represented by ".", "OR" is represented by "+", and "NOT" is represented by "".

- 1. Scroll through the Boolean Algebra Properties screen with  $\square$  and  $\bigtriangledown$  or search with FIND to select an expression.
- 2. When you have found the desired item:
  - Press VIEW to display it in a text view.
  - Press  $\rightarrow$  STK to copy one or all to the HP 48 stack.
  - Press OPTS INT PRINT to print one or all to a printer.
- 3. You can view the duals of the Boolean Algebra Properties by pressingDUAL at any time.
- 4. Optional: When finished, press < to go to the previous screen or reference to go to the home screen.

| 🗱 BOOLEAN        | ALGEBRA | PROPERTIES |       |
|------------------|---------|------------|-------|
| X+0=X            |         |            |       |
| X+X=X            |         |            |       |
| X+1=1<br>(X')'=X |         |            |       |
| X+Y=Y+X          |         |            | ↓     |
| IDENTITY ELI     | EMENT_  | ••••••     | ••••• |
| →STK_VIEW        | DUAL OP | TS DESC    |       |

#### Example

| MODES       | ∡:      | Degrees     | Result: | Symbolic  |
|-------------|---------|-------------|---------|-----------|
| (Press CST) | Coord:  | Rectangular | Units:  | On or Off |
|             | Format: | Standard    | Help:   | On        |
|             | Digits: | N/A         | Font:   | Small     |

Find the expression of the Distributive Property.

- 1. Press **DESC** to toggle the help text and the expressions.
- 2. Press **COPTIS INT FIND** to search for the property.
- 3. Type DIST and press ENTER to start the search. (If necessary, first press ON to delete the previous search string.) The highlight bar will move to the first match, which is the answer. Press EXIT to exit the options menu.
- 4. Press VIEW to display the property in a text view, as shown.
- 5. When you have finished viewing the property, press any key to return to the previous screen.
- 6. *Optional*: press **DESC** to toggle the help text and the expressions back to their original positions.

| 🗱 BOOLEAN ALGEBRA         | PROPERTIES 🗱 |
|---------------------------|--------------|
| IDEMPOTENT                | Υ            |
| NULL ELEMENT              |              |
| COMMUTATIVE               |              |
| ASSOCIATIVE               |              |
| DISTRIBUTIVE              | L            |
| X·(Y+Z)=(X·Y)+(X·Z)_      |              |
| <b>*</b> STK VIEW DUAL OP | TS DESC.     |

XXX EDDLEAN ALGEBRA PROPERTIES X · (y+z)=(x · y)+(x · z) Distributive

#### Bibliography

Mano, M. Morris, *Digital Logic and Computer Design*, Prentice-Hall, Inc., Englewood Cliffs, NJ, 1979, pp 34-54.

## Transforms

| Analysis   |  |
|------------|--|
| Equations  |  |
| Reference  |  |
| Transforms |  |

This chapter covers the Transforms reference

table, which includesdefinitions, properties, and transform pairs for continuous-time Fourier transforms, bilateral Laplace transforms, and bilateral z-transforms. All formulas can be viewed in the EquationWriter, printed, or copied to the stack for future use. However, these sections do not include any Analysis-type routines.

### **Using Transforms**

- 1. Select Fourier Transforms, Laplace Transforms, or z-Transforms and press ENTER or **•**.
- 2. Select Definitions, Properties or Transform Pairs and press ENTER or ►. By default, the forward transforms are displayed.
- 3. Select the desired equation and:
  - Press **INV** to display the inverse transforms, which will switch the positions of the time and frequency functions.
  - Press **DESC** to toggle the help text and the transform (not available in Transform Pairs).
  - Press VIEW to display the transform in a text view.
  - Press or VIEW to display the transform in a graphics view. If the graphics form is wider than the screen, press • and • to scroll. When you have finished viewing the transform, press any key to return to the previous screen.
  - Press  $\rightarrow$  STK to copy one or all to the HP 48 stack.
  - Press OPTS INT PRINT to send one or all to a printer.

#### Example 1

| MODES       | ∡:      | Degrees     | Result: | Symbolic  | - |
|-------------|---------|-------------|---------|-----------|---|
| (Press CST) | Coord:  | Rectangular | Units:  | On or Off |   |
| (11035))    | Format: | Standard    | Help:   | On        |   |
|             | Digits: | N/A         | Font:   | Small     |   |

What is the definition of the Inverse Fourier transform?

- In the initial Transforms screen, move the highlight bar to Fourier Transforms and press ENTER or 
   .
- 2. Move the highlight bar to Definitions and press **ENTER** or **•**.
- 3. Move the highlight bar to the second definition and press **Control** to view it in a graphics view.
- 4. Press and ► to scroll. When you have finished viewing the transform, press any key to return to the previous screen.

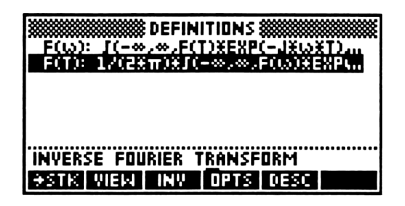

#### Example 2

|     | MODES              |               | Degraes     | Beault                                 | Symbolia  |
|-----|--------------------|---------------|-------------|----------------------------------------|-----------|
|     | MODES              | ∡:            | Degrees     | Result:                                | Symbolic  |
|     | (Press CST)        | Coord:        | Rectangular | Units:                                 | On or Off |
|     |                    | Format:       | Standard    | Help:                                  | On        |
|     |                    | Digits:       | N/A         | Font:                                  | Small     |
| Lo  | ok up the Laplac   | e transform   | of the time | ************************************** | 1 PAIRS   |
| fur | nction f(t)=t.     |               |             | F(T): F(S)<br>\$(T): 1                 |           |
| 1.  | In the initial Tra | ansforms scre | een, move   | \$(T-A): EXP(-AXS)<br>U(T): 1/S        |           |
|     | the highlight ba   | r to Laplace  |             | U(T-A): EXP(-AXS)/<br>T: 1/S°2         | s<br>     |
|     | Transforms and     | press ENTER o | or 🕨.       |                                        |           |
| 2.  | Move the highli    | ght bar to Tr | ansform     | OSTK VIEW INV D                        | IPTS DESC |
|     | Pairs and press    | Enter or 🕨.   |             |                                        |           |
| 3.  | Scroll down to     | t: 1/s^2 and  | press 🗲     |                                        |           |
|     | VIEW to view       | it in a graph | ics view.   | .                                      |           |
| 4.  | When you have      | finished vie  | wing the    | <u>  -</u>                             |           |
|     | transform, press   | any key to i  | return to   | s                                      |           |

the previous screen.

REFERENCE

39: Transforms

т

## Constants

Analysis Equations Reference *Constants* 

This chapter covers the Constants reference

table, which includes 43 commonly-used universal constants, descriptions, and units. Many of these constants are embedded in equations in the Equations sections of EE\*Pro, and their values are automatically inserted during Solver computations. All constants can be viewed, printed, or copied to the stack for future use.

### **Using Constants**

- 1. Scroll through the Constants screen with  $\blacktriangle$  and  $\bigtriangledown$  or search with **FIND** to select a constant.
- 2. When you have found the desired item:
  - Press VIEW to display it in a text view.
  - Press **STK** to copy one or all to the HP 48 stack.
  - Press **OPTIST INT** PRINT to send one or all to a printer.
- 3. Optional: When finished, press 🔳 to go to the previous screen or 🖃

#### Example

| MODES       | ∡:      | Degrees     | Result: | Symbolic  |
|-------------|---------|-------------|---------|-----------|
| (Press CST) | Coord:  | Rectangular | Units:  | On or Off |
|             | Format: | Standard    | Help:   | On        |
|             | Digits: | N/A         | Font:   | Small     |

Look up the value of the Boltzmann constant.

1. Press **DESC** or **WR** to toggle the position of the constant values and the help text, so that the names of the constants are listed in the main display area. (If necessary, first press **ON** to clear the previous search string.)

| ****** | CONSTANTS     |
|--------|---------------|
| 1.3    | 30658E-23_J∕K |
|        | к             |

2. Press **OPTS IT IT ID** to activate the search feature.

- 3. Type BOLTZ and press ENTER to start the search. The highlight bar will move to the first match, which is the answer. To turn units on or off, press NATI UNITS.
- 4. Press **NIT VIEW** to display the constant in text view as shown here.
- 5. When you have finished, press any key to return to the previous screen.
- 6. Optional: Press **EXIT** to exit the options menu.
- 7. *Optional*: Press **DESC** or **WR** to toggle the help text back to its original position at the bottom of the screen.

| Const.     | Description             | Const. | Description               |
|------------|-------------------------|--------|---------------------------|
| π          | circle ratio            | μq     | mass μ / mass e-          |
| e          | Napier constant         | c1     | 1st radiation constant    |
| γ          | Euler constant          | c2     | 2nd radiation constant    |
| ø          | golden ratio            | b      | Wien displacement         |
| α          | fine structure          | λc     | e- Compton wavelength     |
| с          | speed of light          | λn     | n Compton wavelength      |
| <b>€</b> 0 | permittivity            | λp     | p+ Compton wavelength     |
| F          | Faraday constant        | NA     | Avogadro constant         |
| G          | Newton constant         | ø0     | magnetic flux quantum     |
| g          | acceleration of gravity | R      | molar gas constant        |
| h          | Planck constant         | a0     | Bohr radius               |
| hb         | Dirac constant          | R∞     | Rydberg constant          |
| k          | Boltzmann constant      | σ      | Stefan-Boltzmann constant |
| μ0         | permeability            | μB     | Bohr magneton             |
| q          | e- charge               | μe     | e- magnetic moment        |
| em         | e- charge / mass        | μN     | nuclear magneton          |
| me         | e- rest mass            | μр     | p+ magnetic moment        |
| mn         | n rest mass             | μμ     | μ magnetic moment         |
| mp         | p+ rest mass            | SP     | standard pressure         |
| mμ         | μ rest mass             | ST     | standard temperature      |
| pe         | mass p+ / mass e-       | Vm     | molar volume at STP       |
| re         | classical e- radius     |        |                           |

#### **Constants Reference Table**

#### Bibliography

Based on Cohen and Taylor, "The 1986 Adjustment of the Fundamental Physical Constants," *Rev. Mod. Phys.*, Vol. 59, No. 4, October 1987, 1139-1145.

# SI Prefixes

| Analysis    |  |
|-------------|--|
| Equations   |  |
| Reference   |  |
| SI Prefixes |  |

This chapter covers the SI Prefixes reference

table, which includes all currently-accepted prefixes for Le Systeme International d'Unites. All of these prefixes are recognized by the HP 48GX, and all but the most recent four of them (Y, Z, y, and z) are recognized by the HP 48SX.

## **Using SI Prefixes**

- 1. Scroll through the SI Prefixes screen with 🔺 and 🔽 or search with **FIND**.
- 2. When you have found the desired item:
  - Press VIEW to display it in a text view.
  - Press  $\rightarrow$  STK to copy one or all to the HP 48 stack.
  - Press OPTS INT PRINT to print one or all to a printer.

| SI 51             | PREFIXES  |
|-------------------|-----------|
| Y: 1624           |           |
|                   |           |
| P: 1E15           |           |
| T: 1E12           |           |
| C: 162            | 4         |
| YOTTA             |           |
| <b>÷</b> STK VIEW | OPTS DESC |
|                   |           |

## **Greek Alphabet**

Analysis Equations Reference Greek Alphabet

This chapter covers the Greek Alphabet reference table, which includes a picture displaying all uppercase and lowercase letters in the Greek alphabet. Many of these characters are built-in to the HP 48 fonts, but not all.

| ALPHA AC<br>BETA BB<br>GAMMA TY<br>DELTA SA<br>EPSILON E C<br>ZETA SZ<br>ETA SZ<br>THETA AN | IDTA<br>Kappa<br>Lambda<br>Mu<br>Nu<br>Xi<br>Dmicron<br>Pi | IKAMN¥ON<br>LKAMNE == | RHO<br>Sigma<br>Tau<br>Upsilon<br>Phi<br>Chi<br>Psi<br>Dmega | Por united to the second second secon |
|---------------------------------------------------------------------------------------------|------------------------------------------------------------|-----------------------|--------------------------------------------------------------|----------------------------------------------------------------------------------------------------|
| THETA 🖁                                                                                     | PI                                                         | πĨ                    | OMEGA                                                        | ŵΩ                                                                                                    |
| GREEK ALPHABET                                                                              |                                                            |                       |                                                              |                                                                                                    |

Press any key to return to the previous screen. (This is simply a display. These characters can not be copied to the stack.)

(Note that the uppercase and lowercase Greek letters alternate positions from one line to the next.)

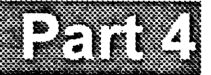

# **Programming & Advanced Use**

## **Programmable Commands**

This chapter covers programming with  $EE \cdot Pro$  and includes a summary of the programmable commands. Each of these commands can be executed directly from the HP 48 stack or included in user programs. For more information about programming, see the HP 48 manual.

This chapter covers:

- **Using Programmable Commands**
- Object Syntax
- □ EE Library Commands
- AC Circuits
- Polyphase Circuits
- Filter Design
- **Gain and Frequency**
- □ Fourier Transforms
- Two-Port Networks
- **Transformer Performance**
- Transmission Lines
- Binary Arithmetic
- Register Operations
- Bit Operations
- Binary Conversions
- Binary Comparisons
- Binary Modes
- Miscellaneous Binary Operations
- Karnaugh Map
- Algebraic Functions
- Error Functions
- □ Capital Budgeting
- □ Reference

## **Using Programmable Commands**

Programmable commands can be used from the stack or incorporated into a user program. The tables in this chapter are organized to provide you with the inputs and outputs of each command, as well as the types of arguments accepted. The object syntax table lists the abbreviations used for the different argument types. For more information about writing programs see your HP 48 User's Guide.

#### **Using Programmable Commands From the Stack**

- 1. Type the input argument(s). For example, type the input array for the →FFT command [1 2 3 2 1].
- 2. Enter the command by either typing it or using the EE•Pro library menu:
  - $\square \square \rightarrow FFT$  ENTER or
  - Press → LERARY (HP 48GX) or → LERARY (HP 48SX) then ELERARY CMDS FFT → FFT.

## **Object Syntax**

These are the various objects listed as inputs or outputs in this chapter.

| Object Syntax | Description                                      | Examples                  |
|---------------|--------------------------------------------------|---------------------------|
| xyabcd        | Real number                                      | 1.523 5.55 10             |
| m n           | Positive integer (real number)                   | 123                       |
| (x,y)         | Complex number or rectangular point              | (0,1) (1,2) (1.5,-3.3)    |
| z             | Real or complex number                           | 1.523 (0,1)               |
| x_unit        | Real number with units                           | 10_m/s 20.587_ft          |
| {list}        | List of objects                                  | $\{223\} \{(0,1)(1,2)\}$  |
| [array]       | Real or complex array                            | [123][(0,1)(1,2)]         |
| 'name'        | Global or local name                             | 'X' 'Y' 'Z'               |
| 'symb'        | Algebraic expression or name                     | 'SIN(X)' 'LN(Z)' 'X'      |
| #bin          | Binary integer                                   | 10110                     |
| 'expr_x'      | Real number, algebraic or global name            | 2.7 'SIN(X)' 'X'          |
| 'expr_z'      | Real or complex number, algebraic or global name | 2.7 (10, 52) 'SIN(X)' 'X' |
| T/F           | 1 (True) or 0 (False)                            | 10                        |

These are the commands in the EE•Pro library menu.

| Command/Description                                                         | Input(s) | Output           |
|-----------------------------------------------------------------------------|----------|------------------|
| EE Runs EE•Pro                                                              | -        | -                |
| ABOUTEE Displays the EE•Pro<br>'About' screen                               | -        | -                |
| <b>CMDSEE</b> Displays the EE• <i>Pro</i><br>commands in the menu keys      | -        | -                |
| <b>GOEE</b> Goes to the specified screen in EE• <i>Pro</i> , see chapter 32 | {list}   | specified screen |

## **AC Circuits**

These commands are found in the **CMDS AC** menu. For more information, see Chapter 3, "AC Circuits."

| Command/Description                   | Input(s)                 | Output(s)                           |
|---------------------------------------|--------------------------|-------------------------------------|
| VZDIV Voltage Divider (Z)             | Vs: 'expr_z'             | IL: 'expr_z'                        |
|                                       | <b>Z:</b> $\{Z_1 Z_n\}$  | <b>V:</b> $\{V_1 V_n\}$             |
| VYDIV Voltage Divider (Y)             | Vs: 'expr_z'             | IL: 'expr_z'                        |
|                                       | <b>Y:</b> $\{Y_1 Y_n\}$  | <b>V</b> : $\{V_1 V_n\}$            |
| CZDIV Current Divider (Z)             | ls: 'expr_z'             | VL: 'expr_z'                        |
|                                       | <b>Z</b> : $\{Z_1 Z_n\}$ | I: {I <sub>1</sub> I <sub>n</sub> } |
| <b>CYDIV</b> Current Divider (Y)      | ls: 'expr_z'             | VL: 'expr_z'                        |
|                                       | <b>Y:</b> $\{Y_1 Y_n\}$  | I: {I <sub>1</sub> I <sub>n</sub> } |
| <b>ZCPERF</b> Circuit Performance (Z) | Vs: 'expr_z'             | VL: 'expr_z'                        |
|                                       | <b>Zs</b> : 'expr_z'     | IL: 'expr_z'                        |
|                                       | ZL: 'expr_z'             | P: 'expr_x'                         |
|                                       |                          | Q: 'expr_x'                         |
|                                       |                          | VI: 'expr_z'                        |
|                                       |                          | <b>θ</b> : 'expr_x'                 |
|                                       |                          | PF: 'expr_x'                        |
|                                       |                          | Pmax: 'expr_x'                      |
|                                       |                          | ZLopt: 'expr_z'                     |

| <b>YPERF</b> Circuit Performance (Y) | Vs: 'expr_z'<br>Ys: 'expr_z'<br>YL: 'expr_z'                      | VL: 'expr_z'<br>IL: 'expr_z'<br>P: 'expr_x'<br>Q: 'expr_x'<br>VI: 'expr_z'<br>θ: 'expr_x'<br>PF: 'expr_x'<br>Pmax: 'expr_x'<br>YLopt: 'expr_z' |
|--------------------------------------|-------------------------------------------------------------------|----------------------------------------------------------------------------------------------------|
| Y↔∆ Wye to Delta Conversion          | Z1: 'expr_z'<br>Z2: 'expr_z'<br>Z3: 'expr_z'                      | ZA: 'expr_z'<br>ZB: 'expr_z'<br>ZC: 'expr_z'                                                                                                   |
| <b>Δ↔Y</b> Delta to Wye Conversion   | <b>ZA:</b> 'expr_z'<br><b>ZB:</b> 'expr_z'<br><b>ZC:</b> 'expr_z' | <b>Z1</b> : 'expr_z'<br><b>Z2</b> : 'expr_z'<br><b>Z3</b> : 'expr_z'                                                                           |

## **Polyphase Circuits**

These commands are found in the **CMDS PHASE** menu. For more information, see Chapter 4, "Polyphase Circuits."

| Command/Description               | Input(s)                                     | Output(s)                                                                                                    |
|-----------------------------------|----------------------------------------------|----------------------------------------------------------------------------------------------------|
| Y↔∆ Wye to Delta Conversion       | <b>Z1</b> : 'expr_z'<br><b>Z2</b> : 'expr_z' | <b>ZA</b> : 'expr_z'<br><b>ZB</b> : 'expr_z'                                                                                                    |
| ∆↔Y Delta to Wye Conversion       | <b>Z3:</b> 'expr_z'<br><b>ZA:</b> 'expr_z'   | <b>ZC:</b> 'expr_z'<br><b>Z1:</b> 'expr_z'                                                                                                    |
|                                   | ZB: 'expr_z'<br>ZC: 'expr_z'                 | <b>Z2</b> : 'expr_z'<br><b>Z3</b> : 'expr_z'                                                                                                    |
| Δ <b>LOAD</b> Balanced Delta Load | VAB: 'expr_z'<br>Z: 'expr_z'                 | VBC: 'expr_z'<br>VCA: 'expr_z'<br>VAN: 'expr_z'<br>VBN: 'expr_z'<br>VCN: 'expr_z'<br>IA: 'expr_z'<br>IB: 'expr_z'<br>IC: 'expr_z'<br>P: 'expr_x'<br>WAB: 'expr_x'<br>WAC: 'expr_x' |

| YLOAD Balanced Wye Load | <b>V12</b> : 'expr_z' | <b>V23</b> : 'expr_z' |
|-------------------------|-----------------------|-----------------------|
|                         | Z: 'expr_z'           | V31: 'expr_z'         |
|                         |                       | V1N: 'expr_z'         |
|                         |                       | <b>V2N:</b> 'expr_z'  |
|                         |                       | V3N: 'expr_z'         |
|                         |                       | 11: 'expr_z'          |
|                         |                       | 12: 'expr_z'          |
|                         |                       | <b>I3</b> : 'expr_z'  |
|                         |                       | P: 'expr_x'           |
|                         |                       | W12: 'expr_x'         |
|                         |                       | <b>W13</b> : 'expr_x' |

## **Filter Design**

These commands are found in the **CMDS FILTR** menu. For more information, see Chapter 6, "Filter Design."

| Command/Description                       | Input(s)                                                      | Output(s)                                                 |
|-------------------------------------------|---------------------------------------------------------------|-----------------------------------------------------------|
| CHLP Low Pass Chebyshev Filter            | R: x<br>f0: x<br>f1: x<br>ΔdB: x<br>Ripple: x                 | C1: x<br>L2: x<br><br># of arguments: x                   |
| CHHP High Pass Chebyshev Filter           | R: x<br>f0: x<br>f1: x<br>ΔdB: x<br>Ripple: x                 | L1: x<br>C2: x<br><br># of arguments: x                   |
| CHBP Band Pass Chebyshev Filter           | R: x<br>f0: x<br>f1: x<br>ΔdB: x<br>Bandwidth: x<br>Ripple: x | C1: x<br>L1: x<br>L2: x<br>C2: x<br><br># of arguments: x |
| CHBE Band Elimination Chebyshev<br>Filter | R: x<br>f0: x<br>f1: x<br>ΔdB: x<br>Bandwidth: x<br>Ripple: x | L1: x<br>C1: x<br>C2: x<br>L2: x<br><br># of arguments: x |
| <b>BWLP</b> Low Pass Butterworth Filter   | R: x<br>f0: x<br>f1: x<br>ΔdB: x                              | C1: x<br>L2: x<br><br># of arguments: x                   |

| <b>BWHP</b> High Pass Butterworth Filter | R: x          | L1: x                |
|------------------------------------------|---------------|----------------------|
|                                          | f0: x         | C2: x                |
|                                          | f1: x         |                      |
|                                          | <b>ΔdB:</b> x | # of arguments: x    |
| <b>BWBP</b> Band Pass Butterworth Filter | R: x          | C1: x                |
|                                          | f0: x         | L1: x                |
|                                          | f1: x         | L2: x                |
|                                          | ∆dB: x        | C2: x                |
|                                          | Bandwidth: x  |                      |
|                                          |               | # of arguments: x    |
| <b>BWBE</b> Band Elimination             | R: x          | L1: x                |
| Butterworth Filter                       | f0: x         | C1: x                |
|                                          | f1: x         | C2: x                |
|                                          | <b>∆dB:</b> x | L2: x                |
|                                          | Bandwidth: x  |                      |
|                                          |               | # of arguments: x    |
| ACLP Low Pass Active Filter              | f0: 'expr_x'  | R1: 'expr_x'         |
|                                          | A: 'expr_x'   | <b>C2:</b> 'expr_x'  |
|                                          | Q: 'expr_x'   | <b>R3:</b> 'expr_x'  |
|                                          | C: 'expr_x'   | R4: 'expr_x'         |
|                                          |               | <b>C5:</b> 'expr_x'  |
| ACHP High Pass Active Filter             | f0: 'expr_x'  | C1: 'expr_x'         |
|                                          | A: 'expr_x'   | <b>R2:</b> 'expr_x'  |
|                                          | Q: 'expr_x'   | <b>C3</b> : 'expr_x' |
|                                          | C: 'expr_x'   | <b>C4:</b> 'expr_x'  |
|                                          |               | <b>R5:</b> 'expr_x'  |
| ACBP Band Pass Active Filter             | f0: 'expr_x'  | R1: 'expr_x'         |
|                                          | A: 'expr_x'   | <b>R2:</b> 'expr_x'  |
|                                          | Q: 'expr_x'   | <b>C3:</b> 'expr_x'  |
|                                          | C: 'expr_x'   | C4: 'expr_x'         |
|                                          |               | R5: 'expr_x'         |

## **Gain and Frequency**

These commands are found in the **CMDS GAIN** menu. For more information, see Chapter 7, "Gain and Frequency."

| Command/Description                       | Input(s)                                                                                                    | Output(s)            |
|-------------------------------------------|----------------------------------------------------------------------------------------------------|----------------------|
| XFERPZ Transfer Function, Roots           | $\begin{array}{l} \text{Constant: c} \\ \text{Zeros: } [A_M  A_0] \\ \text{Poles: } [A_N  A_0] \end{array}$ | <b>H(s)</b> : 'symb' |
| XFERND Transfer Function,<br>Coefficients | Constant: c<br>Num: [R <sub>1</sub> R <sub>M</sub> ]<br>Denom: [R <sub>1</sub> R <sub>N</sub> ]             | <b>H(s):</b> 'symb'  |
| <b>PFER</b> Partial Fraction Expansion,<br>Roots        | $\begin{array}{l} \textbf{Constant: c} \\ \textbf{Zeros: } [R_1 \ \ R_M] \\ \textbf{Poles: } [R_1 \ \ R_N] \end{array}$ | PFE: 'symb' |
|---------------------------------------------------------|----------------------------------------------------------------------------------------------------|-------------|
| <b>PFEC</b> Partial Fraction Expansion,<br>Coefficients | Constant: c<br>Num: [A <sub>M</sub> A <sub>0</sub> ]<br>Denom: [A <sub>N</sub> A <sub>0</sub> ]                         | PFE: 'symb' |

## **Fourier Transforms**

These commands are found in the **CMDS IFFT** menu. For more information, see Chapter 8, "Fourier Transforms."

| Command/Description                    | Input(s)      | Output(s)     |
|----------------------------------------|---------------|---------------|
| →FFT Fast Fourier Transform            | Time: [array] | Freq: [array] |
| FFT→ Inverse Fast Fourier<br>Transform | Freq: [array] | Time: [array] |

### **Two-Port Networks**

These commands are found in the **CMDS 2PORT** menu. For more information, see Chapter 9, "Two-Port Networks." **Note:** 'name' can be the global name 'z', 'y', 'h', 'g', 'a', or 'b'.

| Command/Description              | Input(s)               | Output(s)              |
|----------------------------------|------------------------|------------------------|
| <b>PCON</b> Parameter Conversion | Input Type: 'name'     | 11: 'expr_z'           |
|                                  | 11: 'expr_z'           | <b>12</b> : 'expr_z'   |
|                                  | 12: 'expr_z'           | <b>21</b> : 'expr_z'   |
|                                  | <b>21</b> : 'expr_z'   | <b>22</b> : 'expr_z'   |
|                                  | <b>22:</b> 'expr_z'    |                        |
|                                  | Output Type: 'name'    |                        |
| PCPERF Circuit Performance       | Parameter Type: 'name' | Zin: 'expr_z'          |
|                                  | 11: 'expr_z'           | lout: 'expr_z'         |
|                                  | <b>12</b> : 'expr_z'   | Vout: 'expr_z'         |
|                                  | <b>21</b> : 'expr_z'   | Zout: 'expr_z'         |
|                                  | <b>22</b> : 'expr_z'   | 12/11: 'expr_z'        |
|                                  | Vs: 'expr_z'           | V2/V1: 'expr_z'        |
|                                  | <b>Zs:</b> 'expr_z'    | <b>V2/Vs:</b> 'expr_z' |
|                                  | <b>ZL</b> : 'expr_z'   | GP: 'expr_z'           |
|                                  |                        | Pav: 'expr_z'          |
|                                  |                        | Pmax: 'expr_z'         |
|                                  |                        | <b>Zlopt:</b> 'expr_z' |

| I2PCAS Inter-connected Two-Ports<br>in Cascade configuration                 | <b>1st Input Type</b> : 'name'<br>11: 'expr_z'<br>12: 'expr_z'<br>21: 'expr_z'<br><b>2nd Input Type</b> : 'name<br>11: 'expr_z'<br>12: 'expr_z'<br>21: 'expr_z'<br>22: 'expr_z'<br><b>Output Type</b> : 'name' | 11: 'expr_z'<br>12: 'expr_z'<br>21: 'expr_z'<br>22: 'expr_z' |
|------------------------------------------------------------------------------|----------------------------------------------------------------------------------------------------|--------------------------------------------------------------|
| <b>12PSS</b> Inter-connected Two-Ports in Series-Series configuration        | same as I2PCAS                                                                                                    | same as I2PCAS                                               |
| <b>12PPP</b> Inter-connected Two-Ports in<br>Parallel-Parallel configuration | same as I2PCAS                                                                                                    | same as I2PCAS                                               |
| I2PSP Inter-connected Two-Ports in<br>Series-Parallel configuration          | same as I2PCAS                                                                                                    | same as I2PCAS                                               |
| <b>12PPS</b> Inter-connected Two-Ports in Parallel-Series configuration      | same as I2PCAS                                                                                                    | same as I2PCAS                                               |

### **Transformer Performance**

These commands are found in the **CMDS IXT XFMR** menu. For more information, see Chapter 10, "Transformer Performance."

| <b>Command/Description</b> | Input(s)                                                                       | Output(s)                                                                                   |
|----------------------------|--------------------------------------------------------------------------------|---------------------------------------------------------------------------------------------|
| OCTST Open Circuit Test    | V1: 'expr_x'<br>V2: 'expr_x'<br>I1: 'expr_x'<br>P1: 'expr_x'                   | n: 'expr_x'<br>Q1: 'expr_x'<br>Gc: 'expr_x'<br>Bc: 'expr_x'                                 |
| SCTST Closed Circuit Test  | V1: 'expr_x'<br>I1: 'expr_x'<br>P1: 'expr_x'<br>kVA: 'expr_x'<br>V1R: 'expr_x' | n: 'expr_x'<br>Q1: 'expr_x'<br>R1: 'expr_x'<br>R2: 'expr_x'<br>X1: 'expr_x'<br>X2: 'expr_x' |
| CHAIN Chain Parameters     | Z1: 'expr_z'<br>Z2: 'expr_z'<br>n: 'expr_x'<br>Gc: 'expr_x'<br>Bc: 'expr_x'    | A: 'expr_z'<br>B: 'expr_z'<br>C: 'expr_z'<br>D: 'expr_z'                                    |

These commands are found in the **CMDS INT XMS** menu. For more information, see Chapter 11, "Transmission Lines."

| Command/Description             | Input(s)                                                                                               | Output(s)                                                                                                    |
|---------------------------------|----------------------------------------------------------------------------------------------------|----------------------------------------------------------------------------------------------------|
| XLCHR Line Characteristics      | L: 'expr_x'<br>R: 'expr_x'<br>G: 'expr_x'<br>C: 'expr_x'<br>ZL: 'expr_z'<br>d: 'expr_x'<br>f: 'expr_x' | <b>Z0</b> : 'expr_z'<br><b>Y0</b> : 'expr_z'<br>α: 'expr_x'<br>β: 'expr_x'<br>λ: 'expr_x'<br><b>Vp</b> : 'expr_x'<br><b>Zoc</b> : 'expr_z'<br><b>Zsc</b> : 'expr_z'<br><b>p</b> : 'expr_z'<br><b>SWR</b> : 'expr_x' |
| XLPAR Line Parameters           | Zoc: 'expr_z'<br>Zsc: 'expr_z'<br>d: 'expr_x'<br>f: 'expr_x'                                           | R: 'expr_x'<br>L: 'expr_x'<br>G: 'expr_x'<br>C: 'expr_x'<br>Z0: 'expr_z'<br>Y0: 'expr_z'<br>α: 'expr_x'<br>β: 'expr_x'<br>vp: 'expr_x'                                                                              |
| XLFAULT Fault Location Estimate | Xin: 'expr_x'<br>R0: 'expr_x'<br>ß: 'expr_x'                                                           | docmin: 'expr_x'<br>dscmin: 'expr_x'                                                                                                    |
| XLZ Lossless Line Impedance     | ZL: 'expr_z'<br>R0: 'expr_x'                                                                           | <b>B*d1:</b> 'expr_x'<br><b>B*d1-sc:</b> 'expr_x'<br><b>B*d1-oc:</b> 'expr_x'<br><b>B*d2:</b> 'expr_x'<br><b>B*d2-sc:</b> 'expr_x'<br><b>B*d2-oc:</b> 'expr_x'                                                      |

## **Binary Arithmetic**

These commands are found in the **CMDS INT COMP ARTH** menu. For more information, see Chapter 12, "Computer Engineering."

| Command/Description    | Input(s)                         | Output(s)   |
|------------------------|----------------------------------|-------------|
| ADD16C Binary Addition | Binary: #bin x<br>Binary: #bin x | Sum: #bin x |

| SUB16C Binary Subraction      | Binary: #bin x<br>Binary: #bin x    | Difference: #bin x     |
|-------------------------------|-------------------------------------|------------------------|
| MULT16C Binary Multiplication | Binary: #bin x<br>Binary: #bin x    | <b>Product:</b> #bin x |
| <b>DIV16C</b> Binary Division | Dividend: #bin x<br>Divisor: #bin x | Quotient: #bin         |
| RMD16C Remainder              | Dividend: #bin x<br>Divisor: #bin x | Remainder: #bin        |
| <b>NEG16C</b> Binary Negation | Binary: #bin                        | Result: #bin           |
| ABS16C Absolute Value         | Binary: #bin                        | Result: #bin           |

## **Register Operations**

These commands are found in the **CMDS INT COMP IREG** menu. For more information, see Chapter 12, "Computer Engineering."

| Command/Description                          | Input(s)                                | Output(s)    |
|----------------------------------------------|-----------------------------------------|--------------|
| SL16C Shift Left                             | Binary: #bin                            | Result: #bin |
| SR16C Shift Right                            | Binary: #bin                            | Result: #bin |
| RL16C Rotate Left                            | Binary: #bin                            | Result: #bin |
| RR16C Rotate Right                           | Binary: #bin                            | Result: #bin |
| RLC16C Rotate Left Through Carry             | Binary: #bin                            | Result: #bin |
| RRC16C Rotate Right Through<br>Carry         | Binary: #bin                            | Result: #bin |
| SLN16C Shift Left n Bits                     | <b>Binary:</b> #bin<br><b>n:</b> #bin x | Result: #bin |
| SRN16C Shift Right n Bits                    | <b>Binary:</b> #bin<br>n: #bin x        | Result: #bin |
| RLN16C Rotate Left n Bits                    | Binary: #bin<br>n: #bin x               | Result: #bin |
| RRN16C Rotate Right n Bits                   | <b>Binary:</b> #bin<br><b>n:</b> #bin x | Result: #bin |
| RLCN16C Rotate Left Through<br>Carry n Bits  | Binary: #bin<br>n: #bin x               | Result: #bin |
| RRCN16C Rotate Right Through<br>Carry n Bits | Binary: #bin<br>n: #bin x               | Result: #bin |
| ASR16C Arithmatic Shift Right                | Binary: #bin                            | Result: #bin |

## **Bit Operations**

These commands are found in the **CMDS INT COMP BIT** menu. For more information, see Chapter 12, "Computer Engineering."

| Command/Description   | Input(s)                      | Output(s)    |
|-----------------------|-------------------------------|--------------|
| SB Set Bit            | Binary: #bin<br>Bit #: #bin x | Result: #bin |
| <b>CB</b> Clear Bit   | Binary: #bin<br>Bit #: #bin x | Result: #bin |
| B? Check Bit          | Binary: #bin<br>Bit #: #bin x | Result: #bin |
| <b>ΣB</b> Sum of Bits | Binary: #bin                  | Result: #bin |

## **Binary Conversions**

These commands are found in the **CMDS INT COMP CNVT** menu. For more information, see Chapter 12, "Computer Engineering."

| Command/Description                            | Input(s)     | Output(s)    |
|------------------------------------------------|--------------|--------------|
| <b>R→B16C</b> Real to Binary Conversion        | Real: x      | Result: #bin |
| B→R16C Binary to Real Conversion               | Binary: #bin | Result: x    |
| →IEEE Real to IEEE 32-bit Format<br>Conversion | Real: x      | Result: #bin |
| IEEE→ IEEE 32-bit Format to Real<br>Conversion | Binary: #bin | Result: x    |

## **Binary Comparisons**

These commands are found in the **CMDS INT COMP CMPR** menu. For more information, see Chapter 12, "Computer Engineering."

| Command/Description           | Input(s)                         | Output(s)   |
|-------------------------------|----------------------------------|-------------|
| ==16C Binary Equals           | Binary: #bin x<br>Binary: #bin x | Result: T/F |
| <b>≠16C</b> Binary Not Equals | Binary: #bin x<br>Binary: #bin x | Result: T/F |
| <16C Binary Less Than         | Binary: #bin x<br>Binary: #bin x | Result: T/F |

| >16C Binary Greater Than          | Binary: #bin x<br>Binary: #bin x               | Result: T/F |
|-----------------------------------|------------------------------------------------|-------------|
| ≤16C Binary Less Than or Equal    | Binary: #bin x<br>Binary: #bin x               | Result: T/F |
| ≥16C Binary Greater Than or Equal | <b>Binary:</b> #bin x<br><b>Binary:</b> #bin x | Result: T/F |

## **Binary Modes**

These commands are found in the **CMDS INT COMP MODES** menu. For more information, see Chapter 12, "Computer Engineering."

| Command/Description                   | Input(s) | Output(s)                        |
|---------------------------------------|----------|----------------------------------|
| SETC Set Carry Flag                   | -        | Set User Flag 4                  |
| CLRC Clear Carry Flag                 | -        | Clear User Flag 4                |
| CRRY? Check Carry Flag                | -        | Test Flag 4: T/F                 |
| SETR Set Range Flag                   | -        | Set User Flag 5                  |
| CLRR Clear Range Flag                 | -        | Clear User Flag 5                |
| RNG? Check Range Flag                 | -        | <b>Test User Flag 5:</b> T/F     |
| UNSGN Set Unsigned Mode               | -        | Put 48 in unsigned mode          |
| <b>ONES</b> Set One's Complement Mode | -        | Put 48 in one's complements mode |
| <b>TWOS</b> Set Two's Complement Mode | -        | Put 48 in two's complements mode |
| CMP? Complement Mode                  | -        | <b>Complement mode:</b> 0,1,2    |

### **Miscellaneous Binary Operations**

These commands are found in the **CMDS INT COMPL INT MISC** menu. These operations cannot be found in any EE•*Pro* screen. They are provided as programmable commands in order to complete the set of commands that are provided by the HP 16C "Computer Scientist Calculator"

| Command/Description               | Input(s)                     | Output(s)                                    |
|-----------------------------------|------------------------------|----------------------------------------------|
| <b>DBL</b> × Double-word Multiply | Binary: #bin<br>Binary: #bin | Product, 1st ½: #bin<br>Product, 2nd ½: #bin |

| <b>DBL+</b> Double-word Divide                  | Dividend, 1st ½: #bin<br>Dividend,2nd ½: #bin<br>Divisor: #bin | Quotient: #bin                                                      |
|-------------------------------------------------|----------------------------------------------------------------|---------------------------------------------------------------------|
| <b>DBLR</b> Double-word Divide<br>Remainder     | Dividend, 1st ½: #bin<br>Dividend,2nd ½: #bin<br>Divisor: #bin | Remainder: #bin                                                     |
| LJ16C Left Justify                              | Binary: #bin                                                   | <b>Binary</b> : #bin<br><b>n</b> : #bin (number of bits<br>shifted) |
| MSKL Left-justified Mask with n<br>Bits         | <b>n:</b> #bin x                                               | Binary: #bin                                                        |
| <b>MSKR</b> Right-justified Mask with n<br>Bits | <b>n:</b> #bin x                                               | Binary: #bin                                                        |
| FLOAT                                           | Binary: #bin <sub>1</sub><br>Binary: #bin <sub>2</sub>         | <b>REAL:</b><br>#bin <sub>1</sub> *2^(#bin <sub>1)</sub>            |
| FIXED                                           | Real: x                                                        | 32-bit Mantissa: #bin<br>Exponent of 2: #bin                        |

## Karnaugh Map

These commands are found in the **CMDS NET COMP NET** menu. For more information, see Chapter 12, "Computer Engineering."

| Command/Description | Input(s)                                                                                                 | Output(s)                     |
|---------------------|----------------------------------------------------------------------------------------------------|-------------------------------|
| KMAP Karnaugh Map   | Minterms: {# <sub>1</sub> # <sub>N</sub> }<br>Don't Care: {# <sub>1</sub> # <sub>M</sub> }<br>Vars: 'AZ' | Prime Implicants:<br>'string' |

## **Algebraic Functions**

These commands are found in the **CMDS NIT ALGB** menu. For more information, see Chapter 13, "Algebraic Functions."

| Command/Description                              | Input(s)                                | Output(s)                               |
|--------------------------------------------------|-----------------------------------------|-----------------------------------------|
| PFEC Partial Fraction Expansion,<br>Coefficients | Constant: c<br>Num: $[A_M A_0]$         | PFE: 'symb'                             |
|                                                  | Denom: [A <sub>N</sub> A <sub>0</sub> ] |                                         |
| PFER Partial Fraction Expansion,                 | Coefficient: c                          | PFE: 'symb'                             |
| Roots                                            | Num: [R <sub>1</sub> R <sub>M</sub> ]   |                                         |
|                                                  | Denom: $[R_1 R_N]$                      |                                         |
| <b>POLYC</b> Polynomial Coefficients             | Roots: [R <sub>1</sub> R <sub>N</sub> ] | Coefs: [A <sub>N</sub> A <sub>0</sub> ] |

| POLYE Polynomial Equation     | Coefs: [A <sub>N</sub> A <sub>0</sub> ]<br>Var: 'name'     | Poly: 'symb'                            |
|-------------------------------|------------------------------------------------------------|-----------------------------------------|
| POLYR Polynomial Roots        | Coefs: [A <sub>N</sub> A <sub>0</sub> ]                    | Roots: [R <sub>1</sub> R <sub>N</sub> ] |
| SIMPL Symbolic Simplification | Expr: 'expr_z'                                             | Simpl: 'symb'                           |
| TYLRA Taylor Polynomial       | Expr: 'symb'<br>Var: 'name'<br>Order: x<br>Point: 'expr_z' | Taylor: 'symb'                          |

### **Error Functions**

These commands are found in the **CMDS INT ERROR** menu. For more information, see Chapter 14, "Error Function."

| Command/Description                | Input(s)     | Output(s) |
|------------------------------------|--------------|-----------|
| ERF Error Function                 | <b>X</b> : x | Result: x |
| <b>ERFC</b> Inverse Error Function | <b>X</b> : x | Result: x |

## **Capital Budgeting**

These commands are found in the **CMDS BUDG** menu. For more information, see Chapter 15, "Capital Budgeting."

| Command/Description         | Input(s)                                                   | Output(s)  |
|-----------------------------|------------------------------------------------------------|------------|
| PAYB Payback Period         | Cash: [T <sub>0</sub> T <sub>n</sub> ]                     | Payback: x |
| NPV Net Present Value       | Cash: [T <sub>0</sub> T <sub>n</sub> ]<br>Discount rate: x | NPV: x     |
| IRR Internal rate of return | Cash: [T <sub>0</sub> T <sub>n</sub> ]                     | IRR: x     |
| PIDX Profitability Index    | Cash: [T <sub>0</sub> T <sub>n</sub> ]<br>Discount rate: x | PI: x      |

#### Reference

These commands are found in the **CMDS NET INST** menu. For more information, see Chapter 35 "Standard Component Values" and Chapter 40, "Constants".

| Command/Description                 | Input(s)                 | Output(s)                                  |
|-------------------------------------|--------------------------|--------------------------------------------|
| <b>RVAL</b> Standard Resistor Value | Value: x<br>Tolerance: y | Std Value: x_unit<br>Color Bands: "string" |
| LVAL Standard Inductor Value        | Value: x<br>Tolerance: y | Std Value: x_unit                          |
| CVAL Standard Capacitor Value       | Value: x<br>Tolerance: y | Std Value: x_unit                          |
| CONS Constant Function              | Constant: 'name'         | Value: x or x_unit                         |

#### **CONS: Constants**

**Example:** Create an equation with a constant. The mass-energy relation is  $E = mc^2$ . To write this as an HP 48 equation which accesses the speed of light constant included in EE•*Pro*, use the equation:

#### 'E = m \* CONS(c) ^ 2'

This equation will call the command CONS to access the value of the speed of light constant **c**. The value of **c** will be returned as 299792458\_m/s if flag 61 is clear (units on), or as 299792458 if flag 61 is set (units off).

**Example:** Override a built-in constant. To solve gravitational problems on the moon (instead of the Earth), the acceleration of gravity  $\mathbf{g}$ , must be overridden. To override the built-in value of 9.80665 m/s (the gravitational acceleration at the surface of the Earth), store the value 1.55 m/s into the variable 'g'. The value of  $\mathbf{g}$  will now be returned by CONS as 1.55 m/s. To return to the original value, purge the variable 'g' from user memory.

### Chapter 44

## **Programmable Screens**

EE•*Pro* is designed to allow you to jump directly to any Analysis, Equation, or Reference screen from the HP 48 stack with the GOEE command. This chapter describes how to use these "programmable screens."

This chapter covers:

- **Using Programmable Screens**
- □ Analysis Screens
- **G** Equations Screens
- □ Reference Screens

### **Using Programmable Screens**

The GOEE command, located in the library menu of EE•*Pro*, allows you to jump directly to a particular screen in EE•*Pro*.

#### Example: HP 48 Stack

Browse Constants from the HP 48 stack.

- 1. From the HP 48 stack, type () 3 FC 7 ENTER to put the list { 3 7 } on the stack.

#### **Example: User Program**

Create a user program that goes directly to the Constants reference table from the HP 48 stack.

- 1. Type () > () 3 sec 7 > sec () LEANY ELEM GOEE ENTER to put the program « { 3 7 } GOEE » on the stack.
- 2. Type COCONS ENTER to put the name 'GOCONS' on the stack. Press STO to store the program into GOCONS.

 To execute GOCONS from the HP 48 stack, press A GOCO and the Constants screen will appear. The program could also be stored in your custom menu for quick access. For more information, see your HP 48 User's Guide.

## **Analysis Screens**

This is a summary of the EE•Pro Analysis screens and their corresponding path lists for use with the GOEE command.

| Menu Item                               | Path                           |
|-----------------------------------------|--------------------------------|
| Home                                    | {}                             |
| A I in                                  | (1)                            |
| Analysis                                | { 1 }                          |
| AC Circuits                             | { 1 1 }                        |
| Impedance Calculations                  | {111}                          |
| Voltage Divider                         | { 1 1 2 }                      |
| Current Divider                         | {113}                          |
| Circuit Performance                     | {114}                          |
| Wye $\leftrightarrow \Delta$ Conversion | {115}                          |
| Polyphase Circuits                      | {12}                           |
| Wye $\leftrightarrow \Delta$ Conversion | {121}                          |
| Balanced Wye Load                       | { 1 2 2 }                      |
| Balanced $\Delta$ Load                  | { 1 2 3 }                      |
| Ladder Network                          | {13}                           |
| Filter Design                           | {14}                           |
| Chebyshev Filter                        | {141}                          |
| Butterworth Filter                      | {142}                          |
| Active Filter                           | {143}                          |
| Gain and Frequency                      | {15}                           |
| Transfer Function                       | { 1 5 1 }                      |
| Bode Plots                              | { 1 5 2 }                      |
| Fourier Transforms                      | { 1 6 }                        |
| FFT                                     | {161}                          |
| Inverse FFT                             | { 162 }                        |
| Two-Port Networks                       | {17}                           |
| Parameter Conversion                    | {171}                          |
| Circuit Performance                     | {172}                          |
| Interconnected Two-Ports                | {173}                          |
| Transformer Performance                 | {18}                           |
| Open Circuit Test                       | {181}                          |
| Short Circuit Test                      | <i>{</i> 1 <b>8</b> 2 <i>}</i> |

| Chain Parameters            | {183}      |
|-----------------------------|------------|
| Transmission Lines          | {19}       |
| Line Characteristics        | {191}      |
| Line Parameter Calculations | {192}      |
| Fault Location Estimate     | {193}      |
| Lossless Line Impedance     | { 1 9 4 }  |
| Computer Engineering        | { 1 10 }   |
| Binary Arithmetic           | { 1 10 1 } |
| <b>Register</b> Operations  | { 1 10 2 } |
| Bit Operations              | { 1 10 3 } |
| Binary Conversions          | { 1 10 4 } |
| Binary Comparisons          | { 1 10 5 } |
| Karnaugh Map                | { 1 10 6 } |
| Algebraic Functions         | { 1 11 }   |
| Partial Fraction Expansion  | { 1 11 1 } |
| Piecewise Functions         | { 1 11 2 } |
| Polynomial Coefficients     | { 1 11 3 } |
| Polynomial Equation         | { 1 11 4 } |
| Polynomial Roots            | {1115}     |
| Symbolic Simplification     | { 1 11 6 } |
| Taylor Polynomial           | { 1 11 7 } |
| Error Functions             | { 1 12 }   |
| Capital Budgeting           | { 1 13 }   |

## **Equations Screens**

This is a summary of the EE•*Pro* Equations screens and their corresponding path lists for use with the GOEE command.

| Menu Item                       | Path      |
|---------------------------------|-----------|
| Home                            | {}        |
| Equations                       | {2}       |
| Resistive Circuits              | {21}      |
| Resistance and Conductance      | {211}     |
| Ohm's Law and Power             | { 2 1 2 } |
| Temperature Effect              | { 2 1 3 } |
| Maximum Power Transfer          | { 2 1 4 } |
| V and I Source Equivalence      | { 2 1 5 } |
| Capacitance and Electric Fields | {22}      |
| Point Charge                    | {221}     |

| Long Charged Line                      | {222}     |
|----------------------------------------|-----------|
| Charged Disk                           | $\{223\}$ |
| Parallel Plates                        | $\{224\}$ |
| Parallel Wires                         | $\{225\}$ |
| Coaxial Cable                          | $\{226\}$ |
| Sphere                                 | $\{227\}$ |
| Inductance and Magnetism               | {23}      |
| Long Line                              | $\{231\}$ |
| Long Strip                             | $\{232\}$ |
| Parallel Wires                         | { 2 3 3 } |
| Loop                                   | {234}     |
| Coaxial Cable                          | {235}     |
| Skin Effect                            | $\{236\}$ |
| Electron Motion                        | {24}      |
| Electron Beam Deflection               | $\{241\}$ |
| Thermionic Emission                    | {242}     |
| Photoemission                          | $\{243\}$ |
| Meters and Bridge Circuits             | {25}      |
| Amp. Volt. and Ohmmeter                | $\{251\}$ |
| Wheatstone Bridge                      | $\{252\}$ |
| Wien Bridge                            | $\{253\}$ |
| Maxwell Bridge                         | {254}     |
| Owen Bridge                            | {255}     |
| Svm. Resistive Attenuator              | {256}     |
| Unsym. Resistive Attenuator            | {257}     |
| RL and RC Circuits                     | {26}      |
| RL Natural Response                    | {261}     |
| RC Natural Response                    | {262}     |
| RL Step Response                       | {263}     |
| RC Step Response                       | {264}     |
| RL Series to Parallel                  | {265}     |
| RC Series to Parallel                  | {266}     |
| RLC Circuits                           | {27}      |
| Series Impedance                       | $\{271\}$ |
| Parallel Admittance                    | {272}     |
| RLC Natural Response                   | $\{273\}$ |
| Underdamped Transient                  | $\{274\}$ |
| Critically-Damped Transient            | {275}     |
| Overdamped Transient                   | {276}     |
| AC Circuits                            | {28}      |
| RL Series Impedance                    | $\{281\}$ |
| RC Series Impedance                    | $\{282\}$ |
| Impedance $\leftrightarrow$ Admittance | {283}     |
| Two Impedances in Series               | {284}     |
| Two Impedances in Parallel             | {285}     |
| —                                      | -         |

| Polyphase Circuits             | {29}              |
|--------------------------------|-------------------|
| Balanced $\Delta$ Network      | $\{291\}$         |
| Balanced Wye Network           | {292}             |
| Power Measurements             | {293}             |
| Electrical Resonance           | { 2 10 }          |
| Parallel Resonance I           | $\{2\ 10\ 1\}$    |
| Parallel Resonance II          | $\{2 \ 10 \ 2 \}$ |
| Resonance in Lossy Inductor    | { 2 10 3 }        |
| Series Resonance               | $\{2\ 10\ 4\}$    |
| OpAmp Circuits                 | { 2 11 }          |
| Basic Inverter                 | $\{2\ 11\ 1\}$    |
| Non-Inverting Amplifier        | $\{2 \ 11 \ 2\}$  |
| Current Amplifier              | { 2 11 3 }        |
| Transconductance Amplifier     | { 2 11 4 }        |
| Level Detector (Inverting)     | {2115}            |
| Level Detector (Non-Inverting) | {2116}            |
| Differentiator                 | $\{2117\}$        |
| Differential Amplifier         | { 2 11 8 }        |
| Solid State Devices            | { 2 12 }          |
| Semiconductor Basics           | { 2 12 1 }        |
| PN Junctions                   | { 2 12 2 }        |
| PN Junction Currents           | { 2 12 3 }        |
| Transistor Currents            | { 2 12 4 }        |
| Ebers-Moll Equations           | { 2 12 5 }        |
| Ideal Currents - pnp           | { 2 12 6 }        |
| Switching Transients           | { 2 12 7 }        |
| MOS Transistor I               | { 2 12 8 }        |
| MOS Transistor II              | { 2 12 9 }        |
| MOS Inverter (Resistive)       | { 2 12 10 }       |
| MOS Inverter (Saturated)       | { 2 12 11 }       |
| MOS Inverter (Depletion)       | { 2 12 12 }       |
| CMOS Transistor Pair           | { 2 12 13 }       |
| Junction FET                   | { 2 12 14 }       |
| Linear Amplifiers              | { 2 13 }          |
| BJT (Common Base)              | { 2 13 1 }        |
| BJT (Common Emitter)           | { 2 13 2 }        |
| BJT (Common Collector)         | { 2 13 3 }        |
| FET (Common Gate)              | { 2 13 4 }        |
| FET (Common Source)            | { 2 13 5 }        |
| FET (Common Drain)             | { 2 13 6 }        |
| Darlington (CC-CC)             | { 2 13 7 }        |
| Darlington (CC-CE)             | { 2 13 8 }        |
| Emitter-Coupled Amplifier      | { 2 13 9 }        |
| Differential Amplifier         | { 2 13 10 }       |
| Source-Coupled JFET Pair       | { 2 13 11 }       |

| Class A, B, and C Amplifiers | { 2 14 }    |
|------------------------------|-------------|
| Class A Amplifier            | { 2 14 1 }  |
| Power Transistor             | { 2 14 2 }  |
| Push-Pull Principle          | { 2 14 3 }  |
| Class B Amplifier            | { 2 14 4 }  |
| Class C Amplifier            | { 2 14 5 }  |
| Transformers                 | { 2 15 }    |
| Ideal Transformer            | { 2 15 1 }  |
| Linear Equivalent Circuit    | { 2 15 2 }  |
| Motors and Generators        | { 2 16 }    |
| Energy Conversion            | { 2 16 1 }  |
| DC Generator                 | { 2 16 2 }  |
| Separately-Excited DC Genr.  | { 2 16 3 }  |
| DC Shunt Generator           | { 2 16 4 }  |
| DC Series Generator          | { 2 16 5 }  |
| Separately-Excited DC Motor  | { 2 16 6 }  |
| DC Shunt Motor               | { 2 16 7 }  |
| DC Series Motor              | { 2 16 8 }  |
| Permanent Magnet Motor       | { 2 16 9 }  |
| Induction Motor I            | { 2 16 10 } |
| Induction Motor II           | { 2 16 11 } |
| Single-Phase Induction Motor | { 2 16 12 } |
| Synchronous Machines         | { 2 16 13 } |

This is a summary of the EE•*Pro* Reference screens and their corresponding path lists for use with the GOEE command.

| Menu Item                  | Path   |
|----------------------------|--------|
| Home                       | {}     |
|                            |        |
| Reference                  | {3}    |
| Resistor Color Chart       | {31}   |
| Standard Component Values  | {32}   |
| Semiconductor Properties   | {33}   |
| Semiconductors             | {331}  |
| III-V, II-VI Compounds     | {332}  |
| Si Donor Levels            | {333}  |
| Si Acceptor Levels         | {334}  |
| SiO2/Si3N4 Colors          | {335}  |
| Boolean Expressions        | {34}   |
| Boolean Algebra Properties | {35}   |
| Transforms                 | {36}   |
| Fourier Transforms         | {361}  |
| Definitions                | {3611} |
| Properties                 | {3612} |
| Transform Pairs            | {3613} |
| Laplace Transforms         | {362}  |
| Definitions                | {3621} |
| Properties                 | {3622} |
| Transform Pairs            | {3623} |
| z-Transforms               | {363}  |
| Definitions                | {3631} |
| Properties                 | {3632} |
| Transform Pairs            | {3633} |
| Contants                   | {37}   |
| SI Prefixes                | {38}   |
| Greek Alphabet             | {39}   |

#### **Chapter 45**

# **Tips for Using the Solver**

This chapter covers tips for using the solver in the Equations section.

- **Creating a Working Directory**
- □ How are Multiple Equations Solved?
- Using Guesses to Improve Solving
- Solver Icons

#### **Creating a Working Directory**

Every time the solver solves an equation, it stores the variable values into your HP 48 user memory, in the directory you were at when you ran  $EE \cdot Pro$ . If you would prefer to organize the equation variables into a specific subdirectory in your HP 48 user memory, follow these steps:

- 1. Quit EE•*Pro* to the HP 48 stack.
- 2. Press result to go to the HOME directory of your HP 48.
- 3. Press *was* to display the variables in the HOME directory.
- 4. Decide on a name for the work subdirectory (e.g., WORK).
- 5. Type  $\square \square \square \square$  WORK ENTER to put the name on the stack.
- 6. Type CRDIR ENTER to create the subdirectory 'WORK' in your HOME directory. It should appear in the variable menu as WORK.

You have now created the subdirectory { HOME WORK }. In order to store all equation variables created by EE•*Pro* in { HOME WORK }, each time you run the software, first follow these steps:

- 1. Press reference to go to the HOME directory of your HP 48.
- 2. Press with to display the variables in the HOME directory.
- 3. Press WORK to switch to the { HOME WORK } subdirectory.
- 4. Start EE•Pro, as described in Chapter 1, "Getting Started."

For more information on directories, see the HP 48 manual.

## How are Multiple Equations Solved?

The solver in the Equations section of  $EE \cdot Pro$  is a systematic solver, not a simultaneous one. For example, the solver can solve this set of equations, provided it is given a known value of either x or y:

$$x + y + z = 5$$
$$x + y = 3$$

However, the solver cannot solve this set of equations, when neither x or y is known in advance:

$$\begin{aligned} x + y &= 2\\ x - y &= 0 \end{aligned}$$

The solver iterates through a set of equations, searching for an equation with only one unknown variable. When an equation satisfying this requirement is found, the solver uses the built-in HP 48 root-finder to solve for the unknown variable. After the value is found, that variable is marked as found, and the solver continues to search. The solver does not terminate its search until one of three conditions occurs:

- All equations are solved, and all unknown variables are found.
- All variables marked as wanted are found.
- No more equations can be solved, because all remaining unsolved equations have more than one unknown variable.

All variables for which values are found in a solving operation are marked with a shaded circle at the solver screen.

## **Using Guesses to Improve Solving**

Pressing **SOLVE** calls the built-in HP 48 root-finder to solve each equation. The root-finder requires an initial value on which to base its search for the solution. If no value exists, the solver uses a default guess of 1, but you can provide a guess to override that value. The root-finder then generates pairs of intermediate values and interpolates between them to find the solution. The time required to find the solution (the root) depends on how close the initial guess is to the actual solution. You can shorten the solution time by providing a guess close to the expected solution. Go to the Solver screen and move the highlight bar to the variable in question, and enter a guess. The variable will automatically be marked as known, so move the highlight bar back to the variable and press **KNOW** or  $\boxed{'}$  to unmark the variable as known, so it will be calculated by the solver. Then press **SOLVE** and the solver will use the current value as the initial guess for the variable.

There is another advantage to using a guess, which is that you can help the solver find a specific solution to an equation which may have multiple valid solutions or roots.

**Example:** Imagine solving the equation  $x^2 = 9$ . Possible solutions include 3 and -3. Both of these solutions are right, but which one do you want? If you enter a guess of -1 for x, the solver will find the -3 solution, but if you enter a guess of 1 for x (which is the default guess), the solver will find the 3 solution. Depending on which solution you want, you may have to enter a guess for x.

### **Solver Icons**

At the Solver screen, the status of variables is indicated by icons which appear to the left of the variable name. You control the presence of some of the icons, and the solver controls the presence of the other icons.

To display the icon screen from the Solver screen, press ICONS.

| SOLVER ICONS                                   |
|------------------------------------------------|
| UNKNOWN: SOLVE IF POSSIBLE                     |
| KNOWN: USER-DEFINED                            |
| (% SOLUTION FOUND<br>14 NO SOLUTION (EXTREMUM) |
| XEND SOLUTION (BAD GUESS)                      |
|                                                |
| PRESS ANY KEY                                  |

Press any key to return to the previous screen.

#### **User-Controlled Icons**

You control the presence of unknown (blank icon), known, and wanted icons by pressing **KNOW** or **WANT**.

**UNKNOWN:** Solve if possible. The solver will calculate the values of all unknown variables, unless it first stops because all wanted variables have been found. As a result of a calculation, the solver may change the status of unknown variables to solution found or no solution. However, if there

ADVANCED USE

are not enough known variables to solve for the unknown variable, the status will remain unchanged as unknown.

- **KNOWN:** User-defined. The values of the known variables are used to calculate the values of the unknown and wanted variables. The solver will not change the status of known variables.
- ✓ WANTED: Solve, then stop. The solver will calculate the values of all wanted variables and then stop. While solving for the wanted variables, the solver may also have to calculate the values of some unknown variables in order to find solutions to the wanted variables. As a result of a calculation, the solver may change the status of wanted variables to solution found or no solution. However, if there are not enough known variables to solve for the wanted variable, the status will remain unchanged as wanted.

#### **Solver-Controlled Icons**

The solver places icons for solution found and no solution. Each time you change a value or press **SOLVE** to start a new calculation, the solution found and no solution icons are all removed and the variables reset to unknown.

- SOLUTION FOUND: Solution found. A solution found icon indicates a solution has been found for the variable. Solutions may be indicated either as zeros or sign reversals, both of which are accurate solutions.
- ✓ NO SOLUTION: Extremum. An extremum icon indicates a solution has not been found for the variable. This occurs when the solver finds a point where the value of the variable being solved approximates a local minimum or maximum, or when the largest (MAXR) or smallest (-MAXR) number is encountered.
- \* NO SOLUTION: *Bad guess*. A bad guess icon indicates a solution has not been found for the variable. This occurs when the initial guess for the variable is outside the domain of the equation. An example of this is a negative value inside a square root, which will cause a bad guess error, because the solver does not support complex numbers.
- NO SOLUTION: Constant? A constant icon indicates a solution has not been found for the variable. This occurs when the value of the variable is the same at every point sampled across the domain of the equation.

For more information, see Chapter 16, "Equations Navigation Guide."

#### Chapter 46

## **Tips for Using the Plotter**

This chapter covers advanced use of the plotter in the Equations section.

□ How are Equations Plotted?

#### **How are Equations Plotted?**

To plot an equation, it must be in the form y = f(x), where x represents the independent variable and y the dependent variable. The plotter must be able to isolate the dependent variable on the left side of the equation before plotting. For this reason, there are equations in which certain variables should not be selected as the dependent variable, because they cannot be isolated.

**Example:** How can the first equation in the RLC Circuits-Overdamped Transient module be plotted? The equation is:

In this equation, any variable can be selected as the independent variable, but only s1 or  $\omega o$  should be selected as the dependent variable, because  $\alpha$  appears more than once in the equation and cannot be isolated easily.

This table shows the possible combinations of the independent and dependent variables for the equation above and shows exactly what form the equation takes for plotting in each case.

| Dependent | Independent | Isolated Equation                                               |
|-----------|-------------|-----------------------------------------------------------------|
| s1        | α           | $sl = f(\alpha) = -\alpha + \sqrt{\alpha^2 + \omega 0^2}$       |
| s1        | ωο          | $s1 = f(\omega 0) = -\alpha + \sqrt{\alpha^2 + \omega 0^2}$     |
| ωο        | s1          | $\omega o = f(s1) = s1 \cdot \sqrt{\alpha^2 - SQ(s1 + \alpha)}$ |

| ωο | α  | $\omega o = f(\alpha) = s1 \cdot \sqrt{\alpha^2 - SQ(s1 + \alpha)}$ |
|----|----|---------------------------------------------------------------------|
| α  | ωο | Cannot isolate $\alpha$ easily                                      |
| α  | s1 | Cannot isolate $\alpha$ easily                                      |

When isolating s1 or  $\omega_0$ , the plotter also automatically selects the principal value (or branch) of the solution, if there are multiple solutions. Observe that the first three equations also have a negative solution to the square root, but the principal solution is the positive one, so that is what is used for plotting.

After plotting an equation, to examine the form of the actual equation which was plotted, quit EE•*Pro* and look at the variable 'EQ' in the user memory of your HP 48. (Note: 'EQ' is not created until the plot is drawn.)

## **Appendixes and Index**

## Appendix A

## **Service and Warranty**

## **Technical Support**

You can get answers to your questions about EE•*Pro* from Sparcom Corporation. If you cannot find the information in this manual or in the HP 48S/SX or HP 48G/GX User's Guide, contact us in one of the following ways:

- E-Mail From Internet: support@sparcom.com From Compuserve: >Internet:support@sparcom.com From FidoNet: To:support@sparcom.com
- Standard Mail Sparcom Corporation

Attn: Technical Support Department P.O. Box 927 Corvallis, OR 97339, USA

- Telephone (503) 757–8416 Monday to Friday, 9 a.m. to 12 p.m., Pacific Time
- Facsimile (503) 753–7821

## **Shipping Instructions**

If your card requires service:

- 1. Call Sparcom Corporation for a Return Merchandise Authorization (RMA) number.
- 2. Ship the card back to Sparcom Corporation in the following manner:
  - Include your return address, phone number and a description of the problem.
  - INCLUDE YOUR **RMA** NUMBER WITH THE MERCHANDISE. The RMA number must be written on the outside of the package, or the package will be returned to you unopened.
  - If the card is still under warranty, include the proof of purchase date.
  - Include a check, purchase order, or credit card number and expiration date (VISA or MasterCard) to cover the estimated charge.
  - Should the card require further service, Sparcom Corporation will notify you of the additional repairs and charges.
  - Ship your card, postage prepaid, in protective packaging adequate to prevent damage. Ship the package to:

Sparcom Corporation RMA # \_\_\_\_\_\_ 897 NW Grant Avenue Corvallis, OR 97330, USA

• It is highly recommended that you insure the shipment.

Cards are usually serviced and reshipped within five working days.

## Service Charge for Out-of-Warranty Cards

Charges for out-of-warranty repairs are individually determined based on time and material. These charges are subject to your local sales or value-added tax, wherever applicable.

#### What Is Covered

The card is warranted by Sparcom Corporation against defects in materials and workmanship for ninety days from the date of original purchase. If you sell your card or give it as a gift, the warranty is automatically transferred to the new owner and remains in effect for the original ninety-day period. During the warranty period, we will repair or, at our option, replace at no charge a card that proves to be defective, provided you return the card, shipping prepaid, to Sparcom Corporation. (Replacement may be made with a newer card of equal or better functionality.)

This warranty gives you specific legal rights, and you may also have other rights that vary from state to state, province to province, or country to country.

#### What Is Not Covered

This warranty does not apply if the card has been damaged by accident or misuse or as the result of service or modification by other than an authorized Sparcom Corporation service center.

No other express warranty is given. The repair or replacement of the card is your exclusive remedy. ANY OTHER IMPLIED WARRANTY OF MERCHANTABILITY OR FITNESS IS LIMITED TO THE NINETY-DAY DURATION OF THIS WRITTEN WARRANTY. Some states, provinces, or countries do not allow limitations on how long an implied warranty lasts, so the above limitation may not apply to you. IN NO EVENT SHALL SPARCOM CORPORATION BE LIABLE FOR CONSEQUENTIAL DAMAGES. Some state, provinces, or countries do not allow the exclusion or limitation of incidental or consequential damages, so the above limitation or exclusion may not apply to you.

Cards are sold on the basis of specifications applicable at the time of manufacture. Sparcom Corporation shall have no obligation to modify or update cards, once sold.

#### **Appendix B**

## **Key and Screen Summary**

This appendix covers:

- Screen Summary
- □ Key Summary

This appendix provides a summary of the structure of  $EE \cdot Pro$ , the different types of screens, and the keys available at each screen.

The screen summary on the following page provides a "map" of EE•*Pro* and how it is organized. Screens with multiple menu rows, such as the Analysis screen shown here, indicate that the menu keys change depending on which field is highlighted. In the case of the options menu, the menu keys change depending on which section you were in when you entered the options menu.

| REC CIRCUITS<br>CONFIG: SERIES<br>ELEMENTS: R<br>FREQ:<br>R:<br>IMPEDANCE:<br>ADMITTANCE: |             |             |  |
|-------------------------------------------------------------------------------------------|-------------|-------------|--|
| CHOOSE CIRC                                                                               | UIT CONFIGU | RATION      |  |
| CHODS                                                                                     | OPTS        | SOLVE       |  |
| EDIT STACK                                                                                | OPTS        | TYPES SOLVE |  |
| <b>E</b> STK VIEW                                                                         | OPTS        | SOLVE       |  |

Following the screen summary is a listing of the keyboard commands that are available throughout the program and at each type of screen.

### Screen Summary

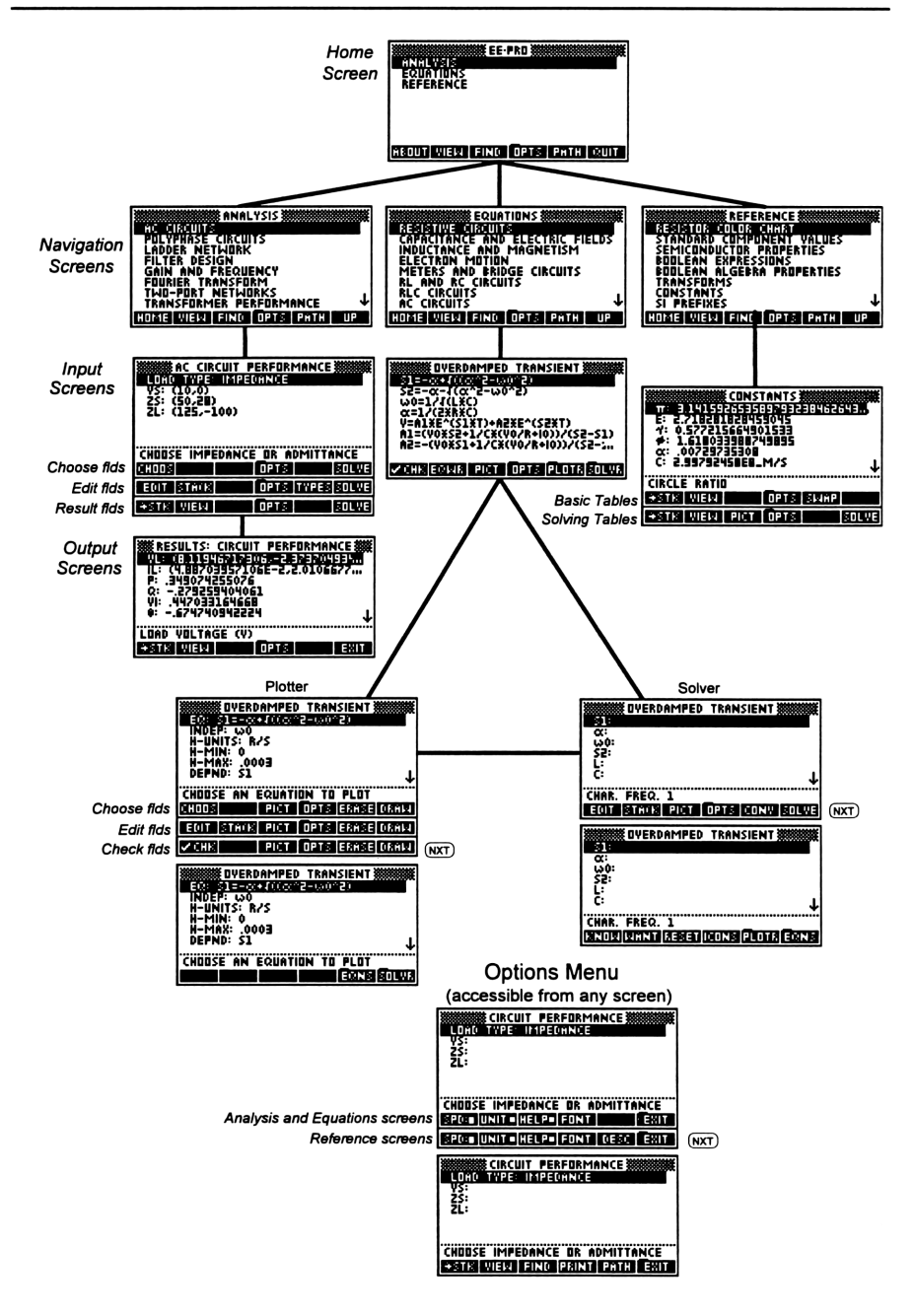

#### EE•Pro

The following key commands are available throughout EE•Pro.

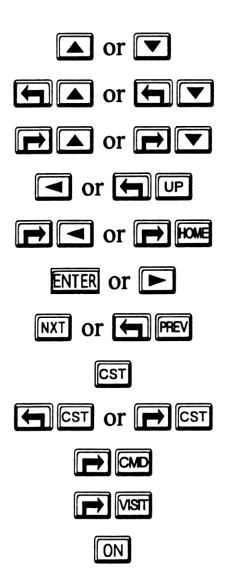

#### **Home Screen**

Moves the highlight bar up or down one item. Moves the highlight bar to top or bottom of screen. Moves the highlight bar to top or bottom of list. Goes to the previous screen.

Goes to the home screen.

Enters the highlighted section (in a navigation screen).

Goes to the next or previous menu row (if appropriate). Goes to the custom settings screen.

Goes to the first or second page of the options menu.

HP 48GX: Displays the highlighted item in a text view. HP 48SX: Displays the highlighted item in a text view. Quits EE•*Pro* to the HP 48 stack.

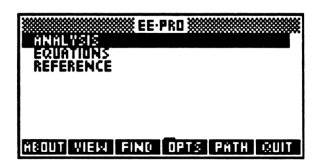

- **ABOUT** Displays product information and current version.
- Displays the highlighted item in text view (larger font, one item per screen). (a) or (b) view displays the highlighted item in graphics view (if highlighted item is an equation, etc.).
- **FIND** Searches for the specified character or string.
- **OPTS** Displays the options menu, see page 266.
- **PATH** Displays screens chosen to reach the current screen.
- QUIT Quits EE•*Pro* to the HP 48 stack.

## **Navigation Screens**

| ANALYSIS                    | EQUATIONS                       | REFERENCE                   |
|-----------------------------|---------------------------------|-----------------------------|
| AC CIRCUITS                 | RESISTIVE CIRCUITS              | RESISTOR COLOR CHART        |
| POLYPHASE CIRCUITS          | CAPACITANCE AND ELECTRIC FIELDS | STANDARD COMPONENT VALUES   |
| LADDER NETWORK              | INDUCTANCE AND MAGNETISM        | SEMICONDUCTOR PROPERTIES    |
| FILTER DESIGN               | ELECTRON MOTION                 | BOOLEAN EXPRESSIONS         |
| GAIN AND FREQUENCY          | METERS AND BRIDGE CIRCUITS      | BOOLEAN ALGEBRA PROPERTIES  |
| FDURIER TRANSFORM           | RL AND RC CIRCUITS              | TRANSFORMS                  |
| TWO-PORT NETWORKS           |                                 |                             |
| TRANSPORMER PERFORMANCE     |                                 | SI PREFIRES                 |
| HOME VIEW FIND OPTS PATH UP | HOME VIEW FIND OPTS PATH UP     | HOME VIEW FIND OPTS PATH UP |

**HOME** Goes to the home screen.

- **FIND** Searches for the specified character or string.
- **OPTS** Displays the options menu, see page 266.
- PATH Displays screens chosen to reach the current screen.
- **UP** Goes to the previous screen.

#### **Analysis Input Screens**

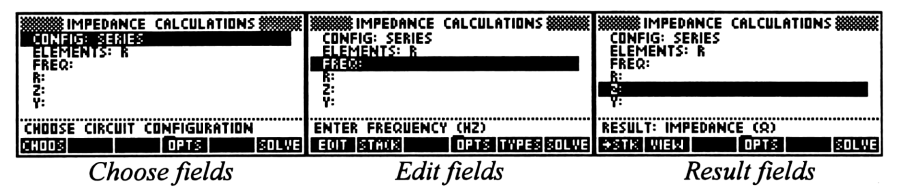

- **CHOOS** Displays possible choices for a choose field (*Choose fields only*).
- **EDIT** Edits the highlighted item (*Edit fields only*).
- **STACK** Copies the highlighted item to the HP 48 stack and temporarily goes to the HP 48 stack environment (*Edit fields only*).
- **TYPES** Displays the allowed object types for an edit field (*Edit fields only*).
- STK Copies one or all of the items shown to the HP 48 stack (*Result fields only*).
- **VIEW** Displays the highlighted item in text view (larger font, one item per screen). Press ( ) or ( ) **VIEW** to display the highlighted item in graphics view (if highlighted item is an equation, etc.).
- **OPTS** Displays the options menu, see page 266.
- **SOLVE** Performs a calculation using the displayed values.
  - ENTER or Enters the highlighted section (in a navigation screen). Edits the highlighted item (for an edit field). Displays the possible choices (for a choose field).

Copies item(s) shown to the stack (for a result field).

#### **Analysis Output Screens**

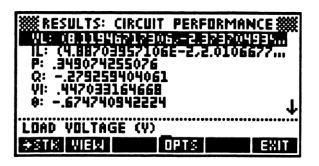

- **STK** Copies one or all of the items shown to the HP 48 stack.
- **VIEW** Displays the highlighted item in text view.
- **OPTS** Displays the options menu, see page 266.
- **EXIT** Returns to the input screen.

#### **Equations Screens**

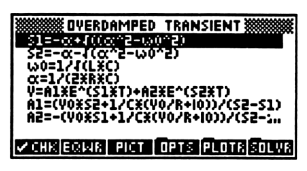

- CHK Checks or unchecks the highlighted item for solving or plotting.
- **EQWR** Displays the highlighted item in graphics view.
- **PICT** Displays a picture for the equation set (if available).
- **OPTS** Displays the options menu, see page 266.
- **PLOTR** Goes to the Plotter screen.
- **SOLVR** Goes to the Solver screen.
  - ENTER or **Enters** the highlighted section (in a navigation screen).

Checks or unchecks the highlighted equation.

Checks or unchecks the highlighted equation.

#### **Plotter Screens**

+/-

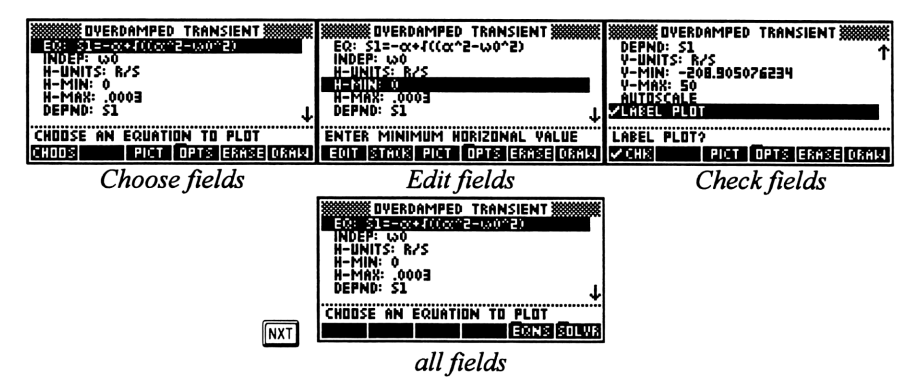

| CHOOS | Displays possible choices for a choose field (Choose fields only). |                                                                    |  |  |
|-------|--------------------------------------------------------------------|--------------------------------------------------------------------|--|--|
| EDIT  | Edits the highlighted item (Edit fields only).                     |                                                                    |  |  |
| STACK | Copies the h                                                       | opies the highlighted item to the HP 48 stack and temporarily goes |  |  |
|       | to the HP 48                                                       | stack environment.                                                 |  |  |
| ✓CHK  | Checks or u                                                        | nchecks the highlighted item. This selects or unselects an         |  |  |
|       | item for solv                                                      | ving or plotting (Check fields only).                              |  |  |
| PICT  | Displays a picture for the equation set (if available).            |                                                                    |  |  |
| OPTS  | Displays the options menu, see page 266.                           |                                                                    |  |  |
| ERASE | Erases any previous plots.                                         |                                                                    |  |  |
| DRAW  | Plots the current equation.                                        |                                                                    |  |  |
| EQNS  | Goes to the Equations screen.                                      |                                                                    |  |  |
| SOLVR | Goes to the                                                        | Solver screen.                                                     |  |  |
|       |                                                                    |                                                                    |  |  |
| ENTER | or 🕨                                                               | Edits the highlighted item (for an edit field).                    |  |  |
|       |                                                                    | Displays the possible choices (for a choose field).                |  |  |
|       |                                                                    | Checks or unchecks highlighted item (for check field).             |  |  |

Toggles through possible choices (for a choose field). +/-

Toggles units on or off.

#### Solver Screens

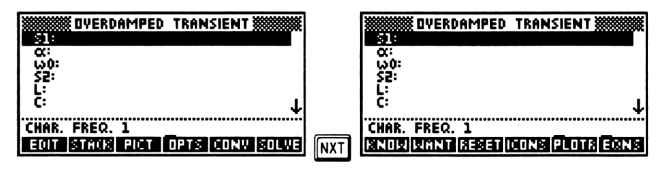

**EDIT** Edits the highlighted item.

- STACK Copies the highlighted item to the HP 48 stack and temporarily goes to the HP 48 stack environment.
- **PICT** Displays a picture for the equation set (if available).
- **OPTS** Displays the options menu, see page 266.
- **CONV** Displays the possible units for converting the highlighted variable. The appropriate units appear in the menu keys. Press *nxt* and/or **EXIT** to return to the Solver.

SOLVE Erases any previous plots.

- KNOW Marks or unmarks the highlighted variable as known.
- WANT Marks or unmarks the highlighted variable as wanted.
- **RESET** Resets one or all of the variables.
- **ICONS** Displays the icons used to indicate variable status.
- **PLOTR** Goes to the Plotter screen.
- **EQNS** Goes to the Equations screen.

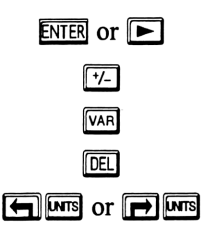

Edits the highlighted variable.

Marks or unmarks highlighted variable as known.

Toggles positions of variable values and descriptions.

Resets one or all of the variables.

Toggles units on or off.

## **Reference Screens**

| WWWWW RESISTOR COLOR CHART<br>NUM. DF BANDS: 3<br>Band 1: Black<br>Band 2: Black<br>Band 3: Black<br>Willia<br>Volerance: | DEFINITIONS<br>FS(N)=f(0,T,F(2)SS(N(N)2),<br>FC(N)=f(0,T,F(2)SS(N(N)2),<br>FS(q)=f(2)T)f(0,T,F(2)S(N(N)2),<br>FC(q)=f(2)T)f(0,T)F(2)S(N(Q)),<br>FC(q)=f(2)T)f(0,T)F(2)S(D)f(2)S(T),<br>FC(q)=f(2)T)f(0,T)F(2)S(T)F(2)S(T),<br>FC(q)=f(2)T)f(0,T)F(2)S(T)F(1)F(2)S(T),<br>FC(q)=f(0,T)F(1)F(1)F(1)F(1)F(1)F(1)F(1)F(1)F(1)F(1 | BODLEAN ALGEBRA PROPERTIES   #*0:0:1:0   #*0:0:1:0   #*0:0:1:0   #*0:0:1:0   #*0:0:1:0   #*0:0:1:0   #*0:0:1:0   #*0:0:1:0   #*0:0:1:0   #*0:0:1:0   #*0:0:1:0   #*0:0:1:0   #*0:0:1:0   #*0:0:1:0   #*0:0:1:0   #*0:0:1:0   #*0:0:1:0   #*0:0:1:0   #*0:0:1:0   #*0:0:1:0   #*0:0:1:0   #*0:0:1:0   #*0:0:1:0   #*0:0:1:0   #*0:0:1:0   #*0:0:1:0   #*0:0:1:0   #*0:0:1:0   #*0:0:1:0   #*0:0:1:0   #*0:0:1:0   #*0:0:1:0   #*0:0:1:0   #*0:0:1:0   #*0:0:1:0   #*0:0:1:0   #*0:0:1:0   #*0:0:1:0   #*0:0:1:0   #*0:0:1:0   #*0:0:1:0   #*0:0:1:0   #*0:0:1:0 |
|----------------------------------------------------------------------------------------------------|----------------------------------------------------------------------------------------------------|----------------------------------------------------------------------------------------------------|
| RESULT: RESISTOR VALUE                                                                                                    | FOURIER TRANSFORM                                                                                                    | IDENTITY ELEMENT_                                                                                                    |
| STK VIEW PICT OPTS SOLVE                                                                                                  | +STK VIEW OPTS DESC                                                                                                    | +STK VIEW DUAL OPTS DESC                                                                                                    |

■STK Copies one or all of the items shown to the HP 48 stack.

- **VIEW** Displays the highlighted item in text view. Press (-) or (-) VIEW for graphics view (if highlighted item is an equation, etc.).
- **PICT** Displays a picture for the reference table (if appropriate).
- **DUAL** Displays the duals of the property or expression (if appropriate).
- **OPTS** Displays the options menu, see page 266.
- **DESC** Toggles position of data and help text (if appropriate).
- **SOLVE** Activates the custom solving routine (if appropriate).

| Enter or | Enters highlighted section (in a navigation screen).    |
|----------|---------------------------------------------------------|
|          | Edits the highlighted item (for an edit field).         |
|          | Copies item(s) shown to the stack (for a result field). |
| VAR      | Toggles position of data and help text (if appropriate) |
|          | Toggles units on or off.                                |
|          |                                                         |

## **Options Menu**

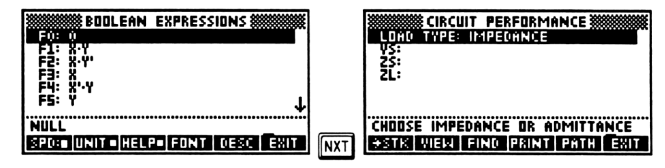

- SPD: Changes the scrolling speed of the highlight bar.
- UNIT Toggles units on or off.
- **HELP** Toggles display of help text at the bottom of the screen.
- **FONT** Toggles font size between large and small.

| DESC. | Toggles position of data and help text ( <i>if appropriate</i> ). |
|-------|-------------------------------------------------------------------|
| →STK  | Copies one or all of the items shown to the HP 48 stack.          |
| VIEW  | Displays the highlighted item in text view. Press 🔄 or 🕞 VIEW     |
|       | for graphics view (if highlighted item is equation).              |
| FIND  | Searches for the specified character or string.                   |
| PRINT | Prints one or all of the items shown to an HP 48 printer.         |
| PATH  | Displays screens chosen to reach the current screen.              |
| EXIT  | Leaves the options menu.                                          |

### Appendix C

## **User Flags**

This appendix covers:

- Flag 4: Carry Flag
- □ Flag 5: Range Flag
- □ Flags 13 & 14: Binary Sign Mode
- □ Flag 57: Font Size
- □ Flag 58: Help Text
- Given Flag 61: Units
- User Flag Summary

## Flag 4: Carry Flag

The carry flag, used by the binary commands in the Computer Engineering section of  $EE \cdot Pro$ , is controlled by the setting of user flag 4:

- Flag 4 Clear: Places a 0 in the Carry bit.
- Flag 4 Set: Places a 1 in the Carry bit.

To change the carry flag while using EE•*Pro*, go to Analysis, Computer Engineering, then to one of the listed sections (e.g., Register Operations). Press **MODE**, then choose Clear or Set for the **Carry** field.

To set or clear the carry flag from the HP 48 stack, type 4  $\square \square$  SF or 4  $\square \square$  CF.

## Flag 5: Range Flag

The range flag, used by the binary commands in the Computer Engineering section of  $EE \cdot Pro$ , is controlled by the setting of user flag 5:
- Flag 5 Clear: Places a 0 in the Range bit.
- Flag 5 Set: Places a 1 in the Range bit.

To change the range flag while using EE•*Pro*, go to Analysis, Computer Engineering, then to one of the listed sections (e.g. Register Operations). Press **MODE**, then choose Clear or Set for the **Range** field.

To change the range flag from the HP 48 stack, type 5  $\square$  SF or 5  $\square$  CF.

## Flags 13 and 14: Binary Sign Mode

The binary sign mode is controlled by the setting of user flags 13 and 14 in combination:

| Mode             | Flag 13 | Flag 14 |
|------------------|---------|---------|
| Unsigned         | Clear   | Clear   |
| One's Complement | Set     | Clear   |
| Two's Complement | Set     | Set     |

To change the binary mode while using EE•*Pro*, go to Analysis, Computer Engineering, then to one of the listed sections (e.g. Register Operations). Press **MODE**, then choose Unsigned, One's Complement, or Two's Complement for the **Sign** field.

To set or clear flag 13 (or 14) from the HP 48 stack, type 13  $\square \square$  SF or 13  $\square \square$  CF.

### Flag 57: Font Size

The display font size is controlled by the setting of user flag 57:

- Flag 57 Clear: Small display font. The small font contains 3x5 uppercase letters and fits eight vertical lines of text on the screen (without help text).
- Flag 57 Set: Large display font. The large font contains 5x7 uppercase and lowercase letters and fits six vertical lines of text on the screen (without help text).

To change the font size while using EE•Pro, press **CPTS**, then **FONT**.

To change the font size from the HP 48 stack, type 57  $\square \square$  SF or 57  $\square \square$  CF.

# Flag 58: Help Text

The presence of context-sensitive help text along the bottom of the screen is controlled by the setting of user flag 58.

- Flag 58 Clear: *Help text on*. Help text is displayed at the bottom of the HP 48 screen, directly above the menu keys. Help text is always displayed in the small font, regardless of the setting of flag 57.
- Flag 58 Set: *Help text off.* When help text is off, one or two more lines available on the screen for displaying information.

To toggle help text while using  $EE \cdot Pro$ , press **OPTS**, then **HELP**. When the block inside the key appears (**HELP**), the help text is turned on.

To toggle help text from the HP 48 stack, type 58  $\square \square$  SF or 58  $\square \square$  CF.

### Flag 61: Units

The presence of units is controlled by the setting of user flag 61.

- Flag 61 Clear: Units on. Equations can be solved and plotted with or without units, and Reference tables can be displayed with or without units.
- Flag 61 Set: Units off.

To toggle units while using EE•*Pro*, press **OPTS**, then **UNITS**. When the block inside the key appears (**UNITS**), units are turned on.

To toggle units from the HP 48 stack, type 61  $\square \square$  SF or 61  $\square \square$  CF.

# **User Flag Summary**

| Flag    | Affects     | Clear                                                                                                    | Set                      |
|---------|-------------|----------------------------------------------------------------------------------------------------|--------------------------|
| 4       | Carry Flag  | Value of Carry bit is 0                                                                                            | Value of Carry bit is 1  |
| 5       | Range Flag  | Result within the range                                                                                            | Result outside the range |
| 13 & 14 | Binary Mode | Unsigned: 13 - Clear, 14 - Clear<br>One's Complement: 13 - Set, 14 - Clear<br>Two's Complement: 13 - Set, 14 - Set |                          |
| 57      | Font Size   | Small font (default)                                                                                               | Large font               |
| 58      | Help Text   | Help text on (default)                                                                                             | Help text off            |
| 61      | Units       | Units on                                                                                                    | Units off (default)      |

### Appendix D

# **Questions and Answers**

This appendix lists the most common questions about EE•*Pro*. Scan this list before you call customer support—you might save yourself a phone call!

This appendix covers:

- General Questions
- Analysis Questions
- **□** Equations Questions
- Reference Questions

## **General Questions**

These are the most commonly asked questions about general features of EE•*Pro*. For more information, see Chapter 1, "Getting Started."

- **Q** I can't get out of a screen. When I quit by pressing **I** and go back into EE•*Pro* I'm right back where I was when I exited. How do I get back to the home screen?
  - A Pressing INTER usually goes into a section, but you may have a difficult time finding your way back out. The easiest way to remember how to navigate the screens is to learn that ▲, ▼, ◄, and ▶ are the only four keys you need to use to navigate through EE•*Pro*. ▲ and ▼ move the highlight bar up and down. ▶ usually enters a section, and 
    ◄ usually returns back out of a section to the previous screen. Repeatedly pressing ◄ will eventually get you to the home screen. Or press ➡ K or ➡
- Q I tried pressing  $\blacksquare$  and  $\blacksquare \blacksquare$  to go up a section but the HP 48 just beeps. How do I get out of this screen?
  - A Some screens allow you to make selections, such as a choose screen, or change settings, such as the Custom Settings screen. The only way to

exit these screens is by pressing  $\blacksquare OK$ , which accepts the current selection or settings, or by pressing  $\square ANCI$  or  $\square N$ , which exits the screen without making any changes. After you have exited the screen, you should be able to go up a section by pressing  $\blacksquare$  or  $\square \blacksquare$ .

- Q Why is there a 'SPARCOM' directory in my HP 48 user memory? (It appears as SPARC when you press VAR to display the variable menu.)
  - A Special parameter variables are stored in the 'SPARCOM' directory by EE•Pro. One of those variables is 'EEPAR', which contains information about which screen you were at when you quit EE•Pro, so that screen will re-appear the next time you run the software.

Variables created during equation solving and plotting are not necessarily stored in the 'SPARCOM' directory, but in whatever directory you were at when you ran the software. This is so that you can create working subdirectories to organize your sets of variables if you commonly solve different sets of equations.

- Q What do three dots (...) mean at the end of an item on the screen?
  - A The three dots (an ellipsis) indicate the item is too wide to fit on the screen. To display the item in a text view, move the highlight bar to it and press **NIEW** or **P**(HP 48GX) or **P**(HP 48SX). To display the item in a graphics view, move the highlight bar to it and press **NIEW**.
- **Q** I solved a problem a long time ago, and I want to find those values again for a problem I'm working on now, but I can't find them. Where are they?
  - A Values entered in Analysis screens are usually forgotten by EE•Pro when you leave the Analysis screen, because they are not stored in user memory. (An exception to this is the Capital Budgeting section, which does store project files in user memory.) However, values entered in Equations screens are stored in variables in user memory. Those variables will remain in whatever directory you were at when you solved the problem, unless you have cleared your HP 48 memory or reset the variables since you originally solved the problem.
- **Q** I'm trying to find something which I know is in EE•*Pro* somewhere, but the find operation keeps telling me, "String Not Found."
  - A The find feature only searches information in the current screen. It cannot find an item if it is not displayed on the current screen. If you

need to find out where a feature is located in  $EE \cdot Pro$ , use the table of contents or index of this manual.

- **Q** I can't find an item in a menu. I think I'm in the right spot but I can't find the correct menu key label. Where can it be?
  - A Some menus have more than one page. Try pressing **INT**. If the menu *does* have more than six items, the next menu page will be displayed.

# **Analysis Questions**

These are the most commonly asked questions about the Analysis section of EE•*Pro*. For more information, see Chapter 2, "Analysis: Navigation Guide" and your HP 48 User's Guide.

- **Q** My screen doesn't look exactly the same as the example in the manual. What could be wrong?
  - A The mode settings on your HP 48 may be set incorrectly. Each example displays a box with all relevant mode settings. Press cst to display the Custom Settings screen and verify that they match those used in the example.
- **Q** The result isn't the value I expected. What could be wrong?
  - A Your HP 48 may be in an incorrect mode. For example, you may be expecting an answer in degrees but your HP 48 may be set to radians. Press CST to display the Custom Settings screen, correct any mode settings, and re-solve the problem.
- Q When I press SOLVE, the result is an expression, not a number. Why?
  - A If you enter a variable name or an algebraic expression as your input, some of your results may be symbolic. If you want to further evaluate or manipulate a symbolic result, move the highlight bar to the field containing the result and press **STK** to copy it to the stack. Press **N** to go to the stack where you can further evaluate the result.
- Q When I press SOLVE, I get the message, "Undefined Name." Why?
  - A Your HP 48 may be in numeric results mode instead of symbolic results mode. Press **CST** to display the Custom Settings screen, change the result mode to Symbolic, and re-solve.

- **Q** How can I avoid getting an "Infinite Result" error in my calculations in EE•*Pro*?
  - - 1. Go to the stack. If you are in EE•Pro, press ON to get to the stack.
    - 2. Type in -22 🖾 🖾 SF and press ENTER. The flag is now set.
- **Q** Units mode is turned on in the Custom Settings screen (**CST**). Why can't I enter units?
  - A Analysis screens *do not* allow unit objects. Only Equations and Reference screens have unit management.

## **Equations Questions**

These are the most commonly asked questions about the Equations section of EE•*Pro*. For more information, see Chapter 16, "Equations: Navigation Guide" and your HP 48 User's Guide.

- Q I turned units off and all my values changed. What happened?
  - A When units are on, values can be entered and saved in any unit. When units are off, values can be entered in any unit, but the values will automatically be displayed on the screen in the default SI units. This is necessary so that when you press **SOLVE** to solve an equation, all the values will be consistent with each other and your answer will be correct. If you don't want to be restricted to SI units, turn units back on.
- Q I entered values for some variables and pressed **SOLVE**, but I get the message, "Too many unknowns to finish solving." Why?
  - A Sometimes the solver doesn't have enough information (i.e., enough known variables) to solve for all the remaining, unknown variables. If you don't yet have an answer to your problem, then you will have to enter more known values and re-solve.
- **Q** There are already values stored in some of my variables. How do I clear those values?

- A The values remain from previous solving operations. It is okay to ignore the values, because as long as they aren't marked as known, they will be overwritten by new solutions. If you want to reset the variables, press **RESEN** or **DEL** to clear one or all of the variables.
- Q I entered values for some variables and pressed **SOLVE**, but I get the message, "Bad Guess(es)". Why?
  - A There are several possibilities, but in all cases, the solver has encountered trouble while trying to solve for a particular variable. The problem variable is marked with an icon indicating a bad guess error occurred while solving for that variable.
- **Q** The solution to my problem is clearly wrong! (An angle might be negative or unreasonably large.) Why?
  - A This is most likely to happen when angles are involved in the equation(s) you are solving. What has happened is that the HP 48 has found a non-principal solution to your equation.

**Example:** Imagine solving the equation sin(x) = 0.5. Solutions include: 30°, 390°, -330°, 750°, etc., but the *principal* solution is 30°.

If a non-principal solution is found, it may then be used to solve other equations, leading to strange results.

**Example (cont.):** Now imagine solving the equation  $x + y = 90^{\circ}$ . If x is 30°, then y should be 60°. But if a non-principal solution for x was found, such as 750°, then the value of y will be -660°, which although technically correct, is also not a principal solution.

The way to fix this problem is to put in an initial guess for angle variables.

**Example (cont.):** Before solving for x, enter the value  $45^{\circ}$  for x and then press **EXNOW1** or  $\forall$ - to unmark x as known. Now, when you press **SOLVE** to solve for x, the guess of  $45^{\circ}$  will be used, and it is close enough to the principal solution of  $30^{\circ}$  that the solver is very likely to find the principal solution.

- **Q** I tried plotting an equation and got the message, "Variable Not Defined in Solver Screen." Why?
  - A When plotting, all variables other than the independent and dependent variables *must* have values. The other variables will be held constant

during plotting, but if they are undefined, this error will occur. Go to the Solver screen and enter values for the other variables in the equation you are plotting, return to the Plotter screen, and re-plot.

- **Q** I tried plotting an equation and got the message, "Unable to Isolate." Why?
  - A The variable you have selected as the dependent variable occurs more than once in the equation, which means it can't be isolated. This means that you can't plot the equation with that variable as the dependent variable. (Note: In a few cases, it will actually be possible to isolate the variable, but not by a simple isolation, so the HP 48 will be unable to do so.)

### **Reference Questions**

These are the most commonly asked questions about the Reference section of EE•*Pro*. For more information, see Chapter 33, "Reference: Navigation Guide" and your HP 48 User's Guide.

- Q Why is the menu key **DESC** available in some screen and not in others?
  - A Some screens have information in the help text that may be useful to view in the main display area of the screen, instead of only line by line.
    DESC will be available in these screens. When turned on, the help text information will be swapped with the data normally shown in the main display area. However, if the help text is sparse or non-existent, then DESC will not be available.

# Index

#### A

ABOUTEE, 229 AC Circuits, 21, 144 circuit performance, 24 commands, 229 current divider, 23 impedance calculations, 21 impedance to admittance, 146 RC series impedance, 146 RL series impedance, 145 two impedances in parallel, 148 two impedances in series, 147 voltage divider, 22 wye to delta conversion, 26 active filter, 45 advanced use, 225 multiple equations, 250 plotter tips, 253 solver icons, 251 solver tips, 249 using guesses, 250 working directory, 249 Algebraic Functions, 81 commands, 239 partial fraction exansion, 81 piecewise functions, 82 polynomial coefficients, 85 polynomial equation, 85 polynomial roots, 86 symbolic simplification, 87

Taylor polynomial, 88 Alpha entry mode, 10 lock, 4 amp, volt and ohmmeter, 129 Analysis, 13 fields, see fields finding, 16 menu keys, 18 navigation guide, 15 screen paths, 243 screens, key summary, 263, 264 using analysis functions, 17 Analysis Screens, 16 angle measure setting, 11

#### В

bad guess icon, 105 balanced delta load, 31 balanced delta network, 149 balanced wye load, 30 balanced wye network, 150 basic inverter, 156 binary arithmetic, 73 binary comparisons, 78 binary conversions, 77 bit operations, 76 BJT (common base), 177 BJT (common collector), 178 BJT (common emitter), 178 Bode Gain Plot, 50 Bode Phase Plot, 50 Boolean Algebra Properties reference table, 216 Boolean Expressions reference table, 214 Butterworth filter, 43

### С

Capacitance and Electric Fields, 117 charged disk, 118 coaxial cable, 120 long charged line, 118 parallel plates, 119 parallel wires, 119 point charge, 118 sphere, 120 Capital Budgeting, 90 commands, 240 capturing a screen, 5 card installing, 6 removing, 7 chain parameters, 64 charged disk, 118 Chebyshev filter, 41 check fields, 110 choose fields, 18, 109 circuit performance, 24, 56 Class A, B, and C Amplifiers, 183 class A amplifier, 184 class B amplifier, 186 class C amplifier, 187 power transistor, 185 push-pull principle, 186 CMDSEE, 229 CMOS transistor pair, 174 coaxial cable, 120, 124 commands AC circuits, 229 algebraic, 239 binary arithmetic, 235 binary comparisons, 237 binary conversions, 237

binary modes, 238 binary operations, misc., 238 bit operations, 237 capital budgeting, 240 EE library, 229 error functions, 240 filter design, 231 finding, 228 fourier transforms, 233 gain and frequency, 232 Karnaugh map, 239 object syntax, 228 polyphase circuits, 230 reference, 240 register operations, 236 transformer performance, 234 transmission lines, 235 two-port networks, 233 Computer Engineering, 72 binary arithmetic, 73 binary comparisons, 78 binary conversions, 77 bit operations, 76 commands, 235, 236, 237, 238, 239 register operations, 74 **CONS**, 229 constant icon, 105 Constants reference table, 220 copying an item to the stack, 10 critically-damped transient, 142 current amplifier, 157 current divider, 23 custom settings screen, 11, 72 customer support, iii

### D

Darlington (CC-CE), 180, 181 DC generator, 192 DC series generator, 194 DC series motor, 196 DC shunt generator, 194 DC shunt motor, 195 dependent variable, 107, 108 differential amplifier, 160, 182 Ε

Ebers-Moll equations, 168 edit fields, 18, 109 EE, 229 Electrical Resonance, 151 parallel resonance, 152 parallel resonance II, 152 resonance in lossy inductor, 153 series resonance, 154 Electron Motion, 125 electron beam deflection, 126 photoemission, 126 thermionic emission, 126 emitter-coupled amplifier, 181 energy conversion, 192 environmental limits, 5 Equations, 95 displaying a picture, 99 finding, 98 menu kevs, 100 navigation guide, 97 screen paths, 244 screens, 99 screens, key summary, 264 selecting equations, 100 Solver, 100 viewing an equation, 99 Error Functions, 89 commands, 240 examples AC circuit performance parameters, 26 active filter, 47 balanced delta load, 33 balanced wye load, 31 binary arithmetic, 74 binary comparison, 78 binary conversions, 77 Boolean algebra properties, 217 Boolean expressions, 215 Butterworth filter, 45

capital budgeting, 92 chain parameters, 65 Chebyshev filter, 43 compute the impedance of a parallel RLC circuit, 20 Constants reference table, 206, 220 create an equation with a constant, 241 current divider, 24 delta to wye conversion, 27, 29 fault location estimate, 70 **FFT. 53** find the transfer function for a circuit, 49 inverse FFT. 53 inverse Fourier transform definition, 219 Karnaugh map, 80 ladder network, 37, 39 line characteristics, 67 line parameters, 69 open circuit test, 62 overdamped parallel RLC circuit. 110 override a built-in constant, 241 partial fraction expansion, 82 piecewise function, 84 plot Overdamped Transient, 253 polynomial coefficients, 85 polynomial equation, 86 polynomial roots, 86 register operations, 75 resistor colors, 208 RLC impedance calculations, 22 Semiconductor Properties, 212 short circuit test, 63 standard component values, 210 stub impedance matching, 71

Taylor polynomial, 88 two-port circuit performance, 57 two-port parameter conversion, 56 two-ports, interconnected, 60 voltage divider, 23 wye to delta conversion, 29 extremum icon, 104

#### F

fault location estimate, 69 FET (common drain), 180 FET (common gate), 179 FET (common source), 179 **FFT**, 52 fields check, 110 choose, 18, 109 edit, 18, 109 result, 19 types, 18 Filter Design, 41 active filter, 45 Butterworth filter, 43 Chebyshev filter, 41 commands, 231 finding an item, 10 Analysis, 16 commands, 228 Equations, 98 Reference, 204 flags, see user flags range and carry, 73 font size, 9, 12, 103 Fourier Transform commands, 233 Fourier Transforms, 52 FFT, 52 inverse FFT, 53

#### G

Gain and Frequency, 48

Bode plots, 50 commands, 232 transfer function, 48 getting started, 1 GOEE, 229 GOMATH, 242 graphics view, 10 Greek Alphabet reference table, 223 guesses, 250

### Η

help, 272 help text, 9, 12 home screen, 8 key summary, 262 HP 48GX differences from HP 48SX, 4

I

icons, see Solver ideal currents - pnp, 168 ideal transformer, 189 IFTE in piecewise functions, 83 impedance calculations, 21 impedance to admittance, 146 independent variable, 106, 108 Inductance and Magnetism, 121 coaxial cable, 124 long line, 122 long strip, 122 loop, 123 parallel wires, 123 skin effect, 124 induction motor I, 197 induction motor II, 198 installing EE•Pro (installing a card), 6 interconnected two-ports, 58 internal rate of return, 90 inverse FFT, 53

#### J

junction FET, 175

Κ

Karnaugh map, 79 key features, 2 key summary Analysis screens, 263, 264 EE•Pro, 262 Equations screens, 264 home screen, 262 navigation screens, 263 options menu, 266 Plotter screens, 264 Reference screens, 266 Solver screens, 265 keys, see menu keys keystrokes, 3

#### L

Ladder Network, 34 level detector, 158, 159 library menu, 7 line characteristics, 66 line parameters, 68 Linear Amplifiers, 176 BJT (common base), 177 BJT (common collector), 178 BJT (common emitter), 178 Darlington (CC-CE), 180, 181 differential amplifier, 182 emitter-coupled amplifier, 181 FET (common drain), 180 FET (common gate), 179 FET (common source), 179 source-coupled JFET pair, 182 linear equivalent circuit, 189 long charged line, 118 long line, 122 long strip, 122 loop, 123

#### Μ

manual

282 Index

conventions, 3 headings, explanation, 3 how to use, 2 organization, 2 what to read next, 3 maximum power transfer, 115 Maxwell bridge, 131 memory requirements, 5 menu keys ABOUT, 7, 8 Analysis screens, 18 CHK, 100, 110 **CHOOS**, 109 **CONV**, 105 **DESC**, 205 DRAW, 109, 110 EDIT, 105, 109 EEPRO, 7 EQNS, 106, 110 Equations screens, 100 EQWR, 100 ERASE, 109, 110 EXIT. 9, 10 FIND, 8, 10 FONT.9 HELP, 9 HOME, 8 **ICONS**, 106 KNOW, 105 OPTS, 8, 100, 105, 109, 110, 205 PATH, 8, 10 PICT, 100, 105, 109, 110, 205 PLOTR, 100, 106 Plotter screens, 109 PRINT, 10 QUIT, 8 Reference screens, 205 **RESET**, 105 **SOLVE**, 105 Solver screens, 105 SOLVR, 100, 110 SPD, 9 STACK, 105, 109

STK, 10, 205 UNITS, 9 UP, 8 VIEW, 8, 10, 205 WANT, 104, 105 menus convert, 102 options, 9 Meters and Bridge Circuits, 128 amp, volt and ohmmeter, 129 Maxwell bridge, 131 Owen bridge, 131 symmetrical resistive attenuator, 132 unsymmetrical resistive attenuator, 132 Wheatstone Bridge, 130 Wien Bridge, 130 modes angle measure, 11 font size, 12 help text, 12 numeric, 12 symbolic, 12 units, 12 MOS inverter (depletion), 173 MOS inverter (resistive), 172 MOS inverter (saturated), 172 MOS transistor I, 170 MOS transistor II, 171 Motors and Generators, 190 DC generator, 192 DC series generator, 194 DC series motor, 196 DC shunt generator, 194 DC shunt motor, 195 energy conversion, 192 induction motor I, 197 induction motor II, 198 permanent magnet motor, 197 separately-excited DC generator, 193 separately-excited DC motor, 195

single-phase induction motor, 199 synchronous machines, 199 moving around the screen, 8

#### Ν

navigation guides Analysis, 15 Equations, 97 Reference, 203 navigation screens key summary, 263 net present value, 90 non-inverting amplifier, 157 numeric results mode, 12

### 0

Ohm's law and power, 114 OpAmp Circuits, 155 basic inverter, 156 current amplifier, 157 differential amplifier, 160 differentiator, 159 level detector, 158, 159 non-inverting amplifier, 157 transconductance amplifier, 158 open circuit test, 61 options menu, 9 key summary, 266 overdamped transient, 143 Owen bridge, 131

### Ρ

parallel admittance, 141 parallel plates, 119 parallel resonance, 152 parallel resonance II, 152 parallel wires, 119, 123 parameter conversion, 54 partial fraction expansion, 81 parts Analysis, 13 Equations, 95

Programming & Advanced Use, 225 Reference, 201 paths Analysis screens, 243 Equation screens, 244 Reference screens, 248 payback period, 90 permanent magnet motor, 197 photoemission, 126 piecewise functions, 82 entry rules, 83 Plotter autoscale, 107 drawing the plot, 107 field descriptions, 108 field types, see fields menu keys, 109 plotting an equation, 106 screens, 106 screens, key summary, 264 selecting an equation to plot, 106 selecting the dependent variable, 107, 108 selecting the independent variable, 106, 108 setting the horizontal range, 107 setting the vertical range, 107 tips for using, 253 plug-in card, see card PN junction currents, 166 PN junctions, 166 point charge, 118 polynomial coefficients, 85 equation, 85 roots, 86 simplifying, 87 Taylor, 88 Polyphase Circuits, 28, 149 balanced delta load, 31 balanced delta network, 149 balanced wye load, 30

balanced wye network, 150 commands, 230 power measurements, 150 wye to delta conversion, 28 power measurements, 150 power transistor, 185 printing an item, 10 profitability index, 90 programmable screens, 242 push-pull principle, 186

#### Q

questions and answers, 272

#### R

RAM, see memory requirements RC natural response, 135 RC series impedance, 146 RC series to parallel, 138 RC step response, 136 Reference, 201 commands, 240 finding, 204 navigation guide, 203 screen paths, 248 screens, 204 screens, key summary, 266 using reference tables, 205 Reference tables **Boolean Algebra Properties**, 216 **Boolean Expressions**, 214 Constants, 220 Greek Alphabet, 223 Resistor Color Chart, 207 Semiconductor Properties, 211 SI prefixes, 222 Standard Component Values, 209 Transforms, 218 register operations, 74 removing a card, 7 **Resistive Circuits**, 113

maximum power transfer, 115 Ohm's law and power, 114 resistance and conductance. 114 temperature effect, 115 V and I source equivalence, 116 **Resistor Color Chart reference** table, 207 resonance in lossy inductor, 153 result fields, 19 result mode setting, 12 RL and RC Circuits, 134 RC natural response, 135 RC series to parallel, 138 RC step response, 136 RL natural response, 135 RL series to parallel, 137 RL step response, 136 RL series impedance, 145 **RLC Circuits**, 139 critically-damped transient, 142 overdamped transient, 143 parallel admittance, 141 RLC natural response, 141 series impedance, 140 underdamped transient, 142 roots of a polynomial, 86

#### S

screen captures, 5 Screen Summary, 261 screens Analysis, 16 custom settings, 11, 72 Equations, 99 home, 8 moving around, 8 Plotter, 106 programmable, 242 Reference, 204 Solver, 100 search for (find) an item, 10 sections Analysis, 13 Equations, 95 Programming & Advanced Use, 225 Reference, 201 semiconductor basics, 165 Semiconductor Properties reference table, 211 separately-excited DC generator, 193 separately-excited DC motor, 195 series impedance, 140 series resonance, 154 service, 257 charges, 258 shipping instructions, 258 short circuit test, 62 SI prefixes reference table, 222 single-phase induction motor, 199 skin effect, 124 software custom settings, 9 starting, 7 Solid State Devices, 161 CMOS transistor pair, 174 Ebers-Moll equations, 168 ideal currents - pnp, 168 junction FET, 175 MOS inverter (depletion), 173 MOS inverter (resistive), 172 MOS inverter (saturated), 172 MOS transistor I, 170 MOS transistor II, 171 PN junction currents, 166 PN junctions, 166 semiconductor basics, 165 switching transients, 169 transistor currents, 167 Solver converting a value, 102 entering values, 101 font size, 103 icons, 251

known variables, 104 menu keys, 105 no solution found, 104 resetting variables, 102 screens, 100 screens, key summary, 265 solution found, 104 solving an equation, 101, 106 tips for using, 249 units off, 102 units on, 102 using the stack, 102 wanted variables, 103 source-coupled JFET pair, 182 Sparcom Corporation contacting, 257 phone number, 257 speed setting, 9 sphere, 120 stack usage, 102 Standard Component Values reference table, 209 starting EE•Pro, 7 stub impedance matching, 70 switching transients, 169 symbolic results mode, 12 symbolic simplification, 87 symmetrical resistive attenuator, 132 synchronous machines, 199

#### Т

Taylor polynomial, 88 technical support, iii, 257 temperature effect, 115 thermionic emission, 126 transconductance amplifier, 158 transfer function, 48 Transformer Performance, 61 chain parameters, 64 commands, 234 open circuit test, 61 short circuit test, 62 Transformers, 188 ideal transformer, 189

linear equivalent circuit, 189 Transforms reference table, 218 transistor currents, 167 Transmission Lines, 66 commands, 235 fault location estimate, 69 line characteristics, 66 line parameters, 68 stub impedance matching, 70 troubleshooting, 272 two impedances in parallel, 148 two impedances in series, 147 Two-Port Networks, 54 circuit performance, 56 commands, 233 interconnected two-ports, 58 parameter conversion, 54

#### U

underdamped transient, 142 units setting, 9, 12 unsymmetrical resistive attenuator, 132 user flags flag 57, 268, 269 flag 58, 270 flag 61, 270 summary, 271 using the stack, 102

#### V

V and I source equivalence, 116 variables bad guess, 252 constant?, 252 converting, 102 dependent variable (for plotting), 107, 108 entering (for Plotter), 106 entering (for Solver), 101 entering, units on/off, 102 extremum, 252 independent variable (for plotting), 106, 108 known, 104, 252 no solution, 252 no solution found, 104, 252 resetting, 102 solution found, 104, 252 unknown, 251 wanted, 103, 252 viewing an item graphics view, 10 text view, 10 voltage divider, 22

#### W

Wheatstone Bridge, 130 Wien Bridge, 130 working directory creating, 249 wye to delta conversion, 26, 28